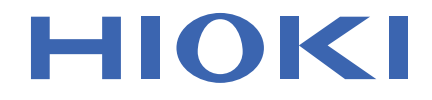

# PW3365-20 Instruction Manual CLAMP ON POWER LOGGER

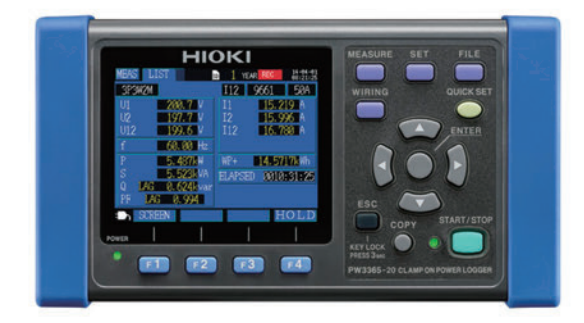

#### Video

Scan this code to watch the instructional video(s). Carrier charges may apply.

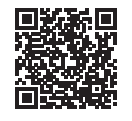

The latest edition of the instruction manual

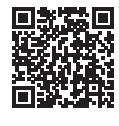

| Rea<br>Kee                  | d carefully b<br>p for future | oefore use.<br>reference. |                  |         |
|-----------------------------|-------------------------------|---------------------------|------------------|---------|
| Safety Inform               | nation                        | ▶ p.5                     | Troubleshooting  | ▶ p.223 |
| Names and Functions         |                               | ▶ p.18                    | Error Indication | ▶ p.227 |
| Measurement<br>Preparations |                               | ▶ p.27                    |                  |         |

May 2024 Revised edition 6 PW3365A981-06

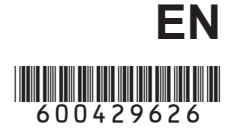

# Contents

| Introductions                                         | 1  |
|-------------------------------------------------------|----|
| Confirming Package Contents                           | 2  |
| Storing the Instrument in the Carrying Case (Option). | 4  |
| Safety Information                                    | 5  |
| Operating Precautions                                 | 9  |
| Measurement Flowchart                                 | 13 |

#### Chapter 1 Overview

| verview |                                                       | 15 |
|---------|-------------------------------------------------------|----|
| 1.1     | Product Overview                                      | 15 |
| 1.2     | Features                                              | 16 |
| 1.3     | Names and Functions (PW3365)                          | 18 |
| 1.4     | Names and Functions<br>(PW9020 Safety Voltage Sensor) | 21 |
| 1.5     | Screen Configuration                                  | 22 |
| 1.6     | On-Screen Indicators                                  |    |

### Chapter 2

| Meası | irement Preparations                             | 27     |
|-------|--------------------------------------------------|--------|
| 2.1   | Preparation Flowchart                            | 27     |
| 2.2   | Preparing to Use the Instrument after Purchas    | se28   |
|       | Attaching Color Clips around Voltage Sensors     |        |
|       | and Grouping Together Cords                      |        |
|       | Attaching Color Clips around Clamp Sensors       |        |
|       | and Grouping Together Cords                      |        |
|       | Installing (replacing) the Battery Pack          |        |
|       | Setting the Language and Measurement Target Free | quency |
|       | (50 Hz/60 Hz)                                    |        |
|       | Setting the Clock                                |        |
| 2.3   | Pre-Operation Inspection                         | 37     |
| 2.4   | Inserting (Removing) an SD Memory Card           | 38     |
| 2.5   | Connecting the AC Adapter                        | 41     |
| 2.6   | Turning the Power On/Off                         | 42     |

| ii       |
|----------|
| Contents |

### Chapter 3

| Conne | cting to Target to be Measured                                 | _43 |
|-------|----------------------------------------------------------------|-----|
| 3.1   | Checking the Equipment before Connecting the Instrument        | 43  |
| 3.2   | Connection Procedure                                           | 44  |
| 3.3   | Setting Measurement Conditions<br>on the Wiring Diagram Screen | 45  |
| 3.4   | Connecting the Current Sensors to the Instrument               | 53  |
| 3.5   | Connecting the Clamp Sensors to the Instrument                 | 55  |
| 3.6   | Connecting the Voltage Sensors to Target to be Measured        | 57  |
| 3.7   | Connecting Clamp Sensors<br>to Target to be Measured           | 60  |
| =     | Load Current Measurement                                       | 61  |
| •     | Leakage Current Measurement                                    | 62  |
| 3.8   | Checking the Current Range                                     | 63  |
| 3.9   | Verifying Correct Wiring (Wiring Check)                        | 65  |

### Chapter 4

| Chang           | ing Settings                                                                                                    | 71                                 |
|-----------------|----------------------------------------------------------------------------------------------------|------------------------------------|
| 4.1             | Viewing and Using the Settings Screen                                                                                                    | 71                                 |
| 4.2             | Changing Measurement Settings                                                                                                    | 72                                 |
|                 | Measurement 1 Setting Screen                                                                                                    | 72                                 |
|                 | Measurement 2 Setting Screen                                                                                                    | 74                                 |
| 4.3             | Changing Recording (Save) Settings                                                                                                    | 78                                 |
|                 | Recording 1 Setting Screen                                                                                                    | 78                                 |
|                 | Recording 2 Setting Screen                                                                                                    |                                    |
|                 |                                                                                                    |                                    |
| 4.4             | Changing System Settings (as Necessary)                                                                                                    | 89                                 |
| 4.4<br>■        | System 1 Setting Screen                                                                                                    | <b>89</b><br>89                    |
| 4.4<br>■        | System 1 Setting Screen                                                                                                    | <b>89</b><br>89<br>91              |
| 4.4<br>■<br>4.5 | System 2 Setting Screen                                                                                                    | <b>89</b><br>89<br>91<br><b>92</b> |
| 4.4<br>■<br>4.5 | Changing System Settings (as Necessary)         System 1 Setting Screen         System 2 Setting Screen         Initializing the Instrument (System Reset)         When the Instrument Is Operating in an Odd                                                                                                    | <b>89</b><br>89<br>91<br><b>92</b> |
| 4.4<br>4.5      | Changing System Settings (as Necessary)         System 1 Setting Screen         System 2 Setting Screen         Initializing the Instrument (System Reset)         When the Instrument Is Operating in an Odd         or Unexpected Manner (System Reset)                                                                | 89<br>91<br>92                     |
| 4.4<br>4.5      | Changing System Settings (as Necessary)         System 1 Setting Screen         System 2 Setting Screen         Initializing the Instrument (System Reset)         When the Instrument Is Operating in an Odd         or Unexpected Manner (System Reset)         Reverting All Settings to the Factory Defaults         | 89<br>91<br>92<br>92               |
| 4.4<br>4.5      | Changing System Settings (as Necessary)         System 1 Setting Screen         System 2 Setting Screen         Initializing the Instrument (System Reset)         When the Instrument Is Operating in an Odd or Unexpected Manner (System Reset)         Reverting All Settings to the Factory Defaults (Factory Reset) | 89<br>91<br>92<br>92<br>93         |

117

#### Chapter 5 Viewing M

| iewin | ig Measurement Data97                                                        | 1 |
|-------|------------------------------------------------------------------------------|---|
| 5.1   | Viewing and Using the Measurement Screen97                                   | 7 |
|       | 1P2W x 2 or 1P2W x 3 Wiring98                                                | 3 |
| 5.2   | List of Measurement Screens99                                                | ) |
| 5.3   | Viewing Data                                                                 |   |
|       | (Voltage, Current, Power, and Energy) as a List 101                          | I |
| 5.4   | Viewing Voltage and Current Value Details (RMS/Fundamental Wave/Peak Values, |   |
|       | and Phase Angles)102                                                         | 2 |
| 5.5   | Viewing Power Details (Channel Power Values) 104                             | ŀ |
| 5.6   | Viewing Energy                                                               |   |
|       | (Active Energy and Reactive Energy)105                                       | 5 |
| 5.7   | Viewing a Demand Graph106                                                    | 3 |
| 5.8   | Viewing a Harmonic Graph107                                                  | 7 |
| 5.9   | Viewing a Harmonic List108                                                   | 3 |
| 5.10  | Viewing Waveforms109                                                         | • |
|       | Changing the Zoom Factor for the Vertical Axis Used to                       |   |
|       | Display Voltage and Current Waveforms110                                     | ) |
| 5.11  | Enlarging Measured Values on the Display111                                  | I |
| 5.12  | Viewing a Trend Graph113                                                     | 3 |
| 5.13  | If No Measured Value Is Displayed115                                         | 5 |

### Chapter 6

| Starting and S | topping | Recording | and |
|----------------|---------|-----------|-----|
| Measurement    |         |           |     |

| 6.1 | Starting Recording118                                     |
|-----|-----------------------------------------------------------|
|     | Starting Recording Manually118                            |
|     | Staring Recording by Specifying a Time [TIME]119          |
|     | Starting Recording at a Good Time Division [INTERVAL] 120 |
| 6.2 | Stopping Recording121                                     |
|     | Stopping Recording Manually121                            |
|     | Stopping Recording by Specifying a Time [TIME]            |
|     | Stopping Recording with a Timer [TIMER]123                |
| 6.3 | Repeat Recording [REPEAT]124                              |
| 6.4 | Operation When a Power Outage Occurs                      |
|     | while Recording125                                        |

| iv       |
|----------|
| Contents |

| Chapt<br>Quick | ter 7<br>Set                                | 127   |
|----------------|---------------------------------------------|-------|
|                |                                             | _ 121 |
| 7.1            | Settings Configured with the Quick Set      | 127   |
| 7.2            | Settings That Can Be Added to Quick Set Set | ings  |
|                |                                             | 120   |
| Chapt          | ter 8                                       |       |
| Savin          | g Data and Manipulating Files               | _131  |
| 8.1            | Viewing and Using the File Screen           | 132   |
| 8.2            | Folder and File Structure                   | 134   |
| -              | SD Memory Card                              | 134   |
| -              | Internal Memory                             | 139   |
| 8.3            | Saving Copies of the Screen                 |       |
|                | (SD Memory Card Only)                       | 140   |
| 8.4            | Saving Settings Files                       | 141   |
| 8.5            | Loading Settings Files                      | 142   |
|                | SD Memory Card                              | 142   |
| -              | Internal Memory                             | 143   |
| 8.6            | Copying Internal Memory Files               |       |
|                | to the SD Memory Card                       | 144   |
| 8.7            | Deleting Folders and Files                  | 145   |
| 8.8            | Formatting the SD Memory Card               |       |
|                | or internal memory                          | 146   |
| Chapt          | ter 9                                       |       |
| Analy          | zing Data on a Computer                     | _149  |
| 9.1            | Copying Data to a Computer (SD)             | 150   |
| 9.2            | Copying Data to a Computer (USB)            | 152   |
| 9.3            | SF1001 Power Logger Viewer (Optional)       | 155   |
| 9.4            | Checking Recording and Measurement Data     |       |
|                | with Excel                                  | 157   |
|                | Opening recording and measurement data      | 157   |

| Opening recording and measurement data     | 157 |
|--------------------------------------------|-----|
| Saving Data as an Excel File               | 158 |
| Example of Data from a Measurement File    | 159 |
| Measurement File Contents                  | 160 |
| Converting Measured Value Exponential Data | 167 |

185

| 9.5                       | Using the PW3360/PW3365 Excel automatic graphing software           | 168 |  |
|---------------------------|---------------------------------------------------------------------|-----|--|
| Chapte                    | er 10                                                               |     |  |
| Using Communications(LAN) |                                                                     |     |  |
| 10.1                      | Preparing for LAN Communications                                    | 169 |  |
| :                         | Configure the Instruments LAN Settings<br>Connecting the Instrument | 171 |  |
|                           | and Computer with a LAN Cable                                       | 173 |  |
| 10.2                      | Remote Control of the Instrument by                                 |     |  |
|                           | Internet Browser                                                    | 176 |  |
|                           | Preparing for Remote Operation                                      | 176 |  |
|                           | Operating the Instrument Remotely                                   | 178 |  |
|                           | Setting a Password                                                  | 179 |  |
|                           | If You Forget Your Password                                         | 179 |  |
| 10.3                      | Downloading Recorded Data to Computer .                             | 180 |  |
|                           | Setup                                                               |     |  |
|                           | Download                                                            |     |  |
| 10.4                      | Making good use of GENNECT One                                      | 184 |  |

### Chapter 11 Specifications

| 11.1 | General Specifications185                              |
|------|--------------------------------------------------------|
| 11.2 | Basic Specifications186                                |
| 11.3 | Detailed Measurement Specifications190                 |
| 11.4 | Functional Specifications197                           |
| 11.5 | Calculation Formulas206                                |
| 11.6 | Range Configuration and Accuracy                       |
|      | by Clamp Sensor215                                     |
|      | When Model 9660, 9661,                                 |
|      | or 9695-03 Clamp on Sensor is Used215                  |
|      | When Model 9669 Clamp on Sensor is Used216             |
|      | When Model 9694 or 9695-02 Clamp on Sensor is Used 217 |
|      | When Model CT9667 Flexible Clamp on Sensor is Used 218 |
| 11.7 | PW9020 Safety Voltage Sensor219                        |

| vi  |        |
|-----|--------|
| Cor | ntents |

| Chapte<br>Mainte | er 12<br>enance and Service               | 223            |
|------------------|-------------------------------------------|----------------|
| 12.1             | Troubleshooting                           | 223            |
|                  | Before Having the Instrument Repaired     |                |
| 12.2             | Cleaning                                  | 227            |
| 12.3             | Error Indication                          | 227            |
| 12.4             | Disposing of the Instrument               | 234            |
| Аррен            | ndix                                      | A1             |
| Appen            | dix 1 Voltage Sensor Measurement Princip  | lesA1          |
| Appen            | dix 2 How the Instrument Samples Data     | A1             |
| Appen            | dix 3 Three-phase 3-wire Measurement      | A2             |
| Appen            | dix 4 Method for Calculating Active Power | Accuracy<br>A9 |
| Appen            | dix 5 Terminology                         | A11            |
| Index            |                                           | Index 1        |

## Introductions

Thank you for purchasing the HIOKI PW3365 Clamp on Power Logger. To obtain maximum performance from the instrument, please read this manual first, and keep it handy for future reference.

#### **Product registration**

Register your product in order to receive important product information. https://www.hioki.com/global/support/myhioki/registration/

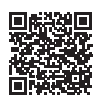

#### Trademarks

- Excel, Microsoft Edge and Windows are trademarks of the Microsoft group of companies.
- SD, SDHC Logos are trademarks of SD-3C LLC.

#### **Model Numbers**

In this Instruction Manual, "PW3365" is used as the instrument model.

| Model No. | Operation panel |
|-----------|-----------------|
| PW3365-10 | Japanese        |
| PW3365-20 | English         |
| PW3365-30 | Chinese         |

# **Confirming Package Contents**

When you receive the instrument, inspect it carefully to ensure that no damage occurred during shipping. In particular, check the accessories, panel keys, switch, and connectors. If damage is evident, or if it fails to operate according to the specifications, contact your authorized Hioki distributor or reseller.

Check that the package contents are correct.

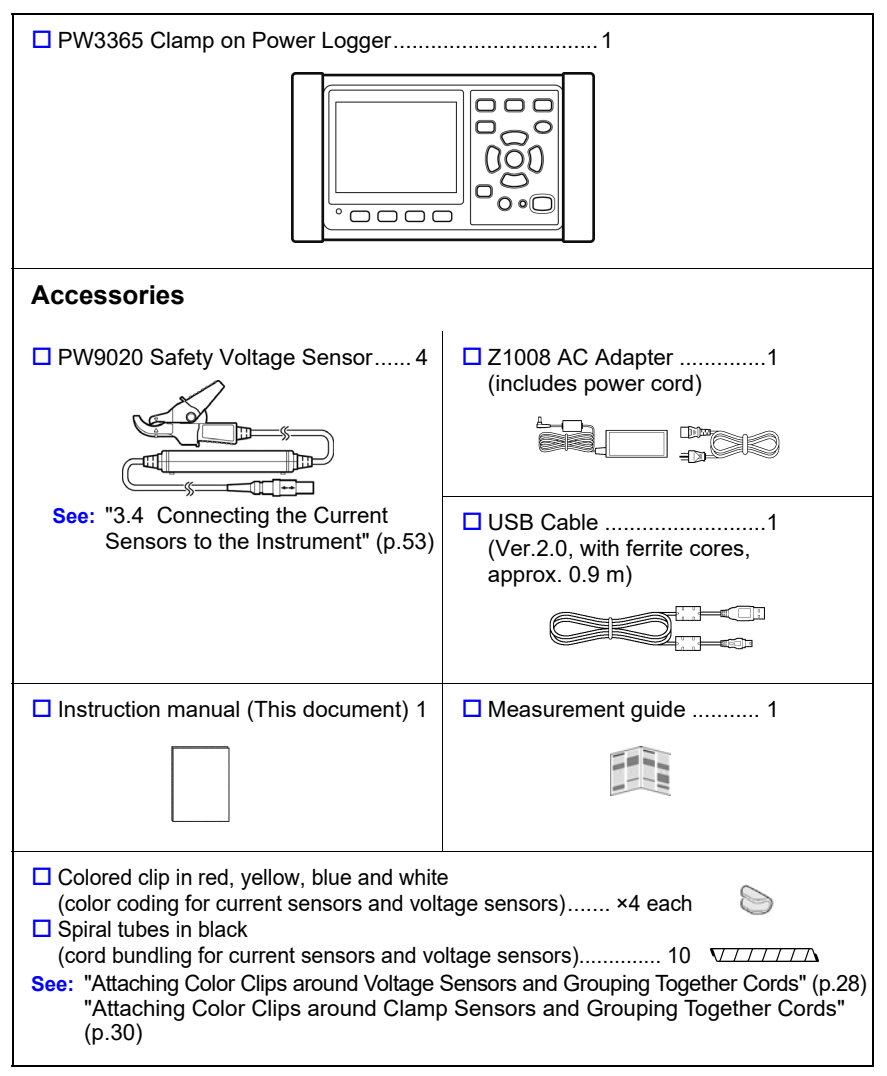

#### Transport precautions

When transporting the instrument, use the original packing materials in which it was shipped, and pack in a double carton. Damage occurring during transportation is not covered by warranty.

#### Options

The options listed below are available for the instrument. To order an option, please contact your authorized Hioki distributor or reseller. Options are subject to change. Check Hioki's website for the latest information.

#### For current measurement

- □ 9660 Clamp on Sensor (100 Arms rated)
- □ 9661 Clamp on Sensor (500 Arms rated)
- 9669 Clamp on Sensor (1000 Arms rated)
- 9694 Clamp on Sensor (5 Arms rated)
- □ 9695-02 Clamp on Sensor (50 Arms rated)
- 9695-03 Clamp on Sensor (100 Arms rated)
- □ 9219 Connection Cable (For use with Model 9695-02/9695-03)
- CT9667 Flexible Clamp on Sensor (5000 A rms rated)
- CT9667-01, CT9667-02, CT9667-03 AC Flexible Current Sensor (5000 A rms rated)
- 9657-10 Clamp on Leak Sensor
- 9675 Clamp on Leak Sensor
- 9290-10 Clamp on Adapter

#### For voltage measurement

PW9020 Safety Voltage Sensor (for replacement use)

#### **Power supply**

- PW9002 Battery Set (9459 Battery Pack and battery case set)
- □ 9459 Battery Pack (for replacing the 9459 Battery Pack that comes with PW9002)
- Z1008 AC Adapter

#### Media for recording

- Z4001 SD Memory Card (2 GB)
- □ Z4003 SD Memory Card (8 GB)

#### For communications

9642 LAN Cable

#### Software

SF1001 Power Logger Viewer

To request a paper copy of the SF1001 user manual (PDF), please contact an authorized Hioki distributor or reseller. A fee applies.

#### Carrying case

- C1005 Carrying Case
- C1008 Carrying Case

#### Storing the Instrument in the Carrying Case (Option)

The instrument can be stored in the C1005 Carrying Case and C1008 Carrying Case as follows:

#### C1005 Carrying Case

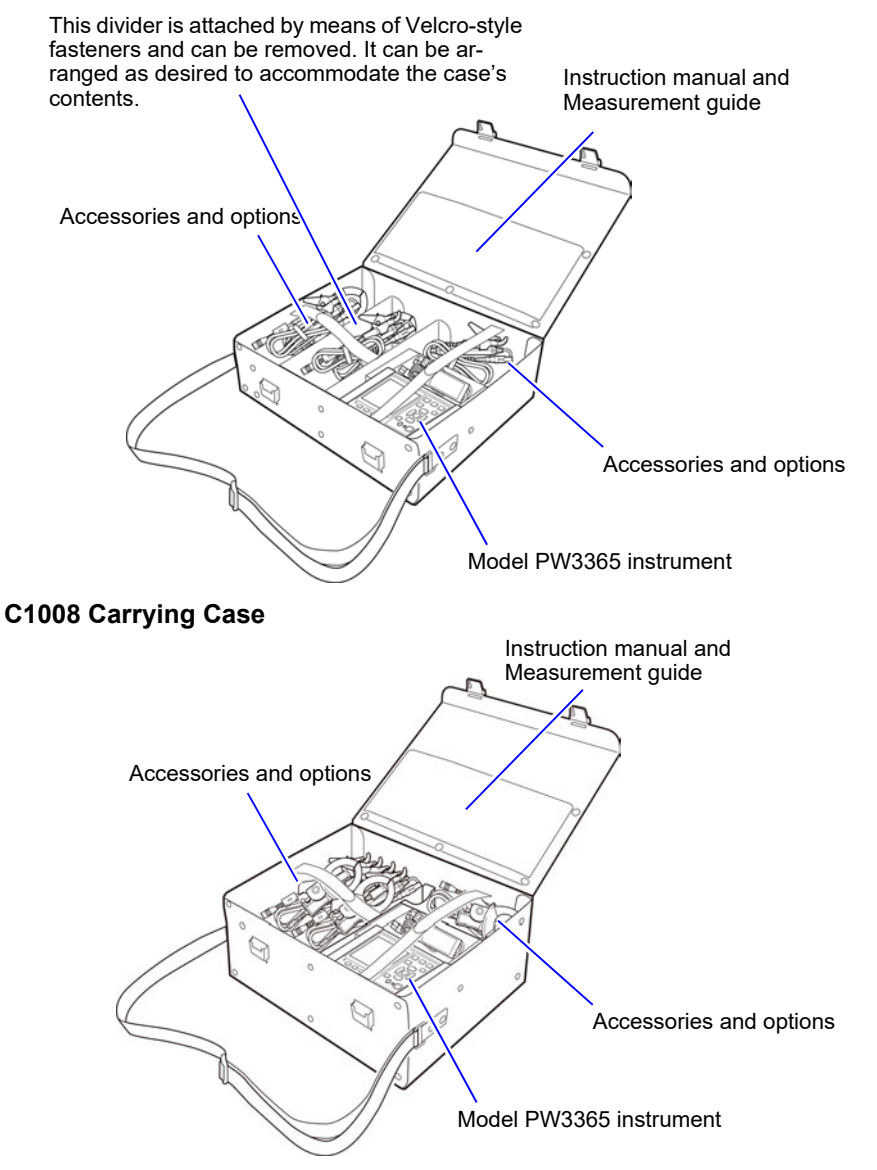

# **Safety Information**

This instrument is designed to conform to IEC 61010 Safety Standards, and has been thoroughly tested for safety prior to shipment. However, using the instrument in a way not described in this manual may negate the provided safety features. Before using the instrument, be certain to carefully read the following safety notes.

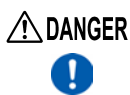

And the second result in injury or death, as well as damage to the instrument. Be certain that you understand the instructions and precautions in the manual before use.

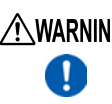

AWARNING With regard to the electricity supply, there are risks of electric shock, heat generation, fire, and arc discharge due to short circuits. If persons unfamiliar with electricity measuring instrument are to use the instrument, another person familiar with such instruments must supervise operations.

#### Symbols on the instrument

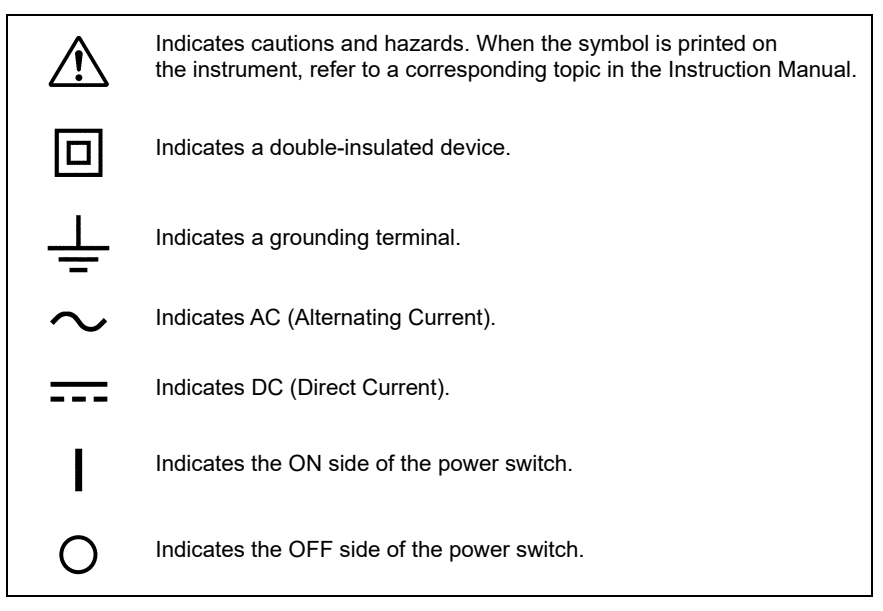

#### Notation

In this manual, the risk seriousness and the hazard levels are classified as follows.

|                  | Indicates an imminently hazardous situation that will result in death or serious injury to the operator.                                                    |  |  |
|------------------|----------------------------------------------------------------------------------------------------|--|--|
| <b>A</b> WARNING | Indicates a potentially hazardous situation that may result in death or serious injury to the operator.                                                     |  |  |
|                  | Indicates a potentially hazardous situation that may result in minor or<br>moderate injury to the operator or damage to the instrument or mal-<br>function. |  |  |
| IMPORTANT        | Indicates information related to the operation of the instrument or maintenance tasks with which the operators must be fully familiar.                      |  |  |
| Reference        | Indicates advisory items related to performance or correct operation of the instrument.                                                                     |  |  |
| $\bigotimes$     | Indicates prohibited actions.                                                                                                    |  |  |
|                  | Indicates the action which must be performed.                                                                                                    |  |  |
| Select           | Indicates the item to select.                                                                                                    |  |  |
| *                | Additional information is presented below.                                                                                                    |  |  |
| Windows          | Unless otherwise specified, "Windows" represents Windows 7 (32 bit/<br>64 bit), Windows 8 (32 bit/64 bit), or Windows 10 (32 bit/64 bit).                   |  |  |
| I 1              | Menus, commands, dialogs, buttons in a dialog, and other names on<br>the screen and the keys are indicated in brackets.                                     |  |  |

#### Symbols for various standards

| X     | WEEE marking:<br>This symbol indicates that the electrical and electronic appliance is put<br>on the EU market after August 13, 2005, and producers of the Member<br>States are required to display it on the appliance under Article 11.2 of<br>Directive 2002/96/EC (WEEE). |
|-------|----------------------------------------------------------------------------------------------------|
| Ni-MH | This is a recycle mark established under the Resource Recycling Pro-<br>motion Law (only for Japan).                                                                                                    |
| CE    | Indicates that the product conforms to regulations set out by the EU Directive.                                                                                                    |

#### Accuracy

We define measurement tolerances in terms of f.s. (full scale), rdg. (reading) and dgt. (digit) values, with the following meanings:

| f.s. | (maximum display value)<br>The maximum displayable value. This is usually the name of the cur-<br>rently selected range.                                                                     |
|------|----------------------------------------------------------------------------------------------------|
| rdg. | (displayed value)<br>The value currently being measured and indicated on the measuring<br>instrument.                                                                                        |
| dgt. | (resolution)<br>The smallest displayable unit on a digital measuring instrument, i.e., the<br>input value that causes the digital display to show a "1" as the least-sig-<br>nificant digit. |

#### Measurement categories

To ensure safe operation of measuring instruments, IEC 61010 establishes safety standards for various electrical environments, categorized as CAT II to CAT IV, and called measurement categories.

### ⚠́ DANGER ∕∕∕∖

- Using a measuring instrument in an environment designated with a higher-numbered category than that for which the instrument is rated could result in a severe accident, and must be carefully avoided.
- Using a measuring instrument without categories in an environment designated with the CAT II to CAT IV category could result in a severe accident, and must be carefully avoided.

This instrument conforms to the safety requirements for CAT III 600 V, CAT IV 300 V measuring instruments. (when using the PW9020 Voltage Sensor)

CATIIhen directly measuring the electrical outlet receptacles of the primary<br/>electrical circuits in equipment connected to an AC electrical outlet by a<br/>power cord (portable tools, household appliances, etc.)CATIIIWhen measuring the primary electrical circuits of heavy equipment<br/>(fixed installations) connected directly to the distribution panel, and<br/>feeders from the distribution panel to outletsCATIVWhen measuring the circuit from the service drop to the service<br/>entrance, and to the power meter and primary overcurrent protection<br/>device (distribution panel)

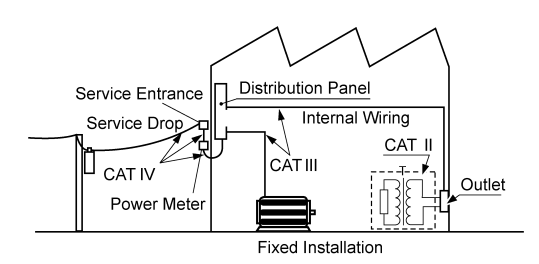

# **Operating Precautions**

Follow these precautions to ensure safe operation and to obtain the full benefits of the various functions.

Ensure that your use of the instrument falls within the specifications not only of the instrument itself, but also of any accessories, options, batteries, and other equipment being used.

#### **Operating Precautions**

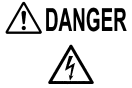

 If the PW9020 Safety Voltage Sensor or the instrument is damaged, there is a risk of electric shock. Before using the instrument, perform the following inspection.

•Before using the instrument, check that the coating of the PW9020 Safety Voltage Sensor are neither ripped nor torn and that no metal parts are exposed. If you find any damage, replace the sensor with a new sensor or contact an authorized Hioki distributor or reseller as electric shock may result.

•Verify that the instrument operates normally to ensure that no damage occurred during storage or shipping. If you find any damage, contact your authorized Hioki distributor or reseller.

#### Instrument Installation

For more information about the operating temperature and humidity range and the storage temperature and humidity range, see "Chapter 11 Specifications" (p.185).

A WARNING Installing the instrument in inappropriate locations may cause a malfunction of instrument or may give rise to an accident. Avoid the following locations.

- Exposed to direct sunlight or high temperature
- Exposed to corrosive or combustible gases
- Exposed to a strong electromagnetic field or electrostatic charge
- Near induction heating systems (such as high-frequency induction heating systems and IH cooking equipment)
- Susceptible to vibration
- Exposed to water, oil, chemicals, or solvents
- Exposed to high humidity or condensation
- Exposed to high quantities of dust particles

CAUTION Do not place the device on an unstable table or an inclined place. Dropping or knocking down the device can cause injury or damage to the device.

#### Handling the Instrument

CAUTION To avoid damage to the instrument, protect it from physical shock when transporting and handling. Be especially careful to avoid physical shock from dropping.

> This instrument and Model PW9020 Safety Voltage Sensor may cause interference if used in residential areas. Such use must be avoided

Reference unless the user takes special measures to reduce electromagnetic emissions to prevent interference to the reception of radio and television broadcasts.

#### Handling the Voltage Sensor

AWARNING Touching any of the high-voltage points inside the PW9020 Safety Voltage Sensor is very dangerous.  $\bigcirc$ 

Customers are not allowed to modify, disassemble, or repair the PW9020.

Doing so may cause fire, electric shock, or injury.

#### IMPORTANT

- The instrument may not be able to accurately measure waveforms that contain components outside the frequency range indicated in the "Effective measuring range" (p.187) section of the specifications (45 Hz to 66 Hz).
- If the measurement target is an insulated wire with dirt or moisture on its insulation, the instrument may display lower values than the actual voltage and power. If the surface of the measurement target's insulation has dirt or moisture on it, wipe it clean with a dry cloth before measurement.

#### Handling the Clamp Sensor

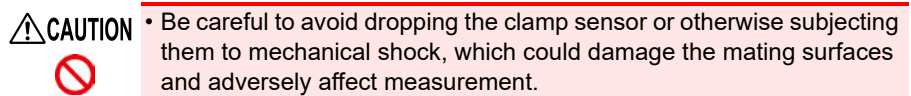

- · Keep the clamp jaws and core slits free from foreign objects, which could interfere with clamping action.
- Keep the clamp closed when not in use, to avoid accumulating dust or dirt on the facing core surfaces, which could interfere with clamp performance.

#### Handling the Cords

AUTION To prevent cord damage, do not step on cords or pinch them between other objects. Do not bend or pull on cords at their base.

#### Handling the Battery Pack

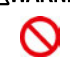

AWARNING • To avoid the possibility of explosion, do not short circuit, disassemble or incinerate battery pack. Handle and dispose of batteries in accordance with local regulations.

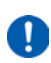

- For battery operation, use only the HIOKI Model PW9002 Battery Set. We do not take any responsibility for accidents or damage related to the use of any other batteries and/or screws.
- To avoid electric shock, turn off the power switch and disconnect the cords and cables before replacing (removing) the battery pack.
- After replacing the battery pack, replace the cover and screws before using the instrument.

• Do not use the screw holes used for installing the protector or the battery case for other purposes. Doing so may damage the product. 3 Avoid using an uninterruptible power supply (UPS) or DC/AC inverter with rectangular wave or pseudo-sine-wave output to power the instrument. Doing so may damage the instrument. Install the battery case onto the PW3365 using the screws supplied with the PW9002 (M3 x 25 mm), keeping the protector attached to the case. Installing the battery case with the protector removed or using screws longer than the accompanying screws may damage the PW3365. Observe the following to avoid damage to the instrument. •Use the battery pack in an ambient temperature range of 0°C to 40°C and charge it in an ambient temperature range of 10°C to 40°C. •If the battery pack fails to finish charging within the stipulated time, disconnect the AC adapter to stop charging and contact your dealer or Hioki representative. Consult your dealer or nearest service station should liquid leaks. strange odor, heat, discoloration, deformation and other abnormal conditions occur during use, charging or storage. Should these conditions occur during use or charging, turn off and disconnect the instrument immediately.

- **Reference** The battery pack is a consumable. If you are able to use the instrument for only a limited period of time despite the battery pack being properly charged, the battery pack's service life is at an end, and it should be replaced.
  - When a battery pack that has not been used for a long time is used, charging may end before the battery pack is fully charged. In such a case, repeat charging and discharging a number of time before use. (A battery pack may also be in such a state immediately after purchase.)
  - When a battery pack is used, the instrument turns off automatically when the capacity drops. Leaving the instrument in this state for a long time may lead to over discharge so be sure to turn off the power switch on the instrument.

### **Measurement Flowchart**

This section presents a series of instrument operations without using the Quick Set function. For more information about the Quick Set function, see the Measurement Guide (published separately in color).

#### **Measurement preparations**

#### At purchase

- Attach the color clips around the voltage sensor cords. (p.28)
- Group together voltage sensor codes. (p.28)
- Attach the color clips around the clamp sensor cords. (p.30)
- Group together clamp sensor codes. (p.30)
- Install the battery pack. (p.32)
- · Set the language and measurement object frequency. (p.35)
- Set the clock. (p.36)

Pre-Operation Inspection (p.37)

Inserting an SD memory card (p.38)

Connecting the AC adapter (p.41)

Turning the power on (p.42)

#### Connecting voltage sensors to the instrument

Setting measurement conditions on the Wiring Diagram Screen (p.45)

Connecting voltage sensors to the measurement target (p.53)

Connecting clamp sensors to the measurement target (p.55)

Connecting to Target to be Measured (p.57)(p.60)

Checking the current range (p.63)

Verifying that the proper wiring method is being used(p.65)

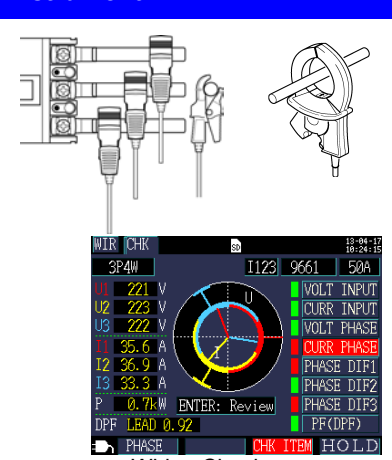

0

Wiring Check screen

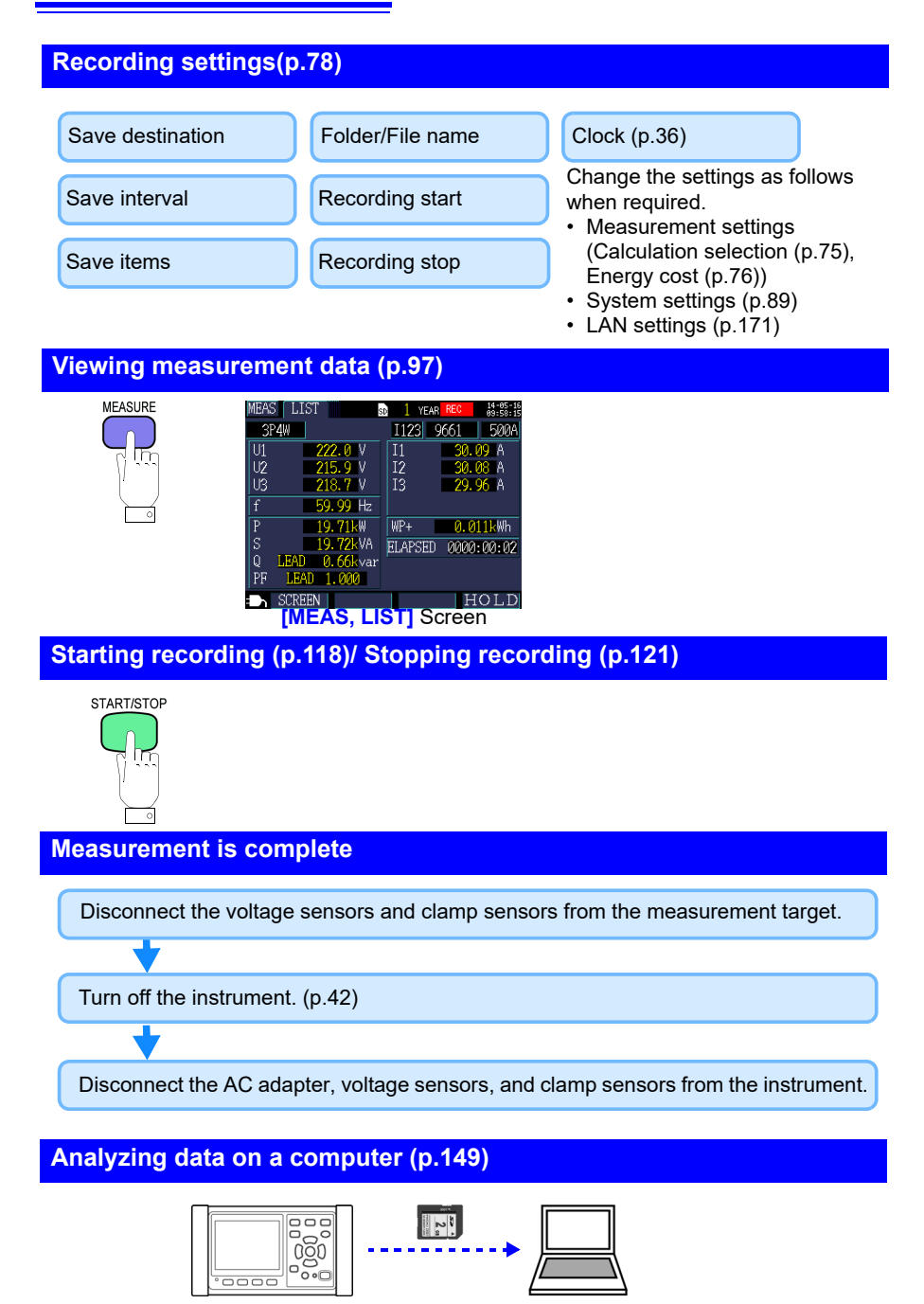

# Overview

# Chapter 1

# 1.1 Product Overview

The PW3365 Clamp on Power Logger is a clamp-type power meter capable of measuring lines with from single-phase to three-phase four-wire.

Dedicated voltage sensors can be used to safely measure voltage at all locations, from either insulated wires or exposed metal parts.

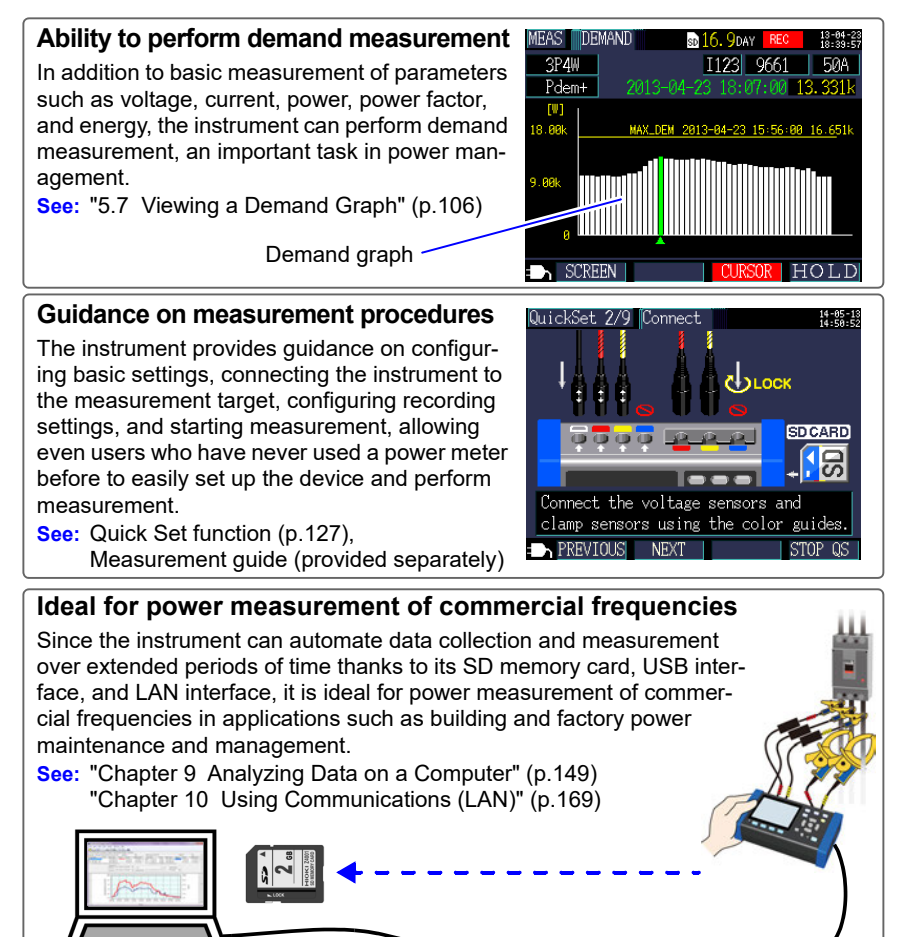

# 1.2 Features

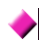

# Ability to perform measurement safely using metal contactless voltage sensors

The PW9020 Voltage Sensor can be used to measure voltage from insulated wires. Since no contact is made with metal parts, measurement can be performed safely. The PW9020 features a safe design that is compatible with CAT IV (300 V) and CAT III (600 V) use.

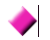

#### Quick Set function

Simply follow guidance provided by the instrument to set up and operate the instrument by configuring basic settings, connecting the instrument to the measurement target, configuring recording settings, and starting measurement.

See: "Chapter 7 Quick Set" (p.127), Measurement guide (published separately in color)

#### Wiring Check (wiring confirmation)

If the instrument has been connected improperly, tips for connecting it properly will be shown.

See: "3.9 Verifying Correct Wiring (Wiring Check)" (p.65)

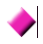

#### Ability to operate for about 3 hours on battery power

Even when AC power is unavailable, the optional battery pack can be used to enable about three hours of measurement.

See: " Installing (replacing) the Battery Pack" (p.32)

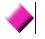

#### Corresponding to the various power line

The instrument can perform single-phase/2-wire (up to three circuits), single-phase/ 3-wire, 3-phase/3-wire (2-power measurement/3-power measurement), and 3phase/4-wire measurement. When performing single-phase/3-wire, or 3-phase/3wire 2-power measurement, the instrument can perform power and leakage current measurement simultaneously.

See: "4.2 Changing Measurement Settings" (p.72)

#### Broad operating temperature range

The instrument can be used at temperatures ranging from 0°C to 50°C. However, the operating temperature range is limited to 0°C to 40°C when operating on battery power.

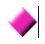

#### TFT color LCD

The instrument uses an LCD that is easy to see in both dim and bright conditions.

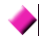

#### Extensive line of clamp sensors

Choose the clamp sensor that's right for your application, with models designed for targets ranging from leakage currents to a maximum ranting of 5,000 A.

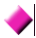

#### Ability to store data on SD memory cards

Used with a high-capacity, 2 GB SD memory card, the instrument can record data continuously for up to one year.

#### Communications functionality

Since the instrument ships standard with USB and LAN interfaces, it can be connected to a computer in order to configure instrument settings, download data, or remotely operate the instrument.

See: "Chapter 10 Using Communications (LAN)" (p.169)

1

# 1.3 Names and Functions (PW3365)

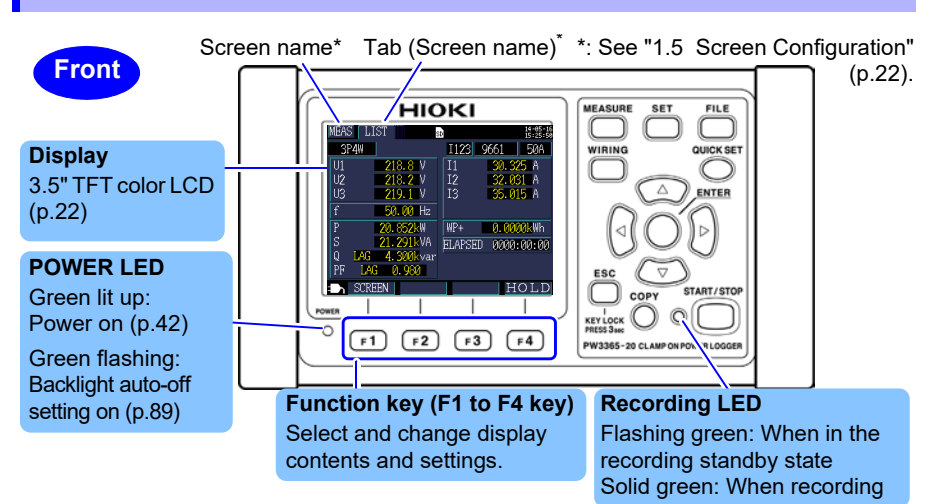

| Keys                           | Description                                                                                                    | Reference                                      |
|--------------------------------|----------------------------------------------------------------------------------------------------|------------------------------------------------|
| MEASURE                        | MEASURE Measurement key. Displays the Measurement screen and switches tabs (screens).                                                                                                    |                                                |
| SET                            | Settings key. Displays the Settings screen and switches tabs (screens).                                                                                                    | (p.71)                                         |
| FILE                           | File key. Displays the File (SD memory card/internal mem-<br>ory) screen and switches tabs (screens).                                                                                                    | (p.131)                                        |
| WIRING                         | Wiring key. Displays the Wiring Diagram/Wiring Check screen and switches tabs (screens).                                                                                                    | (p.43)                                         |
|                                | Quick Set key. Displays the Quick Set screen.                                                                                                    | (p.127), Mea-<br>surement guide                |
|                                | Cursor keys. Moves the cursor on the screen. The cursor keys are also used to scroll graphs and waveforms.      Enter key. Selects items on the screen and accepts changes.                                                                                                    | How to change<br>settings and<br>values (p.71) |
| ESC<br>KEY LOCK<br>Press 3 sec | Cancel key. Cancels selections and changes, reverting set-<br>tings to their previous values. Switches to the previous screen.<br>Pressing and holding the ESC key for 3 or more seconds<br>activates the key lock (which is canceled by pressing and<br>holding the key again). |                                                |
| СОРУ                           | Screen Copy key. Outputs an image of the currently displayed screen to the SD memory card.                                                                                                    | (p.140)                                        |
| START/STOP                     | Start/Stop key. Starts and stops recording.                                                                                                    | (p.117)                                        |

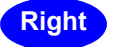

#### USB interface

Connect a computer here using the included USB cable. **See:** (p.152)

#### SD memory card slot

Insert an SD memory card here. Be sure to close the cover when recording. See: (p.38)

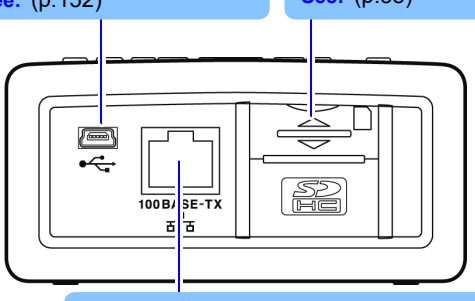

#### LAN interface

Connect a computer here using the optional LAN cable. **See:** (p.169)

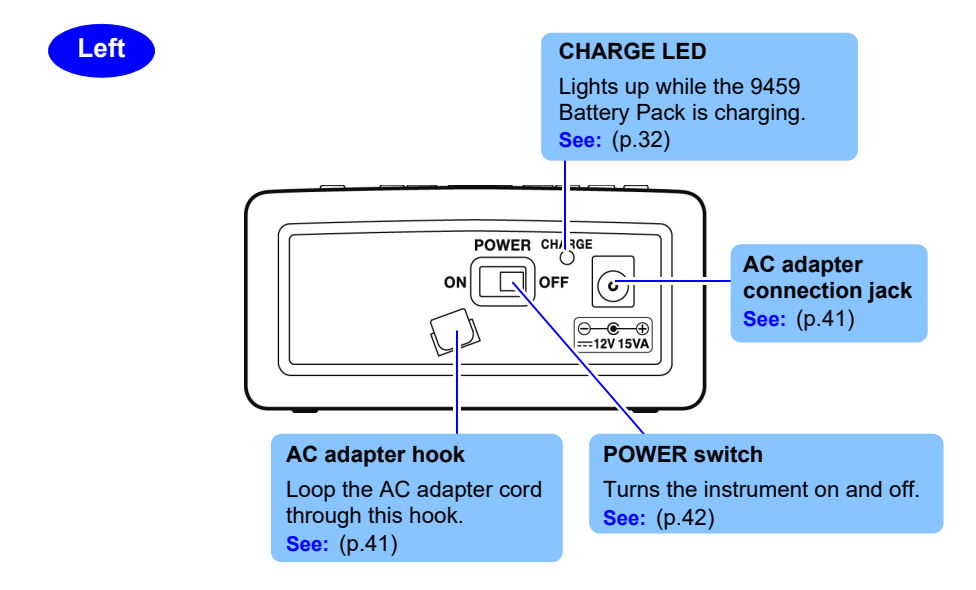

#### **20** 1.3 Names and Functions (PW3365)

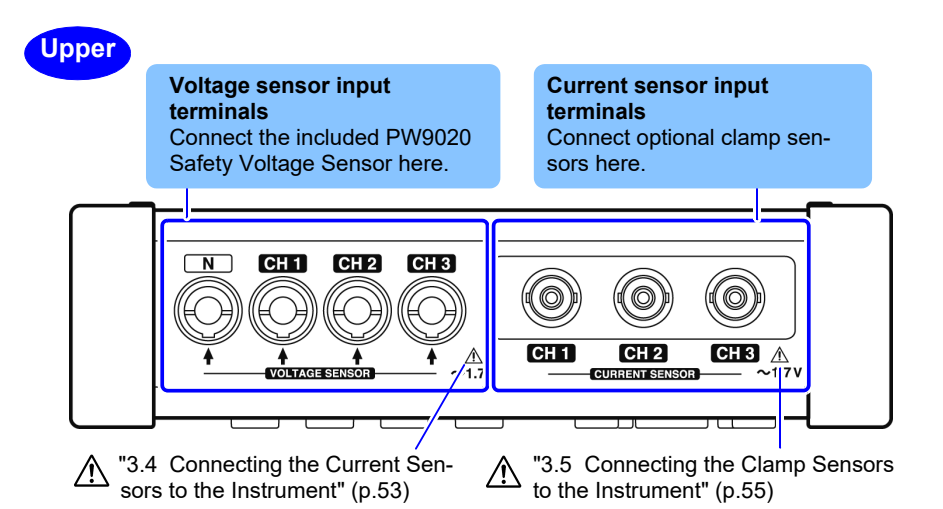

#### Back

#### MAC address label

Displays the instrument's unique MAC address, which is used when configuring a LAN connection. Do not remove the label as the information it contains is necessary in order to manage the device.

#### Serial number

The serial number consists of 9 digits. The first two (from the left) indicate the year of manufacture, and the next two indicate the month of manufacture. Required for production control. Do not peel off the label.

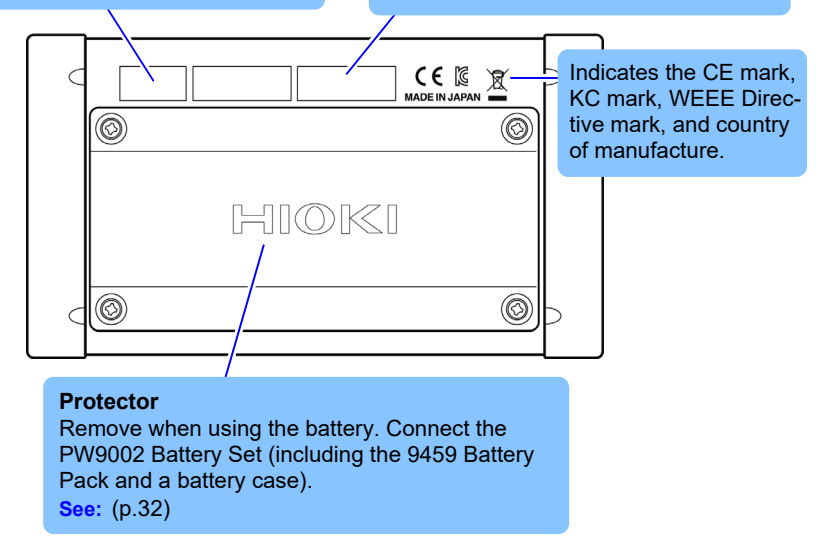

# 1.4 Names and Functions (PW9020 Safety Voltage Sensor)

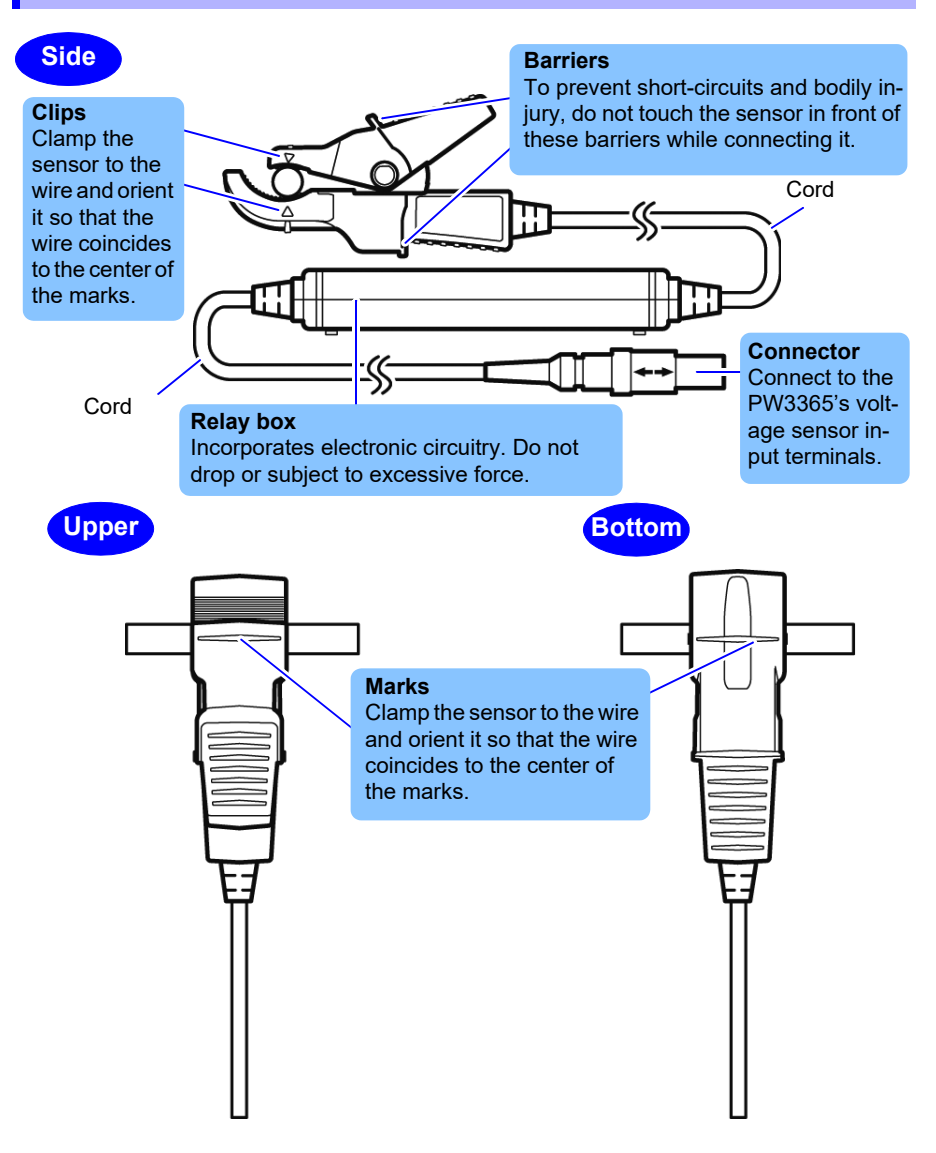

21

# 1.5 Screen Configuration

#### Measurement Screen

Tab (displays current screen name)

Bottom screen: Measurement screen's list screen (shown as [MEAS, LIST] in this manual)

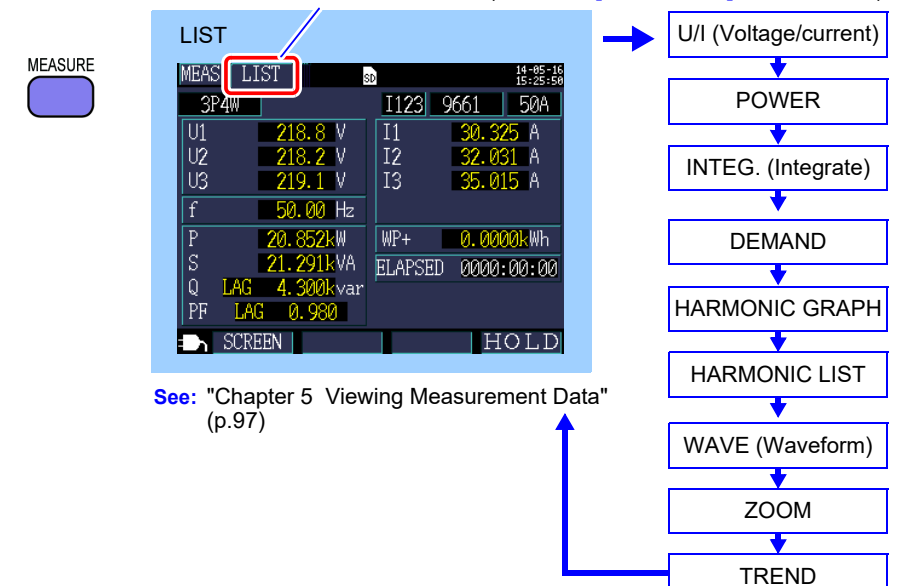

#### Setting Screen

There are a total of seven Setting screens. This field indicates which screen is being displayed.

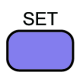

| MEAS 1 (Measurement)                     | $\rightarrow$ | MEAS 2           |
|------------------------------------------|---------------|------------------|
| SET 177 MEAS 1 180 14-95-17              |               | •                |
| WIRING 3P4W                              |               | REC 1(Recording) |
|                                          |               | •                |
| FREQUENCY DUNCE OF                       |               | REC 2            |
| SENSUR RANGE CI                          | - ·           | •                |
| LI 9661 500A 1<br>CURRENT I2 9661 500A 1 |               | SYS 1 (System)   |
| T3 9661 500A 1                           |               | •                |
| Set the frequency of the line.           |               | SYS 2            |
|                                          |               | +                |
| JEL SAVE                                 | -→            | LAN              |
|                                          |               |                  |

See: "Chapter 4 Changing Settings" (p.71)

Pressing each of the following keys switches the screens.

Pressing the ESC key returns the screen to the previous screen.

#### File Screen

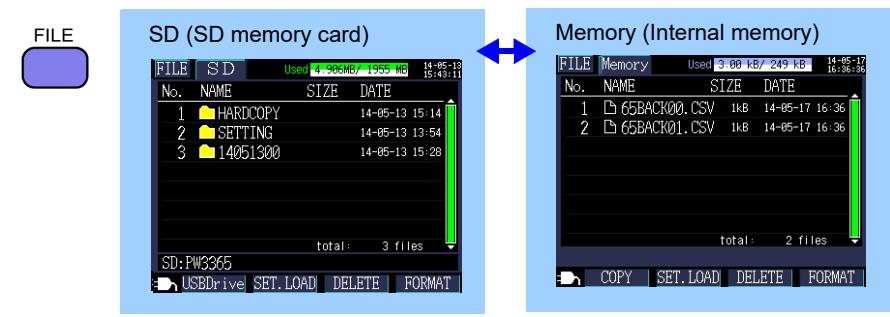

See: "Chapter 8 Saving Data and Manipulating Files" (p.131)

#### Wiring Screen

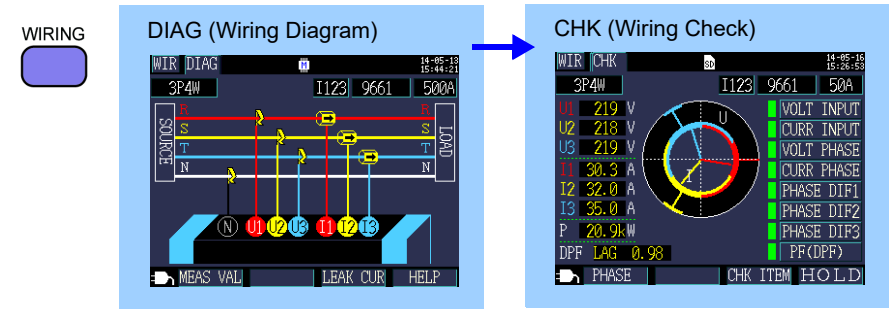

See: "Chapter 3 Connecting to Target to be Measured" (p.43)

#### **Quick Set Screen**

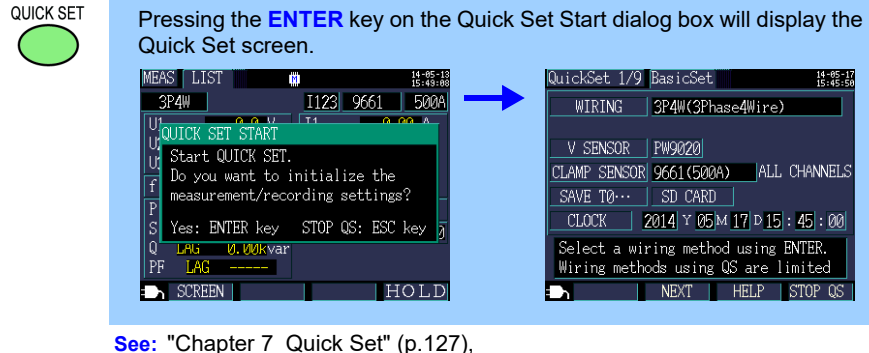

Measurement guide (published separately in color)

# 1.6 On-Screen Indicators

| Marks     | Description                                                                                                    |
|-----------|----------------------------------------------------------------------------------------------------|
| SD        | Lights up when the save destination is <b>[SD CARD]</b> and an SD memory card is loaded in the instrument.                                                                                                    |
| SD        | Lights red when the SD memory card is being accessed.                                                                                                    |
| M         | Lights up when the save destination is <b>[INTERNAL M]</b> (instrument's internal memory). Lights up when recording is started with the save destination set to <b>[SD CARD]</b> but no card inserted (in this case, data will be saved to the instrument's internal memory).                                                                             |
|           | Lights red when the instrument's internal memory is being accessed.                                                                                                    |
| LAN       | Lights up when data is being sent and received over the LAN inter-<br>face. (p.169)                                                                                                    |
| WEB       | Lights up when data is being sent and received using the HTTP server function. (p.176)                                                                                                    |
| LSH       | Lights up when data is being sent and received via both the LAN interface and the HTTP server function.                                                                                                    |
| USB       | Lights up when data is being sent and received over the USB inter-<br>face.                                                                                                    |
| REC       | Lights up while recording and measurement are being performed.                                                                                                    |
| STNDBY    | Lights up while the instrument is standing by for recording and mea-<br>surement to start.                                                                                                    |
| 22. 2HOUR | Indicates how much recording time remains on the SD memory card or in the instrument's internal memory.                                                                                                    |
| Uov       | Lights up when the voltage exceeds the peak.                                                                                                    |
| Ιον       | Lights up when the current exceeds the peak.                                                                                                    |
| ę         | Lights up when the key lock has been activated. (p.18)                                                                                                    |
| over      | Shown instead of the measured value when the upper limit of the display range has been exceeded (p.188), causing the value to be over-range.<br>If the voltage is over-range, the voltage that the instrument is capable of measuring is being exceeded. Immediately disconnect the instrument. If the current is over-range, increase the current range. |
|           | Shown instead of the measured value when measurement is not possible. When there is no input, shown during power factor measurement.                                                                                                    |
|           | Lights up when the PW3365 is being operated using the AC adapter.(p.41)                                                                                                    |

| Marks | Description                                                                                                    |  |
|-------|----------------------------------------------------------------------------------------------------|--|
|       | Lights up when the PW3365 is being operated on battery power.(p.32)                                                                                                |  |
|       | Lights up when the PW3365 is being operated on battery power and there is inadequate battery life remaining. Connect the AC adapter and charge the battery. (p.32) |  |

# Measurement Preparations

# Chapter 2

Before starting measurement, connect accessories and options to the instrument. Before performing measurement, be sure to review "Operating Precautions" (p.9) and to inspect the instrument, accessories, and options for damage.

# 2.1 Preparation Flowchart

Follow the procedure described below to prepare for measurement.

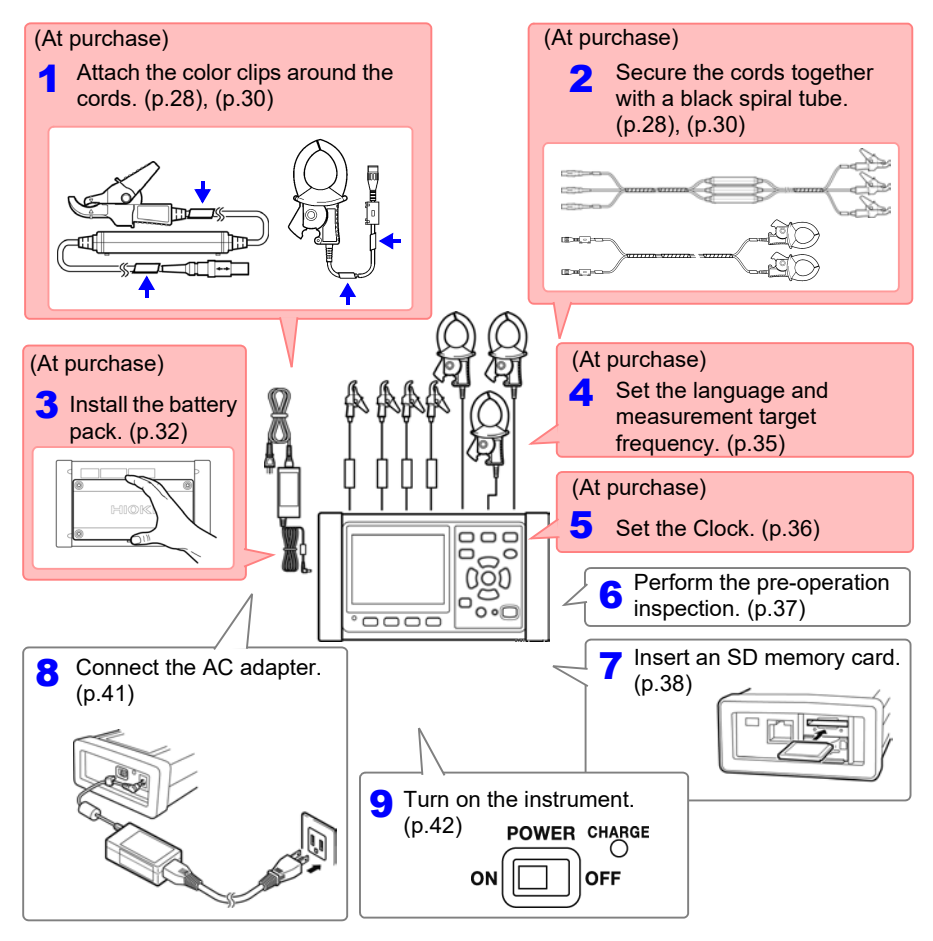

## 2.2 Preparing to Use the Instrument after Purchase

# Attaching Color Clips around Voltage Sensors and Grouping Together Cords

The instrument includes color clips for use with voltage sensors. In order to prevent erroneous connections, these clips are attached around voltage sensor cords and color-coded to help recognize channels. Once you have attached the color clips around the cords, group multiple voltage sensor cords together with the black spiral tubes as necessary.

| Measurement target           | Voltage sensors (CH, clip color)                        |  |
|------------------------------|---------------------------------------------------------|--|
| Single-phase/2-wire (1P2W)   | Two sensors<br>(N none, CH1 red)                        |  |
| Single-phase/3-wire (1P3W1U) |                                                         |  |
| Single-phase/3-wire (1P3W)   | Three sensors<br>(N none, CH1 red, CH2 yellow)          |  |
| 3-phase/3-wire (3P3W2M)      |                                                         |  |
| 3-phase/3-wire (3P3W3M)      | Four sensors<br>(N none, CH1 red, CH2 yellow, CH3 Blue) |  |
| 3-phase/4-wire(3P4W)         |                                                         |  |

# Preparation items: single-phase/3-wire (3P3W2M)

|                       | Red<br>Yellow                                                                                                    | v         Black           v         Black           v         V           v         V           v         V           v         V |                                                              |
|-----------------------|----------------------------------------------------------------------------------------------------|----------------------------------------------------------------------------------------------------|--------------------------------------------------------------|
| Four<br>(For<br>sense | color clips<br>color-coding voltage<br>ors)                                                                                | Five spiral tubes<br>(For grouping together<br>cords)                                                                             | PW9020 Safety Voltage Sensor<br>Three voltage sensors in use |
| 1                     | Attach color clips of<br>the connector and se<br>sensor cord.<br>N :Do not attach a<br>CH1: Red clips<br>CH2: Yellow clips | the same color around<br>ensor sides of the volta<br>any clip.                                                                    | d<br>age                                                     |

#### **2** Group together multiple voltage sensor cords with black spiral tubes.

Line up the ends of multiple voltage sensor cords so that they can be more easily grouped together.

Wrap spiral tubes around multiple cords so as to group them together.

The instrument includes five spiral tubes, which should be placed at appropriate intervals.

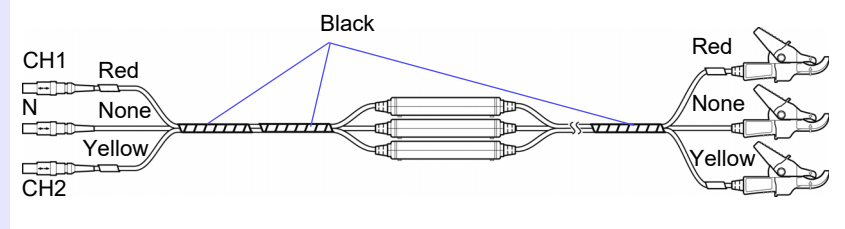

2

29
# Attaching Color Clips around Clamp Sensors and Grouping Together Cords

The instrument includes color clips for use with clamp sensors. In order to prevent erroneous connections, these clips are attached around clamp sensor cords and color-coded to help recognize channels. Once you have attached the color clips around the cords, group multiple clamp sensor cords together with the black spiral tubes as necessary.

| Measurement target                      | Clamp sensors (CH, clip color)                   |  |
|-----------------------------------------|--------------------------------------------------|--|
| Single-phase/2-wire (1P2W)              | One sensor<br>(CH1 red)                          |  |
| Single-phase/2-wire (1P2W) (2 circuit)  | Two sensors<br>(CH1 red, CH2 yellow)             |  |
| Single-phase/2-wire (1P2W) (3 circuits) | Three sensors<br>(CH1 red, CH2 yellow, CH3 blue) |  |
| Single-phase/3-wire (1P3W)              | Two sensors<br>(CH1 red, CH2 yellow)             |  |
| Single-phase/3-wire (1P3W)+current only | Three sensors<br>(CH1 red, CH2 yellow, CH3 blue) |  |
| 3-phase/3-wire (3P3W2M)                 | Two sensors<br>(CH1 red, CH2 yellow)             |  |
| 3-phase/3-wire (3P3W2M)+current only    | Thuse concern                                    |  |
| 3-phase/3-wire (3P3W3M)                 | (CH1red_CH2 vellow_CH3 blue)                     |  |
| 3-phase/4-wire (3P4W)                   |                                                  |  |

#### Preparation items: single-phase/3-wire (1P3W) and 3-phase/3-wire (3P3W2M)

|                             | Red                                                                                  | VIIIII Black                                           | Model 9661               |
|-----------------------------|--------------------------------------------------------------------------------------|--------------------------------------------------------|--------------------------|
|                             | Yellow                                                                               |                                                        |                          |
| Four of<br>(For of<br>senso | color clips<br>color-coding voltage<br>ors)                                          | Five spiral tubes<br>(For grouping together<br>cords)  | Two clamp sensors in use |
| 1                           | Attach color clips of<br>connector and sense<br>sor cord.<br>CH1: Red<br>CH2: Yellow | the same color around th<br>or sides of the voltage se | ne<br>n-                 |

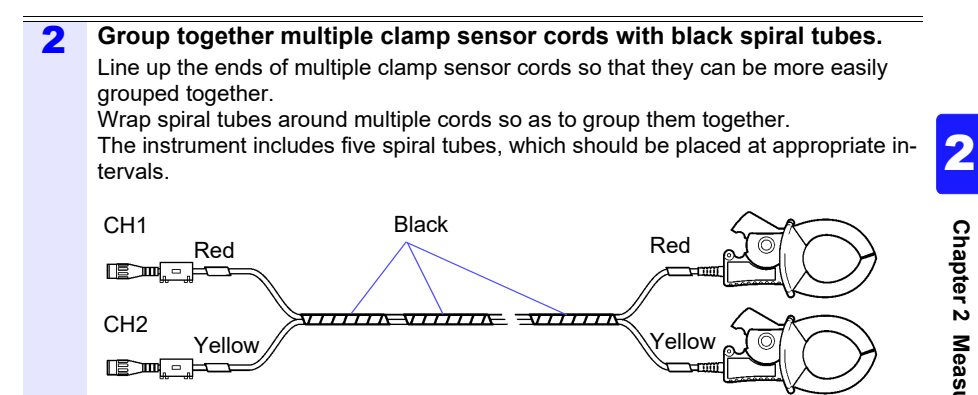

## Installing (replacing) the Battery Pack

- The battery pack is used to power the instrument during power outages and as a backup power supply. When fully charged, it can provide backup power for approximately 3 hours in the event of a power outage.
- Note that if a power outage occurs while the battery pack is not being used, displayed measurement data will be erased. (Data that has been recorded on the SD memory card and instrument's internal memory is retained.)
- The battery pack is subject to self-discharge. Be sure to charge the battery pack before initial use. If the battery capacity remains very low after correct recharging, the useful battery life is at an end.
- For more information about the operating temperature and humidity range and the storage temperature and humidity range, see "Chapter 11 Specifications" (p.185).

CAUTION When removing the PW9002 Battery Set from the back of the instrument and operating the instrument without the battery pack installed, attach the protector, following Step 2 to 7 in reverse order. Attach the protector using the four accompanying screws (M3×6 mm), which secured the protector onto the instrument when you received the instrument. Securing the protector using screws longer than the accompanying screws may damage the instrument.

Reference To remove the 9459 Battery Pack, follow Step 4 to 7 in reverse order.

#### Preparation items

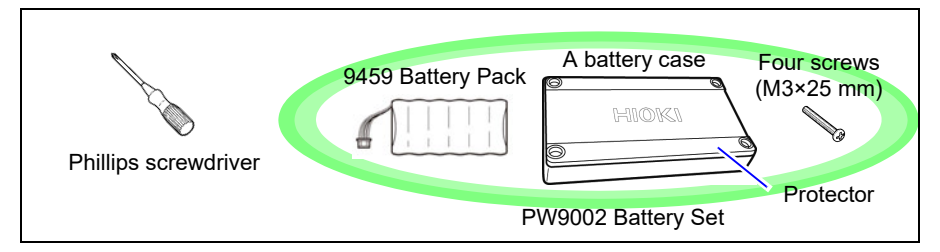

#### Procedure

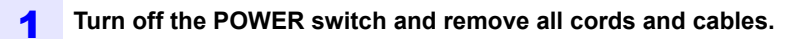

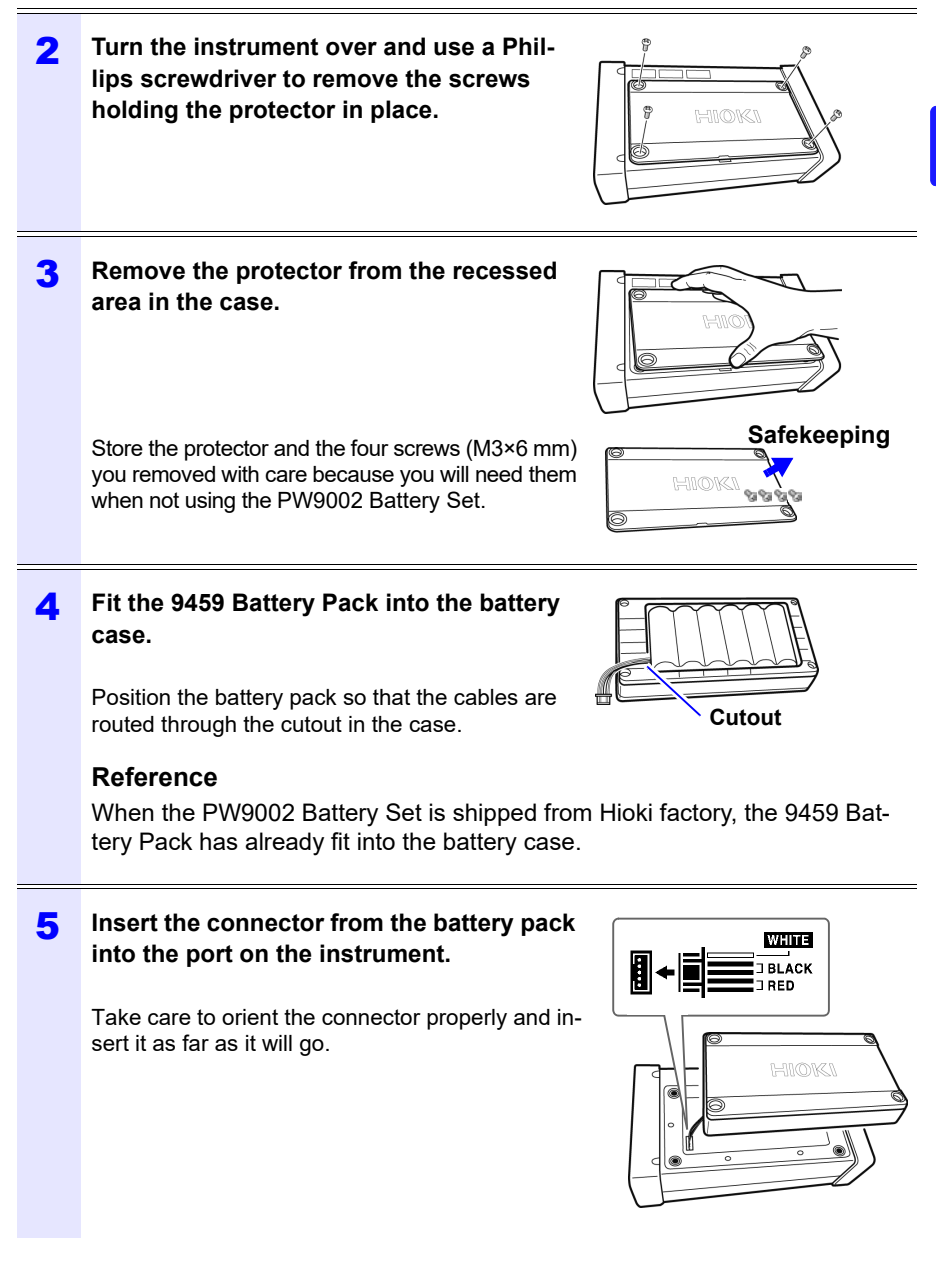

## 2.2 Preparing to Use the Instrument after Purchase

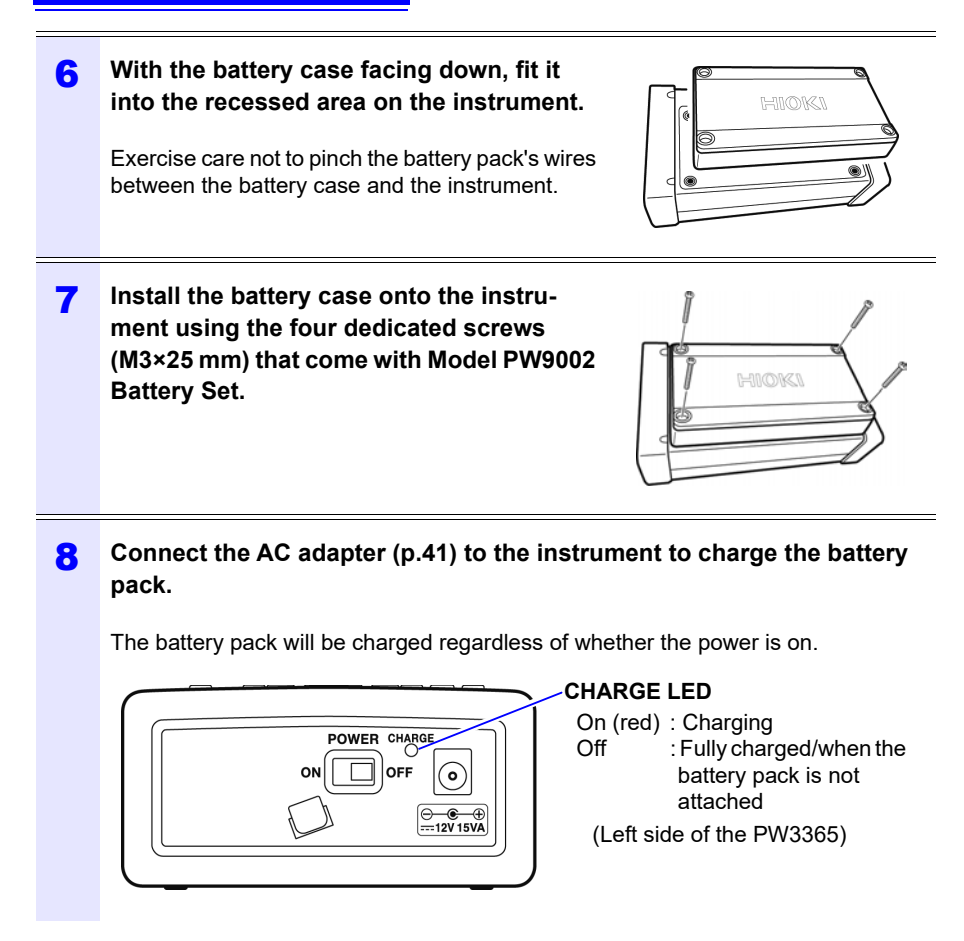

# Setting the Language and Measurement Target Frequency (50 Hz/60 Hz)

When you turn on the instrument (p.42) for the first time after purchase, the Language Setting screen and Frequency Setting screen will be displayed. Configure the settings as desired. Similarly, these settings must be configured if a factory reset is performed to reset the instrument to its default settings. See: "Reverting All Settings to the Factory Defaults (Factory Reset)" (p.93)

Reference Once you have set the display language and frequency, this settings screen will not be shown again when the instrument is turned on. The settings can be changed at any time on the Settings screen. See: Language setting: "System 1 Setting Screen" (p.89) See: Frequency setting: "Measurement 1 Setting Screen" (p.72)

#### **1** Turn on the POWER switch.

The Language Setting screen will be displayed.

Select the desired language with 2 18-01-19 10:55:28 the function kevs. The language will be set, and the ■言吾. LANGUAGE. 语言 Frequency Setting screen will be 表示言語を設定します。 displayed. Select the display language. Reference 设置显示语言。 Pressing the F4 key [OTHERS] en-F1:日本語 F2:ENGLISH F3:简体中文 ables you to select a language between F4:0THER Languages JAPANESE, ENGLISH, CHINESE, GERMAN, ITALIAN, FRENCH, SPANISH, JAPANESE ENGLISH CHINESE OTHERS TURKISH, and KOREAN. 3 Select the desired measurement 14-05-13 15:58:10 line frequency with the function keys. Frequency Setting Set up the frequency. Select Select 50Hz or 60Hz. F1: 50 Hz range, F2: 60 Hz range F1: 50Hz F2: 60Hz Select the measurement target's frequency. 50Hz 60Hz The frequency will be set, and the [MEAS, LIST] screen will be displayed.

## **Setting the Clock**

Set the clock before performing measurement. The clock will also need to be set if you perform a factory reset to revert the instrument to its default settings. See: "Reverting All Settings to the Factory Defaults (Factory Reset)" (p.93)

Once the instrument has been used for an extended period of time, the clock may not show the correct time. Check the clock regularly and re-set it as necessary.

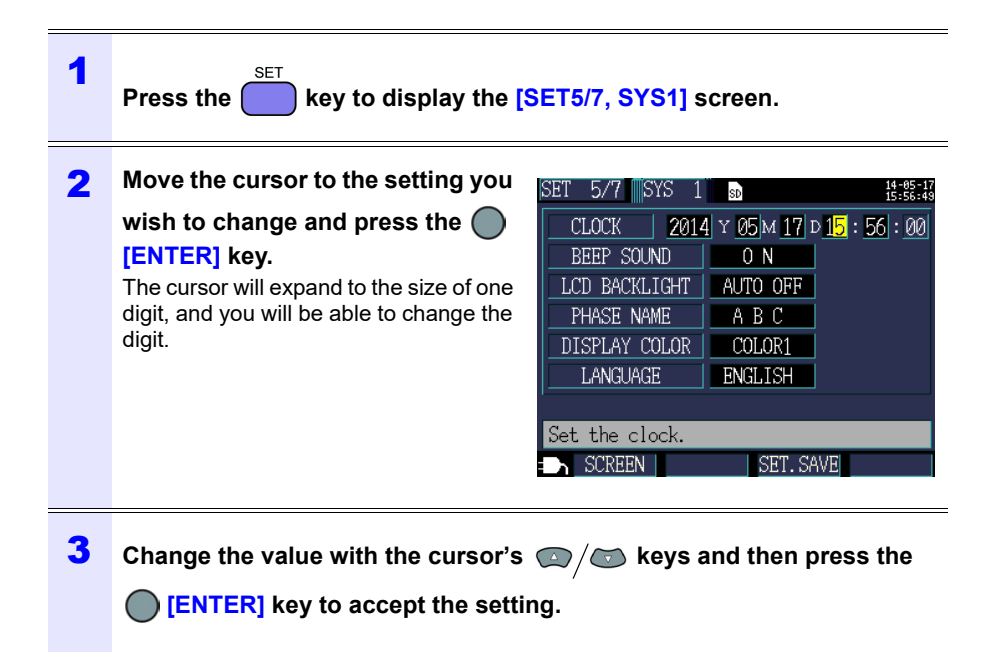

# 2.3 Pre-Operation Inspection

Before using the instrument, verify that it operates normally to ensure that no damage occurred during storage or shipping. If you find any damage, contact your authorized Hioki distributor or reseller.

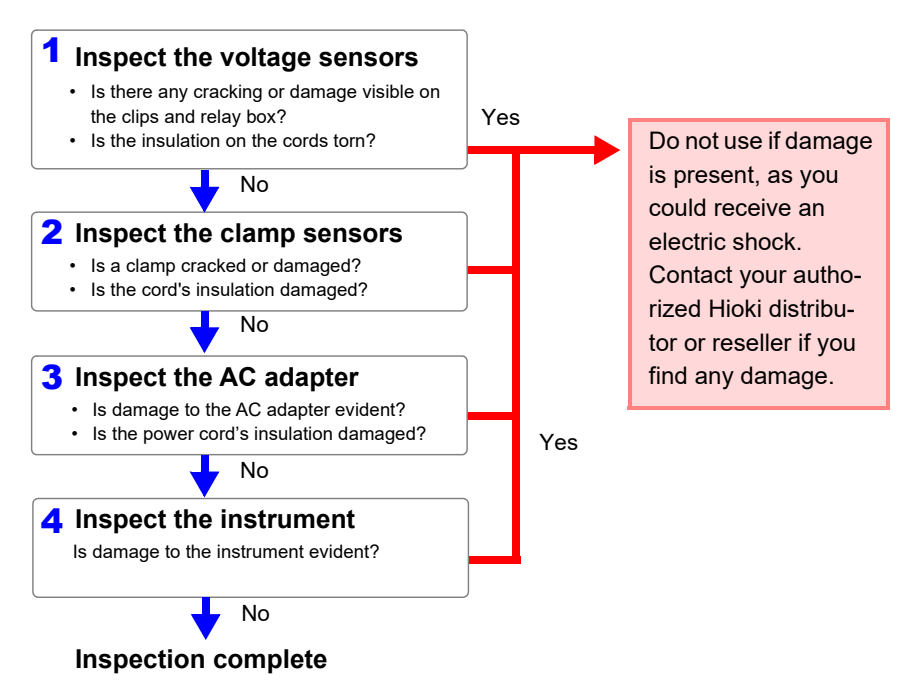

# 2.4 Inserting (Removing) an SD Memory Card

Measurement data can be stored either on SD memory cards or in the instrument's internal memory.

When saving data on an SD memory card, insert an SD memory card and select **[SD CARD]** as the storage destination on the **[SET3/7, REC1]** screen.

- CAUTION
   Inserting a SD memory card upside down, backwards or in the wrong direction may damage the instrument.
  - Some SD memory cards are susceptible to static electricity. Exercise care when using such products because static electricity could damage the SD memory card or cause malfunction of the instrument.

#### IMPORTANT

- Use only HIOKI-approved SD memory cards. Other SD memory cards may not work with the instrument, and Hioki is unable to guarantee proper operation.
- Format SD memory cards with the instrument. Using a computer to format the card may reduce the card's performance.
- See: "8.8 Formatting the SD Memory Card or Internal Memory" (p.146)
  No compensation is available for loss of data stored on the SD memory card, regardless of the content or cause of damage or loss. Be sure to back up any important data stored on an SD memory card.
- Observe the following to avoid corruption or loss of stored data:
  - (1) Do not touch the electrical contacts on the card or inside the insertion slot with your skin or metallic objects.
  - (2) While writing or reading data, avoid vibration or shock, and do not turn the power off or remove the card from the instrument.
  - (3) Before formatting (initializing) a card, confirm that it contains no important information (files).
  - (4) Do not bend or drop the card, or otherwise subject it to intense shock.

- **Reference** The operating lifetime of the SD memory card is limited by its flash memory. After long-term or frequent usage, data reading and writing capabilities will be degraded. In that case, replace the card with a new one.
  - If you are unable to write data to an SD memory card, manipulate folders and files, or format the card, check the position of the write-protect lock and disengage it if necessary.

The SD memory card's connector is used to judge whether the card is write-protected. If the write-protected lock is in an intermediate position, the determination of whether the card is write-protected will depend on the connector. For example, even if the instrument determines that the card is not write-protected and allows data to be written to it, a computer may determine that it is write-protected, preventing data from being written to it.

### 2.4 Inserting (Removing) an SD Memory Card

### Inserting the SD memory card

| 1 | Turn off the POWER switch.                                                                                                    |
|---|----------------------------------------------------------------------------------------------------|
| 2 | Open the SD memory card slot cover.                                                                                                    |
| 3 | Disengage the SD memory card's write-<br>protect lock.                                                                                                    |
| 4 | Positioning the SD memory card with the top surface facing up, insert it into the slot in the direction shown by the arrow and push it all the way in.                                  |
|   | protect lock to engage, preventing data from being written to the card.                                                                                                    |
| 5 | Close the SD memory card slot cover.<br>Be sure to close the cover.<br>Format new SD memory cards before use.<br>See: "8.8 Formatting the SD Memory Card or<br>Internal Memory" (p.146) |
|   | To remove the card, open the cover and push in the SD memory card.                                                                                                    |

#### **Connecting the AC Adapter** 2.5

#### WARNING • Use only the specified Model Z1008 AC Adapter. AC adapter input voltage range is 100 to 240 V AC at 50 Hz/60 Hz. To avoid Ω electrical hazards and damage to the instrument, do not apply voltage outside of this range.

 To avoid electrical accidents and to maintain the safety specifications of this instrument, connect the power cord provided only to a 3-contact (two-conductor + ground) outlet.

CAUTION To avoid damaging the power cord, grasp the plug, not the cord, when unplugging it from the power outlet.

**Reference** Make sure the power is turned off before connecting or disconnecting the AC adapter.

Connect the Z1008 AC Adapter to the instrument and plug it into an outlet as follows:

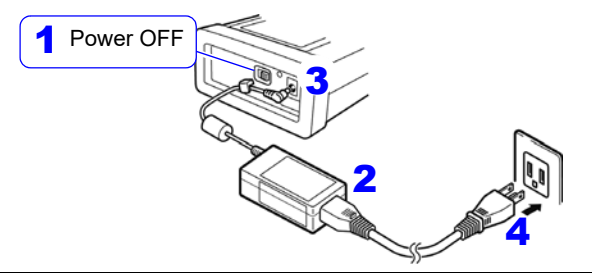

- Turn off the POWER switch. 1
- 2 Connect the power cord to the inlet on the AC adapter.
- 3 Connect the AC adapter's output plug to the instrument.

Once the output plug is connected, route the cord underneath the hook (to keep it from being pulled out).

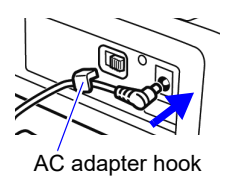

Δ Connect the power cord's input plug to an outlet.

# 2.6 Turning the Power On/Off

Turn on the instrument. After use, always turn off the power.

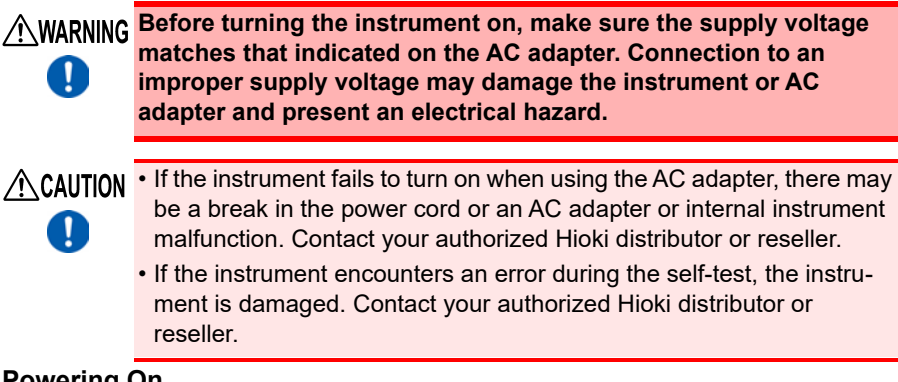

### Powering On

Turn on the POWER switch. After the instrument is turned on, the POWER LED lights up and the self-test screen is displayed. Once the self-test is complete, the Measurement screen will be displayed.

See: "Chapter 7 Quick Set" (p.127), Measurement guide (published separately in color)

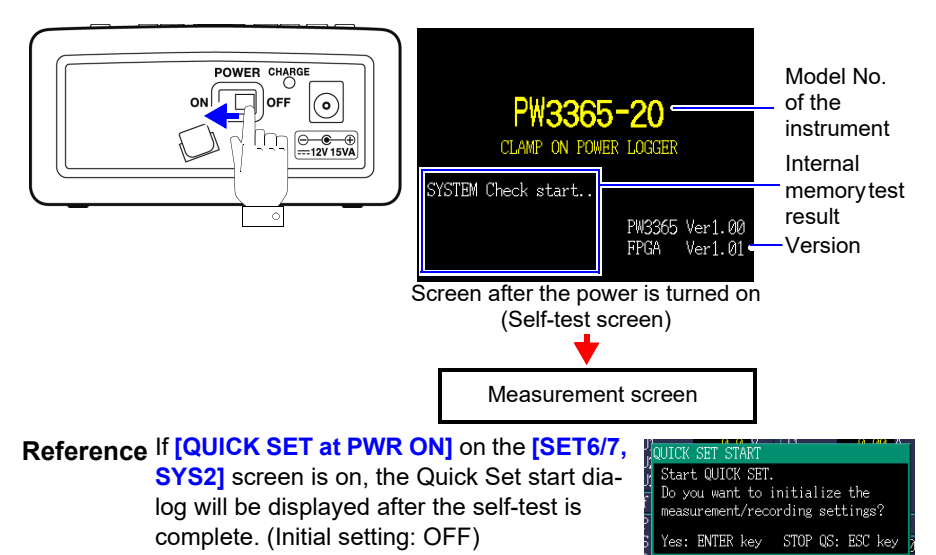

#### Powering Off

Turn the POWER switch off.

# Connecting to Target to be Measured

# **Chapter 3**

## 3.1 Checking the Equipment before Connecting the Instrument

Please read the "Operating Precautions" (p.9) before making connections.

# ⚠́ DANGER

- Voltage sensor and clamp sensor should only be connected to the secondary side of a breaker, so the breaker can prevent an accident if a short circuit occurs. Connections should never be made to the primary side of a breaker, because unrestricted current flow could cause a serious accident if a short circuit occurs.
- To prevent electrical shock and personnel injury, do not touch any input terminals on the VT (PT), CT or the instrument when they are in operation.
- The PW9020 Voltage Sensor's maximum rated conductor-toground voltages are as follows: (CAT III) 600 V AC, (CAT IV) 300 V AC Attempting to measure voltages exceeding this level with respect to ground could damage the instrument and result in personal injury.

# CAUTION

Π

- To avoid damaging the instrument, do not short the voltage sensor input terminals or current sensor input terminals or input any voltage to them.
- To ensure safe operation, use only voltage sensor and clamp sensor specified by our company.

# 3.2 Connection Procedure

Connect the instrument as follows:

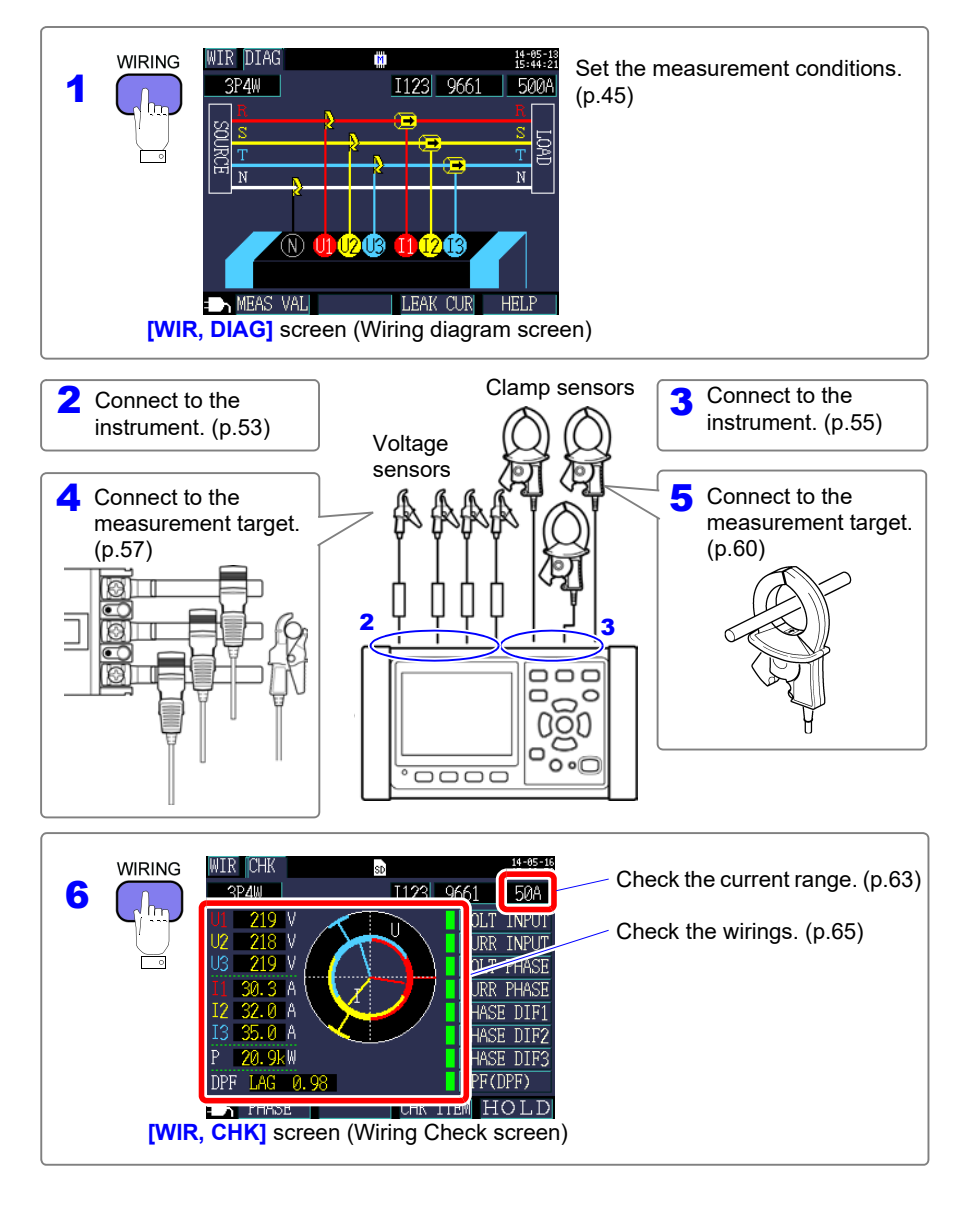

## 3.3 Setting Measurement Conditions on the Wiring Diagram Screen

Display the **[WIR, DIAG]** screen and set the wiring method, clamp sensor, and current range as described below.

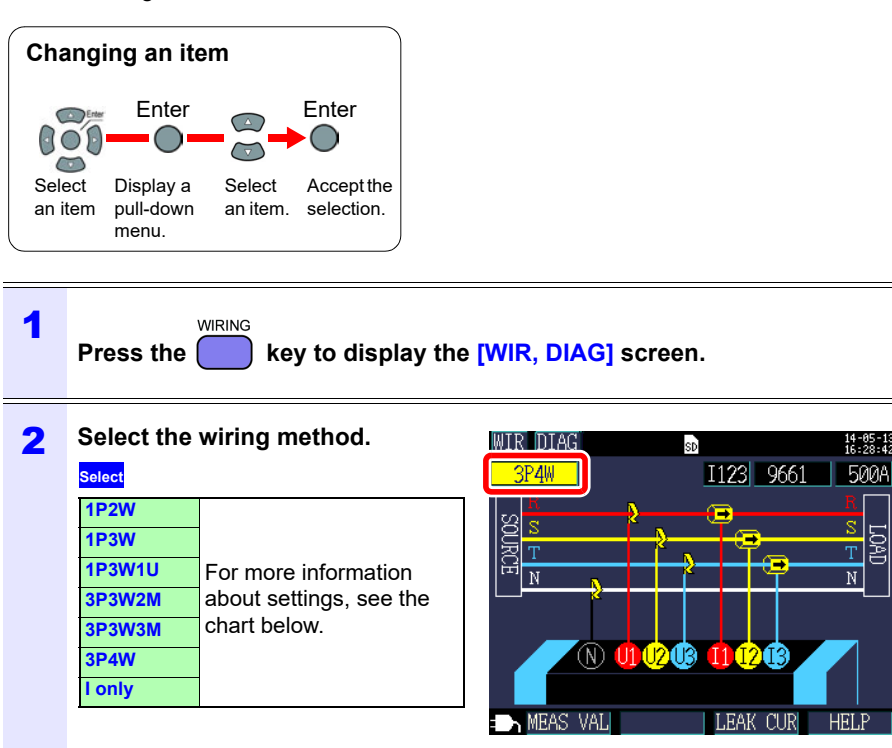

### 3.3 Setting Measurement Conditions on the Wiring Diagram Screen

#### Selecting the wiring method

| Wiring selection | Sub<br>-<br>sele<br>ction | Name                                                                    | Detailed description                                                                                                    | <b>[WIR, DIAG]</b> Screen<br>(Wiring diagram screen)                                                 |
|------------------|---------------------------|-------------------------------------------------------------------------|----------------------------------------------------------------------------------------------------|----------------------------------------------------------------------------------------------------|
| 1P2W             | ×1<br>×2<br>×3            | Single-<br>phase/<br>2-wire<br>lines                                    | If the single-phase/2-wire<br>lines share the same volt-<br>age, you can select from 1<br>to 3 circuits with the sub-<br>selection. To use only<br>1P2W measurement and<br>current, use either<br>[1P2Wx2] or [1P2Wx3].<br>You cannot select the 9657-<br>10 or 9675 Clamp on Leak<br>Sensor.                                                                                                    | WIR DIAG<br>IP2W<br>II 9661 500A<br>N<br>N<br>N<br>N<br>N<br>N<br>N<br>N<br>N<br>N<br>N<br>N<br>N    |
| 1P3W             | OFF<br>+I                 | Single-<br>phase/<br>3-wire<br>lines                                    | The sub-selection allows<br>you to measure current only<br>(+1) for current CH3 in addi-<br>tion to performing normal<br>1P3W measurement (OFF).                                                                                                    | WIR DIAG<br>IP3W<br>II2 9661 500A<br>N<br>N<br>N<br>N<br>N<br>N<br>N<br>N<br>N<br>N<br>N<br>N<br>N   |
| 1P3W1U           | OFF<br>+I                 | Single-<br>phase/<br>3-wire<br>lines<br>(1-voltage<br>measure-<br>ment) | In 1P3W1U measurement,<br>you can easily measure<br>voltage for single-phase/3-<br>wire lines using only CH1.<br>The CH2 voltage RMS<br>value (U2) is temporarily set<br>to the CH1 voltage RMS<br>value (U1) to calculate the<br>1P3W power.<br>The sub-selection allows<br>you to measure current only<br>(+1) for current CH3 in addi-<br>tion to performing normal<br>1P3W1U measurement<br>(OFF). | WIR DIAG<br>1P3W1U<br>II2 9661 500A<br>N<br>N<br>N<br>N<br>N<br>N<br>N<br>N<br>N<br>N<br>N<br>N<br>N |

#### Selecting the wiring method

| Wiring selection | Sub<br>-<br>sele<br>ction | Name                                            | Detailed description                                                                                                    | <b>[WIR, DIAG]</b> Screen<br>(Wiring diagram screen)                         |
|------------------|---------------------------|-------------------------------------------------|----------------------------------------------------------------------------------------------------|------------------------------------------------------------------------------|
| 3P3W2M           | OFF<br>+I                 | 3-phase/3-<br>wire lines<br>(2-power<br>method) | Three-phase/3-wire mea-<br>surement is performed from<br>two line-to-line voltages and<br>two line currents. U12 is cal-<br>culated from U1 and U2,<br>and I12 is calculated from I1<br>and I2.<br>Although the total active<br>power is the same as<br>3P3W3M, 3P3W3M is used<br>when measuring the power<br>of individual phases, since<br>that measurement cannot<br>be performed using<br>3P3W2M.<br>See: "Appendix 3 Three-<br>phase 3-wire Mea-<br>surement" (p.A2)<br>The sub-selection allows<br>you to measure current only<br>(+I) for current CH3 in addi-<br>tion to performing normal<br>3P3W2M measurement<br>(OFF). | MIR DIAG<br>3P3W2M II2 9661 500A<br>S<br>S<br>T<br>MEAS VAL<br>LEAK CUR HELP |

### 3.3 Setting Measurement Conditions on the Wiring Diagram Screen

#### Selecting the wiring method

| Wiring selection | Sub<br>-<br>sele<br>ction | Name                                            | Detailed description                                                                                                    | <b>[WIR, DIAG]</b> Screen<br>(Wiring diagram screen)                                 |
|------------------|---------------------------|-------------------------------------------------|----------------------------------------------------------------------------------------------------|--------------------------------------------------------------------------------------|
| 3P3W3M           | -                         | 3-phase/3-<br>wire lines<br>(3-power<br>method) | In 3P3W3M measurement,<br>you can measure 3-phase/<br>3-wire lines from three con-<br>ductor-to-ground voltages<br>(phase voltages from the<br>virtual neutral point) and<br>three wire currents using<br>the load-side grounding<br>wire or a grounded metal<br>part as a virtual neutral<br>point. 3P3W3M measure-<br>ment can be performed<br>when the measurement tar-<br>get is connected via Y wir-<br>ing. To measure a target<br>connected via Δ wiring, use<br>the 3P3W2M setting.<br>See: "Appendix 3 Three-<br>phase 3-wire Mea-<br>surement" (p.A2)<br>This setting is used when<br>you wish to check the line<br>voltage for a 3-phase/4-wire<br>line. The 9657-10 and 9675<br>Clamp On Leak Sensors<br>cannot be used with this<br>setting. | MIR DIAG                                                                             |
| 3P4W             | -                         | 3-phase/4-<br>wire lines                        | In 3P4W measurement, you<br>can measure 3-phase/4-<br>wire lines from three phase<br>voltages and three phase<br>currents (line currents). To<br>check line voltages, use the<br>3P3W3M wiring setting with<br>3P4W wiring.<br>You cannot select the 9657-<br>10 or 9675 Clamp on Leak<br>Sensor.                                                                                                    | WIR DIAG<br>3Ł4W I123 9661 500A<br>ST<br>T<br>N<br>N<br>MEAS VAL<br>LEAK CUR<br>HELP |

#### Selecting the wiring method

| Wiring selection | Sub<br>-<br>sele<br>ction | Name            | Detailed description                                                                                                    | <b>[WIR, DIAG]</b> Screen<br>(Wiring diagram screen)                                                                                                    |
|------------------|---------------------------|-----------------|----------------------------------------------------------------------------------------------------|----------------------------------------------------------------------------------------------------|
| l only           | ×1<br>×2<br>×3            | Current<br>only | Use this setting when you<br>wish to measure only cur-<br>rent and not voltage.<br>The sub-selection allows<br>you to select from one to<br>three circuits. | WIR DIAG       20       1:1:1:3:2         I       II       9661       500A         Wiring diagram not available.         N       0:0:0:0:0:0:0:0:0:0:0:0:0:0:0:0:0:0:0: |

**Reference** Four PW9020 Voltage Sensors are required when performing measurement using the [3P3W3M] or [3P4W] setting. Since the instrument only includes three of the sensors, you will need to purchase one additional PW9020 Voltage Sensor.

| 3 | (When measurin<br>cuits only)<br>Select the curre | ng multiple cir-<br>nt channel. |
|---|---------------------------------------------------|---------------------------------|
|   | 1P2W×2                                            | I1, I2                          |
|   | 1P2W×3                                            | 11, 12, 13                      |
|   | 1P3W+I                                            | 112, 13                         |
|   | 1P3W1U+I                                          | 112, 13                         |
|   | 3P3W2M+I                                          | 112, 13                         |
|   | l only×2 (l×2)                                    | I1, I2                          |
|   | l only×3 (l×3)                                    | 11, 12, 13                      |

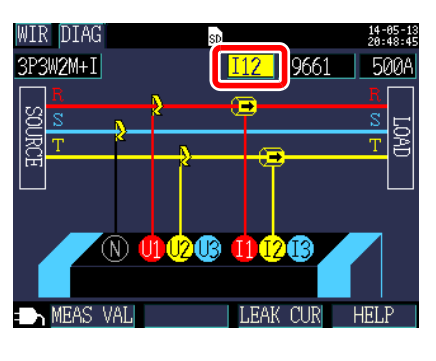

#### Reference

Select each channel and set the clamp sensor (see Step 4) and current range (see Step 5) for each.

#### 3.3 Setting Measurement Conditions on the Wiring Diagram Screen

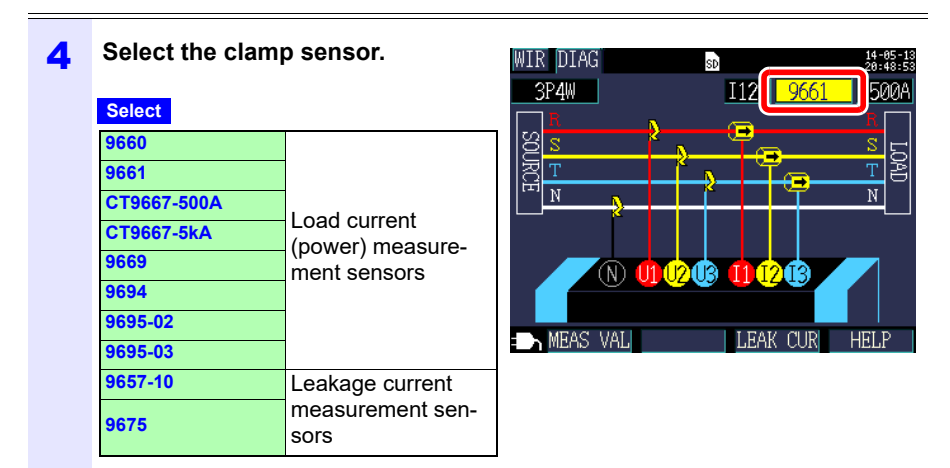

#### Reference

• When measuring power lines using multiple channels, combine multiple clamp sensor types.

For example, when measuring 3-phase/4-wire lines, use the same clamp sensor for channels 1 to 3.

- When using the CT9667 Flexible Clamp on Sensor, use the same value for the sensor range setting and the instrument's clamp sensor range setting.
- When using the 9667 Flexible Clamp on Sensor, select the CT9667.
- Because the 9657-10 and 9675 Clamp On Leak Sensors have a large phase error, they cannot be selected for power measurement. Only channel 3 ([13]) can be selected when the wiring method is [I only], or when [+I] has been set with the sub-selection.

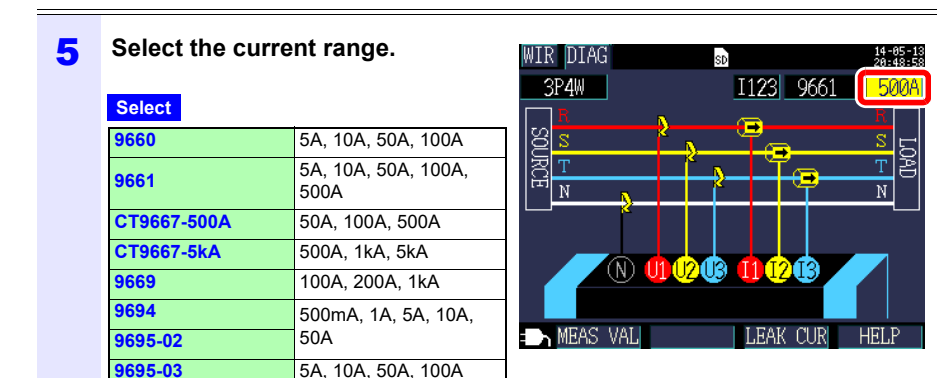

#### Reference

9657-10

9675

If you do not know the appropriate range, configure the current range setting while checking the current value on the [WIR, CHK] screen after connecting the instrument.

See: "Selecting an appropriate range" (p.63)

5A, 10A, 50A, 100A

50mA, 100mA, 500mA, 1A, 5A

52

**Reference** The wiring method, clamp sensor, and current range settings can be configured on the following screens. The CT ratio and VT (PT) ratio settings, if needed, can be configured on the Settings screen. See: "4.2 Changing Measurement Settings" (p.72)

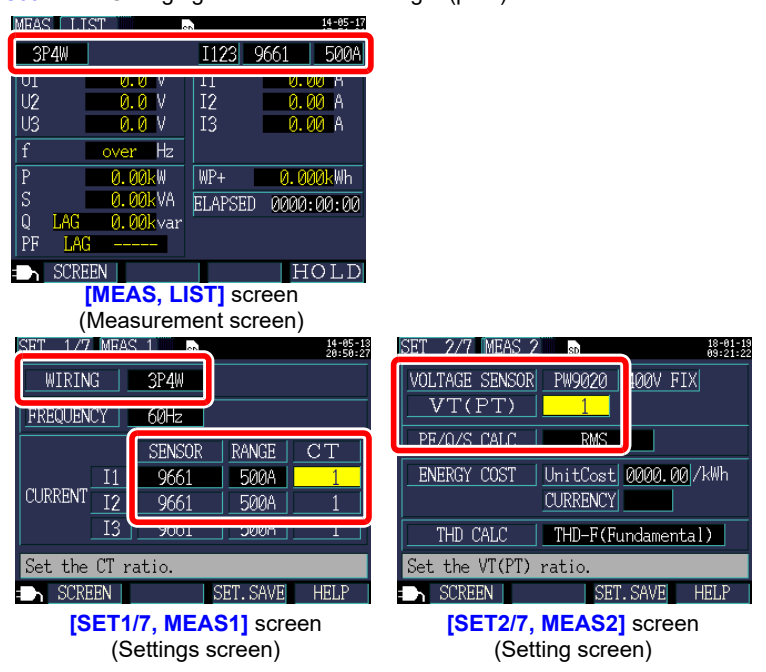

# 3.4 Connecting the Current Sensors to the Instrument

# CAUTION To avoid electric shock and short-circuit accidents, use only the specified PW9020 Safety Voltage Sensor to connect the instrument input terminals to the circuit to be tested.

 When disconnecting the PW9020 Voltage Sensor from the instrument, be sure to grip the part of the connector indicated by the arrows and pull it straight out. Gripping any other part of the connector and pulling too hard will damage the connector.

Connect the PW9020 Voltage Sensors to the instrument's voltage sensor input terminals while checking the channel on the [WIR, DIAG] screen.

To make it easier to identify channels, colorcode the cords with color clips and bundle them together.

See: "Attaching Color Clips around Voltage Sensors and Grouping Together Cords" (p.28)

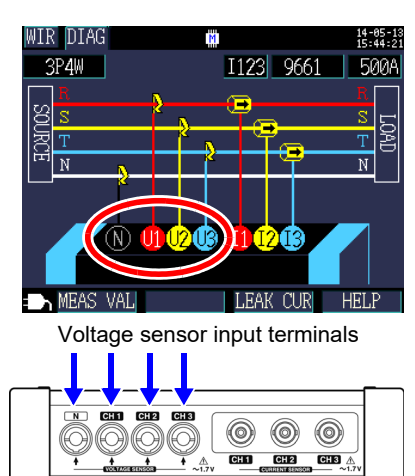

| Measuring Object                                            | Voltage Sensors<br>(CH, clip color)          |
|-------------------------------------------------------------|----------------------------------------------|
| Single-phase/2-wire (1P2W),<br>Single-phase/3-wire (1P3W1U) | Two (N none, CH1 red)                        |
| Single-phase/3-wire (1P3W)<br>3-phase/3-wire (3P3W2M)       | Three (N none, CH1 red, CH2 yellow)          |
| 3-phase/3-wire (3P3W3M)<br>3-phase/4-wire (3P4W)            | Four (N none, CH1 red, CH2 yellow, CH3 blue) |

Align the arrow marks on the voltage sensor connector and voltage sensor input terminal and insert.

To disconnect the sensor, grip the part of the connector indicated by the arrow and pull it straight out.

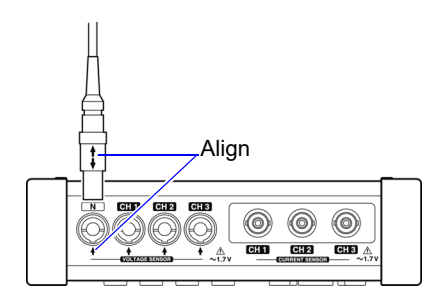

#### **Connecting the Clamp Sensors to the** 3.5 Instrument

CAUTION To prevent damage to the connector, be sure to release the locking mechanism, grip the head of the connector (not the cord), and pull it Ω out.

Connect the optional clamp sensors to the instrument's current sensor input terminals while checking the [WIR, DIAG] screen.

To make it easier to identify channels, colorcode the cords with color clips and bundle them together.

See: "Attaching Color Clips around Clamp Sensors and Grouping Together Cords" (p.30)

See the instruction manual supplied with the clamp sensor for specification details and usage procedures.

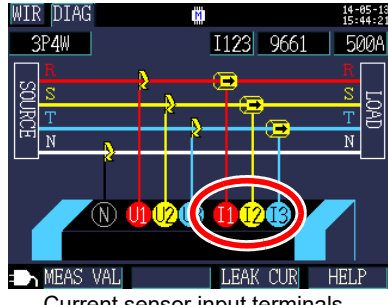

Current sensor input terminals

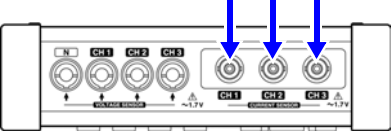

| Measurement target                    | Wiring selection | Clamp sensors<br>(CH, spiral tube color) |
|---------------------------------------|------------------|------------------------------------------|
| Single-phase/2-wire                   | 1P2W             | one (CH1 red)                            |
| Single-phase/2-wire<br>(2 circuit)    | 1P2W×2           | two (CH1 red, CH2 yellow)                |
| Single-phase/2-wire<br>(3 circuits)   | 1P2W×3           | three<br>(CH1 red, CH2 yellow, CH3 blue) |
| Single-phase/3-wire                   | 1P3W             | two (CH1 red, CH2 yellow)                |
| Single-phase/3-wire<br>+ current only | 1P3W+I           | three<br>(CH1 red, CH2 yellow, CH3 blue) |
| 3-phase/3-wire<br>2-power method      | 3P3W2M           | two (CH1 red, CH2 yellow)                |
| 3-phase/3-wire<br>+ current only      | 3P3W2M+I         | there a                                  |
| 3-phase/3-wire<br>3-power method      | 3P3W3M           | (CH1 red, CH2 yellow, CH3 blue)          |
| 3-phase/4-wire                        | 3P4W             |                                          |

## 3.5 Connecting the Clamp Sensors to the Instrument

**1** Insert the clamp sensor's BNC connector into the current sensor input terminal.

56

Connector guides on instrument current sensor input terminal

Align the groove on the BNC connector with the connector guide on the instrument and push it into place.

2 Turn the connector clockwise to lock it in place.

To disconnect the connector, turn it counterclockwise to unlock it and then pull.

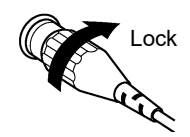

# 3.6 Connecting the Voltage Sensors to Target to be Measured

# ▲ DANGER

To avoid short circuits and potentially life-threatening hazards, never attach the voltage sensor to a circuit that operates at more than the maximum rated voltage to earth. Do not grip any sensor in front of the barrier.

#### IMPORTANT

If the measurement target is an insulated wire with dirt or moisture on its insulation, the instrument may display lower values than the actual voltage and power. If the surface of the measurement target's insulation has dirt or moisture on it, wipe it clean with a dry cloth before measurement.

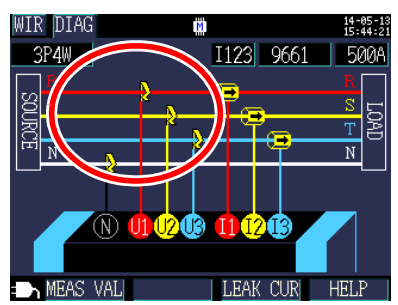

Connect the voltage sensor to the measurement target while checking the wiring target on the *[WIR, DIAG]* screen. 3

#### **Proper application**

Align the insulated wire or metallic part of the bus bar or other part with the marks on the voltage sensor and clamp the sensor to the wire.

#### Example: When measuring a thick, insulated wire (with a diameter of 30 mm or less)

Clamp the sensor to the wire and orient it so that the wire coincides to the center of the marks.

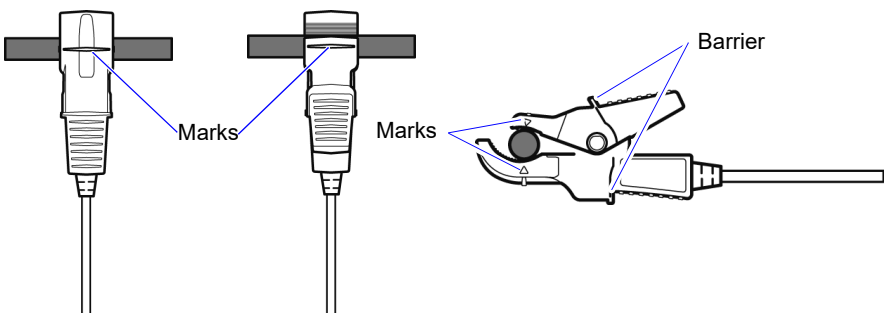

Example: When measuring a thin, insulated wire (with a diameter of at least 6 mm)

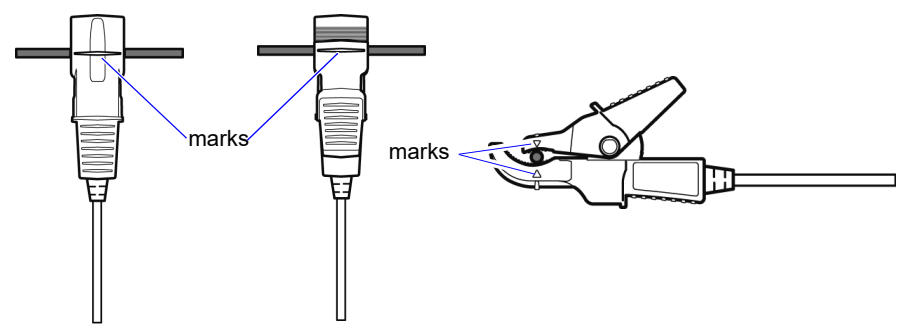

#### Improper application

Failure to apply the sensor properly will prevent you from being to make an accurate measurement.

#### Example:

Clamped with the tips of the clip

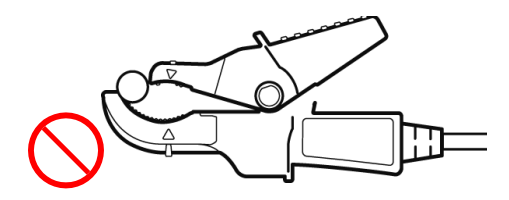

Clamped with the measurement target at an angle

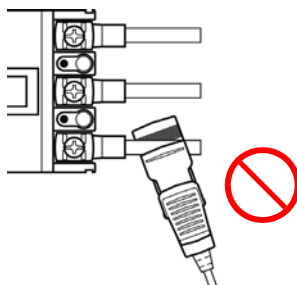

Clamped too far back in the clip

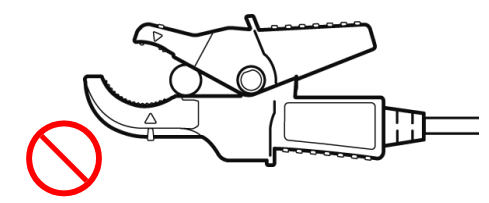

Clamping targets with different voltages at the same time

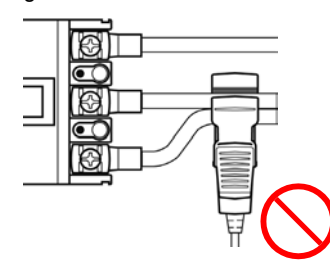

: Adjacent wires (conductors) placement prohibited area Correct measurement cannot be performed if the adjacent wire (conductor) is placed at the tip or inside of the clip.

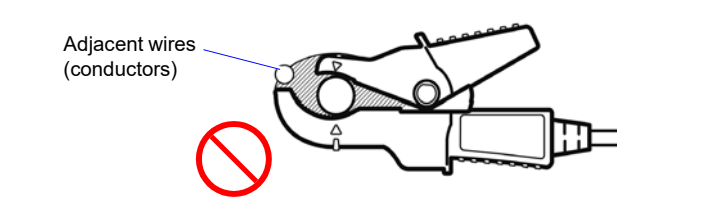

#### IMPORTANT

If the measurement target is an insulated wire with dirt or moisture on its insulation, the instrument may display lower values than the actual voltage and power. If the surface of the measurement target's insulation has dirt or moisture on it, wipe it clean with a dry cloth before measurement.

## 3.7 Connecting Clamp Sensors to Target to be Measured

#### DANGER • To avoid short circuits and potentially life-threatening hazards, never attach the clamp sensor to a circuit that operates at more than the maximum rated voltage to earth.

• Connect the clamp sensors to the instrument first, and then to the active lines to be measured.

Observe the following to avoid electric shock and short circuits.

•When the clamp sensor is opened, do not short-circuit two wires to be measured by bringing the metal part of the clamp into contact with them, and do not use over bare conductors.

CAUTION Note that the clamp sensor may be damaged if the current exceeds the maximum input current.

For more information about clamp sensor specifications, see the instruction manual that came with the clamp sensor.

Connect the clamp sensor to the measurement target while checking the [WIR, DIAG] screen.

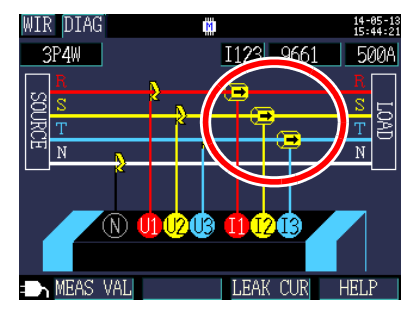

## **Load Current Measurement**

Make certain that the current flow direction arrow points toward the load.

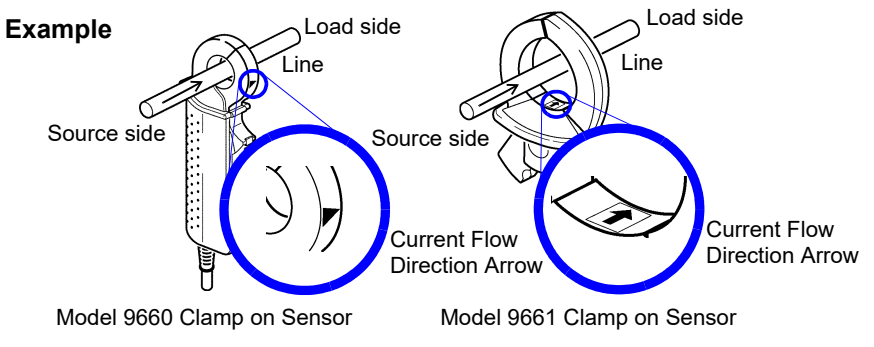

Attach the clamp around only one conductor. Single-phase (2-wire) or three-phase (3-wire) cables clamped together will not produce any reading.

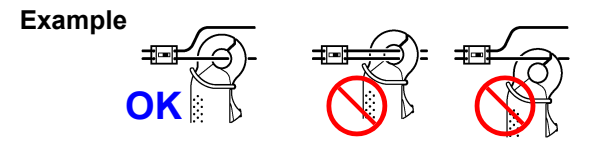

### Leakage Current Measurement

Pressing F3 [LEAK CUR] displays a leak current connection diagram.

#### Example

single-phase/2-wire: Place the clamp around two wires. single-phase/3-wire: Place the clamp around three wires. 3-phase/3-wire: Place the clamp around three wires. 3-phase/4-wire: Place the clamp around four wires. Grounding wire: Place the clamp around one wire.

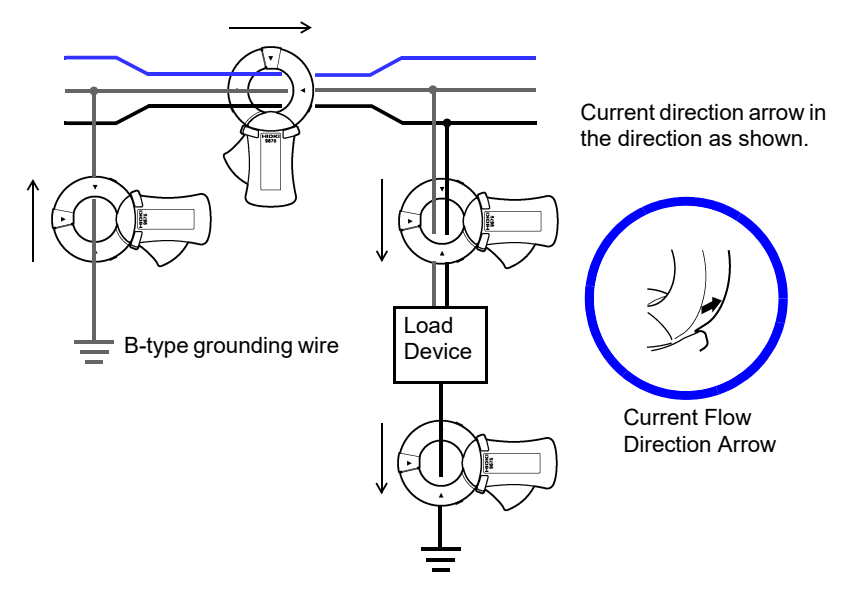

# 3.8 Checking the Current Range

9657-10

9675

Check the current value on the **[WIR, CHK]** screen to verify whether the current range is appropriate.

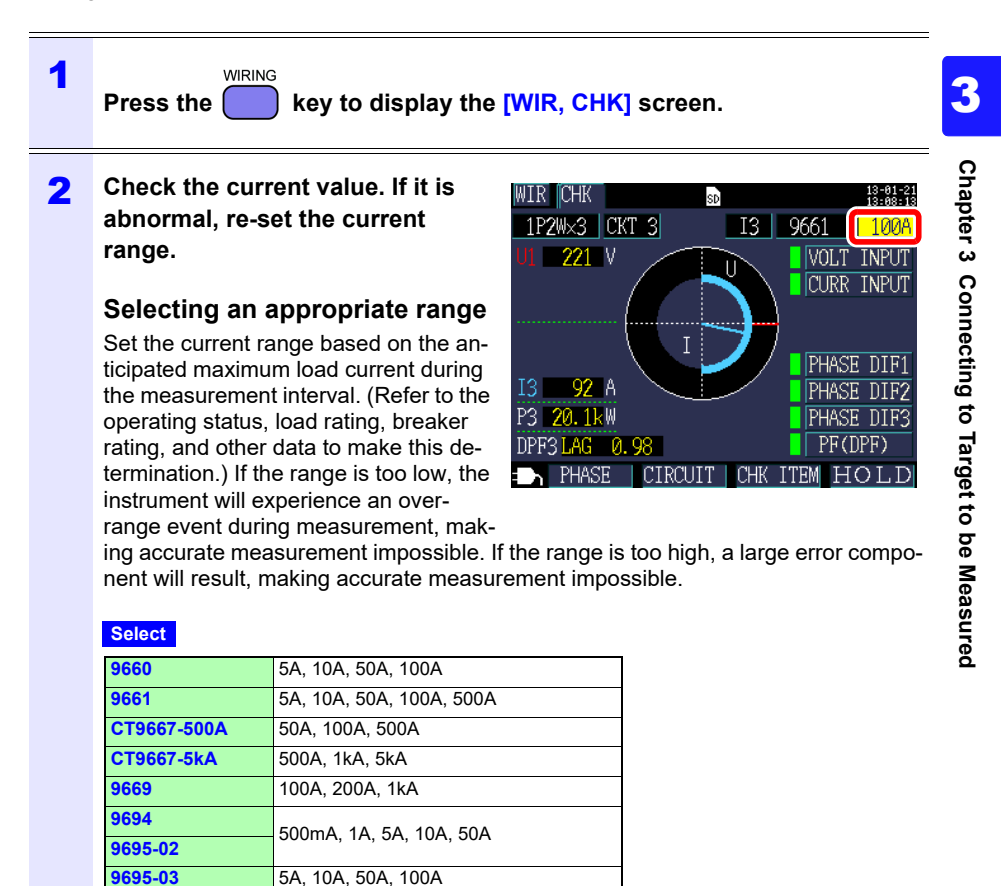

50mA, 100mA, 500mA, 1A, 5A

When using one of the following wiring method settings, re-set the range for other circuits (channels) similarly.

- [1P2W×2], [1P2W×3] (multiple 1-phase/2-wire circuits)
- [1P3W+I], [1P3W1U+I], [3P3W2M+I], [I×2], [I×3] (other multiple circuits)

#### Switching circuits (channels)

#### [1P2W2], [1P2W3]: Press F2 [CIRCUIT] to switch circuits

Selected circuit The channel will also be switched automatically.

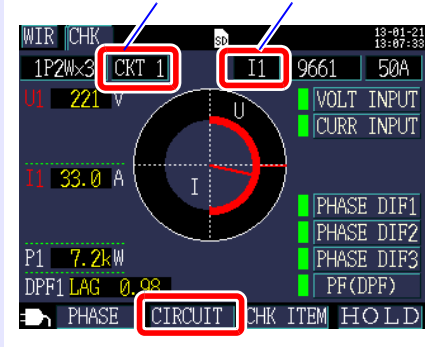

[1P3W+I], [1P3W1U+I], [3P3W2M+I], [I2], [I3]: Select the channel.

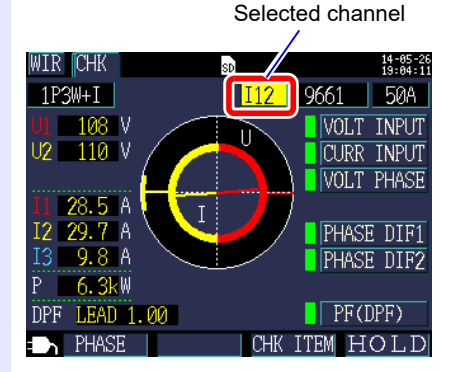

#### 3.9 Verifying Correct Wiring (Wiring Check)

Check whether the instrument has been connected properly on the [WIR, CHK] screen.

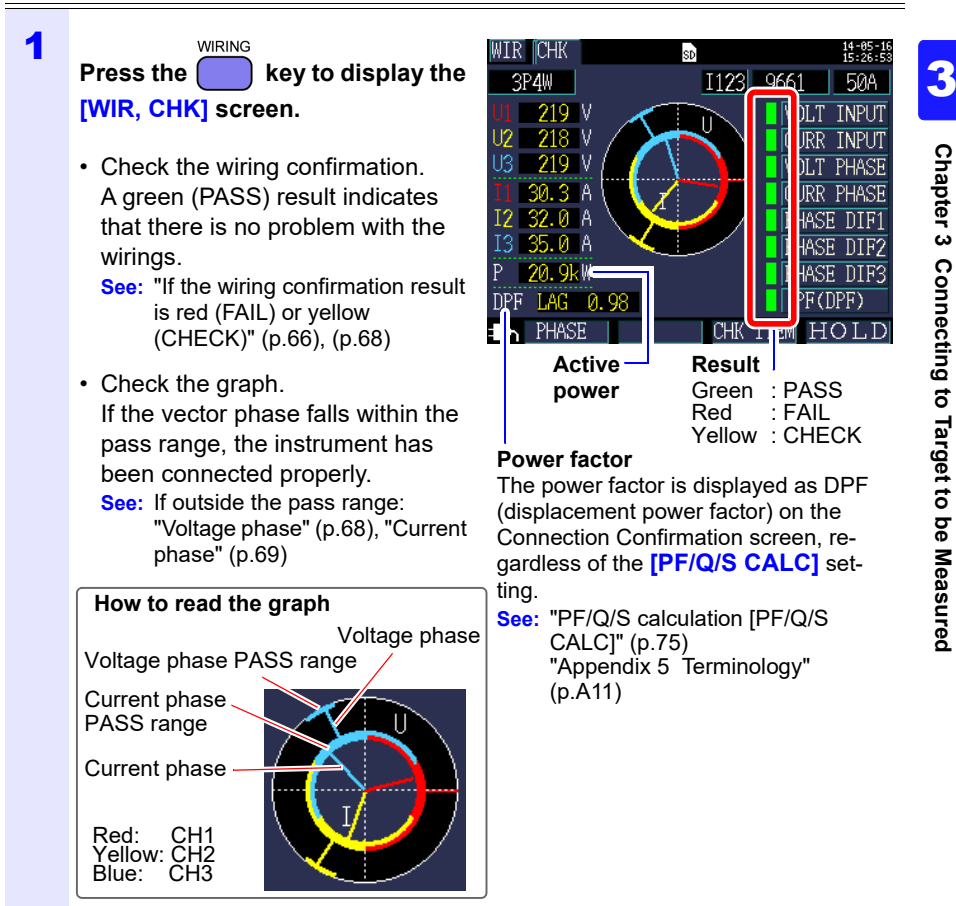

You can also check the active power value and power factor numerically.

#### 2 Press the **F1** [PHASE] key.

You can check the voltage and current fundamental wave phase angle numerically. See: "5.4 Viewing Voltage and Current Value Details (RMS/Fundamental Wave/ Peak Values, and Phase Angles)" (p.102)
# **66** 3.9 Verifying Correct Wiring (Wiring Check)

# **3** If you have selected a 1P2W×2 or 1P2W×3 circuits

Change the circuit with **F2** [CIRCUIT] and check the wiring similarly.

You cannot check the wiring for circuits for which you are measuring current only.

| WIR CHK       | SD      | 13-01-21<br>13:07:33 |
|---------------|---------|----------------------|
| 1P2W×3 CKT 1  | I1      | 9661 50A             |
| U1 221 V      |         | VOLT INPUT           |
|               | $\sim$  | CURR INPUT           |
| 11.00.0       |         |                      |
| 11 33.0 A I I |         |                      |
|               |         | PHASE DIFI           |
| P1 7.2kW      |         | PHASE DIF3           |
| DPF1 LAG 0.98 |         | PF(DPF)              |
| DHASE CIRCUI  | т снк і | ITEM HOLD            |

## 4 If the wiring confirmation result is red (FAIL) or yellow (CHECK)

Press F3 [CHK ITEM] so that you can move the cursor to the wiring check items.

| WIR CHK SD                              | 13-04-17<br>10:24:15     |
|-----------------------------------------|--------------------------|
| 3P4W I11                                | 23 9661 50A              |
| U1 221 V<br>U2 223 V                    | VOLT INPUT               |
| The selected wiring check items will be | CURR PHASE               |
| displayed in red.                       | PHASE DIFT<br>PHASE DIF2 |
| P 0.7kW ENTER: Revie                    | w PHASE DIF3             |
| DPF LEAD 0.92                           | PF(DPF)                  |
| = 🖌 PHASE 📔 🛛 🚺                         | K ITEM HOLD              |

# 5 Move the cursor to the item that has been tagged as red (FAIL) or

yellow (CHECK) and press the 
[ENTER] key

A dialog box with helpful information for fixing the wiring will be displayed. Review its content.

| W                                    | IR     | CHK                                                 |                                                                  | SD                                           |                                          |                                                         | 14-05-13<br>20:57:18 |
|--------------------------------------|--------|-----------------------------------------------------|------------------------------------------------------------------|----------------------------------------------|------------------------------------------|---------------------------------------------------------|----------------------|
|                                      | CU     | RRENT                                               | PHASE S                                                          | SUMMAB                                       | RY                                       |                                                         |                      |
| U<br>U<br>U<br>I<br>I<br>I<br>I<br>D | F<br>P | AIL w<br>hase :<br>Are ti<br>corre<br>Does<br>senso | ill disp<br>sequence<br>he clamp<br>ctly?<br>the arro<br>r point | play (<br>e is :<br>p-on :<br>pw of<br>to th | when<br>incor:<br>senso:<br>the<br>ne lo | the curre<br>rect.<br>rs clampe<br>clamp-on<br>ad side? | ent<br>ed            |
| D                                    |        | _1000                                               | Hit                                                              | ESC 1                                        | to cl                                    | ose.                                                    | ى ــ ر               |

| 6 | Press the <b>best</b> key to close the dialog box.<br>Review similar information for other wiring confirmation items as necessary.<br>To complete your check of the check items, press <b>F3</b> [CHK ITEM] again. |
|---|----------------------------------------------------------------------------------------------------|
| 7 | Press the key to display the [WIR, DIAG] screen and verify that the actual wiring connections are the same as shown on the screen.                                                                                 |
| 8 | If the wiring is wrong, correct it and check the [WIR, CHK] screen again.                                                                                                    |

## If the wiring check result is red (fail) or yellow (check)

| wiring confir-<br>mation item | Judgment conditions                                                                                                    | Confirmation steps                                                                                                    |  |
|-------------------------------|----------------------------------------------------------------------------------------------------|----------------------------------------------------------------------------------------------------|--|
| Voltage input                 | FAIL will display when voltage<br>value is less than 50V.<br>FAIL will display when at wir-<br>ing other than 1P2W, the low-<br>est voltage value is 70% or<br>less of the highest voltage<br>value. | <ul> <li>Are the voltage sensors completely inserted into the voltage sensor input terminals?</li> <li>Have the voltage sensors been clamped to the measurement target at the proper positions (indicated by the Δ marks on the sensors)?</li> </ul>                                                                                                    |  |
|                               | See: "3.4 Connecting the Curr<br>See: "3.6 Connecting the Volta<br>(p.57)                                                                                                    | ent Sensors to the Instrument" (p.53)<br>age Sensors to Target to be Measured"                                                                                                    |  |
| Current input                 | FAIL will display when input is<br>less than 1% of the current<br>range.<br>CHECK will display when input<br>is less than 10% of the current<br>range.                                               | <ul> <li>When no current is flowing, a Wiring Check cannot be performed. Operate the equipment and keep current flowing in order to check the wiring.</li> <li>If the equipment cannot be operated, a proper Wiring Check cannot be conducted. Visually check for proper wiring before measuring.</li> <li>Are the clamp sensors properly inserted into the current sensor input terminals?</li> <li>Are the clamp-on sensors clamped correctly?</li> <li>Is the set current range too large for the input level?</li> </ul> |  |
|                               | See: "3.5 Connecting the Clamp Sensors to the Instrument" (p.55)<br>See: "3.7 Connecting Clamp Sensors to Target to be Measured" (p.60)                                                              |                                                                                                    |  |
| Voltage<br>phase              | FAIL will display when the volt-<br>age phase exceeds the range<br>(±10 degrees of reference.)                                                                                                    | <ul> <li>Are the wiring settings correct?</li> <li>Are the voltage sensor correctly wired?</li> <li>Were the phases incorrectly laid out<br/>during construction? Switch the voltage<br/>sensors and adjust the connections of<br/>the clamp-on sensors so that PASS is<br/>displayed. To double-check, use a phase<br/>detector to confirm that the phases are in<br/>the correct sequence.</li> </ul>                                                                                                    |  |
|                               | <ul> <li>See: "3.3 Setting Measurement Conditions on the Wiring Diagram Scr (p.45)</li> <li>See: "3.6 Connecting the Voltage Sensors to Target to be Measured" (p.57)</li> </ul>                     |                                                                                                    |  |

| wiring confir-<br>mation item | Judgment conditions                                                                                                    | Confirmation steps                                                                                                    |  |
|-------------------------------|----------------------------------------------------------------------------------------------------|----------------------------------------------------------------------------------------------------|--|
| Current<br>phase              | FAIL will display when the cur-<br>rent phase sequence is incor-<br>rect.                                                                                                    | <ul> <li>Are the clamp sensors connected in the right places (on both the measurement target and the instrument's input terminals)?</li> <li>Does the arrow of the clamp-on sensor point to the load side?</li> </ul>                                                                                                    |  |
|                               | <ul> <li>See: "3.3 Setting Measurement Conditions on the Wiring Diagram Screen" (p.45)</li> <li>See: "3.7 Connecting Clamp Sensors to Target to be Measured" (p.60)</li> </ul> |                                                                                                    |  |
|                               | FAIL will display when each<br>current phase is not within 90°<br>with respect to the voltage of<br>each phase.                                                                | <ul> <li>Are the voltage sensors and clamp sensors connected in the right places (on both the measurement target and the instrument's input terminals)?</li> <li>Is arrow of clamp sensor pointed to the load?</li> </ul>                                                                                                    |  |
| Phase<br>difference           | CHECK appears if curr. phase<br>is w/in ±60 to ±90°of each volt.<br>phase.                                                                                                    | <ul> <li>Are the voltage sensors and clamp sensors connected in the right places (on both the measurement target and the instrument's input terminals)?</li> <li>Is arrow of clamp sensor pointed to the load?</li> <li>In light loads, PF may be low and phase diff. may be large. Check wiring for problems and proceed if OK.</li> <li>When phase advances too much due to phase advancer in light loads, PF may be large. Check wiring for proble low and phase diff. may be large. Check wiring for problems and proceed if OK.</li> </ul> |  |
|                               | See: "3.4 Connecting the Current Sensors to the Instrument" (p.53) to<br>"3.7 Connecting Clamp Sensors to Target to be Measured" (p.60)                                        |                                                                                                    |  |

| wiring confir-<br>mation item | Judgment conditions                                                                       | Confirmation steps                                                                                                    |
|-------------------------------|-------------------------------------------------------------------------------------------|----------------------------------------------------------------------------------------------------|
| Power<br>factor               | CHECK will display if the<br>power factor of the line to be<br>measured is less than 0.5. | <ul> <li>Are the clamp sensors connected in the right places (on both the measurement target and the instrument's input terminals)?</li> <li>Does the arrow of the clamp-on sensor point to the load side?</li> <li>When the load is light, the power factor may be low and the phase difference may be large. Check the wiring and if no problems are observed, you may proceed with the measurement</li> <li>When the phase advances too much due to the use of a phase advance capacitor during a light load, the power factor may be low and the phase difference may be large. Check the wiring are observed, you may proceed with the measurement</li> </ul> |
|                               | See: "3.5 Connecting the Clam<br>See: "3.7 Connecting Clamp S                             | np Sensors to the Instrument" (p.55)<br>ensors to Target to be Measured" (p.60)                                                                                                    |

# **70** 3.9 Verifying Correct Wiring (Wiring Check)

# Changing Settings

**Chapter 4** 

You can change any setting item on the setting screen. See: About LAN settings (p.169)

# 4.1 Viewing and Using the Settings Screen

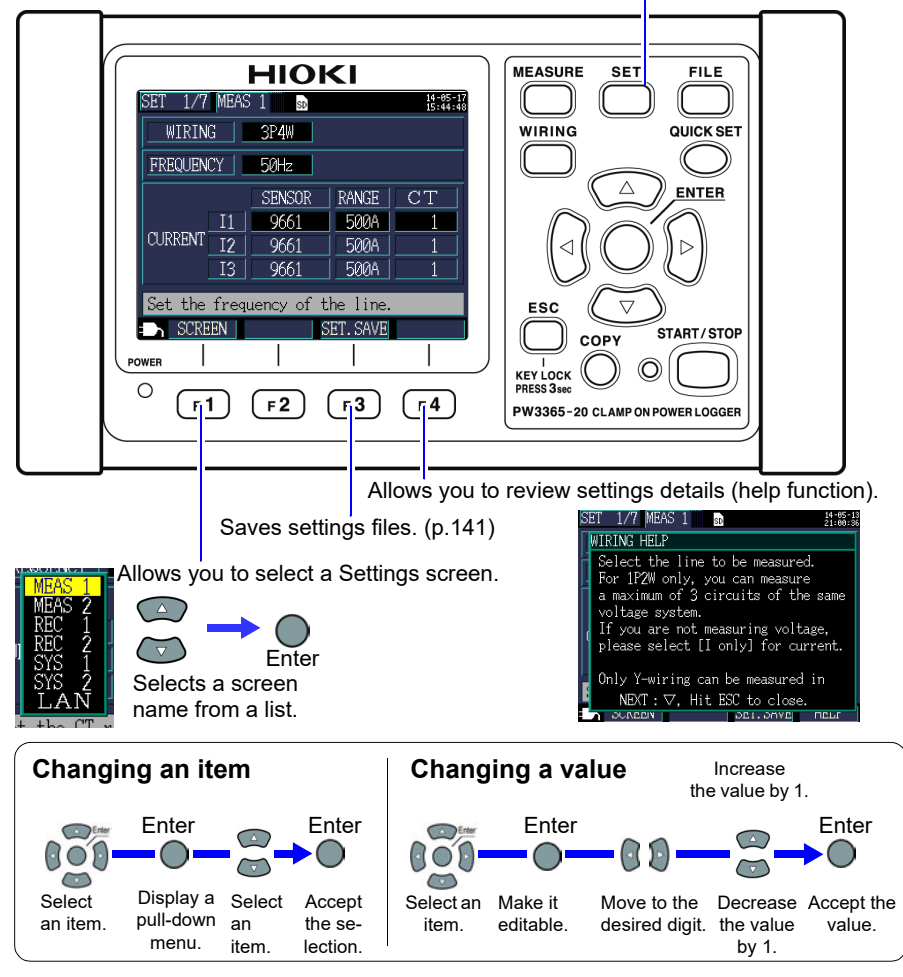

Allows you to switch to the Settings screen and change the Setting screen.

4

# 4.2 Changing Measurement Settings

You can change measurement conditions on the [SET1/7, MEAS1] and [SET2/7, MEAS2] Settings screens.

# **Measurement 1 Setting Screen**

| SET 1/7 | MEAS  | 1 sd       |          | 14-05-1<br>15:44:44 |
|---------|-------|------------|----------|---------------------|
| WIRIN   | G     | 3P4W       |          |                     |
| FREQUEN | CY    | 50Hz       |          |                     |
|         |       | SENSOR     | RANGE    | CT                  |
|         | I1    | 9661       | 500A     | 1                   |
| CURRENT | I2    | 9661       | 500A     | 1                   |
|         | I3    | 9661       | 500A     | 1                   |
| Set the | frequ | uency of t | he line. |                     |
| SCRE    | EN    | S          | ET. SAVE |                     |

#### Wiring

Selects the measurement line wiring method.

See: "Selecting the wiring method" (p.46)

#### Frequency

Selects the frequency. Use of an improper frequency setting will prevent accurate measurement. Be sure to set the frequency to the measurement line frequency.

| Selection  |  |
|------------|--|
| 50Hz, 60Hz |  |

Reference • When a factory reset (p.93) is performed to reset the instrument to its default settings, no measurement line frequency will have been set. When you turn on the instrument, first set the frequency to the measurement line frequency.

See: "Setting the Language and Measurement Target Frequency (50 Hz/ 60 Hz)" (p.35)

 The [Frequency Setting Error] dialog box will be displayed if the instrument detects voltage input and determines that the frequency differs from the set frequency. Press the [ENTER] key and change the frequency settings.

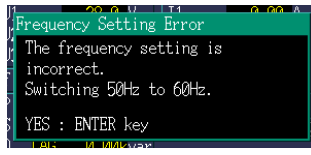

### Clamp sensor, Current range [SENSOR], [RANGE]

Selects the clamp sensor being used and the current range. See: "3.3 Setting Measurement Conditions on the Wiring Diagram Screen" (p.45)

### CT ratio [CT]

Set when using an external CT.

| <b>Selection</b> |                                                 |
|------------------|-------------------------------------------------|
| MANUAL           | 0.01 to 9999.99                                 |
| (Select)         | 1/40/60/80/120/160/200/240/300/400/600/800/1200 |

- **Reference** When taking measurements on the secondary side of a current transformer (CT), you can set the CT ratio in order to convert the readings to their primary-side equivalents and display the results. For a CT with a primary-side current of 200 A and a secondary-side current of 5 A, the CT ratio would be 40 (200 A / 5 A).
  - If the 5 A current range were selected with the current sensor, it would be multiplied by the CT ratio of 40 to yield a current range of 200 A.

# **Measurement 2 Setting Screen**

| SET 2/7 MEAS 2 | 18-0:<br>SD 08:54    | 1-19<br>1:57 |
|----------------|----------------------|--------------|
| VOLTAGE SENSOR | PW9020 400V FIX      |              |
| VT(PT)         | 1                    |              |
| PF/Q/S CALC    | RMS                  |              |
| ENERGY COST    | UnitCost 0000.00/kWh |              |
|                | CURRENCY             |              |
| THD CALC       | THD-F(Fundamental)   |              |
| Set the VT(PT) | ratio.               |              |
| SCREEN         | SET. SAVE HELP       |              |

#### Voltage sensor

The voltage sensor is fixed to PW9020.

#### Voltage range [V RANGE]

The voltage range is fixed to 400 V.

#### VT ratio (PT ratio) [VT(PT)]

Set when using a VT (PT) to perform measurement.

| <b>Selection</b> |                                              |
|------------------|----------------------------------------------|
| MANUAL           | 0.01 to 9999.99                              |
| (Select)         | 1/60/100/200/300/600/700/1000/2000/2500/5000 |

- **Reference** When taking measurements on the secondary side of a voltage transformer (VT), you can set the VT ratio in order to convert the readings to their primary-side equivalents and display the results. For a VT with a primary-side voltage of 6.6 kV and a secondary-side voltage of 110 V, the VT ratio would be 60 (6,600 V / 110 V).
  - Since the current range is fixed at 400 V, it would be multiplied by the VT ratio of 60 to yield a voltage range of 24 kV.

## PF/Q/S calculation [PF/Q/S CALC]

Select the method for calculating power factor (PF), reactive power (Q), and apparent power (S).

See: "11.5 Calculation Formulas" (p.206)

RMS calculation is generally used in applications such as checking transformer capacity, but fundamental wave calculation is used when measuring power factor and reactive power, which are related to electricity fees.

| Selection   |                                                                                                    |
|-------------|----------------------------------------------------------------------------------------------------|
| RMS         | <ul> <li>Uses voltage and current RMS values to calculate the power factor, reactive power, and apparent power.</li> <li>Power factor PF (RMS power factor)</li> <li>Reactive power Q (calculated from RMS values)</li> <li>Apparent power S (calculated from RMS values)</li> </ul>                                                                                                    |
| FUNDAMENTAL | <ul> <li>Uses voltage and the current fundamental wave to calculate the power factor, reactive power, and apparent power.</li> <li>Power factor DPF (displacement power factor)</li> <li>Reactive power Q (fundamental wave reactive power)</li> <li>Apparent power S (fundamental wave apparent power)</li> <li>This is the same measurement method as is used by reactive-power meters installed at large electricity consumers' facilities. The value will be close to that obtained when using the 3169-20/21 Clamp on Power HiTester's "Use reactive power measurement method" option.</li> </ul> |

# **76** *4.2 Changing Measurement Settings*

### **Energy cost**

You can display electricity charges by setting the unit cost (per kWh) and having the instrument multiply the electricity charge unit cost by the active energy (consumption) WP+ value.

| Selection |                                                                                                    |
|-----------|----------------------------------------------------------------------------------------------------|
| UnitCost  | 0.00000 to 99999.9/kWh                                                                                                |
| CURRENCY  | Set to any three alphanumeric characters.<br>For example, to use the US dollar as the currency, set to<br>"USD," etc. |

#### Setting the Unit Cost

| 1 | Move the cursor to [UnitCost].<br>SET 2/7 MEAS 2<br>VOLTAGE SENSOR PW9020<br>VT(PT) 1<br>PF/0/S CALC RMS<br>ENERGY COST UnitCos<br>CURRENC<br>THD CALC THD-FO<br>Set the unit cost.<br>SCREEN S | 8::8:-19<br>400V FIX<br>5<br>1 0000.00 /kWh<br>Y<br>Fundamental)<br>ET.SAVE HELP |
|---|----------------------------------------------------------------------------------------------------|----------------------------------------------------------------------------------|
| 2 | Press the [ENTER] key.                                                                                                    |                                                                                  |
| 3 | A dialog box for setting the unit cost will be displayed.<br>To slide the decimal point, move the cursor to the decimal point with the $(2/2)$ cursor keys, and slide it with the $(2/2)$       | cursor keys.                                                                     |
| 4 | To set the unit cost, move the cursor to the digit to be change $\sqrt{2}$ cursor keys, and change the figure with the $\sqrt{2}$                                                               | anged with the<br>つ cursor keys.                                                 |
| 5 | Accept the new value with the O [ENTER] key.                                                                                                    |                                                                                  |

#### **Setting the Currency**

| 1 | Move the cursor to [CURRENCY].                                                                                                    | SET 2/7 MEAS 2       2       2       2       2       2       2       2       2       2       2       2       2       2       2       2       2       2       2       2       2       2       2       2       2       2       2       2       2       2       2       2       2       2       2       2       2       2       2       2       2       2       2       2       2       2       2       2       2       2       2       2       2       2       2       2       2       2       2       2       2       2       2       2       2       2       2       2       2       2       2       2       2       2       2       2       2       2       2       2       2       2       2       2       2       2       2       2       2       2       2       2       2       2       2       2       2       2       2       2       2       2       2       2       2       2       2       2       2       2       2       2       2       2       2       2       2       2 |
|---|----------------------------------------------------------------------------------------------------|----------------------------------------------------------------------------------------------------|
| 2 | Press the O [ENTER] key.                                                                                                    |                                                                                                    |
| 3 | A dialog box for setting the currency will<br>be displayed.<br>Select one character at a time with<br>the cursor keys and then accept<br>the entered currency with the<br>[ENTER] key. | SET 2/7 MEAS 2       2       38:32:38         VOLTAGE SENSOR       PW9020       400V       FIX         V1       0       1       2       3       4       5       6       7       8       9         PF/Q       A       B       C       D       E       F       G       H       J         PF/Q       K       L       M       N       O       Q       R       S         ENER       U       V       X       Y       2       ()       00       /kWh         Intal       Intal       Intal       Intal       Intal       Intal       Intal         OK       Cancel       Intal       Intal       Intal       Intal       Intal       Intal                                                                                                    |
| 4 | Once you have entered the current                                                                                                    | cy, accept it with the F1 [OK] key.                                                                                                    |

#### **THD** calculation

Selects the method used to calculate total harmonic distortion (THD). The THD-F method is typically used.

#### Selection

| THD-F<br>(Fundamental) | Calculates by dividing the harmonic component (total of 2nd to 13th order) by the fundamental wave.                       |
|------------------------|----------------------------------------------------------------------------------------------------|
| THD-R<br>(RMS)         | Calculates by dividing the harmonic component (total of 2nd to 13th order) by the RMS value (total of 1st to 13th order). |

4

#### 4.3 Changing Recording (Save) Settings

You can change the conditions used to record (save) measurement data on the [SET3/7, REC1] and [SET4/7, REC2] Settings screens.

# **Recording 1 Setting Screen**

| SET 3/7 REC 1                                         | SD                                    | 18-01-13<br>08:57:05                   |                                                                                                    |
|-------------------------------------------------------|---------------------------------------|----------------------------------------|----------------------------------------------------------------------------------------------------|
| SAVE TO<br>SAVE INTERVAL<br>SAVE ITEMS<br>SCREEN SAVE | SD CARD<br>5min<br>AVG only(no<br>OFF | SaveTime<br><u>1 YEAR</u><br>Harmonic) | Data storage time<br>Since the instrument can<br>perform recording and mea-<br>surement for a maximum of<br>one year, the maximum data<br>storage time is one year. |
| WAVEFORM SAVE                                         | OFF                                   |                                        | NOTE                                                                                                    |
| FOLDR/FILE NAME                                       | AUTO                                  |                                        | Even after the elapse of the                                                                                                    |
|                                                       |                                       |                                        | specified storage time, the instrument continues the                                                                                                    |
| Select the save                                       | destination                           |                                        | measurement; however, it                                                                                                    |
| SCREEN                                                | SET. SA                               | WE                                     | does not save any mea-<br>sured values.                                                                                                    |

## Save destination [SAVE TO...]

Selects the save destination for measurement data.

| Selection |                                                                                                    |
|-----------|----------------------------------------------------------------------------------------------------|
| SD CARD   | Saves data on the SD memory card. If no SD memory card is inserted, data will be saved in the instrument's internal memory. |
| INTERNAL  | Saves data in the instrument's internal memory (capacity: approximately 320 KB).                                            |

Reference If the SD memory card is full, the instrument saves data into the internal memory. If both the SD card and the internal memory are full, the instrument stops saving data. The stored data is not overwritten.

#### Save interval

Selects the interval at which to save measurement data.

#### Selection

- 1 sec/2 sec/5 sec/10 sec/15 sec/30 sec,
- 1 min/2 min/5 min/10 min/15 min/20 min/30 min/60 min

#### Save items

Selects items to be saved at the save intervals.

| Selection                 |                                                                                                |  |
|---------------------------|------------------------------------------------------------------------------------------------|--|
| AVG only<br>(no Harmonic) | Saves average values only. No harmonic data is saved.                                          |  |
| ALL data<br>(no Harmonic) | Saves all kinds of values (average, maximum, and minimum values). No harmonic data is saved.   |  |
| AVG only<br>(w/Harmonic)  | Saves average values only. Harmonic data is also saved.                                        |  |
| ALL data<br>(w/Harmonic)  | Saves all kinds of values (average, maximum, and minimum values). Harmonic data is also saved. |  |

Energy- and demand-related measurement data is saved regardless of this setting. To save harmonic data, set the save destination to [SD CARD].

When the save destination is set to [Internal M], harmonic data is not saved; only recorded measurement data such as voltage, current, power, demand, energy, and other data are saved to the instrument's internal memory.

When you wish to save peak values, select [ALL data]. If [AVG only] is set, the instrument will save no peak values because the voltage and current peak values do not have average values.

#### Reference • Normally, select [AVG only]. In the following circumstances, select [ALL data] (average, maximum, and minimum values). Examples

When you wish to check the maximum value for current, power, etc. When you wish to check the minimum value for voltage, power factor, etc.

- When a [I only] (current only) connection is being used, average values are not used for the current fundamental wave phase angle.
- Average values are calculated from the results of continuous calculations performed every 200 ms during the save interval.
- Maximum and minimum values indicate the largest and smallest results obtained from continuous calculations performed every 200 ms during the save interval.
- For more information about how average, maximum, and minimum values are processed, see "Maximum/minimum/average value processing methods" (p.199).
- Recording and measurement data (CSV format) (including values such as normal voltage, current, power, demand, and energy) and harmonic data (binary format) are saved in different files.

See: "Chapter 8 Saving Data and Manipulating Files" (p.131)

#### Screen save

Sets whether to save the screen being displayed as a BMP-format file every time the save interval elapses.

However, screen copies will be saved every 5 minutes if the save interval time setting is less than 5 minutes.

Screen copies cannot be saved in the instrument's internal memory. To save screen copies, set the save destination to [SD CARD].

| Selection |                              |
|-----------|------------------------------|
| ON        | Saves screen copies.         |
| OFF       | Does not save screen copies. |

**Reference** Be sure to perform recording and measurement after displaying the screen you wish to save. The screen being displayed is the screen that will be copied.

#### Waveform save

Sets whether to save waveform data for each time interval as a binary-format file. However, waveform data will be saved every minute if the save interval time setting is less than 1 minute.

Waveforms are not saved in the instrument's internal memory. To save waveforms, set the save destination to [SD CARD].

The instrument will save waveforms of two waves in length (420 samples) at 10.24 kilohertz sampling.

Selection

| ON  | The waveforms will be saved.     |
|-----|----------------------------------|
| OFF | The waveforms will not be saved. |

#### Folder/File name

Sets the filename used to save data.

See: "8.2 Folder and File Structure" (p.134)

| MANUAL | <ul> <li>Allows the user to set a folder name with a dialog box<br/>(up to five byte characters).</li> <li>If recording and measurement are performed again<br/>without changing the [FOLDER/FILE NAME] setting, a<br/>sequentially numbered folder will be automatically cre-<br/>ated, and the data will be saved there.</li> </ul>                                                                                               |
|--------|----------------------------------------------------------------------------------------------------|
| Αυτο   | <ul> <li>If the save destination is [SD CARD], a suffix will be automatically appended in the manner of "YYMMD-DXX." The first six characters indicate the date, while the remaining characters comprise a sequential number (00 to 99).</li> <li>If the save destination is [INTERNAL M], a suffix such as "65SETXX" or "65MEMXX" will be automatically appended (where "XX" indicates a sequential number [00 to 99]).</li> </ul> |

**Reference** If the recording and measurement data file or waveform data file is larger than 200MB, all files will be segmented, and a new file will be added (using the [FOLDER/FILE NAME] setting + a folder sequential number (if [AUTO], 00 to 99; if [MANUAL], 0 to 99)).

# 4.3 Changing Recording (Save) Settings

### Procedure

| 1 | Move the cursor to [FOLDER/FILE<br>NAME].                                                                                                    | SET 3/7       REC 1       REC 1       RE 1 <t< th=""></t<> |
|---|----------------------------------------------------------------------------------------------------|----------------------------------------------------------------------------------------------------|
| 2 | Press the O [ENTER] key and sel                                                                                                    | ect [MANUAL/AUTO].                                                                                                    |
| 3 | If you selected [MANUAL]:<br>A dialog box for inputting the folder and<br>file name will be displayed.<br>Select one character at a time<br>with the cursor keys and then<br>accept the entered name with the<br>[ENTER] key.<br>The last character can be deleted with th | SET       3/7       REC       1       1       1       1       1       1       1       1       1       1       1       1       1       1       1       1       1       1       1       1       1       1       1       1       1       1       1       1       1       1       1       1       1       1       1       1       1       1       1       1       1       1       1       1       1       1       1       1       1       1       1       1       1       1       1       1       1       1       1       1       1       1       1       1       1       1       1       1       1       1       1       1       1       1       1       1       1       1       1       1       1       1       1       1       1       1       1       1       1       1       1       1       1       1       1       1       1       1       1       1       1       1       1       1       1       1       1       1       1       1       1       1       1       1       1       1 </th                                                                                                    |
| 4 | Once you have entered the folder/f<br>[OK] key.<br>Pressing F2 [Cancel] will cancel the                                                                                                    | filename, accept it with the <b>F1</b>                                                                                                    |

# **Recording 2 Setting Screen**

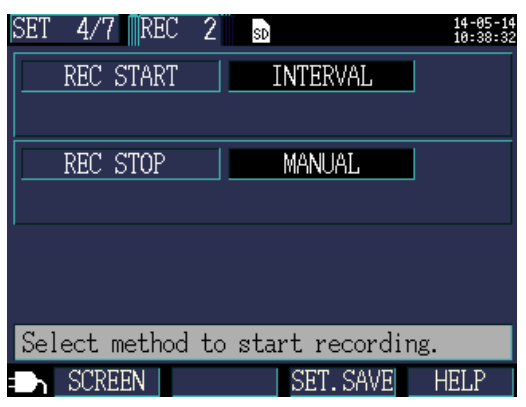

#### Recording start method [REC START]

Sets the method used to start recording.

| Selection |                                                                                                    |
|-----------|----------------------------------------------------------------------------------------------------|
| MANUAL    | Starts recording from the point at which the pressed.                                                                                                    |
| TIME      | Selecting <b>[TIME]</b> displays the time setting.<br>Recording is started at the set time (YYYY-MM-DD<br>hh:mm).<br>If the start date has already passed, recording will be started<br>as <b>[INTERVAL]</b> setting.<br>See: "Setting times for the <b>[TIME]</b> setting" (p.84)                                                                                                    |
| INTERVAL  | Starts recording at an even division after the interval time elapses.<br>Example:<br>If the key is pressed at 10:41:22 with the save interval set to 30 minutes, the instrument will enter the standby state, and recording will start at 11:00:00. Similarly, if the save interval is set to 10 minutes, recording will start at 10:50:00. If the save interval is set to 30 seconds or less, recording will start from the next :00 seconds. |
| REPEAT    | Segments files every day and repeats recording. Recording<br>will be started on the repeat start date. If the start date has<br>already passed, recording will be started as <b>[INTERVAL]</b> set-<br>ting. When the recording time range on the stop date has<br>passed, recording will be stopped.<br><b>See:</b> "Configuring detailed settings for [REPEAT]" (p.85)                                                                       |

# 84

#### 4.3 Changing Recording (Save) Settings

#### Setting times for the [TIME] setting

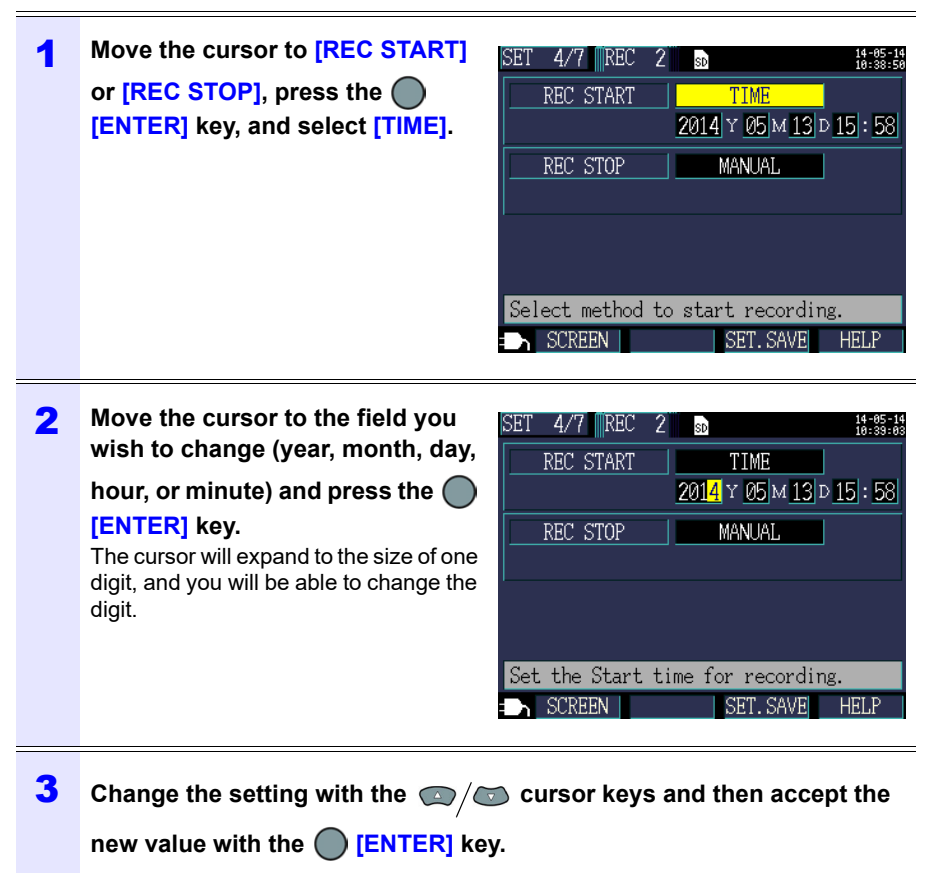

## Configuring detailed settings for [REPEAT]

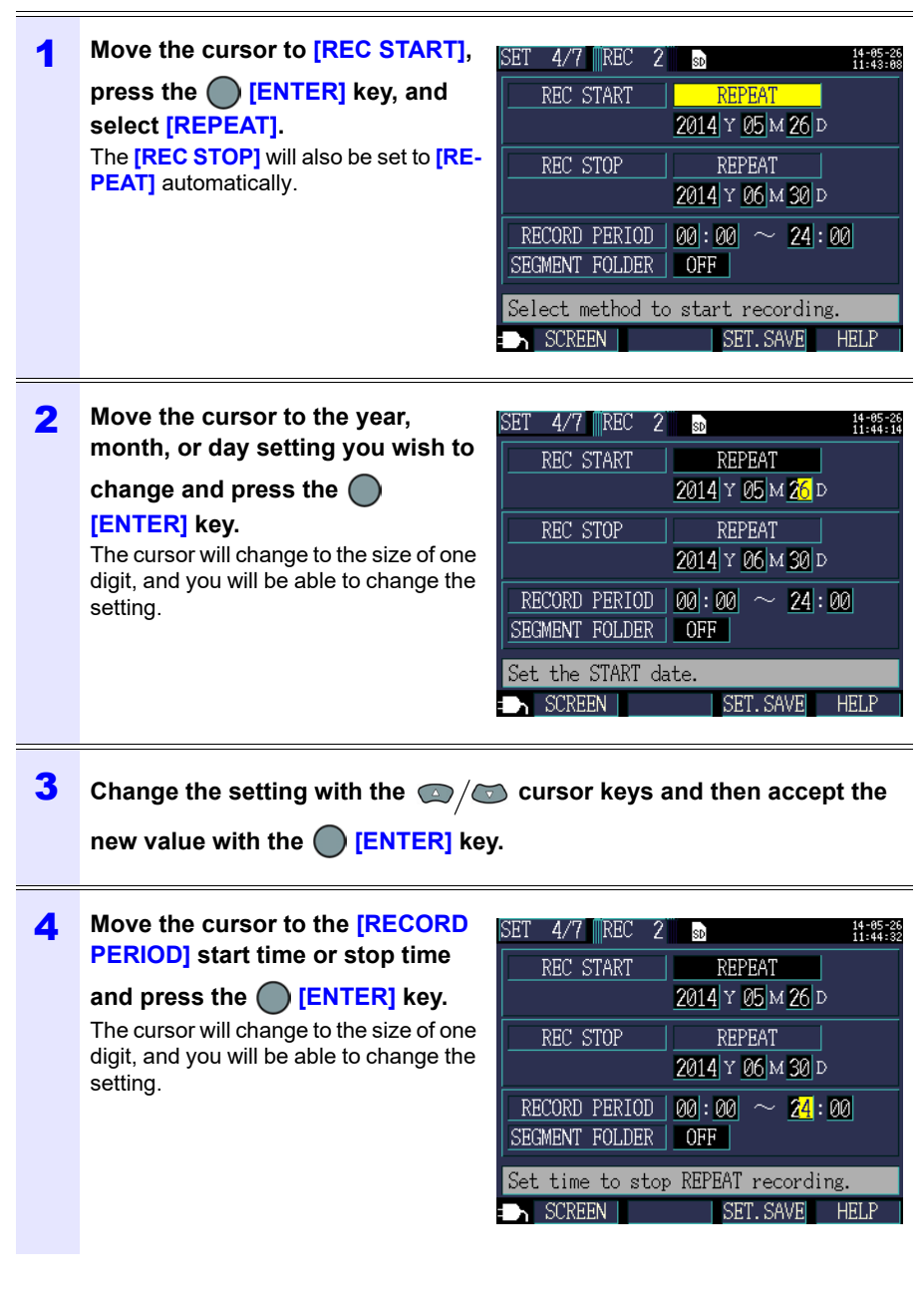

4

# 86

#### 4.3 Changing Recording (Save) Settings

#### Configuring detailed settings for [REPEAT]

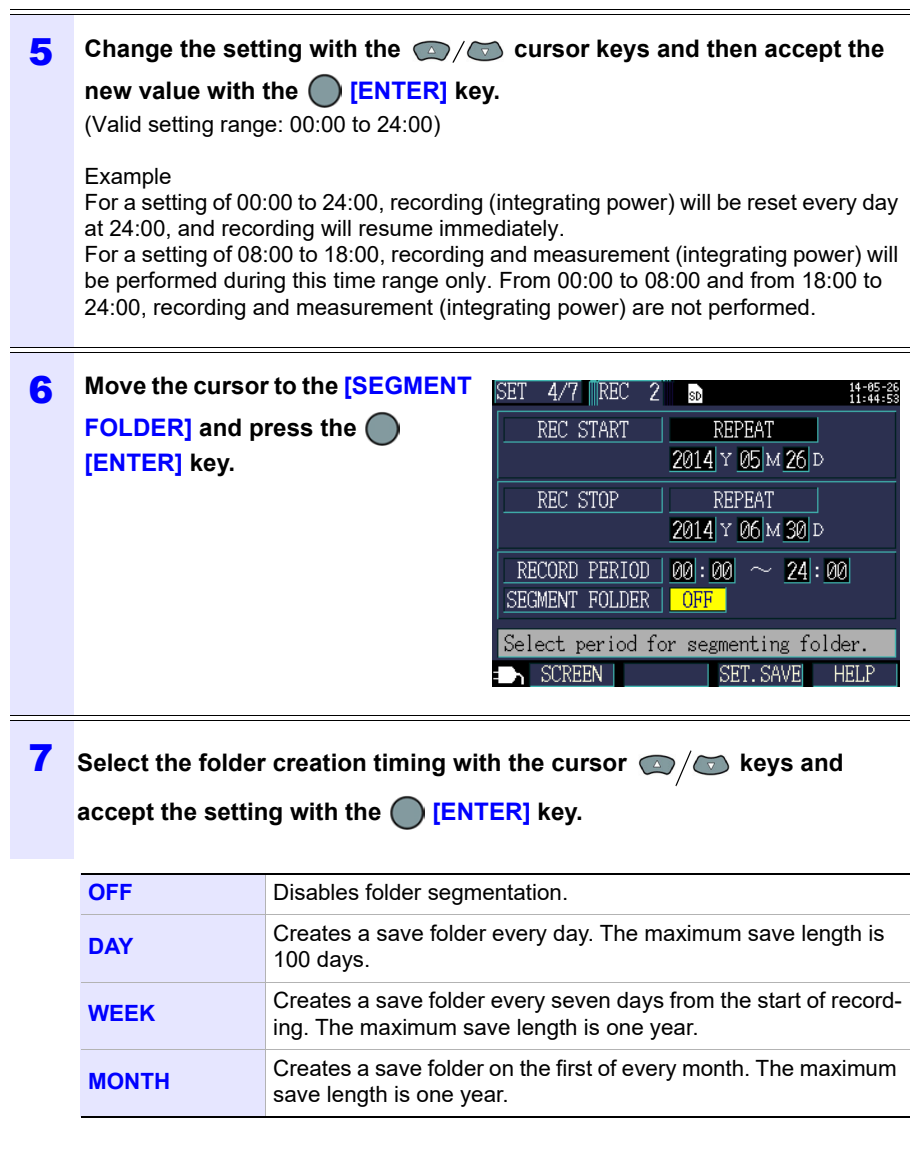

- If the savable time for the SD memory card or internal memory is shorter than the specified interval, recording will be started, but data will only be recorded during the savable time.
- If the number of folders in the SD memory card's PW3365 base folder exceeds 50, you will not be able to start recording. Either format the SD memory card or delete unnecessary folders.

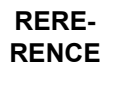

| U1     | SD CARD                      | I |
|--------|------------------------------|---|
| U:     | Maximum number of 50 folders |   |
| f      | SD card before proceeding.   |   |
| P<br>S | CLOSE: ENTER key             | ī |
| Q      | LAG 0.000kvar                | F |

- See: "8.7 Deleting Folders and Files" (p.145),
  - "8.8 Formatting the SD Memory Card or Internal Memory" (p.146)

#### **Recording stop method**

Sets the method used to stop recording.

| Selection |                                                                                                    |  |
|-----------|----------------------------------------------------------------------------------------------------|--|
| MANUAL    | Stops recording when the key is pressed.                                                                                                    |  |
| TIME      | Selecting <b>[TIME]</b> causes a dialog box for setting the time<br>to be displayed. Recording is stopped at the set time<br>(YYYY-MM-DD hh:mm).<br>If the set time has already passed when recording starts,<br>recording will be stopped manually.<br><b>See:</b> "Setting times for the [TIME] setting" (p.84) |  |
| TIMER     | Stops recording automatically when the set timer time elapses.<br>See: "Setting the [TIMER]" (p.88)                                                                                                    |  |
| REPEAT    | Segments files every day and repeats recording. Recording<br>will be stopped when the recording time range on the repeat<br>stop date passes. The stop method cannot be changed for<br>repeat recording.<br>See: "Configuring detailed settings for [REPEAT]" (p.85)                                              |  |

**Reference** The maximum recording and measurement time is up to one year. Recording will stop automatically in one year.

# 4.3 Changing Recording (Save) Settings

#### Setting the [TIMER]

| 1 | Move the cursor to the [REC<br>STOP], press the [ENTER]<br>key, and select [TIMER].                                                                                          | SET 4/7       REC 2       INTERVAL         REC START       INTERVAL         REC STOP       TIMER         0000:01:00         Select method to stop recording.         SCREEN       SET.SAVE                                      |
|---|----------------------------------------------------------------------------------------------------|----------------------------------------------------------------------------------------------------|
| 2 | Move the cursor to the time set-<br>ting and press the [ENTER]<br>key.<br>The cursor will change to the size of one<br>digit, and you will be able to change the<br>setting. | SET 4/7       REC 2       REC 31ART       INTERVAL         REC STOP       TIMER         0000:01:00       0000:01:00         0000:01:00       0000:01:00         Set the Stop time for recording.         SCREEN       SET. SAVE |
| 3 | Change the setting with the<br>new value with the [ENTER] ke<br>(Valid setting range: 1 sec. to 1,000 hr.)                                                                   | cursor keys and then accept the<br>y.                                                                                                    |

# 4.4 Changing System Settings (as Necessary)

You can change system settings on the [SET5/7, SYS1] and [SET6/7, SYS2] Settings screens.

# System 1 Setting Screen

| SET 5/7 SYS 1  | SD            | 14-05-17<br>16:06:31 |
|----------------|---------------|----------------------|
| CLOCK 2014     | 4 Y 05 м 17 I | D 15 : 56 : 00       |
| BEEP SOUND     | 0 N           | ]                    |
| LCD BACKLIGHT  | AUTO OFF      |                      |
| PHASE NAME     | ABC           | ]                    |
| DISPLAY COLOR  | COLOR1        |                      |
| LANGUAGE       | ENGLISH       |                      |
|                |               |                      |
| Set the clock. |               |                      |
| SCREEN         | SET.S/        | AVE                  |

#### Clock

Sets the date and time (using the Western calendar and 24-hour time). **See:** "Setting the Clock" (p.36)

**Reference** The seconds cannot be set. After changing the time, pressing the **Enter** key causes the seconds to be reset to 00.

#### **Beep sound**

Turns the key press beep on and off.

| Selection |  |
|-----------|--|
| ON/OFF    |  |

#### LCD backlight

Selects whether to automatically turn off the LCD backlight.

| Selection |                                                                                                    |
|-----------|----------------------------------------------------------------------------------------------------|
| AUTO OFF  | Automatically turns off the backlight once two minutes<br>have elapsed since the last key operation. The POWER<br>LED will flash while the backlight is off. |
| ON        | Keeps the backlight on at all times.                                                                                                    |

# 90

#### 4.4 Changing System Settings (as Necessary)

#### Phase name

Selects the phase names for the measurement lines displayed on the **[WIR, DIAG]** screen.

#### Selection

R S T, A B C, L1 L2 L3, U V W

### Screen color [DISPLAY COLOR]

Selects the screen color.

#### Selection

COLOR 1 to COLOR3

#### Language

Selects the display language.

| Selection |                               |
|-----------|-------------------------------|
| JAPANESE  | Selects the Japanese display. |
| ENGLISH   | Selects the English display.  |
| CHINESE   | Selects the Chinese display.  |
| GERMAN    | Selects the German display.   |
| ITALIAN   | Selects the Italian display.  |
| FRENCH    | Selects the French display.   |
| SPANISH   | Selects the Spanish display.  |
| TURKISH   | Selects the Turkish display.  |
| KOREAN    | Selects the Korean display.   |

# System 2 Setting Screen

| SET 6/7 SYS 2 💀 15:55:                | 17<br>48 |
|---------------------------------------|----------|
| QUICK SET at PWR ON OFF               |          |
|                                       |          |
| Serial No. 140413780                  |          |
| ABOUT···· VERSION 0.28                |          |
| FPGA VER. 0.61                        |          |
| SYS RESET                             |          |
| Select to launch QUICK SET at PWR ON. |          |
| SCREEN SET. SAVE HELP                 |          |

# Start Quick Set at power-on [QUICK SET at PWR ON]

Selects whether to display the Quick Set start dialog box when the instrument is turned on.

| Sel | ection | ٦. |
|-----|--------|----|

| OFF | Display the Measurement screen instead of displaying the<br>Quick Set start dialog box when the instrument is turned<br>on. The Quick Set can be displayed by pressing the<br>QUICK SET<br>key, even when this option is set to OFF. |
|-----|----------------------------------------------------------------------------------------------------|
| ON  | Displays the Quick Set start dialog box when the instru-<br>ment is turned on.                                                                                                    |

## Instrument information [ABOUT...]

Displays the instrument's serial number and software and FPGA versions.

# 4.5 Initializing the Instrument (System Reset)

There are two methods by which the instrument can be initialized:

#### System reset

Perform when the instrument is operating in an odd or unexpected manner (with no clear cause).

#### Factory reset

Perform when you wish to revert all settings to their factory defaults.

# When the Instrument Is Operating in an Odd or Unexpected Manner (System Reset)

Before performing a system reset, check "Before Having the Instrument Repaired" (p.225). If you are unable to find the cause of the problem, perform the system reset.

All settings other than the frequency setting, clock, language setting, IP address, subnet mask, and default gateway to be initialized to their default values. The instrument's internal memory will not be erased.

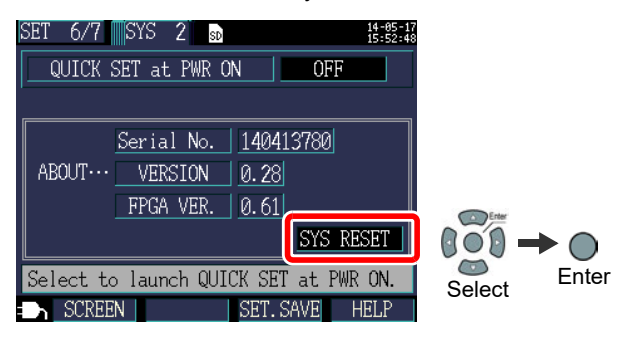

# **Reverting All Settings to the Factory Defaults (Factory Reset)**

You can revert all settings, including frequency, language, and communications settings, to their default values by turning on the instrument when you perform a factory reset. The instrument's internal memory will be erased.

After performing the factory reset, set the clock before using the instrument.(p.36)

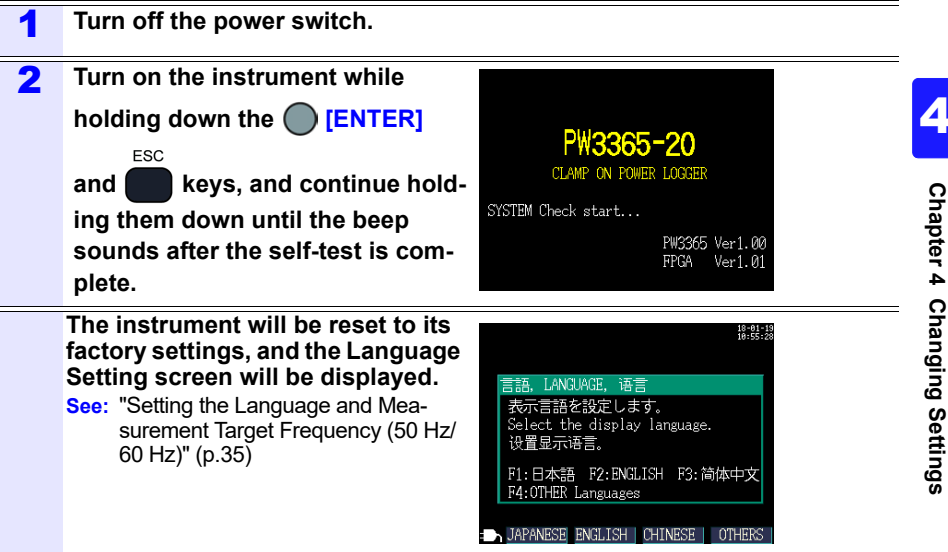

# **Factory Settings**

All settings' default values are as follows:

| Screens | Settings                                             | Default value                                                                                                    |
|---------|------------------------------------------------------|----------------------------------------------------------------------------------------------------|
|         | WIRING                                               | 3P4W                                                                                                    |
| MEAS 1  | FREQUENCY                                            | Not set.<br>Select [50Hz] or [60Hz] when the instrument<br>is powered on for the first time.                                                                            |
|         | CURRENT                                              | SENSOR: 9661, RANGE: 500A, CT: 1<br>(Sensor: Model 9661, Range: 500A, CT ratio: 1)                                                                                      |
| MEAS 2  | V RANGE (Voltage<br>Range)                           | 400V FIX (400 V fixed)                                                                                                    |
|         | VT (PT) (VT (PT) ratio)                              | 1                                                                                                    |
|         | PF/Q/S CALC<br>(PF/Q/S Calculation)                  | RMS                                                                                                    |
|         | ENERGY COST                                          | UnitCost: 0000.00/kWh, CURRENCY: Not set.                                                                                                    |
|         | THD calculation                                      | <b>THD-F</b> (Distortion component/Fundamental wave)                                                                                                    |
|         | SAVE TO<br>(Save Destination)                        | SD CARD                                                                                                    |
|         | SAVE INTERVAL                                        | 5min (5 minutes)                                                                                                    |
| REC 1   | SAVE ITEMS                                           | AVG only (noHarmonic)                                                                                                    |
|         | SCREEN SAVE                                          | OFF                                                                                                    |
|         | WAVEFORM SAVE                                        | OFF                                                                                                    |
|         | FOLDER/FILE NAME                                     | AUTO                                                                                                    |
| REC 2   | REC START<br>(Recording start method)                | INTERVAL                                                                                                    |
|         | REC STOP<br>(Recording stop method)                  | MANUAL                                                                                                    |
| SYS 1   | CLOCK                                                | Set at time of shipment.                                                                                                    |
|         | BEEP SOUND                                           | ON                                                                                                    |
|         | LCD BACKLIGHT                                        | AUTO OFF                                                                                                    |
|         | PHASE NAME                                           | ABC                                                                                                    |
|         | DISPLAY COLOR                                        | COLOR1                                                                                                    |
|         | LANGUAGE                                             | Not set. Select [JAPANESE], [ENGLISH],<br>[CHINESE], [GERMAN], [ITALIAN],<br>[FRENCH], [SPANISH], or [TURKISH] when<br>the instrument is powered on for the first time. |
| SYS 2   | QUICK SET at PWR ON<br>(Start Quick Set at power-on) | OFF                                                                                                    |

| Screens | Settings                                   | Default value |
|---------|--------------------------------------------|---------------|
| LAN     | IP ADDRESS                                 | 192.168.1.31  |
|         | SUBNET MASK                                | 255.255.255.0 |
|         | <b>DEFALT GATEWAY</b><br>(Default Gateway) | 192.168.1.1   |

# Viewing Measurement Data Chapter 5

The PW3365 allows you to view measured values, waveforms, and graphs on the Measurement screen.

# 5.1 Viewing and Using the Measurement Screen

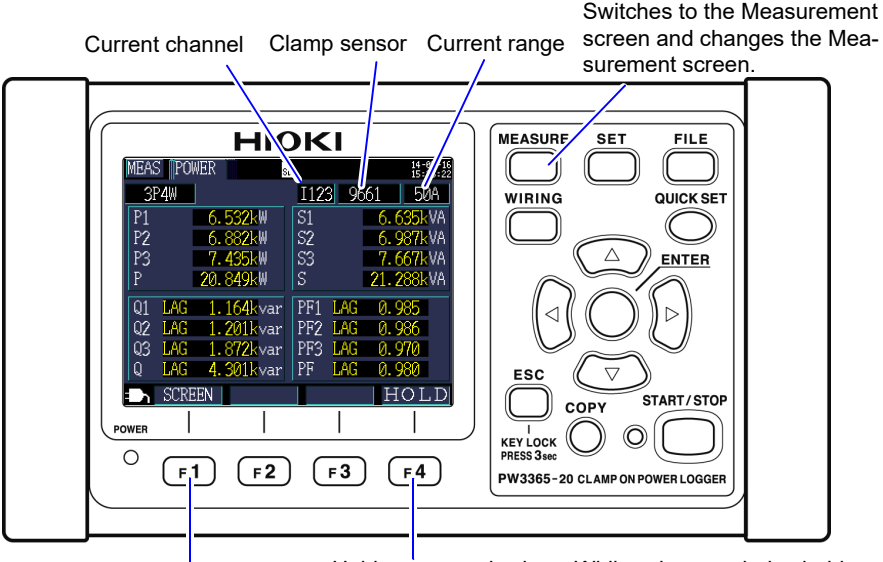

Holds measured values. While values are being held, the HOLD indicator will turn red.

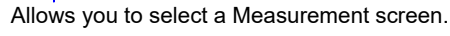

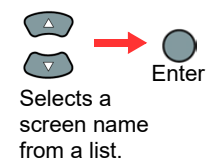

TRFNI

- **Reference** If a setting is changed while measured values are being held, the hold will be canceled.
  - The time display is not fixed while measured values are being held.

# 1P2W x 2 or 1P2W x 3 Wiring

When using [1P2W2] or [1P2W3] wiring, change the circuit as the [MEAS, LIST] and [MEAS, INTEG.] screens for each circuit vary. The circuit number and current channel displays will change.

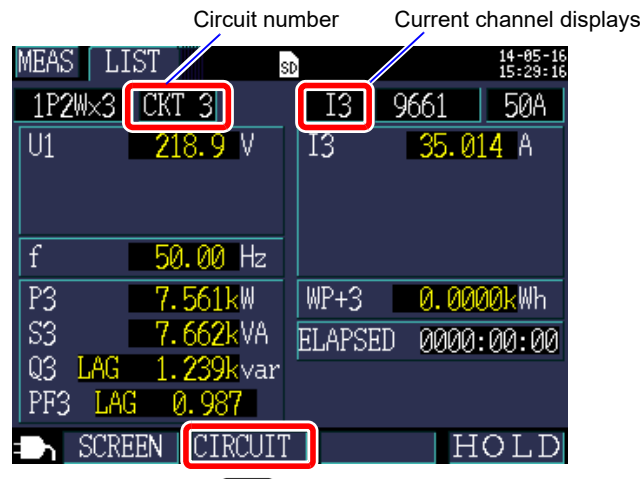

The circuit can also be changed with **F2** 

# 5.2 List of Measurement Screens

| Screen name    | Displayed data                                                                                                    | Reference      |
|----------------|----------------------------------------------------------------------------------------------------|----------------|
| List           | Voltage RMS (U), current RMS (I), frequency (f),<br>active power (P), reactive power (Q), apparent power<br>(S), power factor (PF) or displacement power factor<br>(DPF), active energy (consumption) WP+, and<br>elapsed time<br>(The display can be switched between two and three<br>circuits when using a 1P2W connection.)             | "5.3" (p.101)  |
| U/I            | Voltage RMS (U), voltage fundamental wave value<br>(Ufnd), voltage waveform peak (Upeak or Upk), volt-<br>age fundamental wave phase angle (Udeg), current<br>RMS (I), current fundamental wave value (Ifnd), cur-<br>rent waveform peak (Ipeak or Ipk), and current funda-<br>mental wave phase angle (Ideg)                               | "5.4" (p.102)  |
| Power          | Per-channel and total active power P, apparent power<br>S, reactive power Q, power factor PF or displacement<br>power factor DPF                                                                                                    | "5.5" (p.104)  |
| Integ.         | Active energy (consumption WP+, regeneration WP-),<br>reactive energy (lag WQ+, lead WQ-), recording start<br>time, recording stop time, elapsed time, energy cost<br>(The display can be switched between two and three<br>circuits when using a 1P2W connection.)                                                                         | "5.6" (p.105)  |
| Demand         | Can be switched to active power demand value (con-<br>sumption Pdem+, regeneration Pdem-), reactive<br>power demand value (lag QdemLAG, lead Qdem-<br>LEAD), power factor demand value (PFdem), or pulse<br>input.<br>Maximum demand value: Displays the maximum<br>active power demand value MAX_DEM and the time<br>at which it occurred. | "5.7" (p.106)  |
| Harmonic graph | Harmonic graph<br>(voltagea and current levels, content percentage)                                                                                                    | "5.8" (p.107)  |
| Harmonic list  | Harmonic list<br>(voltagea and current levels, content percentage)                                                                                                    | "5.9" (p.108)  |
| Waveform       | Displays voltage and current waveforms, voltage and current RMS values, and frequency.                                                                                                    | "5.10" (p.109) |
| Zoom           | Enlarged view of 4 user-selected parameters                                                                                                    | "5.11" (p.111) |

| Screen name | Displayed data                                                                                                    | Reference      |
|-------------|----------------------------------------------------------------------------------------------------|----------------|
| Trend       | Displays one measurement parameter as selected by<br>the user.<br>Displays the maximum, average, and minimum val-<br>ues and allows cursor measurement. | "5.12" (p.113) |

# 5.3 Viewing Data (Voltage, Current, Power, and Energy) as a List

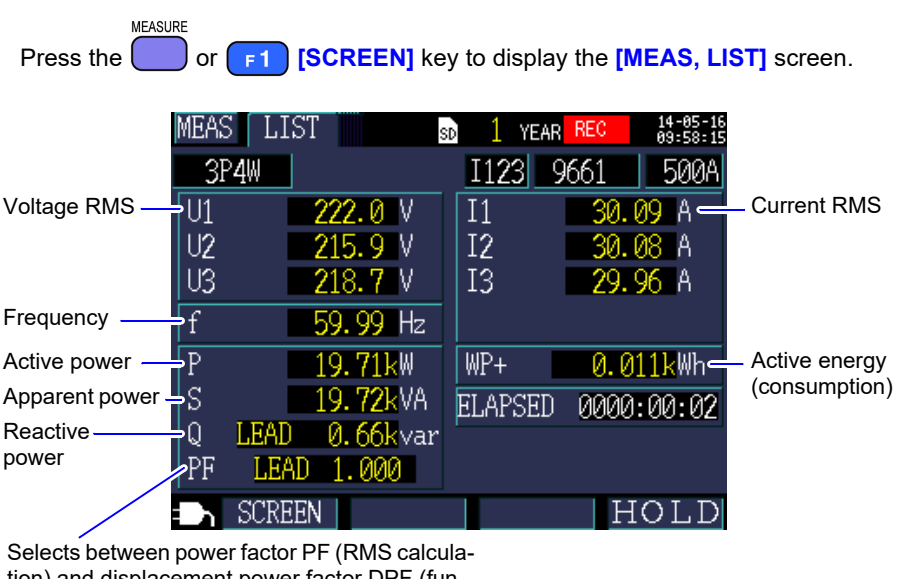

tion) and displacement power factor DPF (fundamental wave calculation) with settings.

See: "PF/Q/S calculation [PF/Q/S CALC]" (p.75) 5
### 5.4 Viewing Voltage and Current Value Details (RMS/Fundamental Wave/Peak Values, and Phase Angles)

Press the or **F1** [SCREEN] key to display the [MEAS, U/I] (VOLT/ CURR) screen.

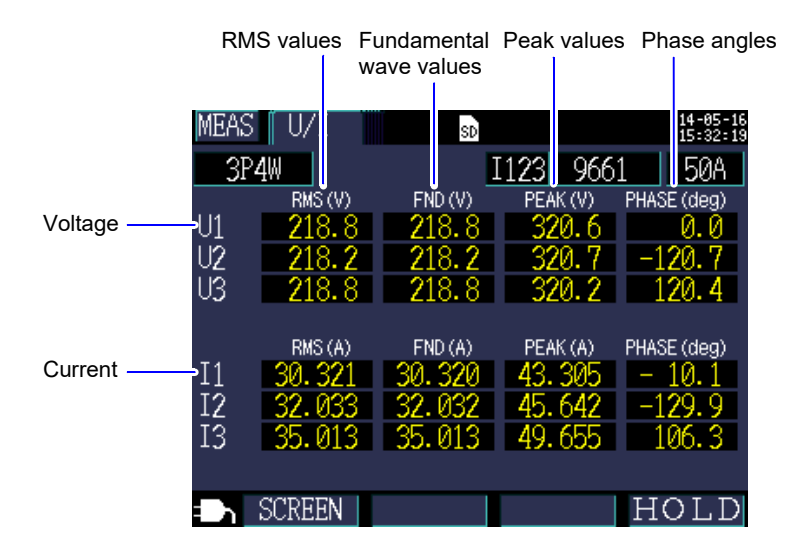

| Term                                       | Description                                                                                                    |
|--------------------------------------------|----------------------------------------------------------------------------------------------------|
| RMS value                                  | The RMS value of 2048 sampling points in a 200 ms interval. The value includes harmonic components.                                                                             |
| Fundamental<br>wave value<br>(FND)         | The value obtained by extracting only the funda-<br>mental wave (50 Hz/60 Hz) component from the<br>voltage or current waveform. "FND" stands for "fun-<br>damental."           |
| Peak value                                 | The maximum value of the absolute values of the sampling points (2,048 points) in a 200 ms interval.                                                                            |
| Fundamental<br>wave phase<br>angle (PHASE) | The phase angle of the fundamental wave compo-<br>nent of U1 expressed in terms of 0°. For current<br>only, the fundamental wave phase angle of I1<br>expressed in terms of 0°. |

**Reference** When using [**3P3W3M**] wiring, the line-to-line voltage is used for voltage RMS values, while the conductor-to-ground voltage (phase voltage) is used for the fundamental wave value, peak value, and fundamental wave phase angle.

See: "Appendix 3 Three-phase 3-wire Measurement" (p.A2)

To check the line-to-line voltage RMS value, fundamental wave value, peak value, or fundamental wave phase angle for a 3-phase/3-wire circuit, perform measurement using the 3P3W2M wiring method. Alternatively, to check the phase voltage RMS value, fundamental wave value, peak value, or fundamental wave phase angle, perform measurement with the instrument set to 3P4W after connecting it as per the 3P3W3M wiring method.

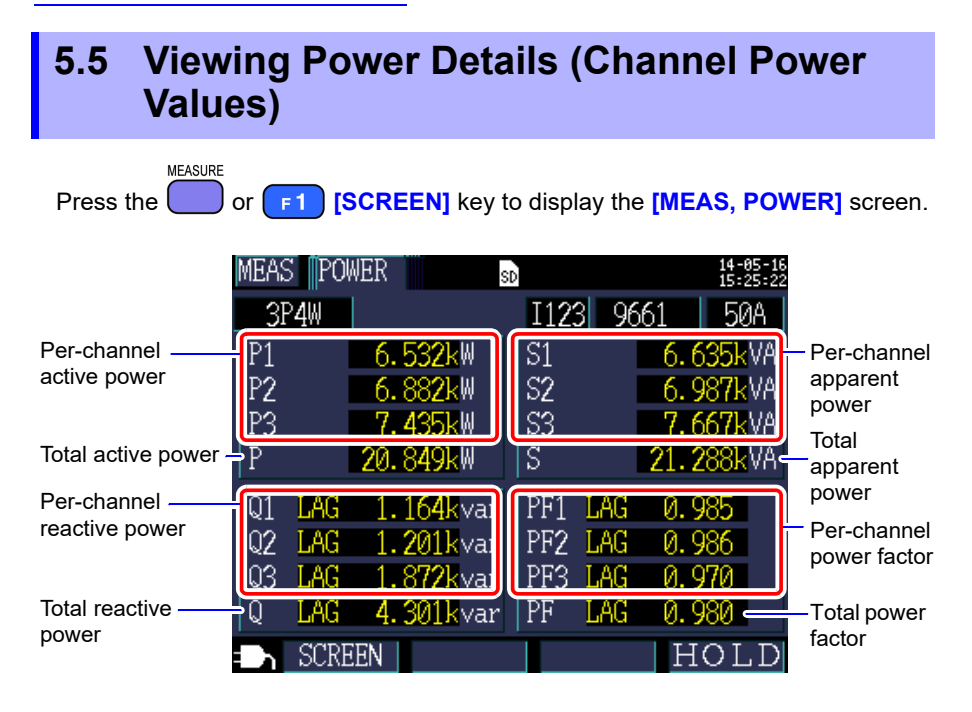

When using the 3-phase/3-wire/2-wattmeter method (3P3W2M), the active power, reactive power, apparent power, and power factor for each channel are obtained by means of a two-wattmeter calculation process and do not have physical significance. However, values for individual channels can serve as reference data when checking the connection.

However, the 3-wattmeter method can be used with the Y wiring method. Even if you use the 3-wattmeter method with the  $\Delta$  wiring method, the active power, reactive power, and apparent power for each channel will be the same as would be obtained using the 2-wattmeter method. In this situation, the 3-wattmeter method is meaningless. Use the 2-wattmeter method with the  $\Delta$  wiring method. See: "Appendix 3 Three-phase 3-wire Measurement" (p.A2)

### 5.6 Viewing Energy (Active Energy and Reactive Energy)

Press the or **F1** [SCREEN] key to display the [MEAS, INTEG.] (INTE-GRATE) screen.

| MEAS INTEG.              | SD 1 YEAR REC 13-04-11<br>09:07:00                                                                  |
|--------------------------|----------------------------------------------------------------------------------------------------|
| 3P4W                     | I123 9661 50A                                                                                       |
| ACTIVE POWER             | CONS         WP+         325.766k         Wh           REGEN         WP-         0.0000k         Wh |
| REACTIVE PWR             | LAG WQ+ <u>140.711k</u> varh<br>LEAD WQ- <u>0.0000k</u> varh                                        |
| START<br>STOP<br>FLAPSED | 2013-04-10 17:30:00<br>2014-04-10 17:30:00<br>0015:37:06                                            |
| ENERGY COST              | 37.6260 USD                                                                                         |
| SCREEN                   | HOLD                                                                                                |

Reference • Total energy from the start of recording will be displayed.

• Energy cost displays the result of multiplying the active energy consumption value WP+ by the Unit cost setting (p.76).

## 5.7 Viewing a Demand Graph

MEASURE

Press the or **F1** [SCREEN] key to display the [MEAS, DEMAND] screen.

The instrument stores data for up to 48 of the latest time intervals in its internal memory for user review.

Switches the display parameter. (The display parameter can be switched even when the cursor is selected and values are being held.)

Active power demand value (consumption Pdem+, regeneration Pdem-)

Reactive power demand value (lag QdemLAG, lead QdemLEAD) Power factor demand value (PFdem)

When active power demand value (consumption Pdem+) is selected, a line representing the maximum value (maximum active power demand value MAX\_DEM) for the active demand value (consumption Pdem+) from the start of recording is shown along with the time and date of its occurrence.

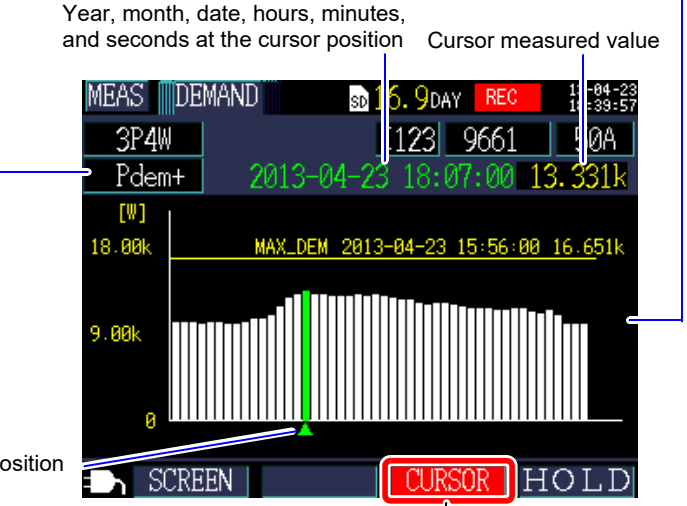

Cursor position

Performs cursor measurement.

The cursor keys can be used to move the cursor. When the cursor is selected, the demand display is not updated. The display will be updated to the latest demand value once the cursor is cleared.

Reference • You can review data for up to 48 of the latest time intervals.

- The zoom factor for the vertical axis is set automatically. First, it is set to 1/10, and then switched automatically to 1/5, 1/2, and 1/1 in series according to displayed data levels.
- When measured values exceed the display range, the relevant bars are colored.

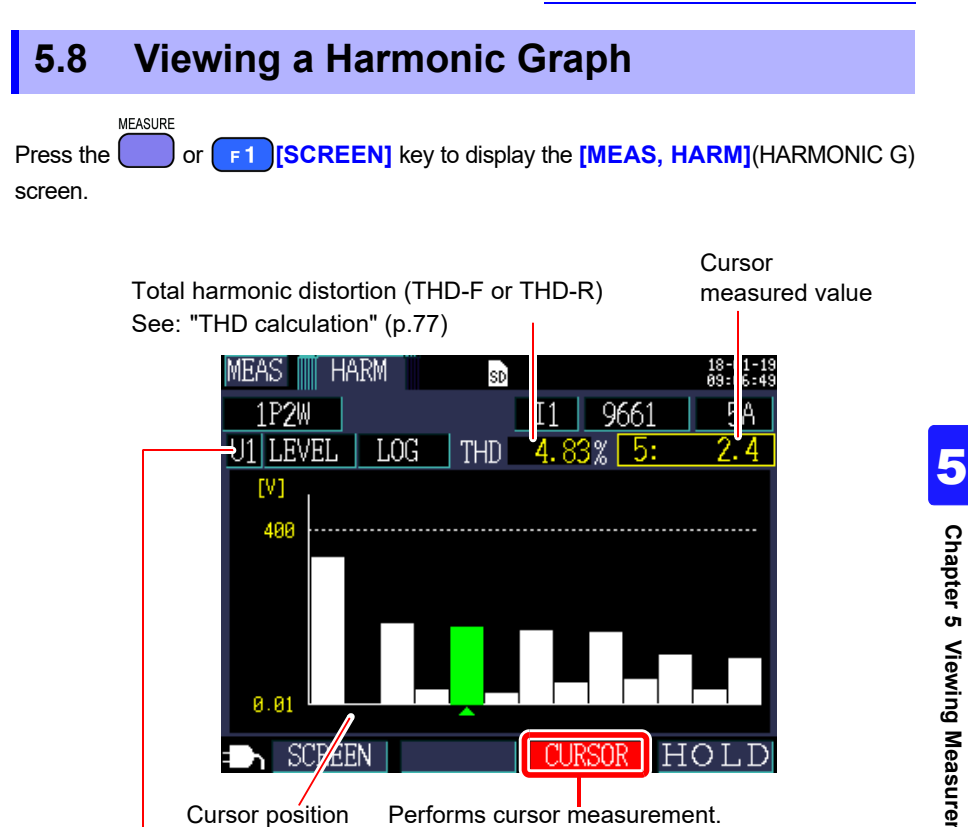

#### Switches the display parameter.

| Display parameter | Description                                                                                                    |
|-------------------|----------------------------------------------------------------------------------------------------|
| Voltage           | U1, U2, U3                                                                                                    |
| Current           | 11, 12, 13                                                                                                    |
| LEVEL             | Harmonic level for each order<br>Switching between the linear (LINEAR) and logarithmic (LOG) scale<br>axis is available.                                                   |
| %ofFND            | Each order's harmonic component expressed as a percentage of the fundamental wave.<br>Switching between the linear (LINEAR) and logarithmic (LOG) scale axis is available. |

The order can be changed using the cursor keys.

# 5.9 Viewing a Harmonic List

MEASURE

Press the or **F1**[SCREEN] key to display the [MEAS, HARM](HARMONIC L)

screen.

Total harmonic distortion (THD-F or THD-R) See: "THD calculation" (p.77)

| MEA           | S HARM |    | SD      |      | 18-01-19<br>09:09:06 |
|---------------|--------|----|---------|------|----------------------|
| 1             | P2W    |    | I1      | 9661 | <u>5</u> A           |
| <del>51</del> | LEVEL  | TH | ID 4.76 | %    | [V]                  |
| 1             | 97.3   | 6  | 0.2     | 11   | 0.5                  |
| 2             | 0.1    | 7  | 2.0     | 12   | 0.2                  |
| 3             | 2.9    | 8  | 0.2     | 13   | 0.4                  |
| 4             | 0.2    | 9  | 1.8     |      |                      |
| 5             | 2.6    | 10 | 0.2     |      |                      |
| D             | SCREEN |    |         | H    | [OLD                 |

Switches the display parameter.

| Display parameter | Description                                                                             |
|-------------------|-----------------------------------------------------------------------------------------|
| Voltage           | U1, U2, U3                                                                              |
| Current           | 11, 12, 13                                                                              |
| LEVEL             | Harmonic level for each order                                                           |
| %ofFND            | Each order's harmonic component expressed as a percentage of the funda-<br>mental wave. |

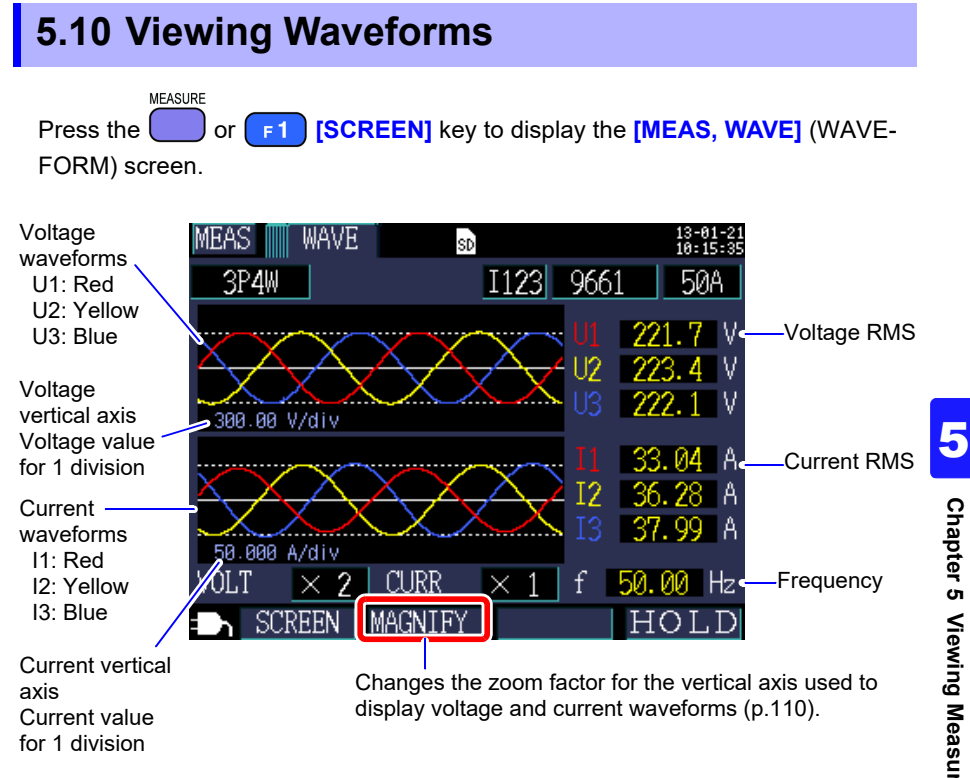

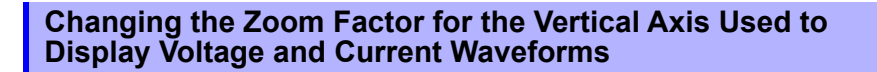

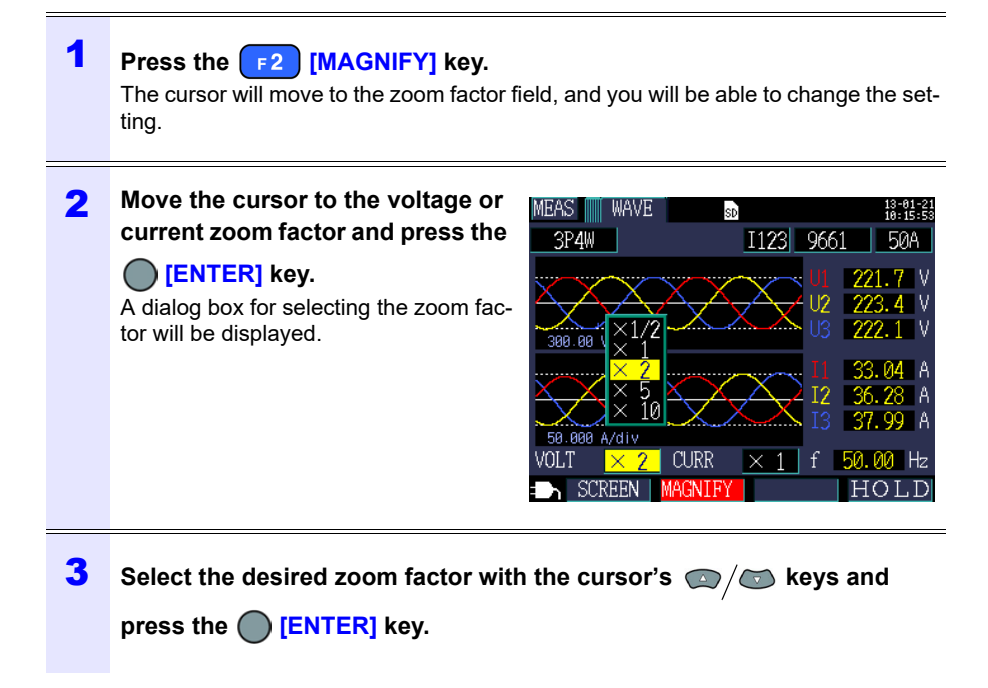

- **Reference** For 1P2W x 2 or 1P2W x 3 wirings, changes to the vertical axis zoom factor will affect all channels, even if individual channels use different clamp sensors or current ranges.
  - When using the 3P3W3M wiring method, the terminal-to-ground voltage (phase voltage) is displayed for the voltage waveform, but the line-to-line voltage is displayed for the voltage (RMS value).

## 5.11 Enlarging Measured Values on the Display

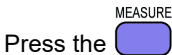

or

[SCREEN] key to display the [MEAS, ZOOM] screen.

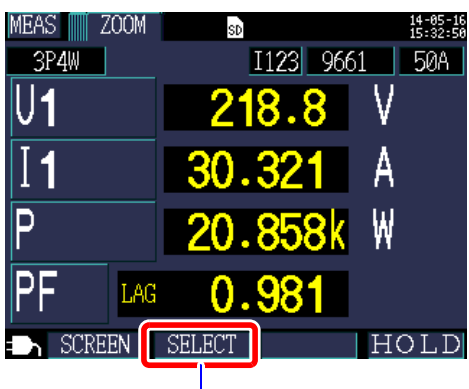

Selects the parameter to enlarge.

#### Changing display parameters

#### 1 Press the F2 [SELECT] key. The cursor will move to the display parameter field, and you will be able to change the setting. 2 Using the cursor keys, move to Display of selection position of the the parameter whose enlarged scrolling parameter display you wish to change and ZOOM EAS 14-05-19 15:58:33 SD press the () [ENTER] key. 3P3W2M I12 9661 500A A dialog box for selecting the enlarged 1 display will be displayed. ទី PF W ŴΡ ຟດ LAG HOL

5

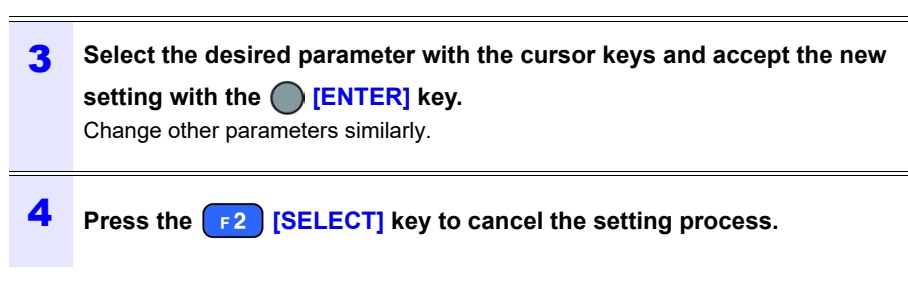

**Reference** On the expanded display, you cannot select demand or harmonic parameters.

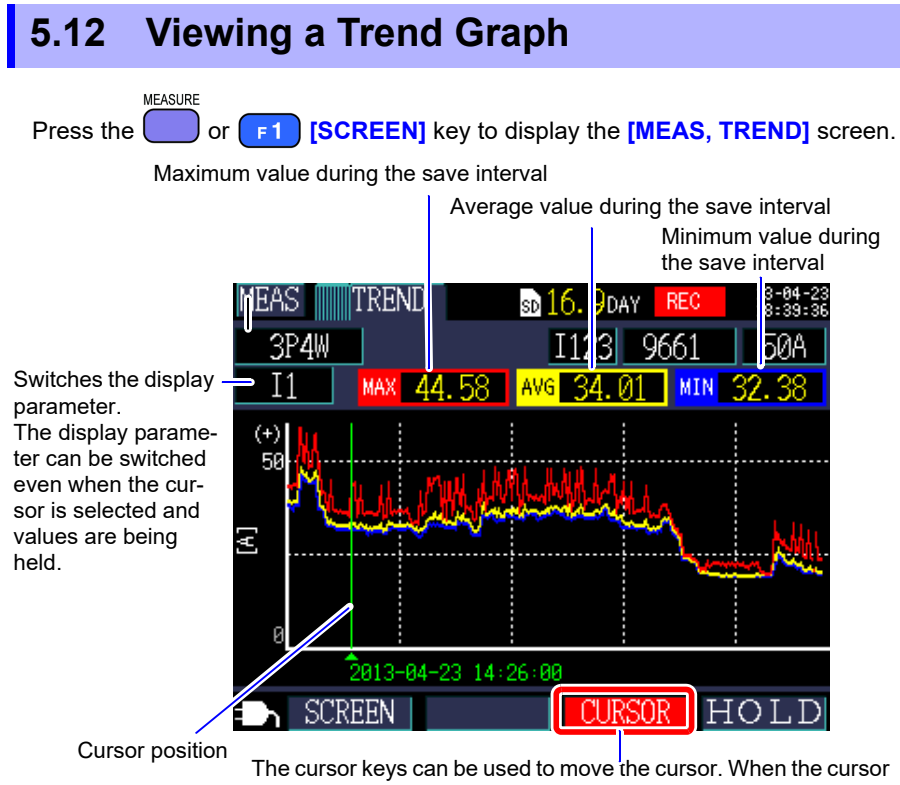

The cursor keys can be used to move the cursor. When the cursor is selected, the trend display is not updated. The trend graph will be updated to the latest values once the cursor is cleared.

#### Changing the vertical axis or horizontal axis (time axis) zoom factor

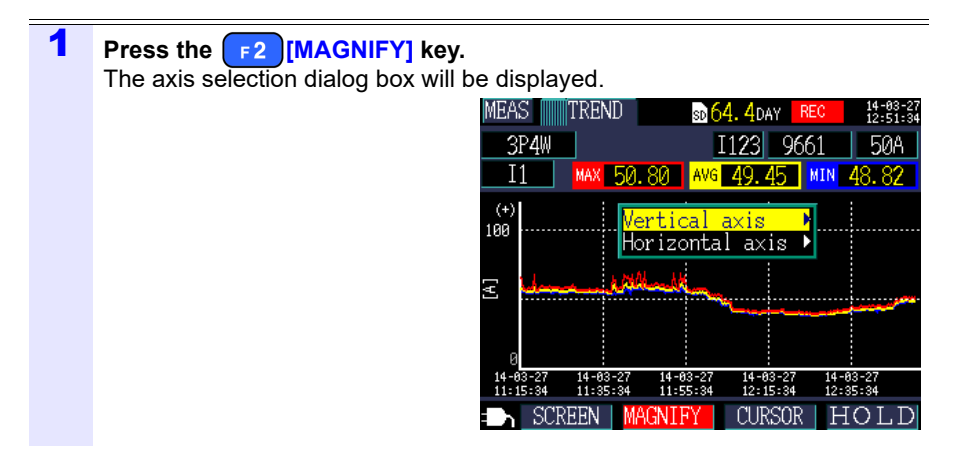

#### Select either [Vertical axis] or [Horizontal axis] with the cursor and 2 press the [[ENTER] key. The magnify selection dialog box will MEAS TREND 5**4. 4**day be displayed. 3P4W T123 9661 I1 MAX 50.83 AVG 49.53 (+)100 Horizontal axis SCREEN MAGN' CURSOR

**3** Select the desired zoom factor with the cursor keys and press the [ENTER] key.

The other axis can be changed in the same manner.

- **Reference** You cannot select demand or harmonic parameters (other than THD) on the time-series display.
  - Data for up to 288 time intervals can be displayed on one screen. If this number is exceeded, older data will be discarded.
     For example: Save interval time setting: 1 sec.
     Amount of time that can be displayed on 1 screen: 4 minutes 48 seconds

Save interval time setting: 5 min.

Amount of time that can be displayed on 1 screen: 24 hours

- Time-series data used for display purposes will be lost if the power goes out during recording since that data is not backed up. (However, this is not problematic since the same data will have been saved on the SD memory card or in the instrument's internal memory.) The time-series data will be updated when power is restored.
- The Plus sign "+" of reactive power (Q) represents a LAG, whereas the minus sign "-" represents a LEAD.
- When measured values exceed the display range, the background color is changed.

# 5.13 If No Measured Value Is Displayed

No measured value will be displayed in the event of an over-range event or when measurement is not possible.

| over | Shown instead of the measured value when the upper limit of the display range has been exceeded (p.188), causing the value to be over-range.<br>If the voltage is over-range, the voltage that the instrument is capable of measuring is being exceeded. Immediately disconnect the instrument. If the current is over-range, increase the current range. |
|------|----------------------------------------------------------------------------------------------------|
|      | Shown instead of the measured value when measurement is not possible. When there is no input, shown during power factor measurement.                                                                                                    |

# Starting and Stopping Recording and Measurement Chapter 6

The method used to start and stop recording is set with the **[REC START]** and **[REC STOP]** settings on the **[SET4/7, REC2]** screen. Recording and measurement data is saved to the destination selected on the **[SET3/7, REC1]** screen. See: "4.3 Changing Recording (Save) Settings" (p.78)

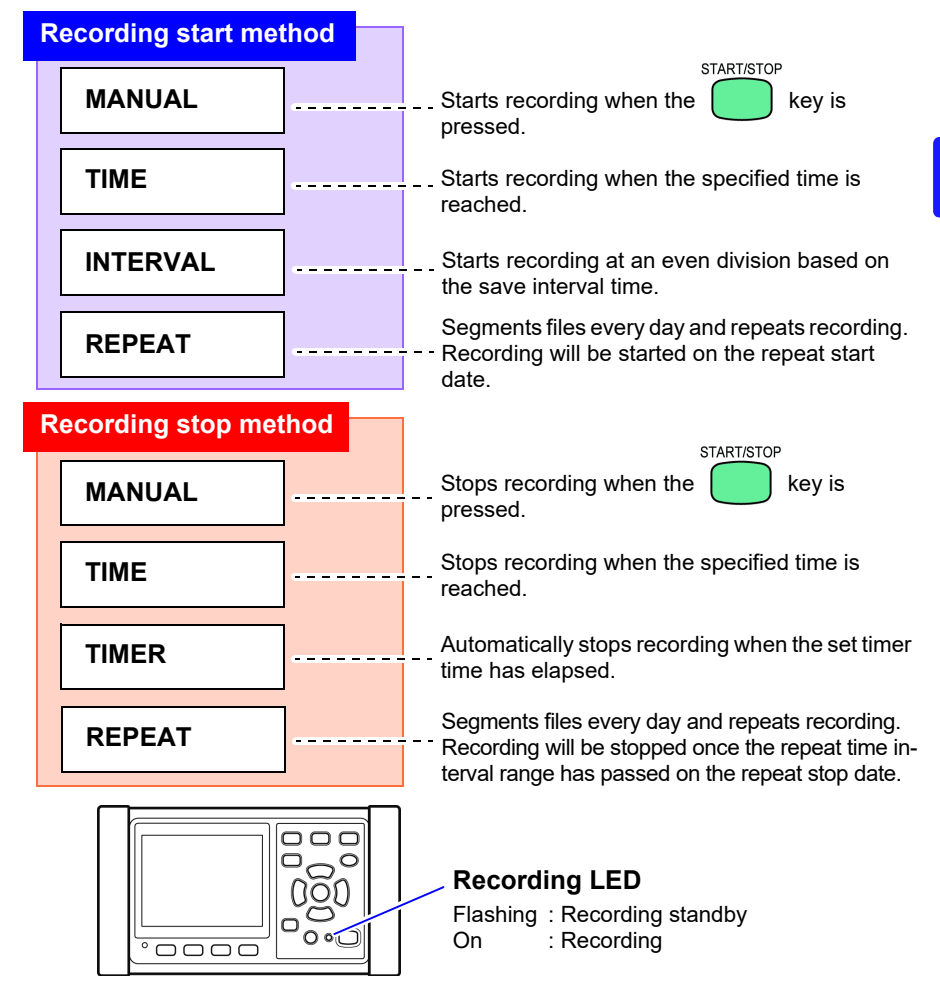

6

# 6.1 Starting Recording

**Reference** Do not remove the SD memory card while recording is in progress. If the SD memory card is removed during recording, measurement data will be saved in a new file (with a sequentially numbered suffix) when the card is reinserted.

Similarly, if either the recording and measurement data file or waveform data file surpasses 200MB, all data files being recorded (recording/ measurement and waveform) will be segmented and new files saved (with a sequential number at the end of each).

See: "8.2 Folder and File Structure" (p.134)

#### **Starting Recording Manually**

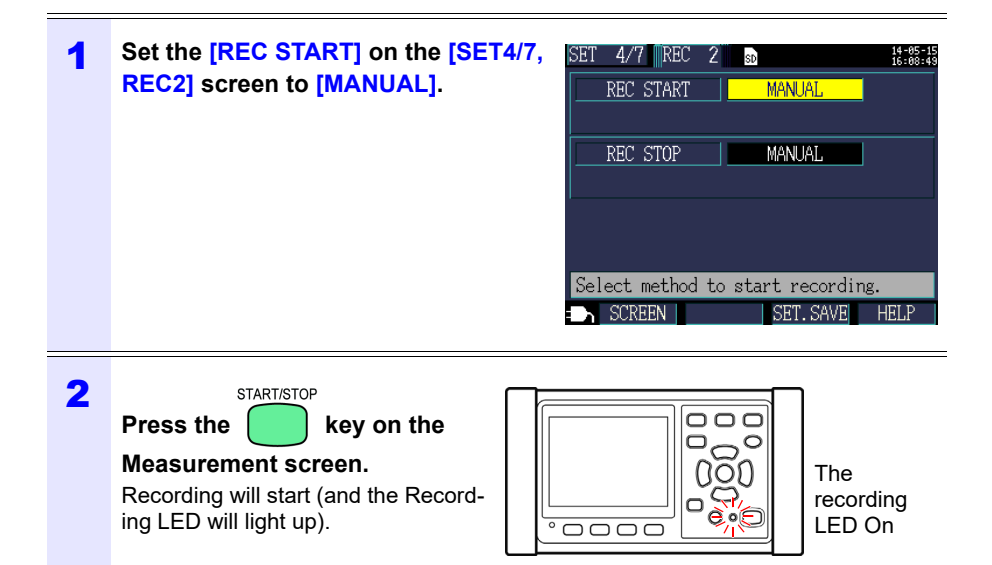

#### Staring Recording by Specifying a Time [TIME]

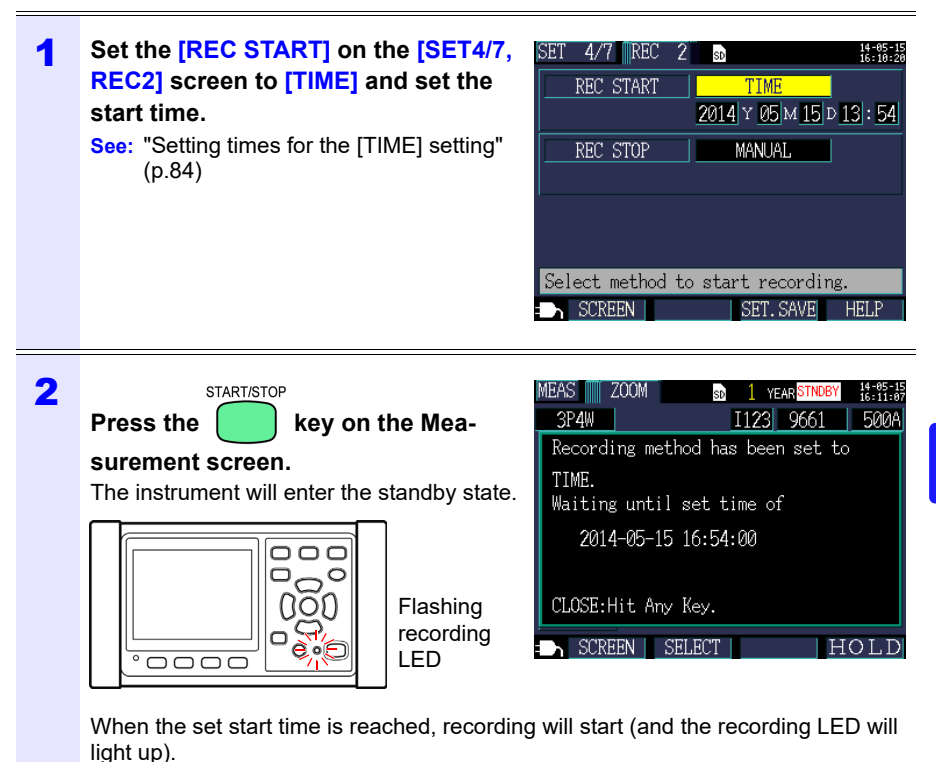

#### Reference

#### START/STOP key is

If the recording start time has already passed when the pressed, the "interval time" starting method will be used.

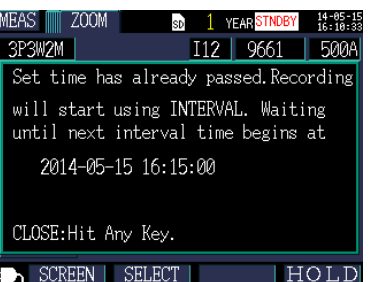

See: "Starting Recording at a Good Time Division [INTERVAL]" (p.120)

### Starting Recording at a Good Time Division [INTERVAL]

| 1 | Set the [REC START] on the [SET4/7,<br>REC2] screen to [INTERVAL]<br>See: "Recording start method [REC<br>START]" (p.83)                                                                                    | SET 4/7 REC 2<br>REC START INTERVAL<br>REC STOP MANUAL<br>Select method to start recording.<br>SCREEN SET.SAVE HELP                                                                                                    |
|---|----------------------------------------------------------------------------------------------------|----------------------------------------------------------------------------------------------------|
| 2 | Press the backet will enter the standby state.<br>The instrument will enter the standby state.                                                                                                    | MEAS ZOOM B 1 YEAR STNDBY 18:23:28<br>3P4W I123 9661 500A<br>Recording method has been set to<br>INTERVAL. Waiting until<br>next interval time begins at<br>2014-05-15 16:25:00<br>CLOSE:Hit Any Key.<br>► SCREEN SELECT HOLD |
|   | Recording will start automatically when a good save interval time. (and the recording LED we Example<br>START/STOP<br>If the key is pressed at 11:22:23 with the instrument will start recording at 11:25:0 | d time division is reached based on the<br>vill light up).<br>the interval save time set to 5 minutes,<br>0.                                                                                                    |

**Reference** If the save interval is set to 30 seconds or less, recording will start from the next :00 seconds.

# 6.2 Stopping Recording

#### **Stopping Recording Manually**

| 1 | Set the [REC STOP] on the [SET4/7,<br>REC2] screen to [MANUAL].                               | SET 4/7 REC 2 REC START INTERVAL                                   |
|---|-----------------------------------------------------------------------------------------------|--------------------------------------------------------------------|
| 2 | Press the key on the Mea-<br>surement screen.<br>A confirmation dialog box will be displayed. | REC STOP<br>Stop recording.<br>Are you sure?<br>YES: ENTER NO: ESC |
| 3 | Press the O [ENTER] key to stop rec                                                           | ording.                                                            |

**Reference** The maximum recording and measurement period is one year. Recording will stop after one year.

#### Stopping Recording by Specifying a Time [TIME]

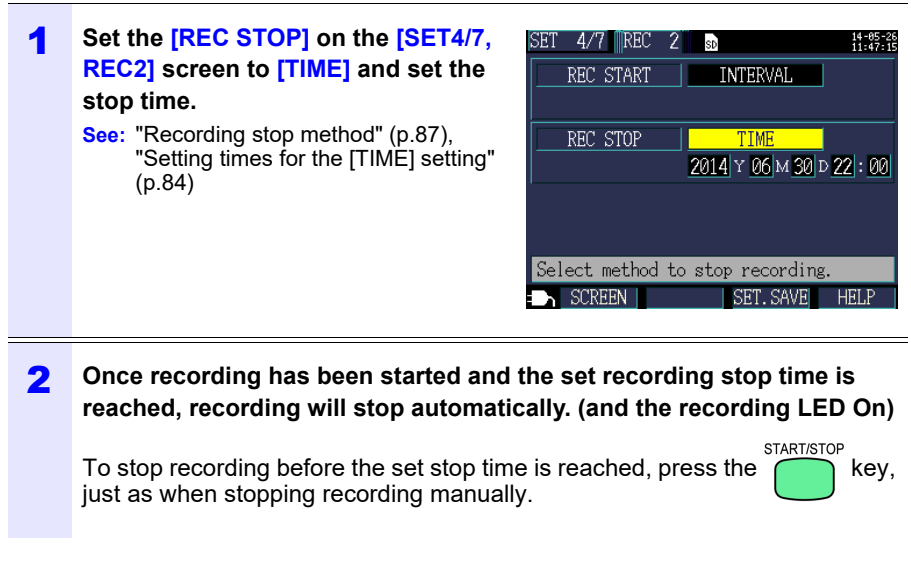

**Reference** If the recording stop time has already passed when starting recording, the instrument will begin recording and continue until recording is

START/STOP

stopped manually. To stop recording manually, press the

key.

#### Stopping Recording with a Timer [TIMER]

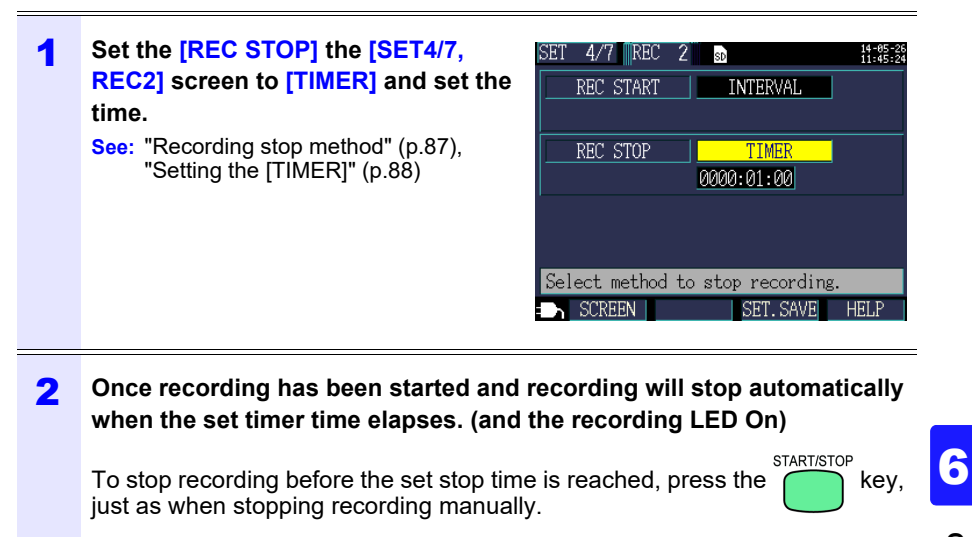

# 6.3 Repeat Recording [REPEAT]

Repeat recording resets recording every day, segments files, and repeats recording.

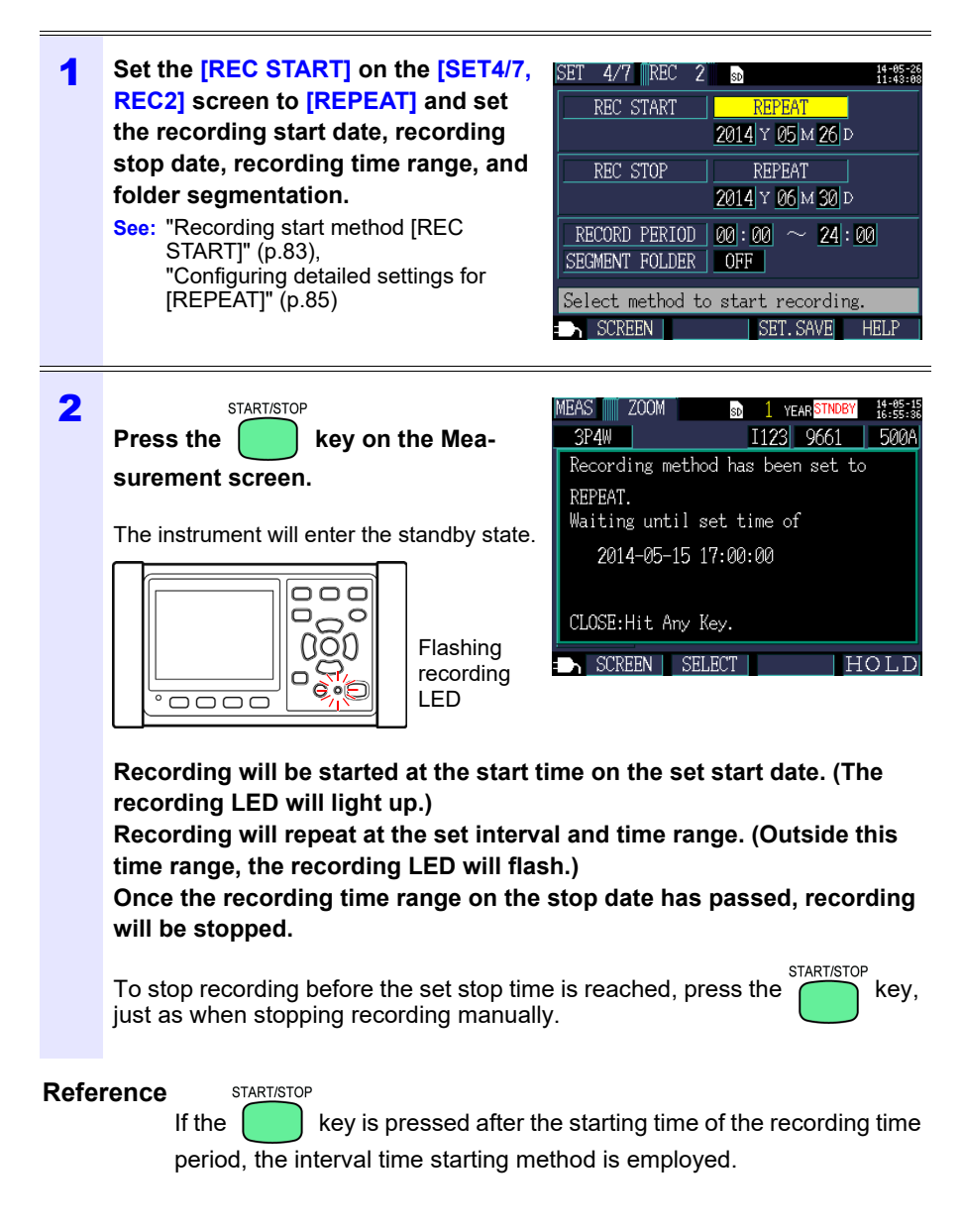

## 6.4 Operation When a Power Outage Occurs While Recording

If the supply of power to the instrument is cut off while recording is in progress, measurement operation will stop during the outage, but previously recorded measurement data and setting conditions will be backed up. When power returns, a new file will be created, and recording and measurement will continue. If the PW9002 Battery Set (Model 9459 Battery Pack) has been installed, the instrument will automatically switch to battery power in the event of a power outage and continue recording.

**Reference** If the supply of power to the instrument is cut off while accessing the SD memory card, files on the card may be corrupted. Since the SD memory card is accessed frequently when recording with a short save interval time, file corruption is more likely if a power outage occurs during such use.

It will take about 10 seconds for measured values to stabilize once power to the instrument is restored.

It is recommended to avoid power outages by using the optional PW9002 Battery Set (Model 9459 Battery Pack).

# **Quick Set**

# **Chapter 7**

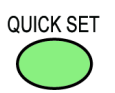

The Quick Set function provides guidance concerning the following settings and operations, which constitute the minimum level necessary in order to perform recording and measurement:

Basic settings $\rightarrow$ Connections $\rightarrow$ Voltage wiring (2 screens) $\rightarrow$ Current wiring 
— Selecting range 
— Wiring check 
— Recording settings 
— Starting record.

See: Measurement Guide (published separately in color)

When not using the Quick Set, configure all settings as desired.

See: "Measurement Flowchart" (p.13)

See: "Chapter 4 Changing Settings" (p.71)

#### Settings Configured with the Quick Set 7.1

The settings listed below can be configured with the Quick Set. To configure other settings, exit the Quick Set without starting recording after proceeding to Quick Set 9/9, Start] and add the desired settings.

See: "7.2 Settings That Can Be Added to Quick Set Settings" (p.128)

- Wiring (1P2W/1P3W/3P3W2M/3P3W3M/3P4W)
- Clamp sensor
- Clock
- Current range

- Save interval time
- Save item
- · Recording start method
- · Recording stop method
- File name

# 7.2 Settings That Can Be Added to Quick Set Settings

Using the following procedure, normal settings can be applied in combination with the Quick Set to perform recording and measurement as desired:

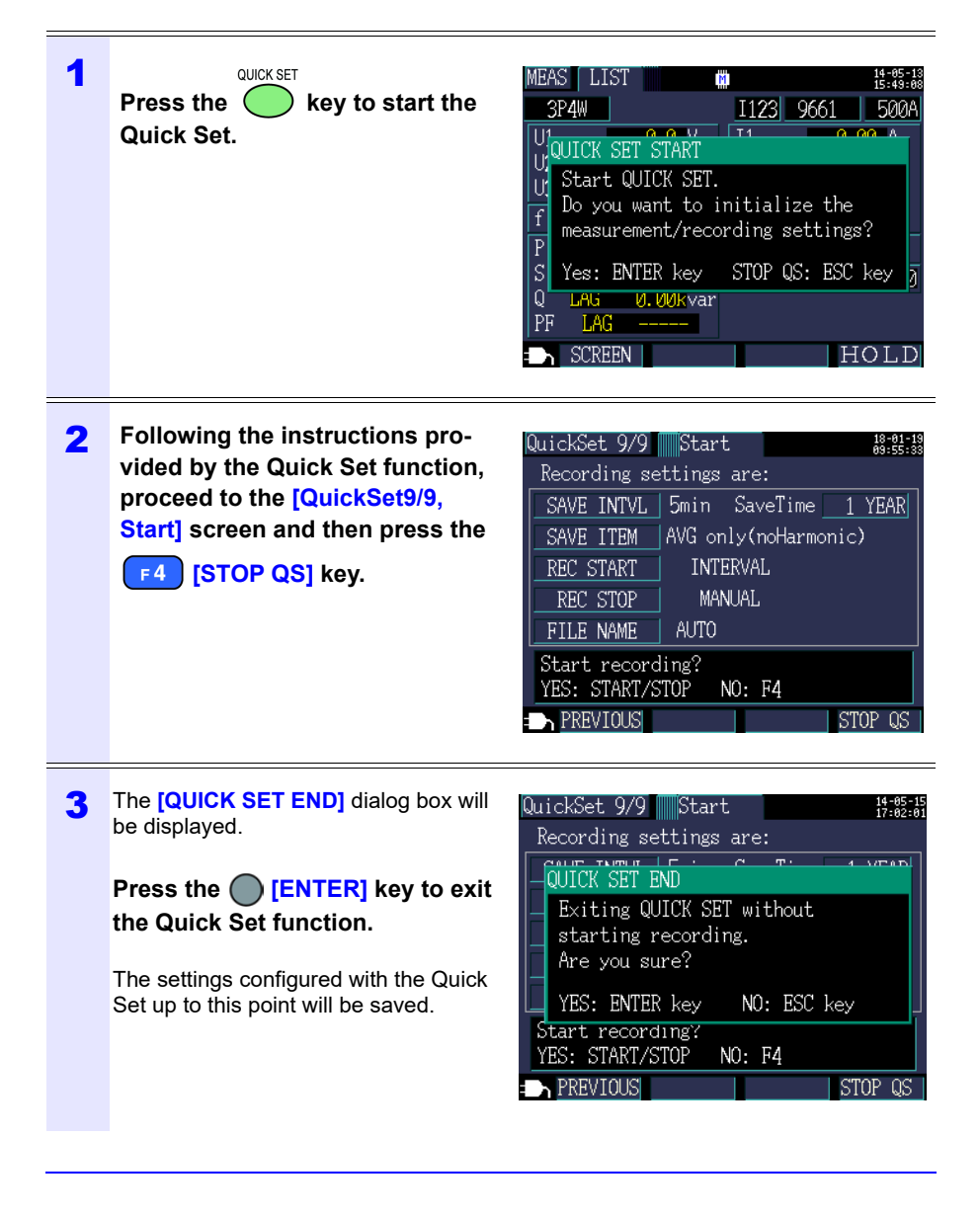

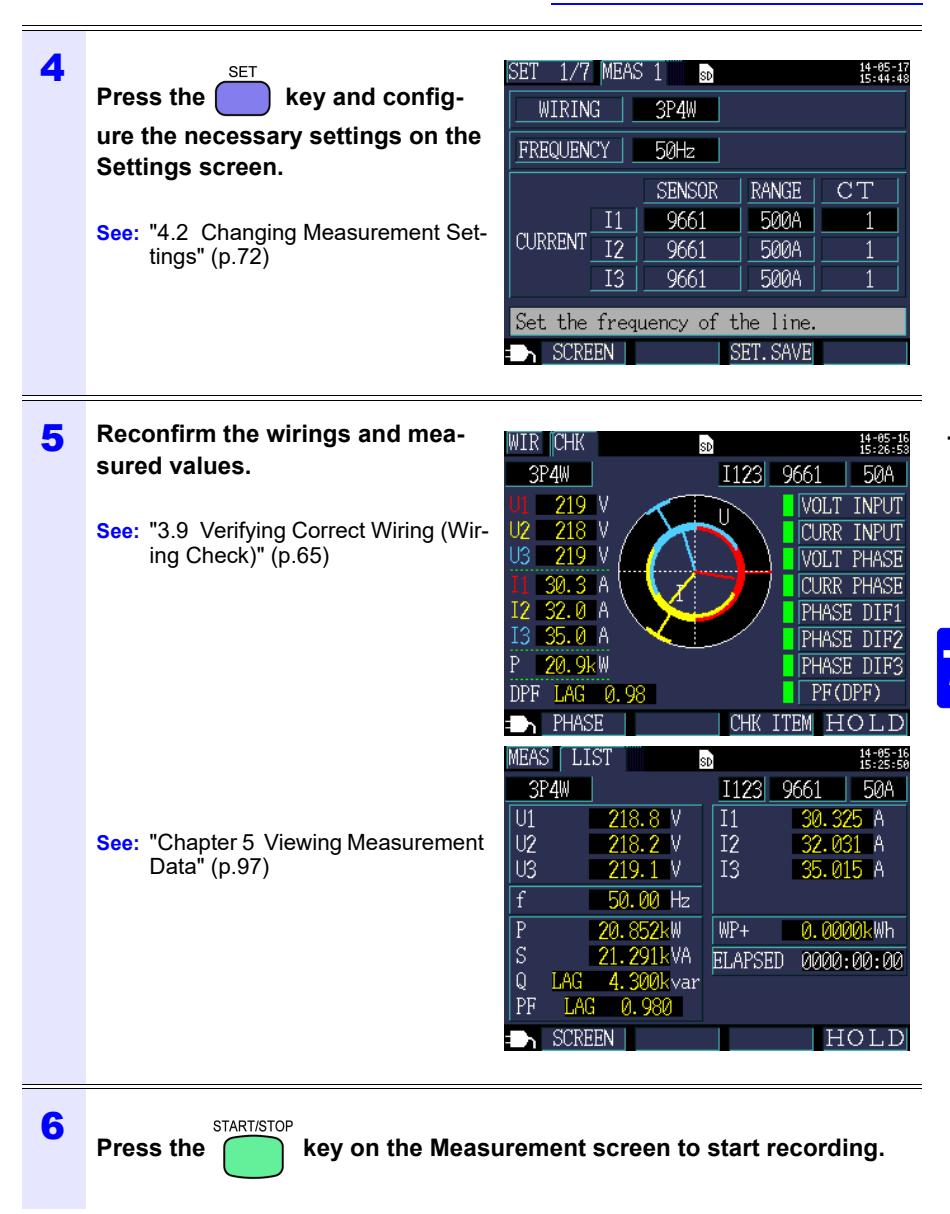

# Saving Data and Manipulating Files **Chapter 8**

The PW3360 can save the following data on an SD memory card or in its internal memory.

| File contents                  | Extension | Format | SD memory<br>card | Internal mem-<br>ory |
|--------------------------------|-----------|--------|-------------------|----------------------|
| Recording and measurement data | CSV       | CSV    | Available         | Available            |
| Harmonic data                  | HRM       | Binary | Available         | Not available        |
| Screen copy data               | BMP       | BMP    | Available         | Not available        |
| Waveform data                  | WUI       | Binary | Available         | Not available        |
| Setting data                   | SET       | Text   | Available         | Available            |

The File screen allows you to perform operations such as loading settings data, deleting folders and files, and formatting the SD memory card or internal memory.

# 8.1 Viewing and Using the File Screen

#### SD memory card file screen

When you scroll the screen with the (2)/(3) cursor keys, the scroll bar indicates your current position.

Displays the amount of space used on the SD memory card.

Displays the File screen and switches screens (SD memory card/internal memory).

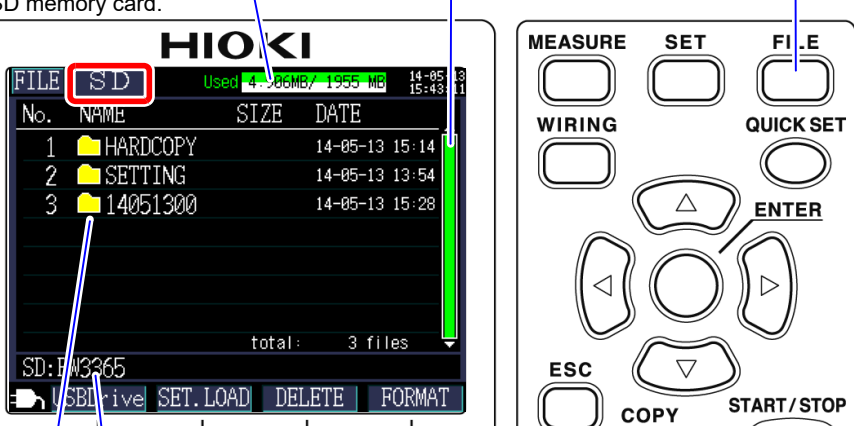

Displays the current display location. In this case, the screen is displaying the PW3365 folder on the SD memory card.

Displays a folder and file list. The list order reflects the order in the save area on the SD memory card.

/ 🗊 or 🔵 : Move within the folder hierarchy (select folders and files).

🕒 : File

: Folder

 $\bigcirc/\bigcirc$ : Move up and down.

| Fund       | tion keys | Reference                                                      |
|------------|-----------|----------------------------------------------------------------|
| F1         | USB Drive | "9.2 Copying Data to a Computer (USB)" (p.152)                 |
| F 2        | SET.LOAD  | "8.5 Loading Settings Files" (p.142)                           |
| F 3        | DELETE    | "8.7 Deleting Folders and Files" (p.145)                       |
| <b>F</b> 4 | FORMAT    | "8.8 Formatting the SD Memory Card or Internal Memory" (p.146) |

8.1 Viewing and Using the File Screen

Reference • The File screen can display folder and file names of up to eight byte characters in length (or four double-byte characters). Longer names are truncated and displayed. Example: Filename: 1234567890,

Display on File screen: 123456~X (X: number)

• Up to 204 folders and files can be displayed. Folders and files in excess of that number will not be shown.

#### Internal memory file screen

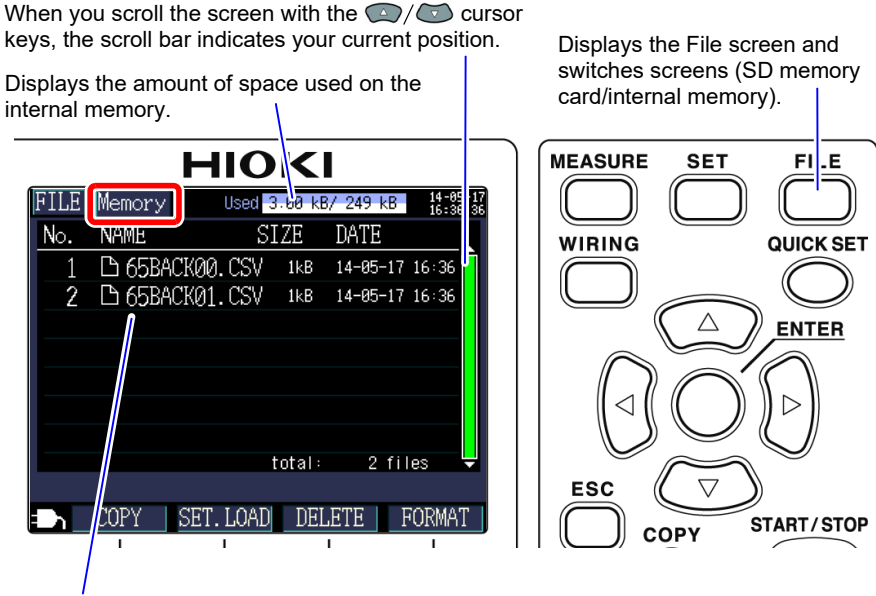

Displays a folder and file list.

The list order reflects the order in the save area on the internal memory.

| Fund       | ction keys | Reference                                                            |  |
|------------|------------|----------------------------------------------------------------------|--|
| F 1        | COPY       | "8.6 Copying Internal Memory Files to the SD Memory Card"<br>(p.144) |  |
| F2         | SET.LOAD   | "8.5 Loading Settings Files" (p.142)                                 |  |
| F3         | DELETE     | "8.7 Deleting Folders and Files" (p.145)                             |  |
| <b>F 4</b> | FORMAT     | "8.8 Formatting the SD Memory Card or Internal Memory" (p.146)       |  |

# 8.2 Folder and File Structure

This section describes the folder and file structure on the SD memory card and in the instrument's internal memory.

#### **SD Memory Card**

The PW3365 base folder is required in order for the instrument to save data on the SD memory card. If the PW3365 base folder does not exist on the SD memory card, it can be created as follows:

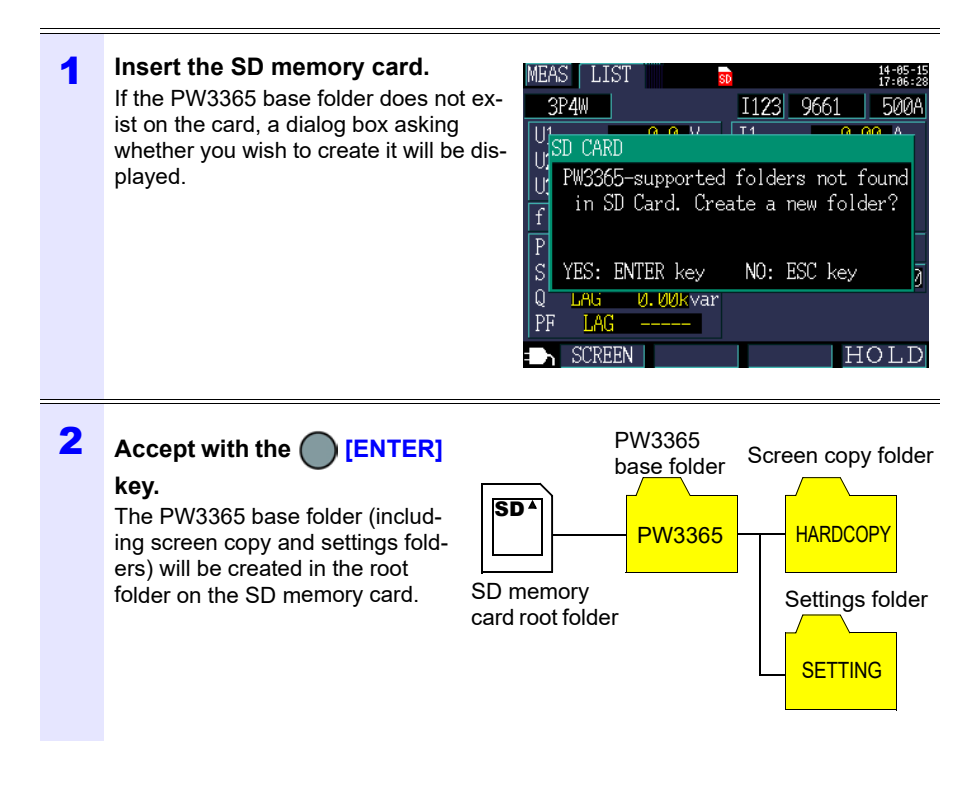

- **Reference** Even if you choose **[NO]** on the dialog box asking whether you wish to create the PW3365 base folder, the folder will be created the first time data is saved on the SD memory card.
  - The PW3365 base folder cannot be deleted using the instrument.

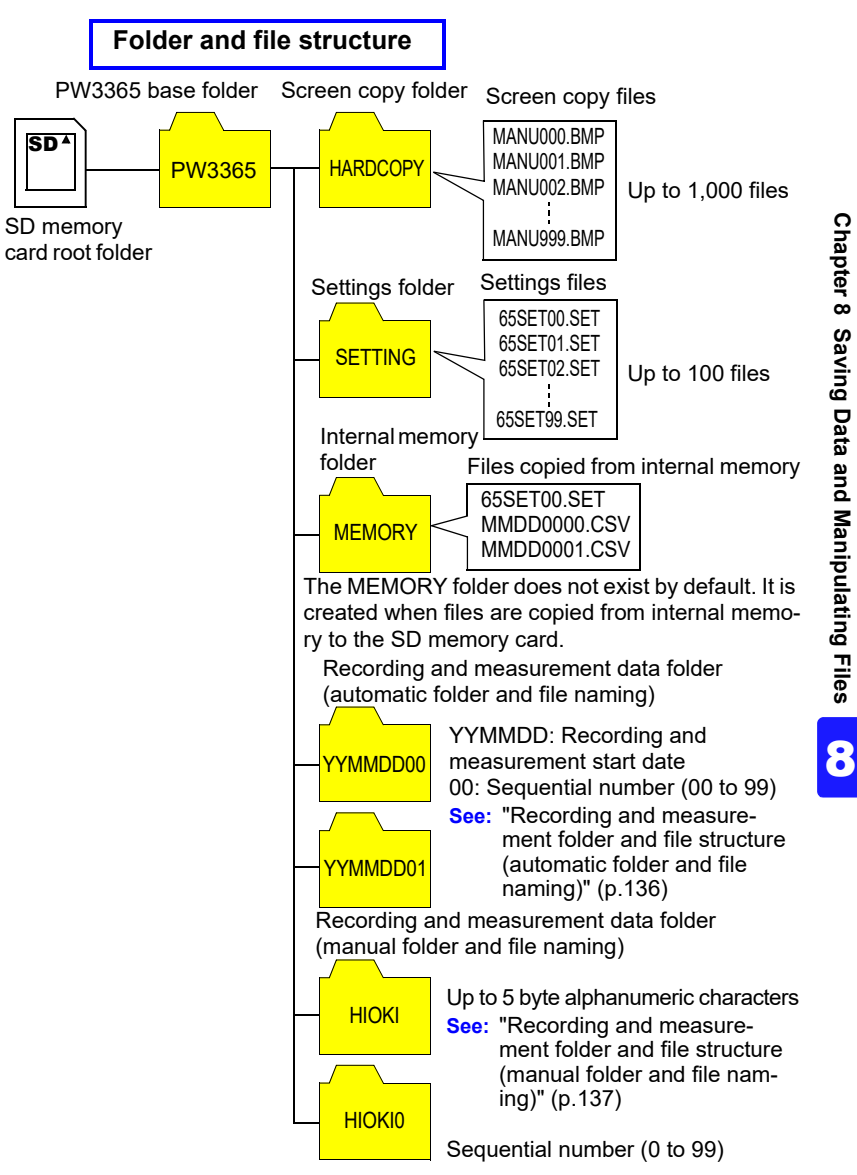

- Reference Recording and measurement data files, harmonic data files, and waveform data files are stored in the recording and measurement data folder. When one of the size of them exceeds 200 MB, all the files will be segmented and new files added.
  - Up to 203 folders can be created under the PW3365 base folder. If a folder is tried to be created above 203 folders, an error will be displayed.

# Recording and measurement folder and file structure (automatic folder and file naming)

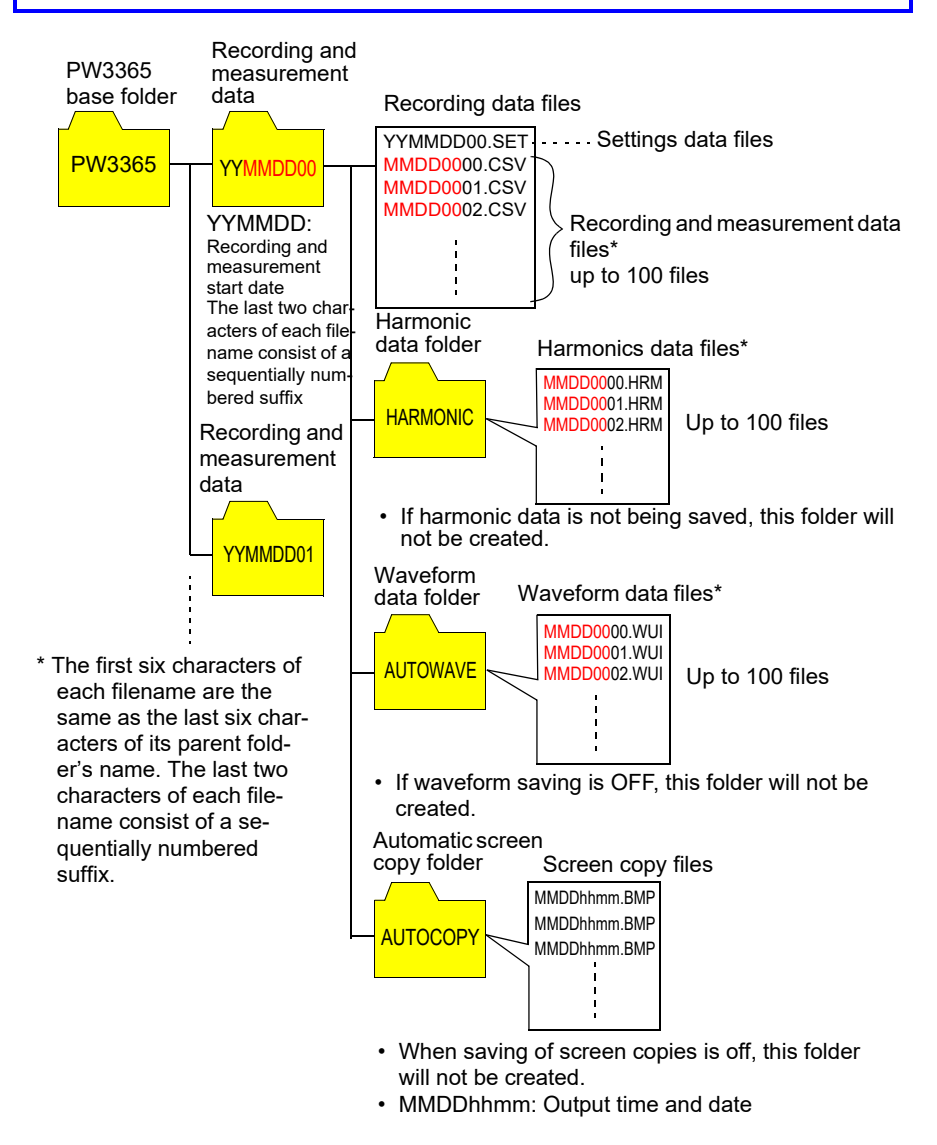

**Reference** When one of the size of recording and measurement data file, harmonic data file, or waveform data file exceeds 200 MB, all the files will be segmented and new files added.

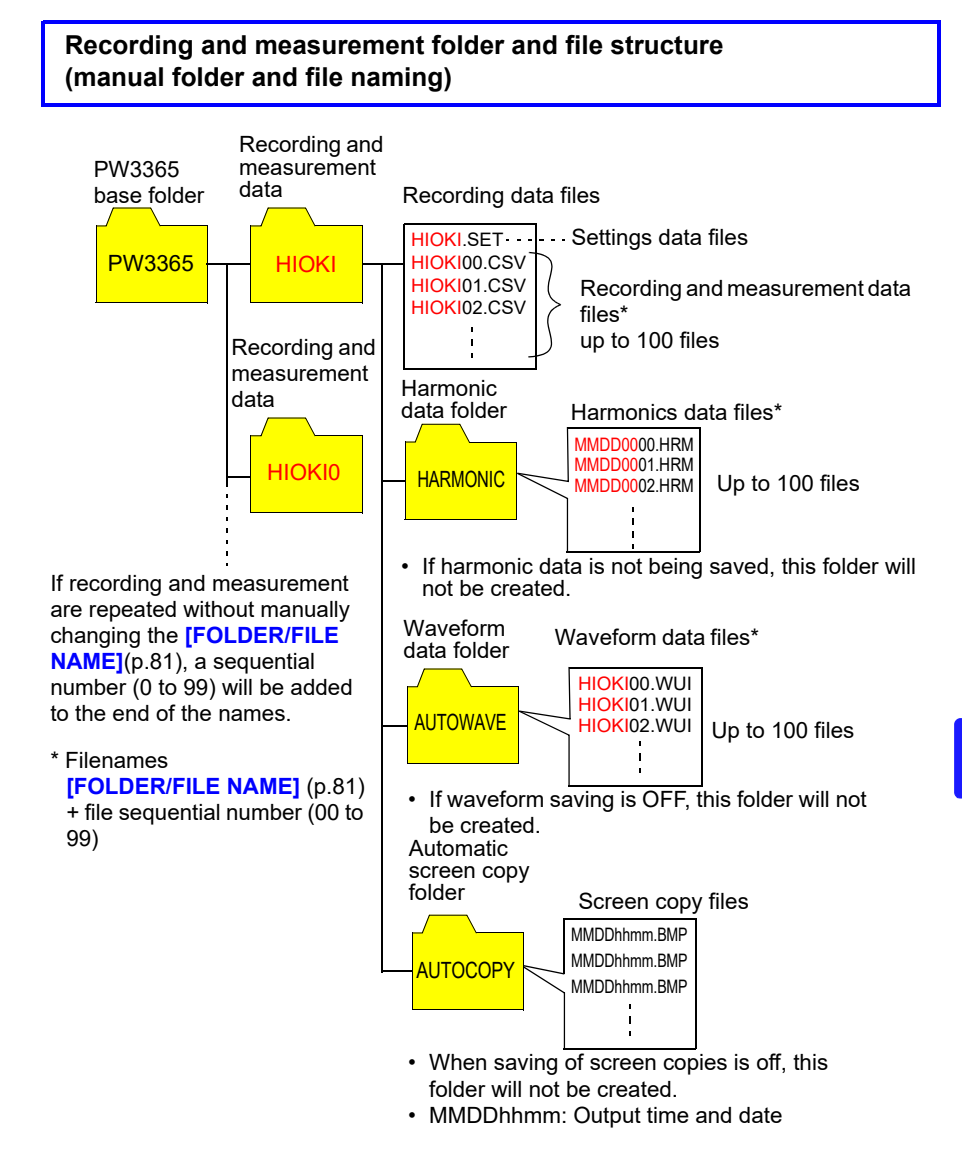

**Reference** When one of the recording and measurement data file, harmonic data file, or waveform data file exceeds 200 MB, all the files will be segmented and new files added.
**Reference** The following table shows a guideline of recording times for which an SD memory card can record data. The available recording time varies depending on setting conditions.

#### Available Recording Time

|               | Save Time |           |  |  |  |
|---------------|-----------|-----------|--|--|--|
| Interval time | Saving of | Saving of |  |  |  |
|               | harmonic  | harmonic  |  |  |  |
|               | data: OFF | data: ON  |  |  |  |
| 1 second      | 14 days   | 2 days    |  |  |  |
| 2 seconds     | 29 days   | 5 days    |  |  |  |
| 5 seconds     | 73 days   | 13 days   |  |  |  |
| 10 seconds    | 146 days  | 26 days   |  |  |  |
| 15 seconds    | 219 days  | 39 days   |  |  |  |

|                         | Save                               | Time                              |
|-------------------------|------------------------------------|-----------------------------------|
| Interval time           | Saving of<br>harmonic<br>data: OFF | Saving of<br>harmonic<br>data: ON |
| 30 seconds              | 1 year                             | 79 days                           |
| 1 minute                | 1 year                             | 158 days                          |
| 2 minutes               | 1 year                             | 316 days                          |
| 5 minutes               | 1 year                             | 1 year                            |
| More than<br>10 minutes | 1 year                             | 1 year                            |

Save conditions for above figures

Measurement target: 3P4W

Storage media: Z4001 SD card 2 GB

Saved parameters: All data: average, maximum, and minimum values

Screen copy saving: OFF Waveform save : OFF

## **Internal Memory**

Setting files and recording and measurement data files can be stored in the instrument's internal memory. Since harmonic data, screen copies, and waveform data cannot be saved in internal memory, they must be saved on the SD memory card.

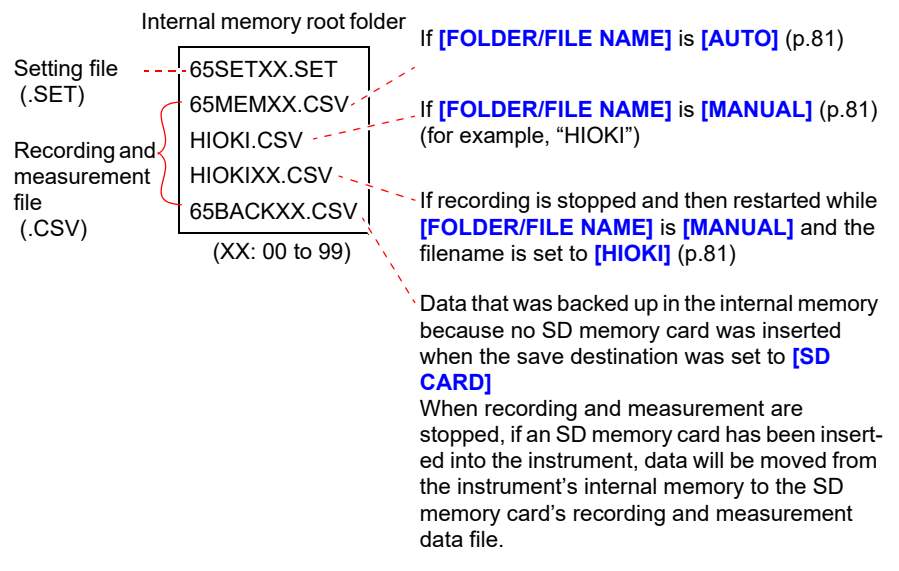

**Reference** The maximum number of files that can be created in the instrument's internal memory is 100. Attempting to create more than 100 files will result in an error.

# 8.3 Saving Copies of the Screen (SD Memory Card Only)

The screen currently being displayed can be saved in BMP file format on the SD memory card.

**Reference** Even if the [SAVE TO...] (p.78) is set to [INTERNAL M], screen copies are saved on the SD memory card. If no SD memory card has been inserted, screen copies cannot be saved.

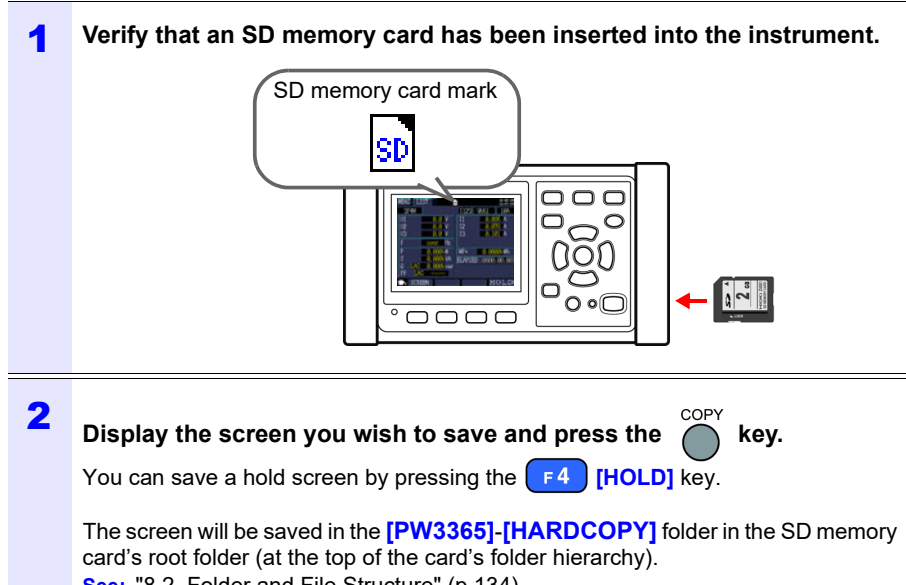

See: "8.2 Folder and File Structure" (p.134)

## 8.4 Saving Settings Files

By saving the current settings state and then later loading the corresponding settings file, you can restore the instrument to its state at the time the settings were saved.

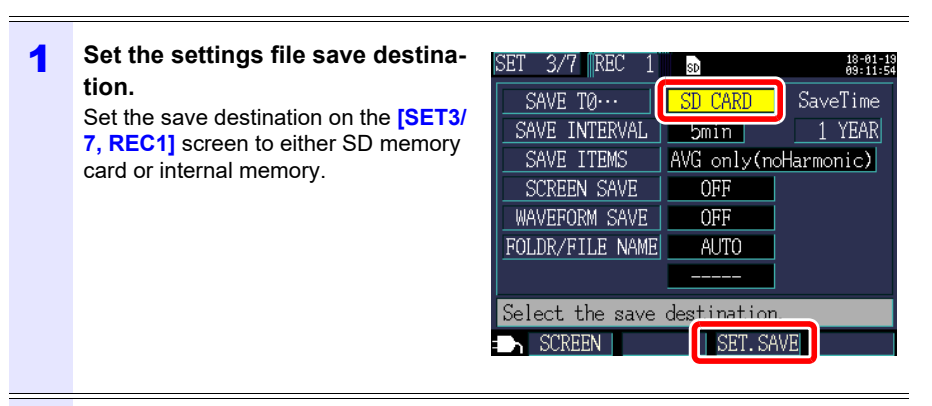

Press the [SET.SAVE] key on the Settings screen.

| Save destination | Settings file save location                                                                                                    |
|------------------|----------------------------------------------------------------------------------------------------|
| SD memory card   | Files are saved in the <b>[PW3365]- [SETTINGS]</b> folder in<br>the SD memory card's root folder (at the top of the card's<br>folder hierarchy).<br><b>See:</b> "8.2 Folder and File Structure" (p.134) |
| Internal memory  | Files are saved in the root folder (at the top of the internal memory's folder hierarchy).<br>See: "Internal Memory" (p.143)                                                                            |

Reference • Up to 100 settings files can be saved.

2

• Files are named automatically. 65SETXX.SET (XX:00 to 99)

## 8.5 Loading Settings Files

This section describes how to load a settings file that was previously saved on the SD memory card or in the instrument's internal memory.

Reference LAN settings are not loaded.

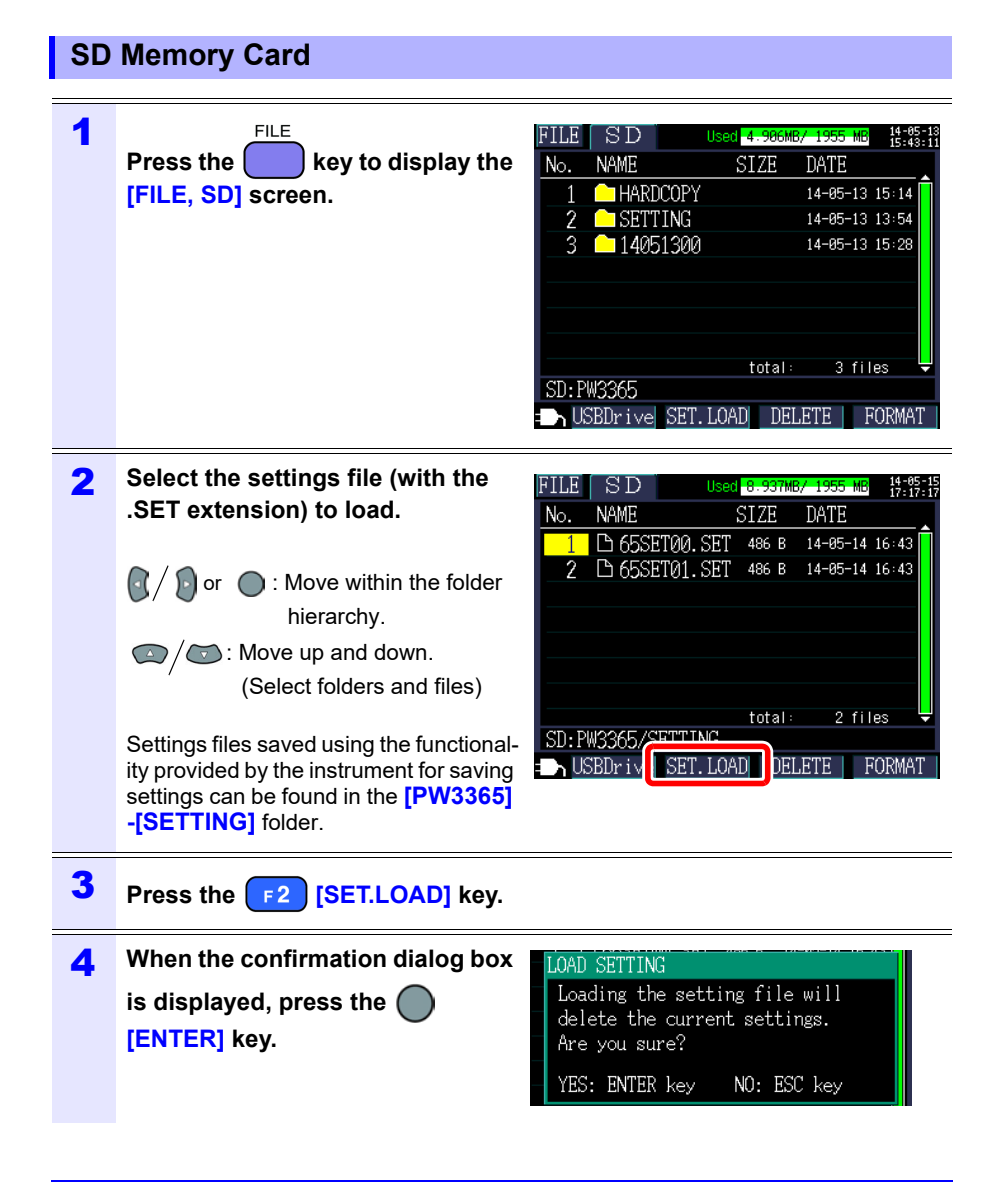

## **Internal Memory**

| 1 | Press the between the key to display the [FILE, Memory] screen.                                                                                                    | FILE<br>No.<br>1<br>2 | Memory<br>NAME<br>D 65SET00.<br>D 65MEM00. | Used 2.50<br>SIZE<br>SET 486 B<br>CSV 1kB<br>total | KB/ 249 kB         14-05-15<br>17:18:07           DATE         14-05-15           14-05-15         17:17           14-05-15         17:17           14-05-15         17:17           14-05-15         17:17           14-05-15         17:17           ELETE         FORMAT |  |  |
|---|----------------------------------------------------------------------------------------------------|-----------------------|--------------------------------------------|----------------------------------------------------|----------------------------------------------------------------------------------------------------|--|--|
| 2 | Select the settings file (with the .SET extension) to load.                                                                                                    |                       |                                            |                                                    |                                                                                                    |  |  |
|   | $\odot/\odot$ : Move up and down (selection of the selection of the selection of | ct a fi               | le).                                       |                                                    |                                                                                                    |  |  |
| 3 | Press the F2 [SET.LOAD] key.                                                                                                    |                       |                                            |                                                    |                                                                                                    |  |  |
| 4 | When the confirmation dialog box                                                                                                    | LOAI                  | D SETTING                                  | н — 485-8                                          |                                                                                                    |  |  |
|   | is displayed, press the<br>[ENTER] key                                                                                                    | Lo<br>de<br>Ar        | ading the so<br>lete the cu<br>e you sure? | etting fi<br>rrent set                             | le will<br>tings.                                                                                                    |  |  |
|   | -                                                                                                    | - YE                  | S: ENTER kej                               | / NO:                                              | ESC key                                                                                                    |  |  |

## 8.6 Copying Internal Memory Files to the SD Memory Card

This section describes how to copy internal memory files to the SD memory card.

| 1 | FILE       Memory       Used       4.50       kB/       249       kB       14:45:16         Press the       key to display the       No.       NAME       SIZE       DATE         [FILE, Memory]       screen.       Screen.       Screen.       Screen.       Image: Screen in the image: Screen in the i |
|---|----------------------------------------------------------------------------------------------------|
| 2 | total:     3 files       COPY     SET. LOAD       DELETE     FORMAT   Select the file to copy to the SD memory card.                                                                                                    |
| 3 | Press the F1 [COPY] key.                                                                                                    |
| 4 | When the confirmation dialog box<br>is displayed, press the<br>[ENTER] key.<br>The file will be saved in the [PW3365] -<br>[MEMORY] folder in the SD memory<br>card's root folder (at the top of the card's<br>folder hierarchy).                                                                                                    |

#### 8.7 **Deleting Folders and Files**

This section describes how to delete folders and files stored on the SD memory card or in the instrument's internal memory.

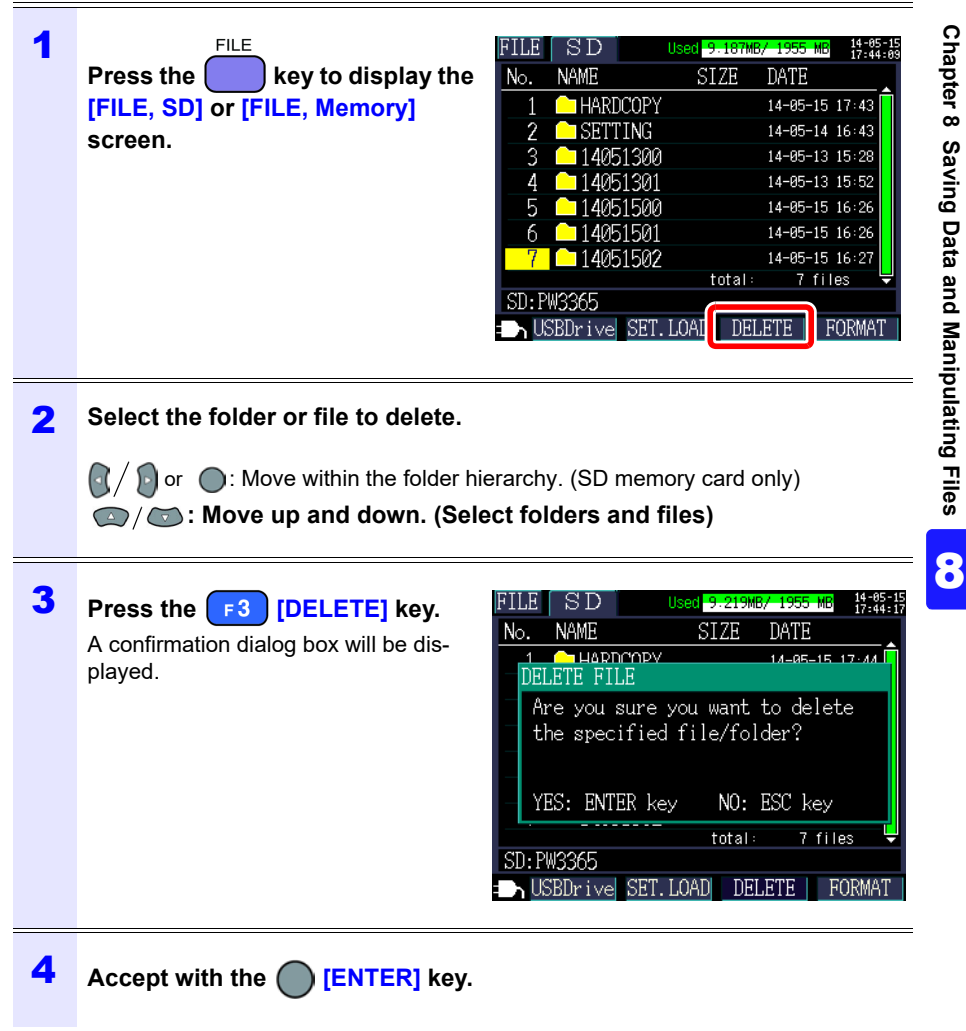

Reference The [PW3365] folder cannot be deleted.

## 8.8 Formatting the SD Memory Card or Internal Memory

This section describes how to format an SD memory card or the instrument's internal memory.

#### IMPORTANT

Formatting will cause all saved data to be erased, and it cannot be undone. Check the contents of the card or memory before formatting. It is recommended to back up important data on SD memory cards and in the instrument's internal memory.

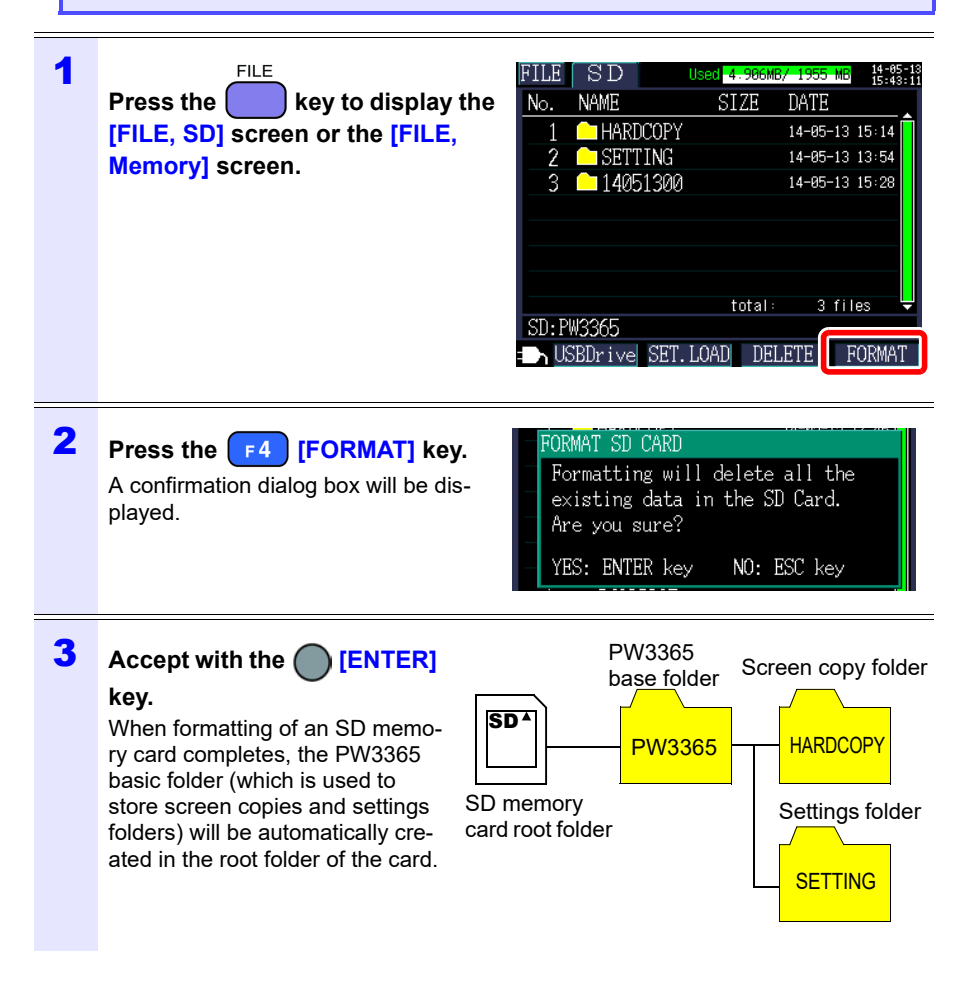

- Reference Use the instrument to format SD memory cards. Formatting a card with a computer may prevent the media from being initialized with the dedicated SD format, causing decreased performance in the form of slower read and write speeds.
  - · The instrument can only save data to SD memory cards that have been initialized with the dedicated SD format.

## Analyzing Data on a Computer Chapter 9

This section describes how to load data recorded with the instrument onto a computer and analyze it using the optional SF1001 Power Logger Viewer application. Recording and measurement data can also be checked by loading it into the graphics software such as Excel.

See: SF1001 Power Logger Viewer Instruction Manual

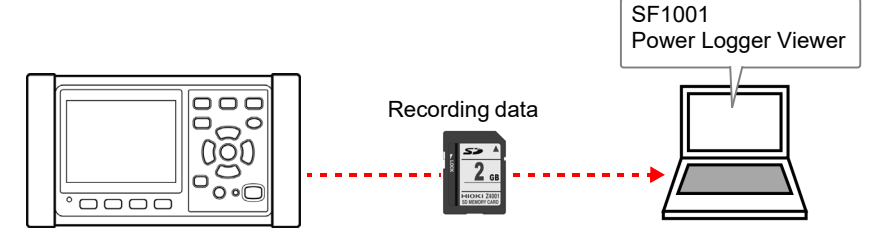

To access data, either load it from the SD memory card on which it was saved using a computer with an SD memory card reader, or use a USB cable to copy data from the SD memory card or internal memory to the computer.

|                                |           |        | Supported application software |                                                                                                    |  |
|--------------------------------|-----------|--------|--------------------------------|----------------------------------------------------------------------------------------------------|--|
| File content                   | Extension | Format | Model<br>SF1001<br>supported   | Other than SF1001                                                                                                    |  |
| Recording and measurement data | CSV       | CSV    | Available                      | <ul> <li>Spreadsheet software</li> <li>PW3360/PW3365</li> <li>Excel automatic<br/>graphing software<br/>(p.168)</li> <li>GENNECT One</li> </ul> |  |
| Harmonic data                  | HRM       | Binary | Available                      | GENNECT One                                                                                                    |  |
| Waveform data                  | WUI       | Binary | Available                      | -                                                                                                    |  |
| Screen copy data               | BMP       | BMP    | Not Available                  | <ul> <li>Graphics Software</li> </ul>                                                                                                    |  |
| Setting data                   | SET       | Text   | Not Available                  | <ul> <li>Text editor</li> </ul>                                                                                                    |  |

9

## 9.1 Copying Data to a Computer (SD)

This section describes how to eject the SD memory card from the instrument and copy data from the card to a computer. If the computer does not have an SD memory card slot, please purchase an SD memory card reader.

## Windows 10

| 1 | Verify that recording and mea-<br>surement have stopped.<br>Removing a card while data is being<br>written to it may damage the card. |
|---|----------------------------------------------------------------------------------------------------|
| 2 | Eject the SD memory card from the instrument.                                                                                         |
| 3 | Insert the SD memory card into the SD memory card slot on the computer.                                                               |
| 4 | Enter [Explorer] in the search box of the Windows taskbar and click [Open] in [Explorer].                                             |

| 💻   🛃 📄 🖛   This PC                   |                                                                               |     | ( <b>7</b> .6  | o x |
|---------------------------------------|-------------------------------------------------------------------------------|-----|----------------|-----|
| File Computer V                       | liew.                                                                         |     |                | ~ ( |
| ← → * ↑                               | his PC >                                                                      | ~ O | Search This PC | ρ   |
| Quick access     OneDrive     This PC | > Folders (7)  > Devices and drives (3) Local Disk (C) 26.9 GB free of 219 GB |     | Dt)            |     |
| ST PW3365SD (E:)                      | SD PW33655D (E:)                                                              | :k  |                |     |

#### Reference

If the SD memory card was not formatted with instrument, **[Removable Disk]** will be displayed.

6 Copy the necessary folders or files to the specified folder on the computer.

#### 9.2 Copying Data to a Computer (USB)

This section describes how to copy data from an SD memory card or the instrument's internal memory to a computer by connecting the instrument and computer with the included USB cable.

When connecting the instrument with USB, there is no need to configure any instrument settings.

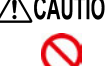

CAUTION To avoid malfunctions, do not connect or disconnect the USB cable while the instrument is operating.

- Reference If the instrument and computer are both off and connected with the USB cable, turn on the computer and then the instrument. Powering up the devices in a different order may prevent the instrument and computer from communicating.
  - Copying large data files from the SD memory card to a computer via the instrument's USB interface can be time-consuming. When you need to copy a large data file to a computer, it is recommended to use an SD memory card reader.

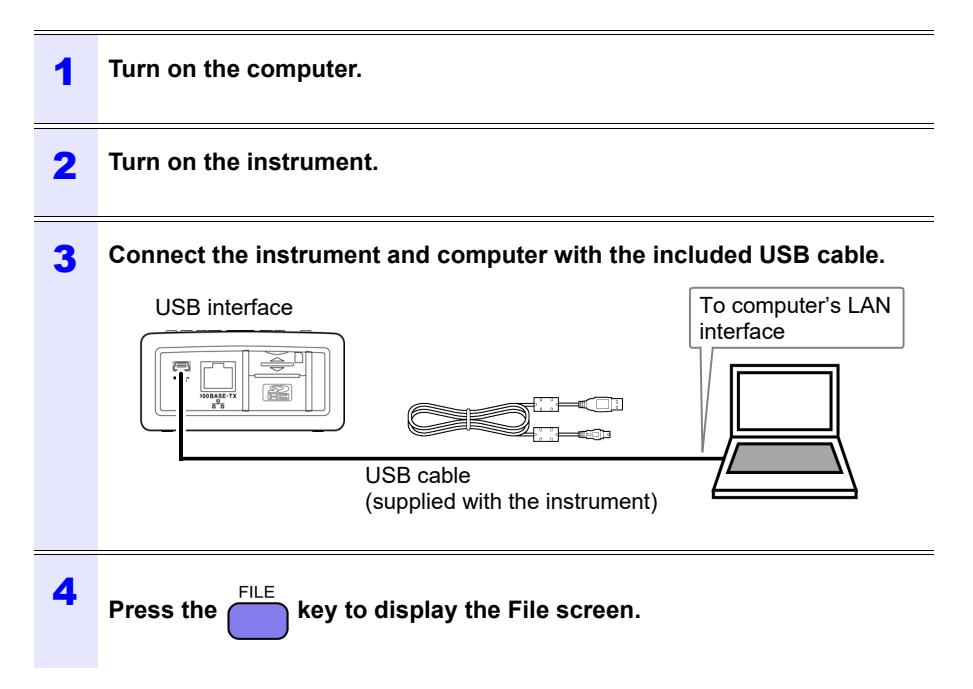

## 5 Press the F1 [USB Drive] key on the [FILE, SD] screen.

If the instrument is connected to the computer, the following message will be displayed on the instrument:

Connecting to mass storage. To cancel, hit ESC. Cancel: ESC

The computer will recognize the SD memory card and internal memory as removable disks.

| Internal memory       SD memory card         If the SD memory card was formatted with the PW33655         "PW3365D0" will have been written to the volume label         and that label will be displayed. If the SD memory card w         not formatted with the PW3365, [Removable Disk] (control the previously written volume label) will be displayed.                     | <ul> <li>Devices with Removable Storage (3)</li> </ul> |                                                                                                    |
|----------------------------------------------------------------------------------------------------|--------------------------------------------------------|----------------------------------------------------------------------------------------------------|
| W3365M ( <i>i</i> )<br>29 KB free of 229 KB<br>Internal memory<br>SD memory card<br>If the SD memory card was formatted with the PW3365<br>"PW3365SD" will have been written to the volume label<br>and that label will be displayed. If the SD memory card w<br>not formatted with the PW3365, [Removable Disk] (c<br>the previously written volume label) will be displayed. | DVD RW Drive (G:)                                      | PW335550 (t)<br>1.65 GB free of 1.90 GB                                                                                                    |
| Internal memory SD memory card<br>If the SD memory card was formatted with the PW3365<br>"PW3365SD" will have been written to the volume label<br>and that label will be displayed. If the SD memory card w<br>not formatted with the PW3365, [Removable Disk] (or<br>the previously written volume label) will be displayed.                                                  | PW3365M (J:)<br>249 KB free of 249 KB                  |                                                                                                    |
|                                                                                                    | Internal memory                                        | SD memory card<br>If the SD memory card was formatted with the PW3365,<br>"PW3365SD" will have been written to the volume label,<br>and that label will be displayed. If the SD memory card was<br>not formatted with the PW3365, <b>[Removable Disk]</b> (or<br>the previously written volume label) will be displayed. |

- 6 Copy the necessary folders or files to the specified folder on the computer.
- **Reference** Data on the instrument's SD memory card or internal memory cannot be manipulated (to delete files, change filenames, etc.) from the computer.
  - No USB drive can be connected if no SD memory card has been inserted.

9

## 154

### 9.2 Copying Data to a Computer (USB)

### Disconnecting the cable from the computer

Use the following procedure to disconnect a USB cable that is connected to the instrument from a running computer:

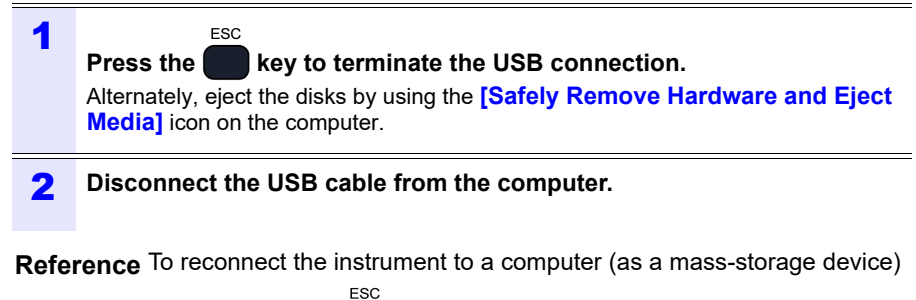

after pressing the **sec** key to terminate the USB connection, disconnect the USB cable, restart the instrument, and then reestablish the connection.

## 9.3 SF1001 Power Logger Viewer (Optional)

The SF1001 Power Logger Viewer is a software application that runs on a computer to analyze data recorded with the instrument. The SF1001 can load measurement data recorded with the instrument. However, note that it may lose the ability to load files if they are opened with another application or overwritten, causing the format to change.

The SF1001 provides the following capabilities:

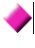

## Displaying a time-series graph (2-axis display)

Select parameters and display a time-series graph.

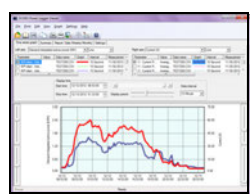

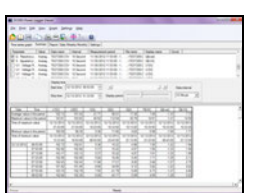

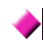

### Displaying a ledger-style list

Select parameters and display a time-series data.

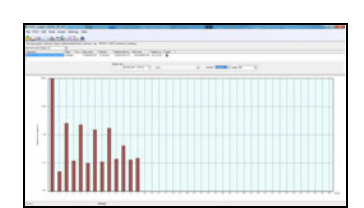

## Waveform display

Harmonic display

for the specified time.

(when waveform data was saved)

(when harmonic data was saved) Displays a harmonic list and harmonic graph

Displays waveforms.

### Reference

The PW9020 Safety Voltage Sensor generates an internal voltage that is equivalent to the measurement voltage by means of switching operation. Due to the effects of switching operation, a frequency

component that is not actually contained may be superposed onto the waveform data.

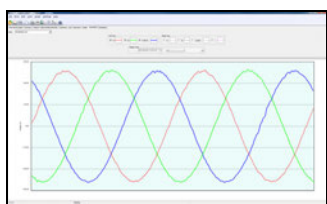

9

## 156 9.3 SF1001 Power Logger Viewer (Optional)

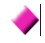

#### Displaying settings

You can load settings data contained in measurement data and review the setting conditions that were used at the time of measurement.

## Printing reports

You can print user-specified measurement data as reports.

| · International International | -                    |   | - |  |
|-------------------------------|----------------------|---|---|--|
|                               | <b>8</b><br>1 1000 ( | _ |   |  |
|                               |                      |   |   |  |
| line .                        |                      | - |   |  |

|       | - 142 - | 31    | 11   | 12   | Ŧ    | ÷    | 1   |
|-------|---------|-------|------|------|------|------|-----|
| - 131 | -11     | -8    | -3   | 3    | 3    | -3   |     |
| - 11  | 11      | -11   | 1    | 18   |      | 3    |     |
| 900   | - 22    | - 64  | 12   | -12  | 1    | - 2  |     |
| 544   | -44     | - 40  | - 12 | -18  | - 2  | -1   | - 3 |
| 614   | 11      | - 10  | 18   | 18   | 11   | 1    |     |
| (771) | -R.     | 11    | -8.  | 12   | -31  | 3.   | 23  |
| - 11  | -15     | - 50  | 12   | 15   | -10- | 1    |     |
| 1.1   | - 12    | - 11  | -13  | 13   | -3   | -3   | -3  |
| 311   | - 11    | -11   | 18   | -12- | - 2  | -    | - 3 |
|       | -11     | -11-  | -3-  | 12   | -2   | -3   | -3  |
|       | -99     | - 99- | -8-  | -18- | -8-  | -11- | -3  |
| 1.1   | - 11    | 11    |      | 12   | 18   | 11   |     |
| - 88  | -11     | -38   | -8-  | -8-  | -3-  | -3   | - 3 |
| 22.00 | 32      | 38    | 18   | 18   | 3    | 3    |     |

#### Converting measurement data into CSVformat files

You can convert a user-specified range of measurement data into a CSV-format file. You can also load harmonic data that was saved in the binary format into a spreadsheet application by converting it to the CSV format.

| Monut Lod - LINESS              |                                                                                                    |         |               |           | Provide and and |
|---------------------------------|----------------------------------------------------------------------------------------------------|---------|---------------|-----------|-----------------|
| 191 day 200 Year Bear           | Anna Int                                                                                                    | - 24 W  | and the local |           |                 |
| La Land                         |                                                                                                    |         |               |           | Contra de la    |
| 10.0                            | the second second second second second second second second second second second second second second second se | -       |               |           |                 |
|                                 | PROFE PROPERTY                                                                                                  | A       |               | -         |                 |
| A DESCRIPTION OF TAXABLE PARTY. | These electronics of                                                                                            |         |               | -         |                 |
| 2 70,205                        | CEDORN                                                                                                    |         |               |           | - 9             |
| 3 (1997)                        | 10-2014                                                                                                    |         |               |           |                 |
| # OPERATER                      | 110                                                                                                    |         |               |           |                 |
| 3,74E0,6NOY                     | 101                                                                                                    |         |               |           |                 |
| 4.790                           |                                                                                                    |         |               |           |                 |
| 1 Million                       | Neet                                                                                                    |         |               |           |                 |
| A UNREAL PROPERTY OF            | A00V                                                                                                    |         |               |           |                 |
| A DEVENIE                       | 500A                                                                                                    | 1004    |               |           |                 |
| N SEARCH                        | 966 (100PL                                                                                                    | 4410104 |               |           |                 |
| and a second                    |                                                                                                    |         |               |           |                 |
| CO. CO. L. MIL                  |                                                                                                    |         |               |           |                 |
| -                               |                                                                                                    |         |               |           |                 |
| 1 26/2010 Vo.4                  | 101427                                                                                                    |         |               |           |                 |
| 10.044                          | (hite                                                                                                    | States. | Real Autors   | 10.640    | Canal August 14 |
| 0 28300 994                     |                                                                                                    |         |               |           |                 |
| 18 28/200 10.8                  | 00001 88 16                                                                                                    |         | 8-300-01      | 1012+02   | 1312-42         |
| 18 2/6/2010 Ho-00               | 1-9000-00-26                                                                                                    |         | 8.000+01      | 1.010.+02 | 1.010-02        |
| 24200 10.0                      | 1-2004 (00.36                                                                                                   |         | 4.000-07      | 1.010.46  | 1.516-62        |
| 21 24/2013 10-8                 | -9006.00.40                                                                                                    |         | 4.020+01      | 1010-02   | 1016-02         |
| 12 19/07/19/1                   | 9000 911 58                                                                                                    |         | 6.500-01      | 1010400   | 1.0181-02       |
| 21 26000-00                     | 1 0000 01 00                                                                                                    |         | 6.081-01      | 100.40    | 196-02          |
| 2600.04                         | Acres 24, 40                                                                                                    |         | 1 10 10       | 12212     | 100-02          |
| 26200 64                        | and a later                                                                                                    |         | 1.000-000     |           | 10000           |
| TAXABLE PROPERTY AND            |                                                                                                    |         | 1.00          | 144.00    | 100.00          |
| Tank .                          |                                                                                                    |         | 1.00          |           |                 |
|                                 |                                                                                                    |         |               |           | -               |

Since recording and measurement data is stored in CSV-format files, it can be loaded into Excel.

Waveform data use a binary format and cannot be loaded into Excel. Review this data with the SF1001 Power Logger Viewer (option).

Opening recording and measurement data

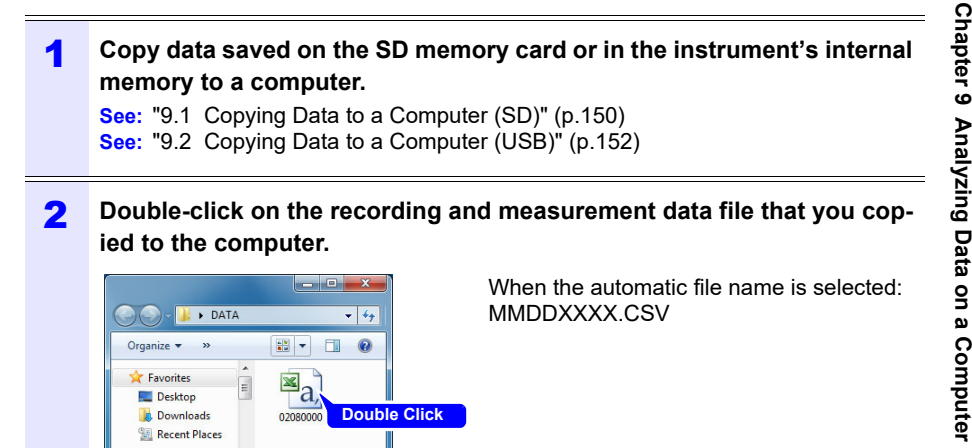

**3** The recording and measurement data file will open, allowing you to review the data.

| -    |          |            |            |           |           |           |             |            |            | -          |          |       |
|------|----------|------------|------------|-----------|-----------|-----------|-------------|------------|------------|------------|----------|-------|
| 2    |          | Anal       |            | * 10      | 1.1       | Z U       |             | 8 %        | · 34.43    | Sec. (#)   |          | 4.    |
| _    | A1.      |            | FICK1      | PW0360(V  | (0.5 free |           |             |            |            |            |          |       |
|      | A        | B          | C          | D         | E         | F         | G           | н          | 1          | 1          | K        | 1     |
| 1.6  | 90K) PW  | S/N 12110  | 1517       |           |           |           |             |            |            |            |          |       |
| 2_ F | POLDER   | TEST       |            |           |           |           |             |            |            |            |          |       |
| 2.)  | MRING    | 1P3W+I     |            |           |           |           |             |            |            |            |          |       |
| 4 0  | OPERATIO | FND        |            |           |           |           |             |            |            |            |          |       |
| 5.1  | REQUEN   | 60Hz       |            |           |           |           |             |            |            |            |          |       |
| 6 1  | THD      |            |            |           |           |           |             |            |            |            |          |       |
| 7 1  | NTERVAL  | 10sec      |            |           |           |           |             |            |            |            |          |       |
| 2.1  | J RANGE  | 600V       |            |           |           |           |             |            |            |            |          |       |
| 2    | RANGE    | 500A       | 100A       |           |           |           |             |            |            |            |          |       |
| 19 1 | SENSOR   | 9661(500.4 | 9661(500.4 | 0         |           |           |             |            |            |            |          |       |
|      | (10PT)   |            |            |           |           |           |             |            |            |            |          |       |
| 14   |          | 1          | 1          |           |           |           |             |            |            |            |          |       |
| 24   | PULSE    |            |            |           |           |           |             |            |            |            |          |       |
| ÷.   |          | -          |            |           |           |           |             |            |            |            |          |       |
| 2    |          | STAR       | Panton     | Free Aug  | 118 8     | IRedi Are | Inden R. R. | 113 6-02.0 | 10.00 4.00 | 114-12 4-1 |          | -     |
| 21   |          | CIME       | OLANIA     | Lief will | O. Madeal | Cand Long | Cold Cash   | or walls   | Centry My  | costs" vol | 17walut  | -     |
|      |          | 0000 00 10 |            | £ 00E+01  | 1.015+02  | 1.015+02  | 0.005+00    | 1.005+02   | 1.005+02   | 1 805+02   | 3.638+01 | 3.44  |
|      | ******   | 0000 00 20 |            | 6.005+01  | 1015+02   | 1015+02   | 0.005+00    | 1.005+02   | 1.005+02   |            | 3.51E+01 | 24    |
| 20   | *******  | 0000 00 10 | 0          | 6.000 +01 | 1.015+02  | 1.018+02  | 0.005+00    | 1.005+02   | 1 005 +02  | *******    | 3.485+01 | 34    |
| 21   | *******  | 0000 00 4  |            | 6.00F+01  | 1.01F+02  | 1.01F+02  | 0.00F+00    | 1.00F+02   | 1.00F+02   | *******    | 3495+01  | 3.43  |
| 22   | *******  | 0000 00 54 | 0          | 6.00E+01  | 1.01E+02  | 1.01E+02  | 0.00E+00    | 1.00E+02   | 1.00E+02   | *******    | 3.49E+01 | 3.42  |
| 23 1 | *******  | 0000 01 00 | 0          | 6.00E+01  | 1.01E+02  | 1.01E+02  | 0.00E+00    | 1.00E+02   | 1.00E+02   | ******     | 3.50E+01 | 3.43  |
| 24 4 | *******  | 0000 01 10 | 0          | 6.00E+01  | 1.01E+02  | 1.01E+02  | 0.00E+00    | 1.00E+02   | 1.00E+02   | *******    | 3.54E+01 | 3.48  |
| 25 1 | *******  | 0000 01 20 | 0          | 6.00E+01  | 1.01E+02  | 1.01E+02  | 0.00E+00    | 1.00E+02   | 1.00E+02   | ******     | 3.55E+01 | 3.41  |
| 21.  | *******  | 0000 01 3  |            | 6.005+01  | 1015+02   | 1015+02   | 0.00F+00    | 1.00E+02   | 1.00F+02   | 1 80F+02   | 3.54E+01 | 12.43 |

词 Libraries

## Saving Data as an Excel File

When you open measurement data in Excel and overwrite the original file by saving it as a CSV-format file, the file format will change. When you open a measurement (CSV-format) file, save it as an Excel file (.xls or .xlsx).

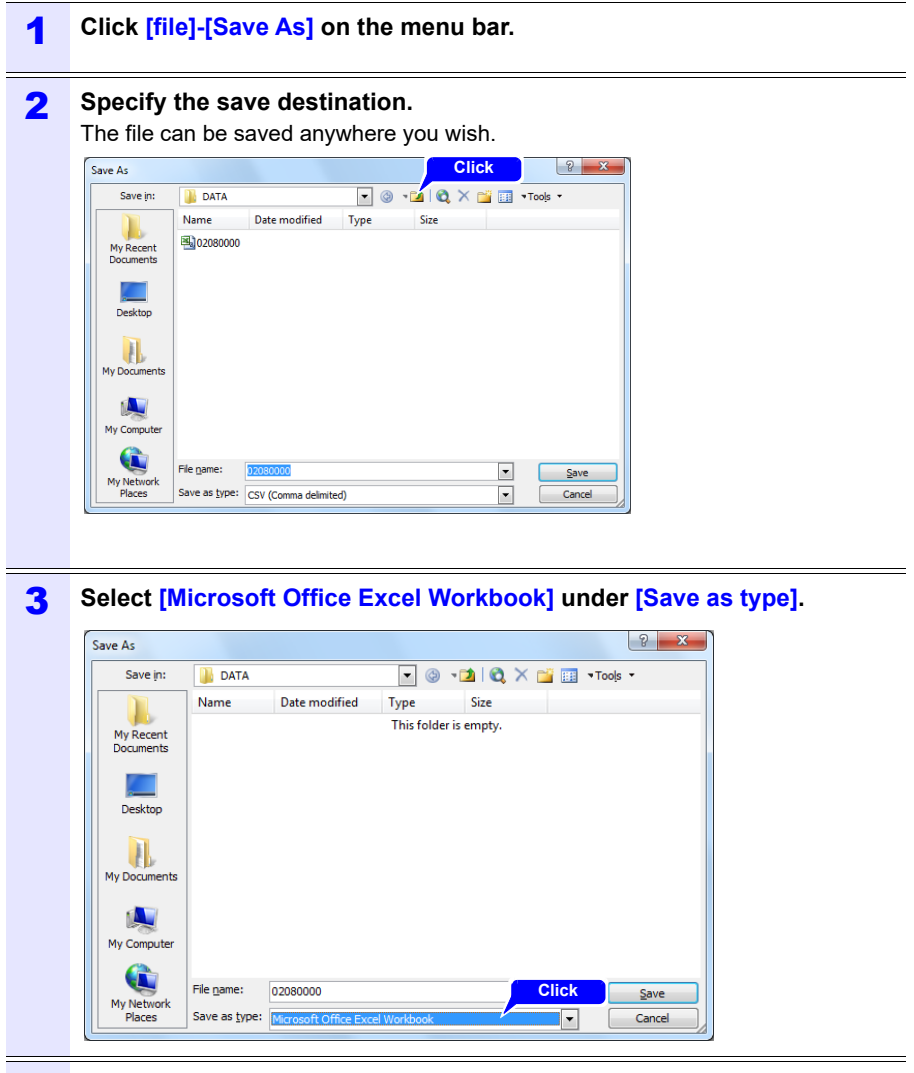

Change the filename as necessary and click [Save].

4

## **Example of Data from a Measurement File**

An example of data from a measurement file is shown below:

|    | A                     | В               | С      | D          | E         | F          | G         | н      |             |
|----|-----------------------|-----------------|--------|------------|-----------|------------|-----------|--------|-------------|
| 1  | HIOKI PW3365(Verl.00) | S/N.123456789   |        |            |           |            |           |        |             |
| 2  | FOLDER                | 1 4 0 6 2 0 0 0 |        |            |           |            |           |        |             |
| 3  | WIRING                | 3P3W2M          |        |            |           |            |           |        |             |
| 4  | OPERATION             | RMS             |        |            |           |            |           |        |             |
| 5  | FREQUENCY             | 50Hz            |        |            |           |            |           |        |             |
| 6  | INTERVAL              | 1 min           |        |            |           |            |           |        |             |
| 7  | U RANGE               | 400V            |        | netrum     | ont inf   | ormati     | on (n     | 160)   |             |
| 8  | USENSOR               | PW9020          | ייר ו  | ISUUIII    |           | onnau      | on (p.    | 100)   |             |
| 9  | I RANGE               | 500A            |        |            |           |            |           |        |             |
| 10 | I SENSOR              | 9661 (500A)     |        |            |           |            |           |        |             |
| 11 | VT(PT)                | 1               |        |            |           |            |           |        |             |
| 12 | CT                    | 1               |        |            |           |            |           |        |             |
| 13 | ENERGY COST           | 0               |        |            |           |            |           |        | Recording   |
| 14 |                       |                 | )      |            |           |            |           |        | rteeerung   |
| 15 | 2014/6/20 9:00        | START           | -      | _          |           |            |           |        | start time  |
| 16 | Date                  | Etime           | Status | Freq_Avg[H | U1_Avg[V] | Ufnd1_Avg[ | Udeg1_Avg | U2_Avg |             |
| 17 | 2014/6/209:00         |                 |        |            |           |            |           |        | Magguramont |
| 18 | 2014/6/20 9:00        | 0000:01:00      |        | 0 5.00E+01 | 2.00E+02  | 2.00E+02   | 2.00E+02  | 2.00E  | Measurement |
| 19 | 2014/6/20 9:00        | 0000:02:00      |        | 0 5.00E+01 | 2.00E+02  | 2.00E+02   | 2.00E+02  | 2.00E  | data beader |
| 20 | 2014/6/209:00         | 0000.03:00      |        | 0 5.00E+01 | 2.00E+02  | 2.00E+02   | 2.00E+02  | 2.00E  | uala neauei |
| 21 | 2014/6/209:00         | 0000:04:00      |        | 0 5.00E+01 | 2.00E+02  | 2.00E+02   | 2.00E+02  | 2.00E  | (n 162)     |
| 22 | 2014/6/20 9:00        | 0000:05:00      |        | 0 5.00E+01 | 2.00E+02  | 2.00E+02   | 2.00E+02  | 2.00E  | (P.102)     |
| 23 | 2014/6/20 9:00        | 0000:03:00      |        | 0 5.00E+01 | 2.00E+02  | 2.00E+02   | 2.00E+02  | 2.00E  |             |
|    |                       |                 |        | $\sim$     |           |            | <u> </u>  |        |             |
|    |                       | Y               |        |            |           |            | Y         |        |             |

Measurement information (p.161) Measurement data (p.166)

## **Measurement File Contents**

### Instrument information

| Parameter                 | Parameter name                                              | Format                                                                                                    | Description                                                                                                    |
|---------------------------|-------------------------------------------------------------|----------------------------------------------------------------------------------------------------|----------------------------------------------------------------------------------------------------|
| HIOKI PW3365<br>(VerX.XX) | Instrument informa-<br>tion<br>(Version number)             | S/N.123456789                                                                                                    | PW3365's serial num-<br>ber                                                                                                    |
| FOLDER                    | Folder name                                                 | Automatic: YYMMDDXX<br>User-specified: ABCDE<br>(5 characters)                                                   | Folder name<br>(For data in internal<br>memory, the filename<br>is shown.)                                                                             |
| WIRING                    | Wiring                                                      | 1P2W/1P2Wx2/<br>1P2Wx3/<br>1P3W/1P3W1U/<br>1P3W+I/<br>1P3W1U+I/3P3W2M/<br>3P3W2M+I/<br>3P3W3M/3P4W/<br>I/Ix2/Ix3 | Wiring settings<br>I: Current only                                                                                                    |
| OPERATION                 | PF/Q/S calculation selection                                | RMS/FND                                                                                                    | Power factor PF / reac-<br>tive power Q / apparent<br>power S calculation<br>selection<br>RMS: RMS calculation<br>FND: Fundamental<br>wave calculation |
| FREQUENCY                 | Frequency                                                   | 50Hz/60Hz                                                                                                    | Frequency setting                                                                                                    |
| THD                       | THD (Total harmonic<br>distortion)<br>Calculation selection | THD-F/ THD-R                                                                                                    | Calculation selection at<br>the total harmonic dis-<br>tortion<br>"Appendix 5 Terminol-<br>ogy" (p.A11)                                                |
| INTERVAL                  | Save interval time                                          | 1sec/2sec/5sec/10sec/<br>15sec/30sec/1min/2min/<br>5min/10min/15min/<br>20min/30min/60min                        | Save interval time                                                                                                    |
| U RANGE                   | Voltage range                                               | 400V                                                                                                    | Voltage range setting<br>Fixed at 400V                                                                                                    |
| I RANGE                   | Current range                                               | 5A/10A/50A/100A/500A<br>(when the 9661 sensor is<br>selected)                                                    | Current range setting<br>Varies with clamp sen-<br>sor type.<br>If there are multiple cir-<br>cuits, the current range<br>for each is included.        |

| Parameter | Parameter name       | Format                                                                                                    | Description                                                                                            |
|-----------|----------------------|----------------------------------------------------------------------------------------------------|----------------------------------------------------------------------------------------------------|
| SENSOR    | Clamp sensor         | 9660(100A)/9661(500A)/<br>9694(5A)/9669(1000A)/<br>9695-02(50A)/<br>9695-03(100A)/<br>CT9667(500A)/<br>CT9667(500A)/<br>9657-10(10A)/9675(10A) | Clamp sensor setting<br>If there are multiple cir-<br>cuits, the clamp sensor<br>for each is included. |
| VT(PT)    | VT (PT) ratio        | User-specified:<br>0000.01 to 9999.99<br>Selected:<br>1/60/100/200/300/<br>600/700/1000/2000/<br>2500/5000                                     | VT (PT) ratio setting                                                                                  |
| СТ        | CT ratio             | User-specified:<br>0000.01 to 9999.99<br>Selected:<br>1/40/60/80/120/<br>160/200/240/300/400/<br>600/800/1200                                  | CT ratio setting<br>If there are multiple cir-<br>cuits, the ratio for each<br>is included.            |
| ENERGY    | Energy unit cost     | 0.00000 to 99999.9                                                                                                    | Energy unit cost setting<br>(/kWh)                                                                     |
| COST      | Energy cost currency | User-specified:<br>ABC (3 characters)                                                                                                    | Energy cost currency<br>setting                                                                        |

### **Measurement information**

| Parameter | Parameter<br>name                             | Format                       | Description                                                                                                    |
|-----------|-----------------------------------------------|------------------------------|----------------------------------------------------------------------------------------------------|
| Date      | Output time and date                          | YYYY-MM-DD hh:mm:ss          | Output time and date                                                                                                    |
| Etime     | Elapsed<br>time                               | hhhh:mm:ss                   | Elapsed time from start of recording                                                                                                    |
| Status    | Measure-<br>ment Infor-<br>mation<br>(Status) | HGFEDCBA<br>(A to H: 0 or 1) | A : U1 (voltage CH1) peak<br>exceeded<br>B : U2 (voltage CH2) peak<br>exceeded<br>C : U3 (voltage CH3) peak<br>exceeded<br>D : I1 (current CH1) peak exceeded<br>E : I2 (current CH2) peak exceeded<br>F : I3 (current CH3) peak exceeded<br>G : Frequency error<br>H : Power outage during interval<br>time<br>Example:<br>If data includes I1 (current CH1) data<br>in excess of peak: 00001000 |

#### Measurement data header

- For average value data, "Avg" is shown as "xxx".
- For maximum value data, "Max" is shown as "xxx".
- For minimum value data, "Min" is shown as "xxx".
- Units are shown in brackets after the parameter name.
- Average values are not available for voltage and current peak values.
- For current-only wirings, no average value is available for the current fundamental wave phase angle.

| Parameter       | Parameter name                       | Description             |
|-----------------|--------------------------------------|-------------------------|
| Freq_xxx[Hz]    | Frequency                            |                         |
| U1_xxx[V]       | Voltage RMS U1(CH1)                  |                         |
| U2_xxx[V]       | U2(CH2)                              |                         |
| U3_xxx[V]       | U3(CH3)                              |                         |
|                 | U12(CH12)                            |                         |
| U12_xxx[V]      | For 3P3W2M wirings, value for third  |                         |
|                 | channel as calculated from U1 and U2 |                         |
| Ufnd1 xxx[V]    | Voltage fundamental waveform value   |                         |
| •               | U1(CH1)                              |                         |
| Ufnd2_xxx[V]    | U2(CH2)                              |                         |
| Ufnd3_xxx[V]    | U3(CH3)                              |                         |
|                 | U12(CH12)                            |                         |
| Ufnd12_xxx[V]   | For 3P3W2M wirings, value for third  |                         |
|                 | channel as calculated from U1 and U2 | See: "5.4 Viewing Volt- |
|                 | Peak value of the voltage waveform   | Value Details           |
| Upeak1_xxx[V]   | (Absolute value)                     | (RMS/Fundamen-          |
|                 | U1(CH1)                              | tal Wave/Peak Val-      |
| Upeak2_xxx[V]   | U2(CH2)                              | ues, and Phase          |
| Upeak3_xxx[V]   | U3(CH3)                              | Angles)" (p.102)        |
|                 | U12(CH12)                            |                         |
| Upeak12 xxx[V]  | For 3P3W2M connections, value for    |                         |
| opoan.=[1]      | third channel as calculated from U1  |                         |
|                 | and U2                               |                         |
| Udeg1 xxx[deg]  | Voltage fundamental phase angle      |                         |
|                 | U1(CH1)                              |                         |
| Udeg2_xxx[deg]  | U2(CH2)                              |                         |
| Udeg3_xxx[deg]  | U3(CH3)                              |                         |
|                 | U12(CH12)                            |                         |
| Udeg12 xxx[deg] | For 3P3W2M connections, value for    |                         |
|                 | third channel as calculated from U1  |                         |
|                 |                                      |                         |

| Parameter       | Parameter name                       | Description                                                |
|-----------------|--------------------------------------|------------------------------------------------------------|
| I1_xxx[A]       | Current RMS I1(CH1)                  |                                                            |
| I2_xxx[A]       | I2(CH2)                              | _                                                          |
| 13_xxx[A]       | I3(CH3)                              | _                                                          |
|                 | I12(CH12)                            | -                                                          |
| I12_xxx[A]      | For 3P3W2M wirings, value for third  |                                                            |
|                 | channel as calculated from I1 and I2 |                                                            |
| lfnd1_xxx[A]    | Current fundamental wave value       |                                                            |
| Ifnd2 xxx[A]    | 12(CH2)                              | _                                                          |
| Ifnd3_xxx[A]    | I3(CH3)                              | _                                                          |
|                 | 112(CH12)                            | _                                                          |
| Ifnd12 xxx[A]   | For 3P3W2M wirings, value for third  |                                                            |
|                 | channel as calculated from I1 and I2 | See: "5.4 Viewing Volt-                                    |
|                 | Peak value of the current waveform   | <ul> <li>age and Current</li> <li>Value Details</li> </ul> |
| lpeak1_xxx[A]   | (Absolute value)                     | (RMS/Fundamen-                                             |
|                 | I1(CH1)                              | tal Wave/Peak Val-                                         |
| Ipeak2_xxx[A]   | I2(CH2)                              | ues, and Phase                                             |
| Ipeak3_xxx[A]   | I3(CH3)                              | Angles) (p. 102)                                           |
|                 | I12(CH12)                            |                                                            |
| lpeak12_xxx[A]  | For 3P3VV2IVI connections, value for |                                                            |
|                 | and I2                               |                                                            |
|                 | Current fundamental phase angle      | _                                                          |
| ldeg1_xxx[deg]  | I1(CH1)                              |                                                            |
| Ideg2_xxx[deg]  | I2(CH2)                              | _                                                          |
| ldeg3_xxx[deg]  | I3(CH3)                              | _                                                          |
|                 | I12(CH12)                            |                                                            |
| ldea12 xxx[dea] | For 3P3W2M connections, value for    |                                                            |
| 0 _ 1 01        | third channel as calculated from 11  |                                                            |
| P1 xxx[W]       | Active power P1(CH1)                 |                                                            |
| P2_xxx[W]       | P2(CH2)                              | _                                                          |
| P3_xxx[W]       | P3(CH3)                              | _                                                          |
| P xxx[W]        | P(total)                             | _                                                          |
| S1 xxx[VA]      | Apparent power S1(CH1)               |                                                            |
| S2 xxx[VA]      | S2(CH2)                              | _                                                          |
| S3 xxx[VA]      | S3(CH3)                              | _                                                          |
| S_xxx[VA]       | S(total)                             | -                                                          |
| Q1_xxx[var]     | Reactive power Q1(CH1)               |                                                            |
| Q2_xxx[var]     | Q2(CH2)                              |                                                            |
| Q3_xxx[var]     | Q3(CH3)                              |                                                            |
| Q_xxx[var]      | Q(total)                             |                                                            |

## 164

## 9.4 Checking Recording and Measurement Data with Excel

| Parameter                         | Parameter name                                                                                                    | Description                                                  |
|-----------------------------------|----------------------------------------------------------------------------------------------------|--------------------------------------------------------------|
| PF1_xxx                           | Power factor PF1(CH1)                                                                                                    |                                                              |
| PF2_xxx                           | PF2(CH2)                                                                                                    |                                                              |
| PF3_xxx                           | PF3(CH3)                                                                                                    | See: "PE/O/S calcula-                                        |
| PF_xxx                            | PF(total)                                                                                                    | tion [PF/Q/S                                                 |
| DPF1_xxx                          | Displacement power factor<br>DPF1(CH1)                                                                                                    | CALC]" (p.75)<br>See: "Appendix 5 Termi-                     |
| DPF2_xxx                          | DPF2(CH2)                                                                                                    | nology" (p.A11)                                              |
| DPF3_xxx                          | DPF3(CH3)                                                                                                    |                                                              |
| DPF_xxx                           | DPF(total)                                                                                                    |                                                              |
| WP+[Wh]                           | Active energy (Consumption)                                                                                                    |                                                              |
| WP+1[Wh] to<br>WP+3[Wh]           | Active energy (Consumption), first cir-<br>cuit to third circuit<br>Active energy (Consumption) for each<br>of three 1P2W circuits                                      | Active energy from start<br>of recording (Consump-<br>tion)  |
| WP-[Wh]                           | Active energy (Regeneration)                                                                                                    |                                                              |
| WP-1[Wh] to WP-3[Wh]              | Active energy (Regeneration), first cir-<br>cuit to third circuit<br>Active energy (Regeneration) for each<br>of three 1P2W circuits                                    | Active energy from start<br>of recording (Regenera-<br>tion) |
| WQLAG[varh]                       | Reactive energy (Lag)                                                                                                    |                                                              |
| WQLAG1[varh] to<br>WQLAG3[varh]   | Reactive energy (Lag), first circuit to<br>third circuit<br>Reactive energy (Lag) for each of<br>three 1P2W circuits                                                    | Reactive energy from start of recording (Lag)                |
| WQLEAD[varh]                      | Reactive energy (Lead)                                                                                                    |                                                              |
| WQLEAD1[varh] to<br>WQLEAD3[varh] | Reactive energy (Lead), first circuit to<br>third circuit<br>Reactive energy (Lead) for each of<br>three 1P2W circuits                                                  | Reactive energy from start of recording (Lead)               |
| WP+dem[Wh]                        | Active power demand quantity (Con-<br>sumption)                                                                                                    |                                                              |
| WP+dem1[Wh] to<br>WP+dem3[Wh]     | Active power demand quantity (Con-<br>sumption), first circuit to third circuit<br>Active power demand quantity (Con-<br>sumption) for each of three 1P2W cir-<br>cuits | Active energy (Con-<br>sumption) for each inter-<br>val time |
| WP+[Wh]                           | Active energy (Consumption)                                                                                                    |                                                              |
| WP+1[Wh] to<br>WP+3[Wh]           | Active energy (Consumption), first cir-<br>cuit to third circuit<br>Active energy (Consumption) for each<br>of three 1P2W circuits                                      | Active energy from start<br>of recording (Consump-<br>tion)  |

| Parameter                               | Parameter name                                                                                                    | Description                                                               |
|-----------------------------------------|----------------------------------------------------------------------------------------------------|---------------------------------------------------------------------------|
| WP-dem[Wh]                              | Active power demand quantity (Regeneration)                                                                                                    |                                                                           |
| WP-dem1[Wh] to<br>WP-dem3[Wh]           | Active power demand quantity<br>(Regeneration), first circuit to third cir-<br>cuit<br>Active power demand quantity<br>(Regeneration) for each of three<br>1P2W circuits | Active energy (Regener-<br>ation) for each interval<br>time               |
| WQLAGdem[varh]                          | Reactive power demand quantity (Lag)                                                                                                    | Reactive energy (Lag)                                                     |
| WQLAGdem1[varh] to<br>WQLAGdem3[varh]   | Reactive power demand quantity<br>(Lag), first circuit to third circuit<br>Reactive power demand quantity<br>(Lag) for each of three 1P2W circuits                       | for each interval time                                                    |
| WQLEADdem[varh]                         | Reactive power demand quantity (Lead)                                                                                                    |                                                                           |
| WQLEADdem1[varh] to<br>WQLEADdem3[varh] | Reactive power demand quantity<br>(Lead), first circuit to third circuit<br>Active power demand quantity for<br>each of three 1P2W circuits                              | Reactive energy (Lead)<br>for each interval time                          |
| Pdem+[W]                                | Active power demand value (Con-<br>sumption)                                                                                                    |                                                                           |
| Pdem+1[W] to<br>Pdem+3[W]               | Active power demand value (Con-<br>sumption), first circuit to third circuit<br>Active power demand value (Con-<br>sumption) for each of three 1P2W cir-<br>cuits        | Average value of active<br>power (Consumption) for<br>each interval time  |
| Pdem-[W]                                | Active power demand value (Regen-<br>eration)                                                                                                    |                                                                           |
| Pdem-1[W] to<br>Pdem-3[W]               | Active power demand value (Regen-<br>eration), first circuit to third circuit<br>Active power demand value (Regen-<br>eration) for each of three 1P2W cir-<br>cuits      | Average value of active<br>power (Regeneration) for<br>each time interval |
| QdemLAG[var]                            | Reactive power demand value (Lag)                                                                                                    |                                                                           |
| QdemLA<br>G1[var] to<br>QdemLAG3[var]   | Reactive power demand value (Lag),<br>first circuit to third circuit<br>Reactive power demand value (Lag)<br>for each of three 1P2W circuits                             | Average value of reac-<br>tive power (Lag) for each<br>time interval      |
| QdemLEAD[var]                           | Reactive power demand value (Lead)                                                                                                    |                                                                           |
| QdemLEAD1[var] to<br>QdemLEAD3[var]     | Reactive power demand value (Lead),<br>first circuit to third circuit<br>Reactive power demand value (Lead)<br>for each of three 1P2W circuits                           | Average value of reac-<br>tive power (Lead) for<br>each time interval     |

| Parameter        | Parameter name                                                 | Description                                      |
|------------------|----------------------------------------------------------------|--------------------------------------------------|
| PFdem            | Power factor demand value                                      | The average value of the                         |
| PFdem1 to PFdem3 | Power factor demand value, first cir-<br>cuit to third circuit | power factor for each<br>time interval           |
|                  | of three 1P2W circuits                                         | $\frac{Pdem +}{\sqrt{(Pdem +)^2 + (QdemLAG)^2}}$ |

## Measurement data

| Data         | Data format | Description                                                                                                    |
|--------------|-------------|----------------------------------------------------------------------------------------------------|
| Normal data  | 12.345E+00  | Outputs exponential data.                                                                                                    |
| Invalid data | 0.0000E+99  | If the display reads [] and measurement is not<br>possible, outputs invalid data.<br>Example: With no input, it is not possible to measure<br>the power factor (resulting in invalid data). |

## **Converting Measured Value Exponential Data**

Measured values are displayed exponentially so that the instrument can accommodate values of varying lengths. To make it easier to view data in Excel, exponential data can be converted into numerical data.

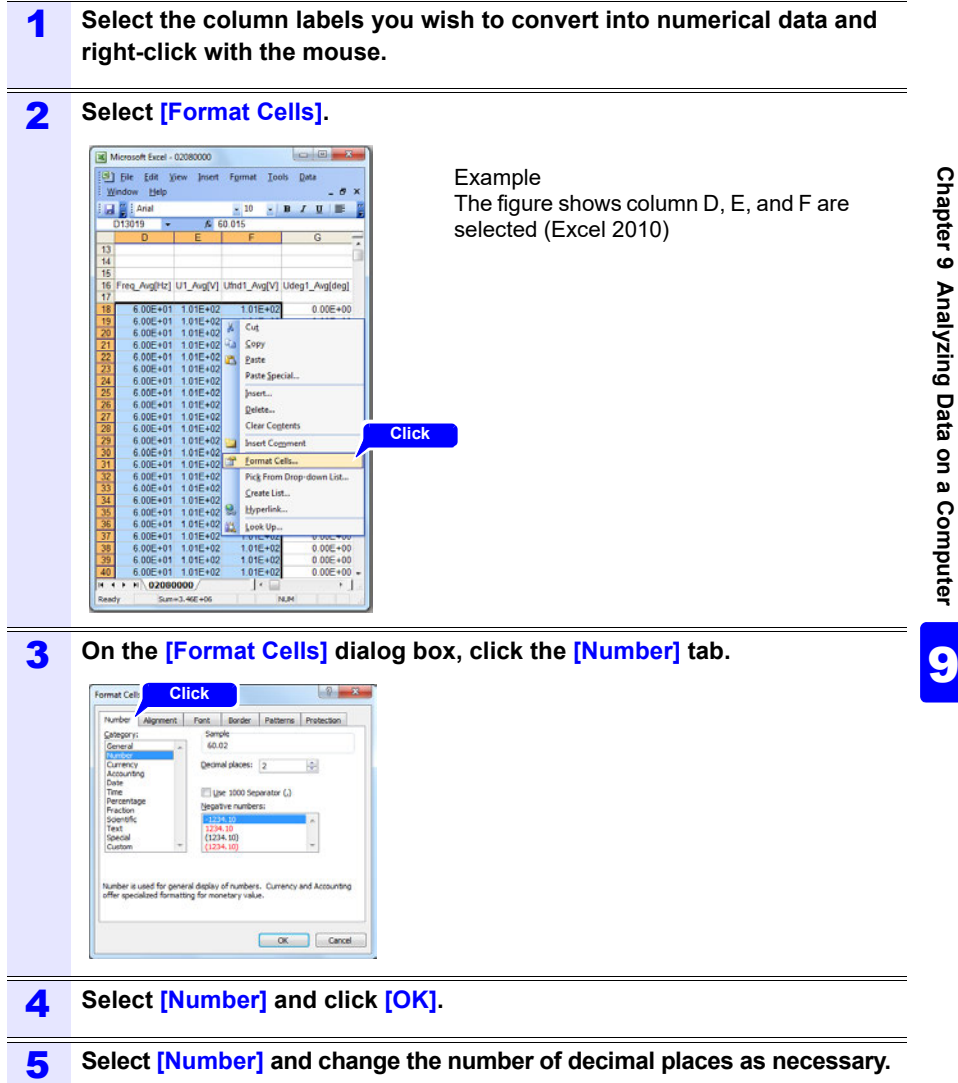

## 9.5 Using the PW3360/PW3365 Excel automatic graphing software

By installing the PW3360/PW3365 Excel automatic graphing software, you can automatically create graphs from recording and measurement data in Excel.

| eh E                                                             | 1                         | Clic                   | :k                                                        |         |         |             |         |       |
|------------------------------------------------------------------|---------------------------|------------------------|-----------------------------------------------------------|---------|---------|-------------|---------|-------|
| Open                                                             |                           |                        |                                                           |         |         |             |         |       |
| Chart Optio                                                      | n                         |                        |                                                           |         |         |             |         |       |
| Chart Type                                                       |                           |                        |                                                           |         |         |             |         |       |
|                                                                  |                           |                        | *                                                         |         |         |             |         |       |
| Left Axis                                                        |                           |                        | Right /                                                   | vos     |         |             |         |       |
|                                                                  |                           |                        | -                                                         |         |         |             |         | ~     |
|                                                                  |                           |                        |                                                           |         |         |             |         |       |
|                                                                  |                           |                        |                                                           |         |         |             |         |       |
| Data Range                                                       |                           |                        | ~                                                         |         |         |             |         |       |
| Data Range                                                       |                           |                        | ~                                                         |         |         |             |         |       |
| Data Range<br>Chart Range                                        | Month                     | Day                    | ~<br>Year                                                 | Hr      | м       | n .         | Se      |       |
| Data Range<br>Chart Range<br>Start Time                          | Month                     | Day                    | ~<br>Year<br>2014 (*)                                     | Hr      | M       | n E         | Se<br>0 | c E   |
| Data Range<br>Chart Range<br>Start Time<br>Stop Time             | Month<br>1 +<br>1 +       | Day<br>1 1             | ⊷<br>2014 (±)<br>2014 (±)                                 | Hr<br>O | M<br>0  | n (14) (14) | 5e<br>0 | 12 AL |
| Data Range<br>Chart Range<br>Start Time<br>Stop Time<br>Interval | Month<br>1<br>T<br>1<br>T | Day<br>1 +<br>1 +      | ✓ Year       2014     a       2014     a       2014     a | Hr<br>O | Mi<br>0 |             | 50      | U (4) |
| Data Range<br>Chart Range<br>Start Time<br>Stop Time<br>Interval | Month<br>1<br>1<br>T      | Day<br>1 +<br>1 +<br>r | Year<br>2014 2<br>2014 7                                  | Hr<br>O | M<br>0  |             | 50      | 12 AN |

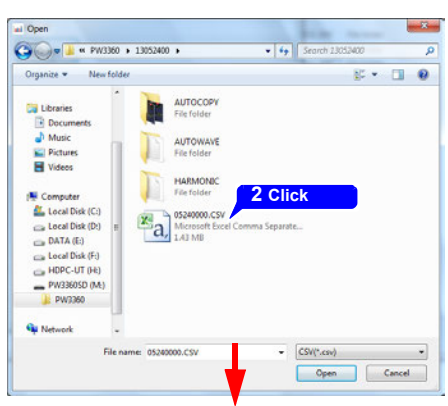

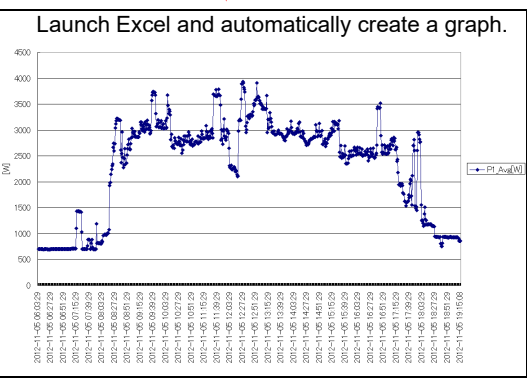

### Installing the software

**1** Download the PW3360/PW3365 Excel automatic graphing software from the Hioki website.

#### 2 Install the software on your computer. For more information about how to install and use the software, see [MANU-AL.pdf], which is included in the archive file.

## **Using Communications** Chapter 10 (LAN)

When connected via a LAN, the instrument can be operated remotely from an Internet browser. (p.176)

#### 10.1 **Preparing for LAN Communications**

To use LAN communications, you must perform the following tasks:

- Configure the Instrument's LAN Settings (p.171)
- Create a network (p.172)
- Connect the instrument and a computer with a LAN cable (p.173)

The instrument provides functionality for automatically detecting whether a straight or cross cable is being used.

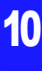

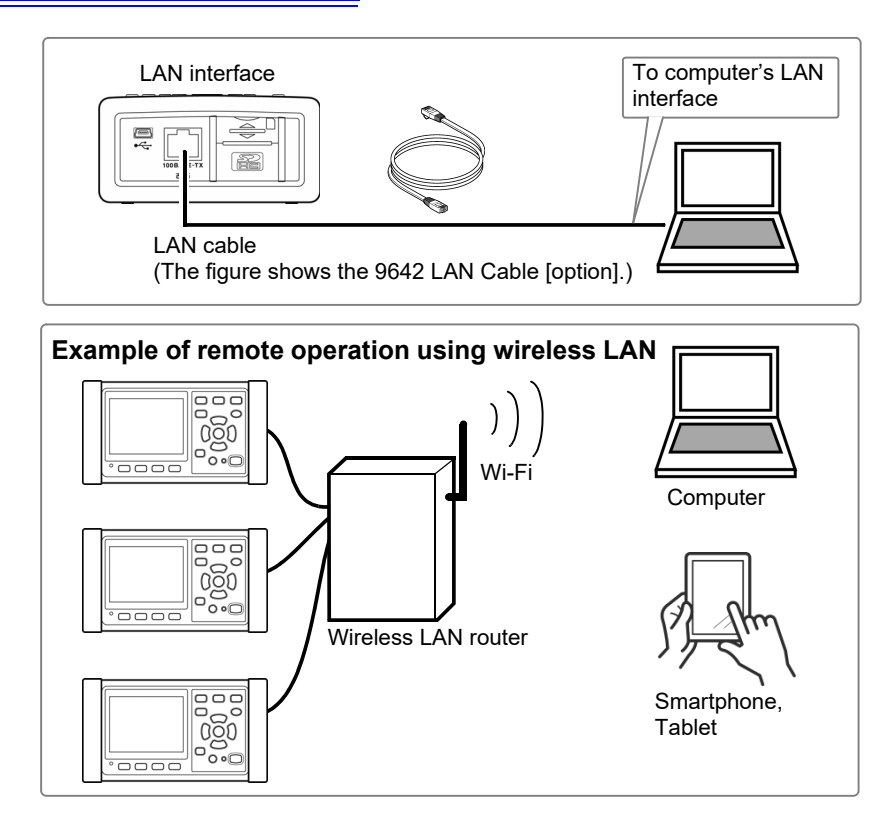

## Reference To connect several units of the PW3365 to a wireless LAN router

The instrument does not support network environments where an IP address is automatically acquired using DHCP (Dynamic Host Configuration Protocol). Assign a fixed unique IP address to each PW3365. To configure the wireless LAN router used as the access point, see its instruction manual.

## **Configure the Instruments LAN Settings**

- Reference Make these settings before connecting to a network. Changing settings while connected can duplicate IP addresses of other network devices, and incorrect address information may otherwise be presented to the network.
  - The instrument does not support DHCP (automatic IP address assignment) on a network.

| 1 | Press the SET key<br>[SET7/7, LAN] scree | SET       7/7       LAN       LAN       Lan       Lan       L |  |
|---|------------------------------------------|----------------------------------------------------------------------------------------------------|--|
| 2 | Configure the settings as desired.       |                                                                                                    |  |
|   | IP Address                               | Identifies each device connected on a network.<br>Each network device must be set to a unique address.<br>The instrument supports IP version 4, with IP addresses<br>indicated as four decimal octets, e.g., "192.168.0.1".                                                                                                    |  |
|   | Subnet Mask                              | This setting is used to distinguish the address of the net-<br>work from the addresses of individual network devices.<br>The normal value for this setting is the four decimal<br>octets "255.255.255.0".                                                                                                    |  |
|   | Default Gateway                          | When the computer and instrument are on different but<br>overlapping networks (subnets), this IP address specifies<br>the device to serve as the gateway between the networks.<br>If the computer and instrument are connected one-to-<br>one, no gateway is used, and the instrument's default<br>setting "0.0.0.0" can be kept as is.                                                                                                    |  |

#### Reference

3

The MAC address is a hardware-specific address and cannot be changed.

#### Turn on the instrument.

Chapter 10 Using Communications (LAN)

### IMPORTANT

After configuring the LAN settings, be sure to cycle the instrument's power. Failure to do so will prevent the settings from taking effect, and you will be unable to use LAN communications functionality.

#### Network environment configuration

#### Example 1. Connecting the instrument to an existing network

To connect to an existing network, the network system administrator (IT department) has to assign settings beforehand.

Some network device settings must not be duplicated.

Obtain the administrator's assignments for the following items, and write them down.

| IP Address      |  |
|-----------------|--|
| Subnet Mask     |  |
| Default Gateway |  |

| Example 2. Connecting multiple instruments to a single computer using a hub                                        |  |  |  |  |  |
|----------------------------------------------------------------------------------------------------|--|--|--|--|--|
| When building a local network with no outside connection, the following private IP ad-<br>dresses are recommended. |  |  |  |  |  |
| Configure the network using addresses 192.168.1.0 to 192.168.1.24                                                  |  |  |  |  |  |
| : PW3365 : assign to each instrument in order 192.168.1.2,<br>192.168.1.3, 192.168.1.4,                            |  |  |  |  |  |
| Subnet Mask : 255.255.255.0                                                                                        |  |  |  |  |  |

: PW3365 : 0.0.00

## Example 3. Connecting one instrument to a single computer using the 9642 LAN Cable

The 9642 LAN Cable can be used with its supplied connection adapter to connect one instrument to one computer, in which case the IP address is freely settable. Use the recommended private IP addresses.

| IP Address                  | : Computer<br>: PW3365 | : 192.168.1.1<br>: 192.168.1.2 (Set to a different IP address than the computer.) |  |  |  |
|-----------------------------|------------------------|-----------------------------------------------------------------------------------|--|--|--|
| Subnet Mask : 255.255.255.0 |                        |                                                                                   |  |  |  |
| Default Gateway: Computer : |                        |                                                                                   |  |  |  |
|                             | : PW3365               | : 0.0.0.0                                                                         |  |  |  |

## **Connecting the Instrument and Computer with a LAN Cable**

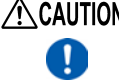

- CAUTION When connecting the instrument to your LAN using a LAN cable of more than 30 m or with a cable laid outdoors, take appropriate countermeasures that include installing a surge protector for LANs. Such signal wiring is susceptible to induced lighting, which can cause dam-age to the instrument.
  - To avoid damaging the LAN cable, grasp the connector, not the cable, when unplugging the cable.

Connect the instrument and computer with a LAN cable. The Ethernet interface jack is on the right side.

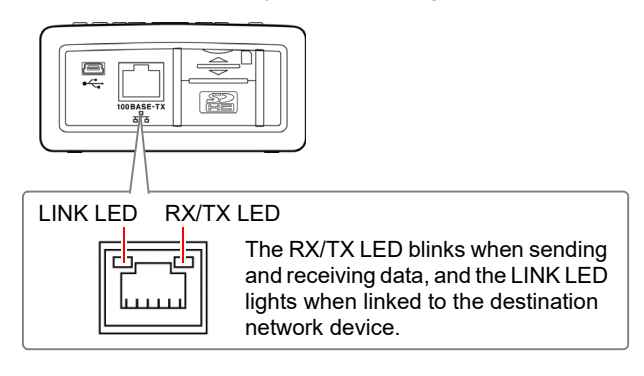
When connecting the instrument to an existing network (when connecting the instrument to a hub)

#### Preparation items (provide either of the following)

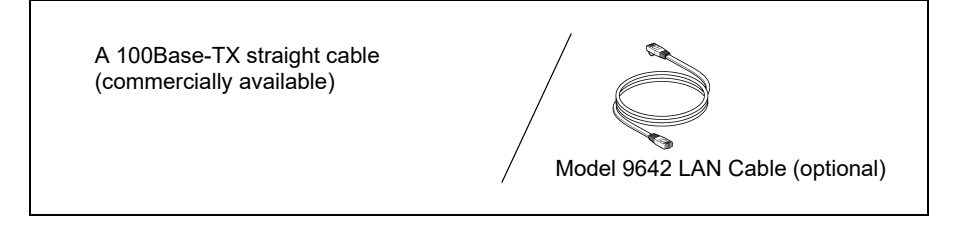

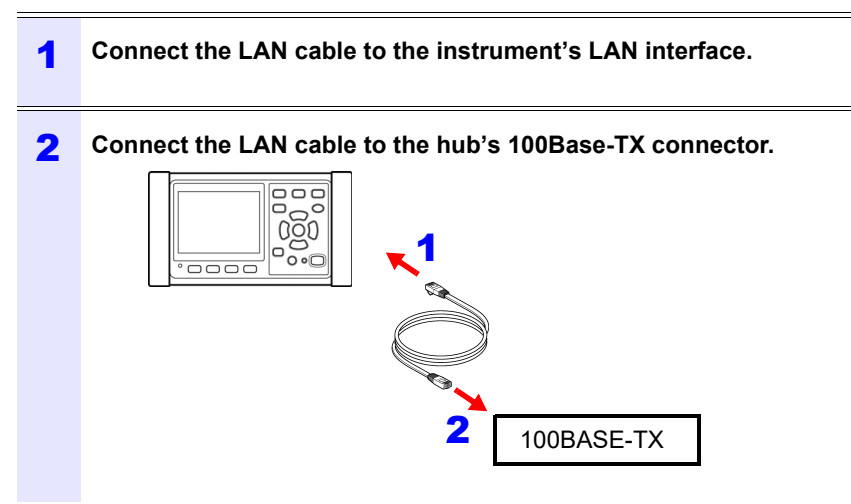

When connecting the instrument directly to a computer (when connecting the instrument to a computer)

#### Preparation items (provide either of the following)

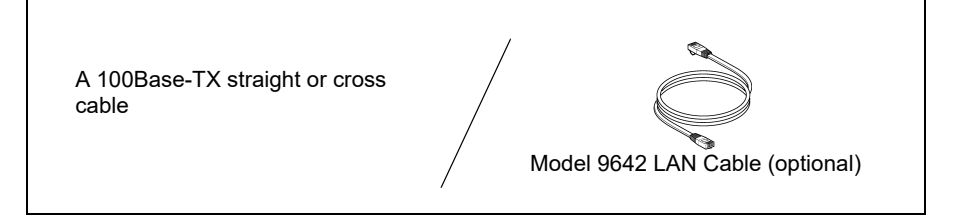

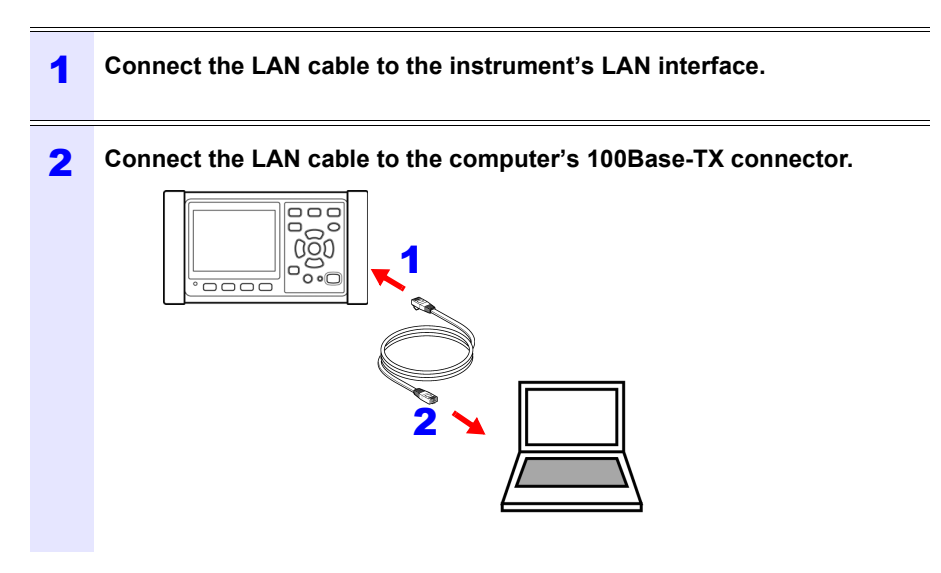

**Reference** Since the instrument provides functionality for automatically detecting whether a straight or cross cable is being used, a straight cable may also be used. If you are unable to establish communications with the computer, try a cross conversion cable (Model 9642 accessory).

### 10.2 Remote Control of the Instrument by Internet Browser

The instrument includes a standard HTTP server function that supports remote control by an internet browser on a computer.

The instrument's display screen and control panel keys are emulated in the browser. Operating procedures are the same as on the instrument.

- **Reference** Set the browser security level to "Medium" or "Medium-high," or enable Active Scripting settings.
  - Unintended operations may occur if remote control is attempted from multiple computers simultaneously. Use one computer at a time for remote control.
  - Remote control can be performed even if the instrument's key lock is active.

#### **Preparing for Remote Operation**

Launch Microsoft Edge.

1

**2** In the address bar, enter "http://" followed by the IP address with which you configured the instrument.

For example, enter the address as shown below if the instrument's IP address is [192.168.1.31]:

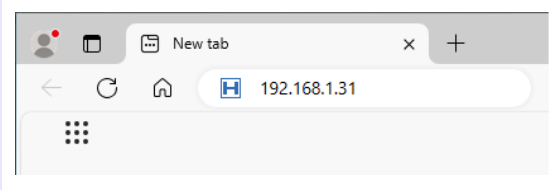

**3** If the main page is displayed as shown below, you have successfully connected to the instrument:

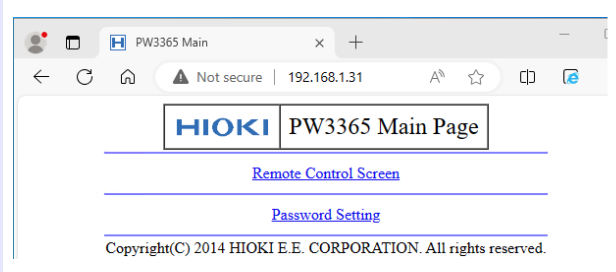

#### If the HTTP screen is not displayed

• Windows 7 or Windows 8

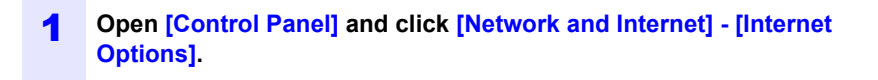

- 2 In the [Advanced] tab, enable [Use HTTP 1.1] and disable [Use HTTP 1.1 through proxy connections].
- **3** In [LAN settings] in the [Connections] tab, disable the [Proxy server] setting.
- Windows 10 or Windows 11
  - **1** Open [Settings] in Windows and click [Network & internet] [Proxy].
  - 2 If [Manual proxy setup] [Use a proxy server] is [On], turn it [Off]. If this is [On], the communications may not be established properly.
- Check the LAN settings.
  - 1 Check the instrument's LAN settings and the computer's IP address. See: "Configure the Instruments LAN Settings" (p.171)
  - 2 Verify that the LINK LED on the LAN interface is on and that the Web mark is being shown on the instrument's screen. See: "Connecting the Instrument and Computer with a LAN Cable" (p.173)

#### IMPORTANT

After configuring the LAN settings, be sure to cycle the instrument's power. Failure to do so will prevent the settings from taking effect, and you will be unable to use LAN communications functionality.

10

10.2 Remote Control of the Instrument by Internet Browser

#### **Operating the Instrument Remotely**

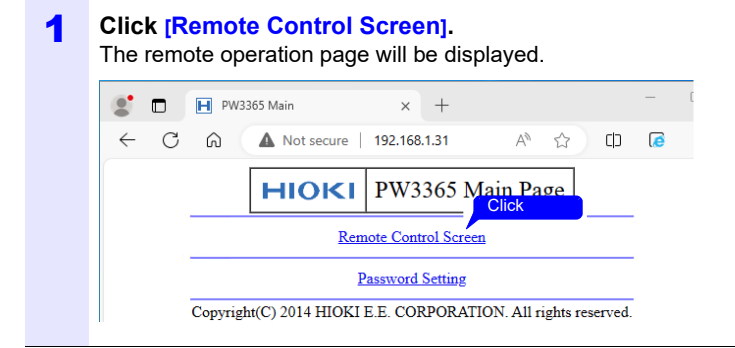

2 If a password has been set, the following page will be displayed.

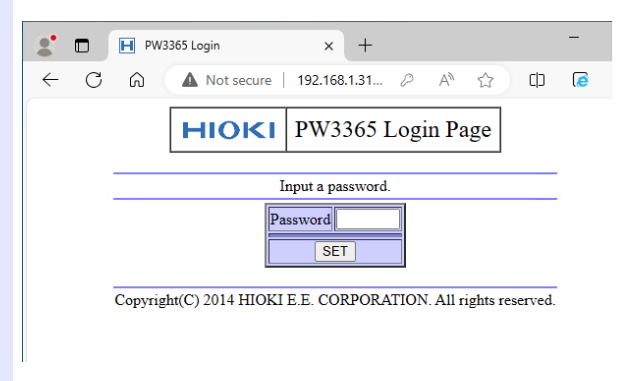

#### Enter the password and click the [SET] button.

The screen and control panel being displayed on the instrument will be shown in the browser.

(If no password has been set, or if the password has been set to "0000" (the digit zero), this page will not be displayed. The default password is "0000.")

#### Setting a Password

You can restrict remote operation by setting a password.

| 1 | Click [Password Setting] on the main page.<br>The following page will be displayed.                                                      |          |
|---|----------------------------------------------------------------------------------------------------|----------|
|   | ■         ■         ■         PW3365 Password         ×         +                                                                        | -        |
|   | ← C ∩ ▲ Not secure   192.168.1.31 35 A ☆ ☆                                                                                               | <b>@</b> |
|   | Import password in maximum 4 alphanumeric characters.         Old Password         New Password         Confirm New Password         SET |          |
|   | Copyright(C) 2014 HIOKI E.E. CORPORATION. All rights reserved.                                                                           |          |

2 Enter the [Old Password], [New Password], and [Confirm New Password] fields and click the [SET] button.

Enter up to four English letters. If setting a password for the first time, enter "0000" (four zeroes) as the **[Old Password]**. If changing a previously set password, enter the previously set password.

The new password will become effective immediately.

#### If You Forget Your Password

Triggering a factory reset (p.92) on the instrument will cause the password to be reset to its default value of "0000." The password cannot be initialized by means of remote operation.

## 10.3 Downloading Recorded Data to Computer

Because the instrument is running an FTP (File Transfer Protocol)\* server, using the FTP client function of the computer allows files from the SD memory card to be downloaded to the computer.

\*: A protocol to transfer files within the network.

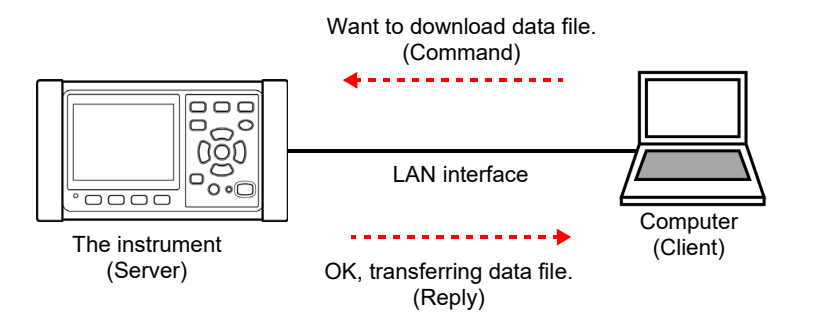

#### Setup

To download file with the FTP server function, basic LAN communication needs to be configured in advance

See: "10.1 Preparing for LAN Communications" (p.169)

To restrict the connection, use the following procedure for configuration.

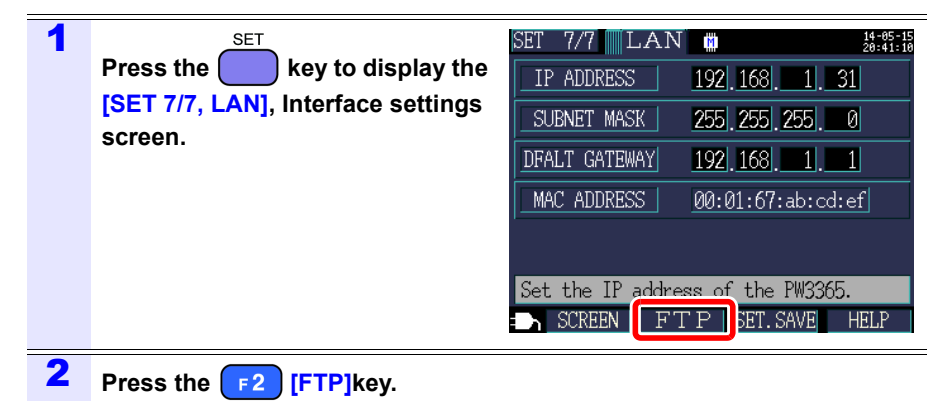

# 3 Enable the authorization setting for the FTP server. Enable the [AUTHENTIFICATION] and set a [USER NAME] and [PASSWORD]. The FTP server of this instrument is set to anonymous authentication, thereby allowing all devices on the network to access to the instrument when [AUTHENTIFICA-TION] is set to disable. To complete the settings: Press the F1 [OK] key.

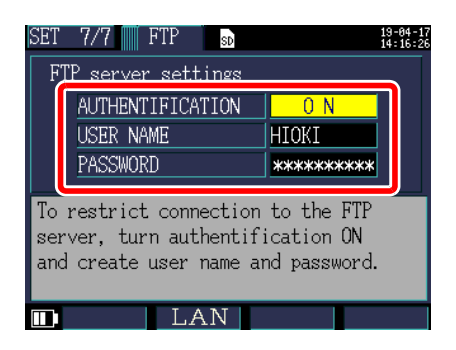

#### AUTHENTIFICATION

Enable when trying to restrict connection to the FTP server.

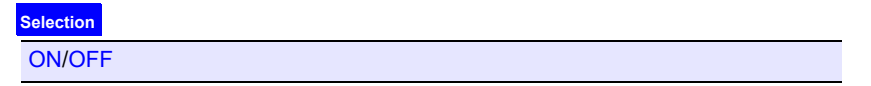

#### USER NAME

Configure a user name used when connecting an FTP client to the instrument. (Up to 10 one-byte characters, example: HIOKI)

#### PASSWORD

Configure a password used when connecting an FTP client to the instrument. The password does not appear on the screen (displayed as \*\*\*\*\*\*\*\*\*\*\*\*\*\*\*\*\*\*\*\*\*\*\*). (Up to 10 one-byte characters, example: PW3365)

#### 10.3 Downloading Recorded Data to Computer

### Download

| Run an FTP client software.       |                                                                                                    |                                                                                                    |  |  |  |
|-----------------------------------|----------------------------------------------------------------------------------------------------|----------------------------------------------------------------------------------------------------|--|--|--|
| This section ex<br>Explorer can b | This section explains an example of using a free software WinSCP.<br>Explorer can be used when the FTP authorization is not used. |                                                                                                    |  |  |  |
| Enter the fol                     | lowing and click [                                                                                                    | Login].                                                                                                    |  |  |  |
| Host name                         | IP address of the in                                                                                                    | strument (p.171)                                                                                                    |  |  |  |
| User name                         | When FTP authenti                                                                                                    | cation is enabled (p.181) , enter the                                                                                                    |  |  |  |
| Password                          | Password Passwor                                                                                                    | d setting of the instrument.                                                                                                    |  |  |  |
|                                   |                                                                                                    | Bile protocol:       Encryption:         FTP       V         No encryption       V         Host name:       Port number:         192.168.1.31       21 ()         User name:       Bassword:         HtOkt       +++++++         Agonymous login       Save         Save       Adjvanced |  |  |  |
|                                   | Iools V Manage                                                                                                    | Click<br>Login V Close Help                                                                                                    |  |  |  |

#### **3** Copy to any folder by selecting a folder or file.

- To copy measured data, copy the "Folders for measured data". See: "8.2 Folder and File Structure" (p.134)
- Do not move any folder or file. It is recommended to delete the folder and file after the data is copied and checked.

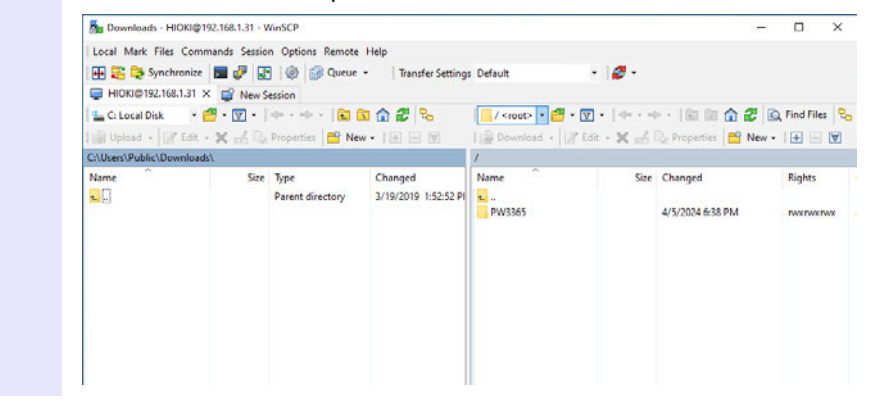

- Unintended operations may occur if operation is attempted from multiple computers simultaneously. Use one computer at a time when operating.
- The instrument may lose connection if no operation is done for 3 minutes or more after making connections. In such case, start over from procedure 1.
- FTP may not connect when trying to reconnect after being disconnected. In such case, try reconnecting after waiting for about one minute.
- The file being recorded cannot be downloaded during recording. When wanting to download file while continuing to record, have [REC START] configured to [REPEAT] (p.124).

This setting repeats the start and stop of the recording every day, allowing the measured data up to the previous day to be downloaded through segmentation of measured data folders.

- Disconnect when changing the SD memory card.
- Avoid accessing any files at the same time as when downloading from within the instrument or externally using such tools as telnet and GENNECT One. Doing so may cause unintended results.

#### When wanting to perform remote control:

"10.2 Remote Control of the Instrument by Internet Browser" (p.176)

#### 10.4 Making good use of GENNECT One

The application GENNECT One, which can connect the instrument and your computer on a LAN, has various functions, including real-time measurement observation and measurement file acquisition.

#### Key features

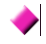

#### Logging (LAN)

Can acquire measured values from instruments in a LAN periodically (at logging intervals) and plot them on a single graph in real-time.

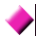

#### Dashboard (LAN)

Can acquire measured values from instruments in a LAN periodically (at monitor intervals) and display them graphically. You can customize where measured values are displayed, background images, and other settings.

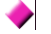

#### Automatic file transfer (LAN)

Centralized management of measurement files saved by LAN-connected instruments by automatically transferring them to a computer.

# **Specifications** Chapter 11

# 11.1 General Specifications

| Operating<br>environment                                | Indoors, Pollution degree 2, altitude up to 2,000 m (6562-ft.)                                                                                                    |  |  |  |
|---------------------------------------------------------|----------------------------------------------------------------------------------------------------|--|--|--|
| Operating<br>temperature<br>and humidity                | 0°C to 50°C (32°F to 122°F), 80% RH or less (non-condensation)<br>When operating on battery power, 0°C to 40°C (32°F to 104°F),<br>when charging the battery, 10°C to 40°C (50°F to 104°F)                                                                                                    |  |  |  |
| Storage<br>temperature<br>and humidity                  | -10°C to 60°C (14°F to 140°F), 80% RH or less (non-condensation)<br>However, the battery's storage temperature range is -10°C to 30°C<br>(14°F to 86°F).                                                                                                    |  |  |  |
| Power supply                                            | <ul> <li>Z1008 AC Adapter (12 V 1.25 A)<br/>Rated supply voltage 100 V AC to 240 V AC (Voltage fluctuations of ±10% from the rated supply voltage are taken into account.)<br/>Rated power supply frequency 50 Hz/60 Hz<br/>Anticipated transient overvoltage 2500 V</li> <li>Model 9459 Battery Pack (Ni-MH 7.2 V DC 2700 mAh)</li> </ul> |  |  |  |
| Charge function                                         | Charges the battery regardless of whether the instrument is on or off.<br>Charge time: Max. 6 hr. 10 min. (Reference value at 23°C)                                                                                                    |  |  |  |
| Maximum rated<br>power                                  | <ul> <li>When the Z1008 AC Adapter is used:<br/>45 VA (including AC adapter), 15 VA (PW3365 instrument only)</li> <li>When the 9459 Battery Pack is used: 5 VA</li> </ul>                                                                                                    |  |  |  |
| Continuous oper-<br>ation time (when<br>using the 9459) | Approx. 3 hr. (Continuous use, backlight off, when using four PW9020 Safety Voltage Sensor)                                                                                                    |  |  |  |
| Backup battery<br>life                                  | Clock and settings (Lithium battery),<br>Approx. 10 years at 23°C                                                                                                    |  |  |  |
| Dimensions                                              | Without PW9002: Approx. 180 mm W × 100 mm H × 48 mm D<br>(Approx. 7.09" W × 3.94" H × 1.89" D) (excluding protrusions)<br>With PW9002: Approx. 180 mm W x 100 mm H x 67.2 mm D<br>(Approx. 7.09" W × 3.94" H × 2.65" D) (excluding protrusions)                                                                                            |  |  |  |
| Mass                                                    | Without PW9002: Approx. 540 g (19.0 oz.)<br>With PW9002: Approx. 820 g (28.9 oz.)                                                                                                    |  |  |  |
| Product<br>warranty period                              | 3 years                                                                                                    |  |  |  |
| Applicable<br>standards                                 | Safety EN61010<br>EMC EN61326 Class A                                                                                                    |  |  |  |
| Accessories                                             | See: "Accessories" (p.2)                                                                                                    |  |  |  |
| Options                                                 | See: "Options" (p.3)                                                                                                    |  |  |  |

11

# 11.2 Basic Specifications

#### Input specifications

| Number of channels                               | Voltage: 3 channels, Current: 3 channels                                                                                                    |
|--------------------------------------------------|----------------------------------------------------------------------------------------------------|
| Measurement<br>target                            | Single-phase 2-wire (1P2W, 1P2W × 2 circuits,1P2W × 3 circuits)<br>Single-phase 3-wire (1P3W, 1P3W1U)<br>Three-phase 3-wire (3P3W2M, 3P3W3M [Y wiring only])<br>Three-phase 4-wire (3P4W)<br>Current only |
| Measurement<br>target frequency                  | 50 Hz/60 Hz                                                                                                    |
| Input methods                                    | Voltage: Insulated Model PW9020 Safety Voltage Sensor<br>Current: Insulated clamp sensors                                                                                                    |
| Maximum<br>rated voltage<br>between<br>terminals | Voltage input section: 1.7 V AC, 2.4 V peak<br>Current input section: 1.7 V AC, 2.4 V peak                                                                                                    |
| Maximum<br>rated voltage<br>to earth             | Voltage input section: Depends on Model PW9020<br>(See "PW9020 Safety Voltage Sensor" (p.219)"Maximum rated voltage to<br>earth")<br>Current input section: Depends on clamp sensor in use.               |

#### **Measurement specifications**

| Measurement<br>method    | Digital sampling, zero-cross synchronized calculation method                                                                                                    |
|--------------------------|----------------------------------------------------------------------------------------------------|
| Sampling                 | 10.24 kHz (50 Hz: 10 cycles; 60 Hz: 12 cycles; 2,048 points)<br>Simultaneous sampling of voltage and current; inter-channel multiplexing<br>at 61.44 kHz<br>Third channel during 3P3W2M measurement is calculated using vector<br>computation. |
| Calculation processing   | 50 Hz: Continuous, gapless measurement at 10 cycles<br>60 Hz: Continuous, gapless measurement at 12 cycles                                                                                                    |
| A/D converter resolution | 16 bit                                                                                                    |

#### **Measurement specifications**

|                | Voltage                                                                       | : 5 V to 520 V                                                 |  |  |  |
|----------------|-------------------------------------------------------------------------------|----------------------------------------------------------------|--|--|--|
|                | · · · · · · · · · · · · · · · · · · ·                                         | In case of an over-range event, [over] is displayed as the     |  |  |  |
|                |                                                                               | measured value.                                                |  |  |  |
|                |                                                                               | Zero-display processing forces voltage RMS values of           |  |  |  |
|                |                                                                               | less than 5 V to be displayed as the value zero                |  |  |  |
|                |                                                                               | If the voltage RMS value is $0.V$ a harmonic voltage of $0$ is |  |  |  |
|                |                                                                               | used for all orders                                            |  |  |  |
|                | Current                                                                       | 0.4% to 130% of range                                          |  |  |  |
|                | ounon                                                                         | In case of an over-range event. [over] is displayed as the     |  |  |  |
| Display range  |                                                                               | measured value.                                                |  |  |  |
|                |                                                                               | Zero-display processing forces current RMS values of           |  |  |  |
|                |                                                                               | less than 0.4% to be displayed as the value zero.              |  |  |  |
|                |                                                                               | If the current RMS value is 0 A a harmonic current of 0 is     |  |  |  |
|                |                                                                               | used for all orders.                                           |  |  |  |
|                | Power                                                                         | : 0% to 130% of range                                          |  |  |  |
|                |                                                                               | In case of an over-range event, [over] is displayed as the     |  |  |  |
|                |                                                                               | measured value.                                                |  |  |  |
|                |                                                                               | If the voltage RMS value or current RMS value is 0, the        |  |  |  |
|                |                                                                               | power value is displayed as the value zero.                    |  |  |  |
|                | Voltage                                                                       | : 90 V to 520 V; peak: ±750 V                                  |  |  |  |
|                | •                                                                             | In case of a peak-exceeded event, the [Uov] icon is displayed. |  |  |  |
|                | Current                                                                       | : 5% to 110% of range; peak: ±400% of range                    |  |  |  |
| Effective mea- |                                                                               | However, maximum range is 200%.                                |  |  |  |
| suring range   | _                                                                             | In case of a peak-exceeded event, the [lov] icon is displayed. |  |  |  |
| ournig rungo   | Power                                                                         | : 5% to 130% of range                                          |  |  |  |
|                |                                                                               | However, voltage and current must be within the valid mea-     |  |  |  |
|                | Fraguanay                                                                     | Surement range.                                                |  |  |  |
|                | Frequency                                                                     | . 43 HZ to 60 HZ                                               |  |  |  |
|                | Voltage RM                                                                    | IS, current RMS, voltage fundamental wave value, current fun-  |  |  |  |
|                | damental w                                                                    | vave value, voltage fundamental wave phase angle, current fun- |  |  |  |
|                | damental wave phase angle, frequency (U1), voltage waveform peak              |                                                                |  |  |  |
|                | (absolute value), current waveform peak (absolute value), active power,       |                                                                |  |  |  |
|                | reactive power, apparent power, power factor (with lag/lead display) or dis-  |                                                                |  |  |  |
| Measurement    | placement power factor (with lag/lead display), active energy (consump-       |                                                                |  |  |  |
| items          | tion, regeneration), reactive energy (lag, lead), energy cost display, active |                                                                |  |  |  |
|                | power demand quantity (consumption, regeneration), reactive power             |                                                                |  |  |  |
|                | demand quantity (lag, lead), active power demand value (consumption,          |                                                                |  |  |  |
|                | regeneration), reactive power demand value (lag, lead), power factor          |                                                                |  |  |  |
|                | demand, harmonic voltage, harmonic current, voltage total harmonic            |                                                                |  |  |  |
|                | distortion (THD-F or THD-R), current total harmonic distortion (THD-          |                                                                |  |  |  |
|                | F or THD-R)                                                                   |                                                                |  |  |  |

# Display range, effective measurement range, effective peak range chart (representative example: Model 9661 Clamp on Sensor)

| Item                       | Range                 | Display<br>range | Effective<br>measurement range |             | Display<br>range | Effective<br>peak |
|----------------------------|-----------------------|------------------|--------------------------------|-------------|------------------|-------------------|
|                            |                       | Lower limit      | Lower limit                    | Upper limit | Upper limit      | Range             |
| Voltage                    | 400 V single<br>range | 5.0 V            | 90.0 V                         | 520.0 V     | 520.0 V          | ±750 V peak       |
|                            | 5 A range             | 0.0200 A         | 0.2500 A                       | 5.5000 A    | 6.5000 A         | ±20 A peak        |
| Current<br>(Model<br>9661) | 10 A range            | 0.040 A          | 0.500 A                        | 11.000 A    | 13.000 A         | ±40 A peak        |
|                            | 50 A range            | 0.200 A          | 2.500 A                        | 55.000 A    | 65.000 A         | ±200 A peak       |
|                            | 100 A range           | 0.40 A           | 5.00 A                         | 110.00 A    | 130.00 A         | ±400 A peak       |
|                            | 500 A range           | 2.00 A           | 25.00 A                        | 550.00 A    | 650.00 A         | ±1000 A peak      |

#### **Display specifications**

| Display update<br>rate | Approx. 0.5 s (excluding during SD memory card or internal memory access and LAN and USB communications) However, approx. 1.0 s for energy-related data. |
|------------------------|----------------------------------------------------------------------------------------------------|
| Display                | 320 x 240 dots, 3.5" TFT color LCD                                                                                                    |
| Language               | Japanese/ English/ Chinese (simple)/ German/ Italian/ French/<br>Spanish/ Turkish/ Korean                                                                |
| Backlight              | LED backlight<br>AUTO OFF (2 minutes)/ON<br>The POWER LED flashes during auto-off operation.                                                             |

#### Conditions of guaranteed accuracy

| Conditions of guaranteed accuracy                         | Warm-up time of at least 30 minutes, sine wave input, frequency 50 Hz/60 Hz, conductor-to-ground voltage of 400 V or less         |
|-----------------------------------------------------------|----------------------------------------------------------------------------------------------------|
| Temperature<br>and humidity<br>for guaranteed<br>accuracy | $23^{\circ}C \pm 5^{\circ}C (73^{\circ}F \pm 9^{\circ}F)$ , 80% RH or less (applies to all specifications unless otherwise noted) |
| Display range<br>of guaranteed<br>accuracy                | Effective measuring range                                                                                                    |
| Guaranteed<br>accuracy<br>period                          | 1 year                                                                                                    |

#### Other conditions

| Clock function                                                               | Auto-calendar, leap-year correcting, 24-hour clock                                       |
|------------------------------------------------------------------------------|------------------------------------------------------------------------------------------|
| Real-time<br>clock accuracy                                                  | Within $\pm 0.3$ s per a day (power on, within operating temperature and humidity range) |
| Temperature<br>characteristic                                                | Within $\pm 0.1\%$ f.s./°C (other than at 23°C $\pm$ 5°C)                                |
| Effect of exter-<br>nal magnetic<br>field interfer-<br>ence                  | Within ±1.5% f.s. (in a magnetic field of 400 A/m AC, 50 Hz/60 Hz)                       |
| Effects of a<br>radiated, radio-<br>frequency,<br>electromag-<br>netic field | Voltage and active power within $\pm 5\%$ f.s. at 10 V/m                                 |

# **11.3 Detailed Measurement Specifications**

#### **Measurement items**

#### Voltage RMS (U)

| Measurement<br>method   | True RMS type                                                                                                    |
|-------------------------|----------------------------------------------------------------------------------------------------|
| Measurement<br>range    | 400 V single range                                                                                                    |
| Measurement<br>accuracy | 45 Hz to 66 Hz: The combined accuracy of the PW3365 and the PW9020 $\pm$ 1.5% rdg. $\pm$ 0.2% f.s. (For the PW3365 alone, $\pm$ 0.3% rdg. $\pm$ 0.1% f.s.) When using 3P3W3M wiring only, add $\pm$ 0.5% rdg. |

#### Current RMS (I)

| Measurement<br>method   | True RMS type                                                                                                    |
|-------------------------|----------------------------------------------------------------------------------------------------|
| Measurement<br>range    | Load current<br>Model 9660, Model 9695-03 (1 mV/A): 5.0000/10.000/50.000/100.00 A<br>Model 9661 (1 mV/A): 5.0000/10.000/50.000/100.00/500.00 A<br>Model 9699 (0.5 mV/A): 100.00/200.00/1.0000k A<br>Model 9694 (10 mV/A): 500.00m/1.0000/5.0000/10.000/50.000 A<br>Model 9695-02 (10 mV/A): 500.00m/1.0000/5.0000/10.000/50.000 A<br>Model CT9667 500 A range (1 mV/A): 50.000/100.00/500.00 A<br>Model CT9667 5000 A range (0.1 mV/A): 500.00/1.0000k/5.0000k A<br>Leakage current<br>Model 9657-10, Model 9675 (100 mV/A): 50.000m/100.00m/500.00m/<br>1.0000/5.0000 A |
| Range control           | Manual range                                                                                                    |
| Measurement<br>accuracy | 45 Hz to 66 Hz: $\pm 0.3\%$ rdg. $\pm 0.1\%$ f.s. + clamp sensor specifications<br>With a fundamental frequency of 50 Hz/60 Hz, up to 1 kHz: $\pm 3\%$ rdg.<br>$\pm 0.2\%$ f.s. + clamp sensor specifications                                                                                                    |

#### Frequency (f)

| Measurement<br>method   | Reciprocal method                                    |
|-------------------------|------------------------------------------------------|
| Measurement<br>range    | 40.00 Hz to 70.00 Hz                                 |
| Measurement<br>channel  | Voltage U1                                           |
| Measurement<br>accuracy | ±0.5% rdg.<br>For sine wave input from 90 V to 520 V |

#### Voltage waveform peak (Upeak), Current waveform peak (Ipeak)

Measurement<br/>methodPeak value (absolute value) for each calculation interval (10 cycles at 50<br/>Hz or 12 cycles at 60 Hz)Measurement<br/>accuracyAccuracy not defined.

#### Active power (P)

| Measurement             | Calculated using voltage and current waveform sampling data.                                                                                                    |
|-------------------------|----------------------------------------------------------------------------------------------------|
| method                  | See: Calculation Formulas:"Active power" (p.206)                                                                                                    |
| Measurement             | Combination of voltage × current range                                                                                                    |
| range                   | See: "11.6 Range Configuration and Accuracy by Clamp Sensor" (p.215)                                                                                                    |
| Measurement<br>accuracy | 45 Hz to 66 Hz:<br>The combined accuracy of the PW3365, PW9020, and clamp sensors $\pm 2.0\%$ rdg. $\pm 0.3\%$ f.s. + clamp sensor specifications.(power factor=1)<br>[For the PW3365 alone, $\pm 0.6\%$ rdg. $\pm 0.2\%$ f.s.(power factor=1)] |
| Phase effects           | The combined phase accuracy of the PW3365 and PW9020 is equivalent to $\pm 1.3^{\circ}$ .<br>(The phase accuracy for the PW3365 alone is equivalent to $\pm 0.3^{\circ}$ .)<br>(In both cases, 50 Hz/60 Hz and f.s. input are assumed.)         |
| Polarity                | Consumption: Unsigned                                                                                                    |
| indication              | Regeneration: Negative                                                                                                    |

#### Reactive power (Q, PF/Q/S calculation selection: RMS calculations)

| Measurement<br>method   | Calculated from apparent power and active power.<br>See: Calculation Formulas:"Reactive power" (p.207)                         |
|-------------------------|----------------------------------------------------------------------------------------------------|
| Measurement<br>range    | Combination of voltage range × current range<br>See: "11.6 Range Configuration and Accuracy by Clamp Sensor" (p.215)           |
| Measurement<br>accuracy | ±1 dgt. relative to calculations from measured values                                                                          |
| Lag/Lead<br>display     | Uses the sign of reactive power Q (fundamental wave reactive power).<br>Positive : Lag<br>Negative : Lead                      |
| Output data             | For SD memory card and internal memory output data, the polarity indi-<br>cates lag/lead.<br>Lag : Positive<br>Lead : Negative |

11

#### 11.3 Detailed Measurement Specifications

#### Reactive power (Q, PF/Q/S calculation selection: fundamental calculations)

This reactive power Q is defined as the fundamental wave reactive power.

| Measurement             | Calculated from fundamental wave voltage and current.                                                                                                    |
|-------------------------|----------------------------------------------------------------------------------------------------|
| method                  | See: Calculation formulas:"Reactive power" (p.207)                                                                                                    |
| Measurement             | Combination of voltage range × current range                                                                                                    |
| range                   | See: "11.6 Range Configuration and Accuracy by Clamp Sensor" (p.215)                                                                                                    |
| Measurement<br>accuracy | With a fundamental wave frequency of 45 Hz to 66 Hz:<br>The combined accuracy of the PW3365, PW9020, and clamp sensors<br>2.0% rdg. 0.3% f.s. + clamp sensor specifications. (reactive factor=1)<br>[For the PW3365 alone ±0.6% rdg.±0.2% f.s. (reactive factor=1)] |
| Phase effects           | The combined phase accuracy of the PW3365 and PW9020 is equivalent to $\pm 1.3^{\circ}$ .<br>(The phase accuracy for the PW3365 alone is equivalent to $\pm 0.3^{\circ}$ .)<br>(In both cases, 50 Hz/60 Hz and f.s. input are assumed.)                             |
| Lag/Lead                | Positive : Lag                                                                                                    |
| display                 | Negative : Lead                                                                                                    |
| Output data             | For SD memory card and internal memory output data, the polarity indi-<br>cates lag/lead.<br>Lag : Positive<br>Lead : Negative                                                                                                    |

#### Apparent power (S, PF/Q/S calculation selection: RMS calculations)

| Measurement             | Calculated from the voltage RMS and current RMS values.              |
|-------------------------|----------------------------------------------------------------------|
| method                  | See: Calculation formulas:"Apparent power" (p.208)                   |
| Measurement             | Combination of voltage × current range                               |
| range                   | See: "11.6 Range Configuration and Accuracy by Clamp Sensor" (p.215) |
| Measurement<br>accuracy | ±1 dgt. relative to calculations from measured values.               |

#### Apparent power (S, PF/Q/S calculation selection: fundamental calculations)

This apparent power S is defined as the fundamental wave apparent power.

| Measurement             | Calculated from the fundamental wave active power and the fundamental wave reactive power. |
|-------------------------|--------------------------------------------------------------------------------------------|
| method                  | See: Calculation formulas:"Apparent power" (p.208)                                         |
| Measurement             | Combination of voltage × current range                                                     |
| range                   | See: "11.6 Range Configuration and Accuracy by Clamp Sensor" (p.215)                       |
| Measurement<br>accuracy | ±1 dgt. relative to calculations from measured values.                                     |

#### Power factor (PF, PF/Q/S calculation selection: RMS calculations)

| Measurement<br>method   | Calculated from the apparent power and active power.<br>See: Calculation formulas:"Power factor, Displacement power factor" (p.209) |
|-------------------------|----------------------------------------------------------------------------------------------------|
| Measurement<br>range    | Lag: 0.000 to 1.000<br>Lead: 0.000 to 1.000                                                                                         |
| Measurement<br>accuracy | ±1 dgt. relative to calculations from measured values.                                                                              |
| Lag/Lead<br>display     | Uses the sign of reactive power Q (fundamental wave reactive power).<br>Positive : Lag<br>Negative : Lead                           |
| Output data             | For SD memory card and internal memory output data, the polarity indi-<br>cates lag/lead.<br>Lag : Positive<br>Lead : Negative      |

#### Power factor (PF, PF/Q/S calculation selection: fundamental calculations)

This power factor PF is defined as the displacement power factor DPF.

| Measurement<br>method   | Calculated from the fundamental wave active power and the fundamental wave reactive power.<br>See: Calculation formulas:"Power factor, Displacement power factor" (p.209) |
|-------------------------|----------------------------------------------------------------------------------------------------|
| Measurement<br>range    | LAG: 0.000 to 1.000<br>LEAD: 0.000 to 1.000                                                                                                    |
| Measurement<br>accuracy | ±1 dgt. relative to calculations from measured values.                                                                                                    |
| Lag/Lead<br>display     | Uses the sign of reactive power Q (fundamental wave reactive power).<br>Positive : Lag<br>Negative : Lead                                                                 |
| Output data             | For SD memory card and internal memory output data, the polarity indi-<br>cates lag/lead.<br>Lag : Positive<br>Lead : Negative                                            |

11

#### 11.3 Detailed Measurement Specifications

#### Active energy (WP), Reactive energy (WQ)

| Measurement<br>method        | Active power values are integrated separately for consumption and regen-<br>eration from the start of recording.<br>Reactive power values are integrated separately for lag and lead from the<br>start of recording.<br>See: Calculation formulas:"Electric energy, Energy cost" (p.211) |
|------------------------------|----------------------------------------------------------------------------------------------------|
| Measurement<br>range         | <ul> <li>Active energy<br/>Consumption WP+ : 0.00000 mWh to 99999.9 GWh<br/>Regeneration WP- : -0.00000 mWh to -99999.9 GWh</li> <li>Reactive energy<br/>Lag WQ_LAG : 0.00000 mvarh to 99999.9 Gvarh<br/>Lead WQ_LEAD : -0.00000 mvarh to -99999.9 Gvarh</li> </ul>                      |
| Measurement<br>accuracy      | Active power and reactive power measurement accuracy ±1 dgt.                                                                                                    |
| Integration<br>time accuracy | ±10ppm±1 sec.                                                                                                    |

#### Energy cost (E\_cost)

| Measurement<br>method | The active energy (consumption) WP+ is multiplied by the unit cost (per kWh). <b>See:</b> Calculation formulas:"Electric energy, Energy cost" (p.211) |
|-----------------------|----------------------------------------------------------------------------------------------------|
| Measurement accuracy  | ±1 dgt. relative to calculations from measured values.                                                                                                |

# Active power demand quantity (WPdem), Reactive power demand quantity (WQdem) (Data is output during recording but is not displayed by the instrument.)

| Measurement<br>method        | Active power consumption and regeneration obtained during each interval<br>time are integrated separately.<br>Reactive power lag and lead obtained during each interval time are inte-<br>grated separately.<br>See: Calculation formulas:"Demand quantity (output data only; not dis-<br>played)" (p.212) |
|------------------------------|----------------------------------------------------------------------------------------------------|
| Measurement<br>items         | <ul> <li>Active power demand quantity<br/>Consumption WPdem +<br/>Regeneration WPdem -</li> <li>Reactive power demand quantity<br/>Lag WQdem_LAG<br/>Lead WQdem_LEAD</li> </ul>                                                                                                    |
| Measurement<br>accuracy      | Active power and reactive power measurement accuracy ±1 dgt.                                                                                                    |
| Integration<br>time accuracy | ±10ppm ±1 sec.                                                                                                    |

#### Active power demand Value (Pdem), Reactive power demand quantity (Qdem)

| Measurement<br>method   | Separate average values are calculated for active power consumption and regeneration during the interval time.<br>Separate average values are calculated for reactive power lag and lead during the interval time.<br>See: Calculation formulas:"Demand value" (p.213) |
|-------------------------|----------------------------------------------------------------------------------------------------|
| Measurement<br>items    | <ul> <li>Active power demand value<br/>Consumption Pdem +<br/>Regeneration Pdem -</li> <li>Reactive power demand value<br/>Lag Qdem_LAG<br/>Lead Qdem_LEAD</li> </ul>                                                                                                  |
| Measurement<br>accuracy | Active power and reactive power measurement accuracy ±1 dgt.                                                                                                    |

#### Power factor demand value (PFdem)

| Measurement             | Calculated from the active power demand value Pdem and the reactive power demand value Qdem. |
|-------------------------|----------------------------------------------------------------------------------------------|
| method                  | See: Calculation formulas:"Demand value" (p.213)                                             |
| Measurement<br>accuracy | ±1 dgt. relative to calculations from measured values.                                       |

#### Harmonics

| Standard                          | Complies with IEC 61000-4-7:2002, except without intermediate har-<br>monics.                                                                                                    |  |  |  |
|-----------------------------------|----------------------------------------------------------------------------------------------------|--|--|--|
| Window width                      | 0 Hz: 10 cycles (with interpolation)<br>0 Hz: 12 cycles (with interpolation)                                                                                                    |  |  |  |
| Number of<br>orders ana-<br>lyzed | Up to 13th                                                                                                    |  |  |  |
| Analysis<br>parameters            | Harmonics level: Harmonic level for each order for voltage, current<br>When using 3P3W2M wiring, the U12 and I12 values calculated for<br>the third channel are not displayed.<br>Harmonics content percentage: Harmonic content percentage for<br>each order for voltage, current<br>See: "Harmonic voltage, and current" (p.213)<br>Total harmonic distortion: voltage and current (THD-F or THD-R)<br>See: "Total harmonic distortion" (p.214) |  |  |  |
| Measurement<br>range              | Level: Same as the effective measuring range<br>Content percentage, total harmonic distortion: 0.00% to 500.00%                                                                                                    |  |  |  |

### 196

#### 11.3 Detailed Measurement Specifications

#### Harmonics

|                                | Harmonics level                                                                                                    |
|--------------------------------|----------------------------------------------------------------------------------------------------|
| Measure-<br>ment accu-<br>racy | <ul> <li>Voltage</li> <li>PW3365 alone: ±5% rdg.±0.2% f.s.</li> <li>The combined accuracy of the PW3365 and PW9020: ±30% rdg.±3% f.s.</li> <li>Input of each order is limited to 5% of the fundamental wave; however, THD-F is limited to 10%.</li> <li>Current</li> <li>Add the sensor accuracy to ±5% rdg.±0.2% f.s.</li> <li>Total harmonic distortion rate</li> <li>No accuracy defined.</li> </ul> |

#### Screen display

| Measurement | List (voltage, current, frequency, active/apparent/reactive power, power<br>factor, integral energy, elapsed time)<br>Voltage and current details (RMS value, fundamental wave value, wave-<br>form peak, phase angle)<br>Power (active/reactive/apparent power and power factor by channel and<br>as total)<br>Energy (active energy, reactive energy, start time, planned stop time,<br>elapsed time, energy cost)<br>Demand (active power demand value, reactive power demand value,<br>power factor demand value)<br>Waveforms (display of all channels by voltage and current with user-<br>selectable zoom factor)<br>Enlarged views (selection of four parameters for enlarged views)<br>Trend (Selection of one measurement parameter for a time-series display<br>of maximum, minimum, and average values)<br>Harmonics (voltage and current levels, content percentage graph,<br>and list) |
|-------------|----------------------------------------------------------------------------------------------------|
| Wiring      | Wiring diagram, Wiring check (wiring confirmation)                                                                                                    |
| Setting     | Various settings                                                                                                    |
| File        | SD memory card and internal memory operations                                                                                                    |
| Quick Set   | Provides information about procedures associated with measurement set-<br>tings, wiring types, wiring check (wiring confirmation), recording settings,<br>and recording initiation.                                                                                                    |

#### Measurement screen

| List     | Voltage RMS value U, current RMS value I, frequency f, total active power<br>P, total reactive power Q and apparent power S, power factor PF or dis-<br>placement power factor DPF, active energy (consumption) WP+, elapsed<br>time TIME<br>When using 1P2W wiring, the instrument can be switched between two<br>and three circuits.                                                                                                    |  |  |
|----------|----------------------------------------------------------------------------------------------------|--|--|
| U/I      | Voltage RMS value U, voltage fundamental wave value Ufnd, voltage<br>waveform peak Upeak, voltage fundamental wave phase angle Udeg, cur-<br>rent RMS value I, current fundamental wave value Ifnd, current waveform<br>peak IPeak, current fundamental wave phase angle Ideg<br>When using 3P3W3M wiring, the line-to-line voltage RMS value is dis-<br>played as U, and the conductor-to-ground voltage (phase voltage) funda-<br>mental wave value, waveform peak, and fundamental wave phase angle<br>are displayed as Ufnd, Upeak, and Udeg. |  |  |
| Power    | Per-channel and total active power P, apparent power S, reactive power Q, power factor PF or displacement power factor DPF                                                                                                    |  |  |
| Integ.   | Active energy (consumption WP+, regeneration WP-), reactive energy (lag WQ+, lead WQ-), recording start time, recording stop time, elapsed time, energy cost When using 1P2W wiring, the instrument can be switched between two and three circuits.                                                                                                    |  |  |
| Demand   | Can be switched to active power demand value (consumption Pdem+, regeneration Pdem-), reactive power demand value (lag QdemLAG, lead QdemLEAD), or power factor demand value (PFdem).<br>When the active demand value (consumption Pdem+) is selected, the maximum active demand value MAX_DEM since the start of recording and the time and date at which it occurred is displayed (but not saved).                                                                                                    |  |  |
| Harmonic | Graph (voltage and current levels, content percentage)<br>List (voltage and current levels, content percentage)                                                                                                    |  |  |
| Waveform | Displays voltage and current waveforms, voltage and current RMS values,<br>and frequency. The vertical axis zoom factor can be set.<br>When using 3P3W3M wiring, the conductor-to-ground (phase voltage)<br>waveform is displayed.                                                                                                    |  |  |
| Zoom     | Enlarged view of 4 user-selected parameters                                                                                                    |  |  |
| Trend    | Select and display one measurement parameter, except demand<br>and harmonic (other than THD) parameters.<br>Displays maximum, average, and minimum values and allows cursor mea-<br>surement.                                                                                                    |  |  |

| Magguramont                         |       | Average value                                                               | Maximum value                                               | Minimum value                            |
|-------------------------------------|-------|-----------------------------------------------------------------------------|-------------------------------------------------------------|------------------------------------------|
| parameter                           |       | Blank: Arithmetic mean                                                      | Blank:<br>Simple max. value                                 | Blank:<br>Simple min. value              |
| Voltage RMS<br>value                | U     |                                                                             |                                                             |                                          |
| Current RMS<br>value                | I     |                                                                             |                                                             |                                          |
| Frequency                           | f     |                                                                             |                                                             |                                          |
| Voltage wave-<br>form peak          | Upeak | No average value                                                            |                                                             |                                          |
| Current wave-<br>form peak          | lpeak | No average value                                                            |                                                             |                                          |
| Active power                        | Ρ     |                                                                             | Simple maximum an<br>polarity                               | d minimum with                           |
| Apparent<br>power                   | S     |                                                                             |                                                             |                                          |
| Reactive<br>power                   | Q     | Signed simple average                                                       | Lag (positive data po<br>tive data polarity); si<br>minimum | blarity)/Lead (nega-<br>mple maximum and |
| Power factor                        | PF    | Calculated from Pavg and Savg.                                              | Maximum and minim<br>Signed data based o<br>Lead (negative) | num absolute value<br>on Lag (positive)/ |
| Displacement<br>power factor        | DPF   | Calculated from<br>P(1)avg and S(1)avg.                                     | Maximum and minim<br>Signed data based o<br>Lead (negative) | num absolute value<br>on Lag (positive)/ |
| Harmonic<br>level                   |       |                                                                             |                                                             |                                          |
| Harmonic<br>content per-<br>centage |       | Nth harmonic average<br>value / fundamental<br>wave average value ×<br>100% |                                                             |                                          |
| Total harmonic distortion rate      |       | Calculated from Nth<br>harmonic average<br>value                            |                                                             |                                          |

#### Wiring diagram screen

| Wiring<br>diagram<br>screen | Displays a leak wiring diagram and measured values for single-phase/2-<br>wire (1P2W), single-phase/3-wire (1P3W, 1P3W1U), 3-phase/3-wire<br>(3P3W2M, 3P3W3M), and 3-phase/4-wire (3P4W) connections. |
|-----------------------------|----------------------------------------------------------------------------------------------------|
| Wiring check<br>screen      | Displays measured values (voltage and current RMS values, voltage and current phase angles, active power, and displacement power factor), vector diagrams, and wiring confirmation results.           |
| Settings                    | Allows the wiring type, clamp sensor, and range to be changed.                                                                                                    |

11

#### Wiring diagram screen

| Wiring confir-<br>mation (Wiring<br>Check) content | Voltage input, current input, voltage phase, current phase (3-phase only), phase difference, and power factor (CHECK mark displayed if the power |
|----------------------------------------------------|----------------------------------------------------------------------------------------------------|
|                                                    | factor is 0.5 or less)                                                                                                    |
| -                                                  | Displays information about reviewing tems for the wining confirmation result.                                                                    |

#### Setting screen

| Wiring                             | 1P2W/1P2W×2/1P2W×3/<br>1P3W/1P3W+I/1P3W1U/1P3W1U+I/<br>3P3W2M/3P3W2M+I/3P3W3M/3P4W/<br>Current only (I)/Current only (I×2)/Current only (I×3)                                                                                                    |  |  |
|------------------------------------|----------------------------------------------------------------------------------------------------|--|--|
| Frequency                          | 50Hz/60Hz<br>If there is voltage input and the frequency setting is wrong, displays an<br>error and changes the frequency setting.                                                                                                    |  |  |
| Clamp sensor                       | Load current: 9660/9661/9669/9694/9695-02/9695-03/<br>CT9667(500 A)/CT9667(5000 A)/<br>Leakage current: 9657-10/9675                                                                                                    |  |  |
| Current range                      | Load current<br>9660, 9695-03 (1 mV/A): 5.0000/10.000/50.000/100.00 A<br>9661 (1 mV/A): 5.0000/10.000/50.000/100.00/50.00 A<br>9669 (0.5 mV/A): 100.00/200.00/1.0000 kA<br>9694 (10 mV/A): 500.00 mA/1.0000/5.0000/10.000/50.000 A<br>9695-02 (10 mV/A): 500.00m/1.0000/5.0000/10.000/50.000 A<br>CT9667 500A range (1 mV/A): 50.000/100.00/500.00 A<br>CT9667 5000A range (0.1 mV/A): 500.00/1.0000 k/5.0000 kA<br>Leakage current<br>9657-10.9675 (100 mV/A): 50.000m/100.00m/500.00m/1.0000/5.0000 A |  |  |
| CT ratio                           | User-specified: 0.01 to 9999.99<br>Selected: 1/40/60/80/120/160/200/240/300/400/600/800/1200                                                                                                    |  |  |
| Voltage range                      | 400 V fixed                                                                                                    |  |  |
| VT (PT) ratio                      | User-specified: 0.01 to 9999.99<br>Selected: 1/60/100/200/300/600/700/1000/2000/2500/5000)                                                                                                    |  |  |
| PF/Q/S<br>calculation<br>selection | RMS calculation / fundamental wave calculation                                                                                                    |  |  |
| Energy cost                        | UnitCost: 0.00000 to 99999.9/kWh<br>CURRENCY: 3 user-specified alphanumeric characters                                                                                                    |  |  |
| Remaining save time                | Calculated and displayed based on the amount of space remaining on the SD memory card or in the internal memory, the save interval, and the save items. Also updated during time-series measurement.                                                                                                    |  |  |
| Save<br>destination                | SD memory card / internal memory (capacity: approx. 320 KB)                                                                                                    |  |  |
| Save interval<br>time              | 1/2/5/10/15/30 sec./1/2/5/10/15/20/30/60 min.                                                                                                    |  |  |

#### Setting screen

| Save items                | AVG only (no Harmonic)/ ALL data (no Harmonic) /<br>AVG only (w/Harmonic)/ ALL data (w/Harmonic)                                                                                                    |  |  |
|---------------------------|----------------------------------------------------------------------------------------------------|--|--|
| Screen copy               | ON/OFF (Saves the displayed screen as a BMP at a fixed interval.)<br>The minimum interval time for saving screen copies is 5 min.<br>If the setting is less than 5 min., screen copies will be saved every 5 min.                                                                       |  |  |
| Waveform<br>save          | ON/OFF (Saves waveform data for each time interval in a binary format.)<br>The shortest time interval for saving waveform data is 1 min.<br>When set to a value less than 1 min., waveform data will be saved every minute.                                                             |  |  |
| Folder/<br>file name      | AUTO / MANUAL (5 characters)                                                                                                    |  |  |
| Recording start method    | INTERVAL / MANUAL / TIME (YYYY-MM-DD hh:mm) / REPEAT<br>During repeat recording, integration is performed for the specified time<br>period only, and the data is saved.                                                                                                    |  |  |
| Recording<br>stop method  | MANUAL / TIME (YYYY-MM-DD hh:mm)/ TIMER (0000:00:00)<br>The maximum recording and measurement time is up to one year.<br>The timer can be set to any value from 1 sec. to 1,000 hr.                                                                                                    |  |  |
| Quick Set at<br>power-on  | ON/OFF<br>If ON, confirms whether to launch the Quick Set when the instrument is<br>turned on.                                                                                                    |  |  |
| Instrument<br>Information | Displays the serial number and the software and FPGA versions.                                                                                                    |  |  |
| Clock                     | Sets the date and time (using the Western calendar and 24-hour time).                                                                                                    |  |  |
| Backlight                 | AUTO OFF (2 minutes)/ON<br>AUTO OFF automatically turns off the backlight two minutes after the last<br>key operation.<br>After AUTO OFF operation, the backlight turns back on when any key is<br>operated (including when the key lock is engaged).                                   |  |  |
| Screen color              | Screen color can be selected (color 1 / color 2 / color 3).                                                                                                    |  |  |
| Beep sound                | ON/OFF                                                                                                    |  |  |
| Language                  | Japanese/ English/ Chinese/ German/ Italian/ French/ Spanish/<br>Turkish/ Korean                                                                                                    |  |  |
| Phase name                | R S T/A B C/L1 L2 L3/U V W                                                                                                    |  |  |
| System reset              | A system reset causes the instrument settings to be reset to their default values. However, the time, language, frequency, IP address, subnet mask, and default gateway are not reset.                                                                                                  |  |  |
|                           |                                                                                                    |  |  |
|                           | IP address : 3 characters.3 characters.3 characters.3 characters                                                                                                    |  |  |
| LAN setting               | IP address : 3 characters.3 characters.3 characters.3 characters<br>(*** *** ***)<br>Subnet mask : 3 characters.3 characters.3 characters<br>(*** *** ***)                                                                                                    |  |  |
| LAN setting               | IP address : 3 characters.3 characters.3 characters.3 characters<br>(*********)<br>Subnet mask : 3 characters.3 characters.3 characters.3 characters<br>(************)<br>Default gateway: 3 characters.3 characters.3 characters.3 characters<br>(************************************ |  |  |

#### Setting screen

|                        | Authentication | n : ON/OFF                                 |
|------------------------|----------------|--------------------------------------------|
| FTP server<br>settings | User name      | : Up to 10 one-byte characters             |
|                        |                | (When FTP Authentication is set to enable) |
|                        | Password       | : Up to 10 one-byte characters             |
|                        |                | (When FTP Authentication is set to enable) |

#### File screen

| SD memory<br>card | Mass storage, loading settings, deleting folders/files, formatting, upgrades |
|-------------------|------------------------------------------------------------------------------|
| Internal          | Copying data from internal memory to the SD memory card, loading set-        |
| memory            | tings, deleting files, formatting                                            |

#### **Quick Set screens**

| Description                    | Page/item                                                                             | Quick Set content                                                                                                    |  |  |  |  |  |
|--------------------------------|---------------------------------------------------------------------------------------|----------------------------------------------------------------------------------------------------|--|--|--|--|--|
| Quick Set<br>confirma-<br>tion | Confirmation of whether to initialize related measurement and recording set-<br>tings |                                                                                                    |  |  |  |  |  |
|                                | Wirings                                                                               | 1P2W / 1P3W / 3P3W2M / 3P3W3M / 3P4W* (selection)                                                                                                    |  |  |  |  |  |
|                                | Frequency                                                                             | No display<br>(The frequency setting is not reset when the Quick Set is<br>started.)<br>Display an error if the frequency is wrong and change the fre-<br>quency. |  |  |  |  |  |
|                                | VT ratio                                                                              | No display (fixed to 1)                                                                                                    |  |  |  |  |  |
| Basic                          | Clamp sensor                                                                          | 9660(100A)/9661(500A)*/9669(1000A)/<br>9694(5A)/9695-02(50A)/9695-03(100A)/<br>CT9667(500A)/CT9667(5000A)                                                         |  |  |  |  |  |
| settings                       | CT ratio                                                                              | No display (fixed to 1)                                                                                                    |  |  |  |  |  |
|                                | PF/Q/S calcu-<br>lation selection                                                     | No display (RMS calculation)                                                                                                    |  |  |  |  |  |
|                                | THD calcula-<br>tion                                                                  | No display (THD-F)                                                                                                    |  |  |  |  |  |
|                                | Save destina-<br>tion                                                                 | SD memory card (disabled)<br>Save to internal memory if no SD memory card has been<br>inserted.                                                                   |  |  |  |  |  |
|                                | Clock setting                                                                         | Clock setting                                                                                                    |  |  |  |  |  |

#### **Quick Set screens**

| Description           | Page/item                          | Quick Set content                                                                                                    |  |  |  |  |
|-----------------------|------------------------------------|----------------------------------------------------------------------------------------------------|--|--|--|--|
|                       |                                    | Connect the PW9020 sensors and clamp sensors to the instrument.                                                                                                    |  |  |  |  |
|                       |                                    | The proper way to clamp the PW9020 is shown graphically.                                                                                                    |  |  |  |  |
| Wirings               | Wirings                            | Make voltage wirings.<br>Check voltage input, phase, and frequency values.<br>If the frequency is wrong, display a window and ask the user<br>whether to change the frequency setting.                 |  |  |  |  |
|                       |                                    | Make current wirings.                                                                                                    |  |  |  |  |
|                       |                                    | Set the current range.                                                                                                    |  |  |  |  |
|                       | Wiring check                       | Check the current wiring.<br>(Current input, current phase, phase difference CH1/CH2/<br>CH3, phase factor (DPF))                                                                                      |  |  |  |  |
| Recording<br>settings | Save interval                      | 1/2/5/10/15/30 sec., 1/2/5*/10/15/20/30/60 min.<br>Display the available save time.                                                                                                    |  |  |  |  |
|                       | Save items                         | <ul> <li>AVG only (no Harmonic)*/ ALL data (no Harmonic) /<br/>AVG only (w/Harmonic)/ ALL data (w/Harmonic)</li> <li>No screen saving (no display)</li> <li>No waveform saving (no display)</li> </ul> |  |  |  |  |
|                       | Recording<br>start method          | INTERVAL* / MANUAL / TIME / REPEAT<br>Repeat setting: Repeat time range fixed from 00:00 to 24:00<br>(no display) and folder segmentation fixed to off (no dis-<br>play)                               |  |  |  |  |
|                       | Recording stop method              | MANUAL* / TIME / TIMER                                                                                                    |  |  |  |  |
|                       | Folder/file<br>name                | AUTO* / MANUAL                                                                                                    |  |  |  |  |
| Recording             | Recording<br>start<br>confirmation | Display the remaining save time and check start of recording.                                                                                                    |  |  |  |  |
| start                 | Card insertion                     | Insert an SD memory card (skip information if already inserted).                                                                                                    |  |  |  |  |
|                       | Standby                            | Report standby status.                                                                                                    |  |  |  |  |

\* Default value

#### External interface specifications

| SD memory card interface |                                                                           |  |  |  |  |  |
|--------------------------|---------------------------------------------------------------------------|--|--|--|--|--|
| Slot                     | SD standard compliant x 1                                                 |  |  |  |  |  |
| Compatible<br>card       | SD memory card/ SDHC memory card (Use only HIOKI-approved SD memory card) |  |  |  |  |  |
| Format                   | SD memory card format                                                     |  |  |  |  |  |
| Saved data               | Settings data, measurement data, screen data, and waveform data           |  |  |  |  |  |

| LAN interface                  |                                                                                                    |
|--------------------------------|----------------------------------------------------------------------------------------------------|
| Connector                      | RJ-45 connector x 1                                                                                                    |
| Electrical spec-<br>ifications | IEEE802.3 compliant                                                                                                    |
| Transmission method            | 100BASE-TX                                                                                                    |
| Protocol                       | TCP/IP                                                                                                    |
| Functions                      | HTTP server function<br>Automatic data acquisition with FTP server (Acquisition of file during sav-<br>ing not available) |

| USB interface                       |                                                                                                    |
|-------------------------------------|----------------------------------------------------------------------------------------------------|
| Connector                           | Mini-B receptacle                                                                                                    |
| Method                              | USB Ver.2.0 (full speed, high speed)<br>Mass storage class, virtual COM (CDC)                                              |
| Connection destination              | Computer                                                                                                    |
| Supported<br>operating sys-<br>tems | Windows 7 (32 bit/64 bit)/ Windows 8 (32 bit/64 bit) / Windows 10 (32 bit/<br>64 bit)<br>With latest service packs applied |
| Functions                           | When connected to a computer, the SD memory card and internal memory are recognized as removable disks.                    |

| Display hold                    | Holds displayed values but not the clock.<br>Measurement continues internally, and readings are applied to maximum,<br>minimum, and average values after the hold is canceled.                                                                                                    |
|---------------------------------|----------------------------------------------------------------------------------------------------|
| Key lock<br>function            | Disables all key operation, except the power switch.<br>Turned ON and OFF by pressing and holding the ESC key for at least 3 seconds.                                                                                                    |
| Power supply<br>display         | AC adapter/battery                                                                                                    |
| Remaining<br>battery<br>display | Displays the remaining battery life (in four stages).                                                                                                    |
| Warning<br>displays             | <ul> <li>Over-range:<br/>Displays over-range (over).<br/>Calculation results are used as-is internally.</li> <li>Peak over:<br/>Displays a warning. ("Uov", or "lov" is displayed)</li> <li>Frequency error:<br/>When the measurement frequency differs from the set frequency (50 Hz/<br/>60 Hz), displays an error message and changes the frequency setting.</li> </ul> |
| Self-check<br>function          | Checks operation when the instrument is powered on and displays a message.                                                                                                    |

#### Other functionality

# 11.5 Calculation Formulas

#### Voltage and current RMS values

| Wiring<br>setting          | Single-phase<br>2 wire                                                    | Single-phase<br>3 wire |                | Three<br>3 v                                                                                                | Three-<br>phase<br>4 wire                                                                                                    |                                             |
|----------------------------|---------------------------------------------------------------------------|------------------------|----------------|----------------------------------------------------------------------------------------------------|----------------------------------------------------------------------------------------------------|---------------------------------------------|
| Item                       | 1P2W                                                                      | 1P3W                   | 1P3W1U         | 3P3W2M                                                                                                    | 3P3W3M                                                                                                    | 3P4W                                        |
| Voltage<br><i>U</i> [Vrms] | $\begin{array}{c c c c c c c c c c c c c c c c c c c $                    |                        |                |                                                                                                    | $U_{1} (U_{1s}=u_{1s}-u_{2s})$ $U_{2} (U_{2s}=u_{2s}-u_{3s})$ $U_{3} (U_{3s}=u_{3s}-u_{1s})$ - $U_{2s} - U_{12s} = 0$ .<br>nd voltage (phase<br>ne voltage by mea | $U_1$<br>$U_2$<br>$U_3$<br>volt-<br>ns of a |
| Current<br><i>I</i> [Arms] | $I_1$ $I_c = \sqrt{\frac{1}{M} \sum_{s=0}^{M-1} (I_{cs})^2}$ • For 3P3W2M | it is ass              | $I_1$<br>$I_2$ | $     I_{1} \\     I_{2} \\     I_{12} \\     (I_{12s} = -I_{1s} - I_{2s})     I_{1} + I_{2} + I_{12} = 0 $ | $I_1 \\ I_2 \\ I_3$                                                                                                    | $I_1 \\ I_2 \\ I_3$                         |

\* Subscript c: measurement channel; M: number of sample points; s: sample point number

#### Active power

| Wiring<br>setting        | Single-phase<br>2 wire                                                                                                    | S              | Single-phase<br>3 wire                                       | Three<br>3 v          | Three-<br>phase<br>4 wire                        |      |  |
|--------------------------|----------------------------------------------------------------------------------------------------|----------------|--------------------------------------------------------------|-----------------------|--------------------------------------------------|------|--|
| Item                     | 1P2W                                                                                                    | 1P3W           | 1P3W1U                                                       | 3P3W2M                | 3P3W3M                                           | 3P4W |  |
| Active<br>power<br>P [W] | $P_1$ $Pc = \frac{1}{U} \sum_{cs}^{M-1} (U_{cs} \times I_{cs})$                                                                                        | $P_1$<br>$P_2$ | $P_1 = \frac{1}{M} \sum_{s=0}^{M-1} (-U_{1s} \times I_{2s})$ | $P_1$<br>$P_2$        | $\begin{array}{c} P_1 \\ P_2 \\ P_3 \end{array}$ |      |  |
|                          | $M \sum_{s=0}^{M}$                                                                                                    |                | $P = P_1 + P_2$                                              | $P = P_1 + P_2 + P_3$ |                                                  |      |  |
|                          | • The active power <i>P</i> polarity symbols indicate the direction of current flow as either consumption (+ <i>P</i> ) or regeneration (- <i>P</i> ). |                |                                                              |                       |                                                  |      |  |

\* Subscript c: measurement channel; M: number of sample points; s: sample point number

#### **Reactive power**

| Wiring<br>setting       | Single-phase<br>2 wire                                                                                                    | Sir                                                                            | igle-phase<br>3 wire                                                                                      | Three<br>3 v                                                  | -phase<br>/ire                                     | Three-<br>phase<br>4 wire |  |  |
|-------------------------|----------------------------------------------------------------------------------------------------|--------------------------------------------------------------------------------|----------------------------------------------------------------------------------------------------|---------------------------------------------------------------|----------------------------------------------------|---------------------------|--|--|
| Item                    | 1P2W                                                                                                    | 1P3W                                                                           | 1P3W1U                                                                                                    | 3P3W2M                                                        | 3P3W3M                                             | 3P4W                      |  |  |
|                         | $\mathcal{Q}_1$                                                                                                    | $\begin{array}{c} \mathcal{Q}_1 \\ \mathcal{Q}_2 \\ \mathcal{Q}_3 \end{array}$ |                                                                                                    |                                                               |                                                    |                           |  |  |
|                         | PF/Q/S (RMS calculation)<br>$Q_{c} = si \sqrt{S_{c}^{2} - P_{c}^{2}}$                                                                                                    |                                                                                | <i>Q</i> =                                                                                                | $si\sqrt{s^2-P^2}$                                            |                                                    |                           |  |  |
| Reactive                | <ul> <li>When S &lt;  P  due to the effects of measurement error, unbalance, or other factors, S =  P  and Q = 0.</li> <li>The component <i>si</i> indicates lag and lead. The sign of reactive power Q (fundamental wave reactive power) is used.</li> <li>Positive sign: Lag [Display indicates LAG, and output data is positive.]</li> <li>Negative sign: Lead [Display indicates LEAD, and output data is negative.]</li> </ul> |                                                                                |                                                                                                    |                                                               |                                                    |                           |  |  |
| power<br><i>Q</i> [var] | $Q_1$                                                                                                    | $\begin{array}{c} \mathcal{Q}_1 \\ \mathcal{Q}_2 \end{array}$                  | $\begin{array}{c} Q_1 \\ Q_2 \\ = U_{1(1)r} \times I_{2(1)i^-} \\ U_{1(1)i} \times I_{2(1)r} \end{array}$ | $\begin{array}{c} \mathcal{Q}_1 \\ \mathcal{Q}_2 \end{array}$ | $egin{array}{c} Q_1 \ Q_2 \ Q_3 \ Q_3 \end{array}$ |                           |  |  |
|                         | PF/Q/S (fundamental<br>wave calculation)<br>$Qc=-U_{c(1)r} \times I_{c(1)i}$<br>$+U_{c(1)i} \times I_{c(1)r}$ $Q = Q_1 + Q_2$ $Q = Q_1 + Q_2 + Q_3$                                                                                                    |                                                                                |                                                                                                    |                                                               |                                                    |                           |  |  |
|                         | <ul> <li>This reactive power Q is</li> <li>Positive sign: Lag [Display<br/>Negative sign: Lead [Disp</li> </ul>                                                                                                    | defined<br>/ indicate<br>lay indic                                             | as the fundame<br>as LAG, and out<br>ates LEAD, and                                                       | ental wave<br>put data is<br>output data                      | reactive po<br>positive.]<br>a is negative         | ower.<br>e.]              |  |  |

\* Subscript c: measurement channel, (1): Harmonic calculation fundamental wave (1st order), *r*: resistance after FFT; *i*: reactance after FFT

#### Apparent power

| Wiring<br>setting           | Single-phase<br>2 wire                                                                                                    | Single-phase<br>3 wire             |                                     | Thr                                       | Three-<br>phase<br>4 wire                                            |                         |  |  |
|-----------------------------|----------------------------------------------------------------------------------------------------|------------------------------------|-------------------------------------|-------------------------------------------|----------------------------------------------------------------------|-------------------------|--|--|
| Item                        | 1P2W                                                                                                    | 1P3W                               | 1P3W1U                              | 3P3W2M                                    | 3P3W3M                                                               | 3P4W                    |  |  |
| Apparent<br>power<br>S [VA] | <i>S</i> <sub>1</sub>                                                                                                    | $S_1$<br>$S_2$                     | $S_1 = S_1 \\ S_2 = U_1 \times I_2$ | $S_1$ $S_2$ $S_3$                         | $S_1 = u_1 \times I_1$ $S_2 = u_2 \times I_2$ $S_3 = u_3 \times I_3$ | $S_1$<br>$S_2$<br>$S_3$ |  |  |
|                             | $\frac{\text{PF/Q/S} (\text{RMS})}{S_c = U_c \times I_c}$                                                                                                    | <i>S</i> =                         | $=S_1+S_2$                          | $S = \frac{\sqrt{3}}{3}(S_1 + S_2 + S_3)$ | $S = \frac{\sqrt{3}}{3}(U_1I_1 + U_2I_2 + U_3I_3)$                   | $S = S_1 + S_2 + S_3$   |  |  |
|                             | • The phase voltage is used to calculate <i>S</i> <sub>1</sub> , <i>S</i> <sub>2</sub> , and <i>S</i> <sub>3</sub> for 3P3W3M connections. The line-to-line voltage is used to calculate total <i>S</i> . |                                    |                                     |                                           |                                                                      |                         |  |  |
|                             | <i>S</i> <sub>1</sub>                                                                                                    |                                    |                                     |                                           |                                                                      |                         |  |  |
|                             | $\frac{\text{PF/Q/S (funda-mental wave calculation)}}{S_{c}^{=}}$ $\frac{\sqrt{P_{c(1)}^{2} + Q_{c(1)}^{2}}}{\sqrt{P_{c(1)}^{2} + Q_{c(1)}^{2}}}$                                                         | $S = \sqrt{p_{(1)}^2 + Q_{(1)}^2}$ |                                     |                                           |                                                                      |                         |  |  |
|                             | • This reactive power <i>S</i> is defined as the fundamental wave reactive power.                                                                                                    |                                    |                                     |                                           |                                                                      |                         |  |  |

\* Subscript c: measurement channel, (1): Harmonic calculation fundamental wave (1st order)

#### Power factor, Displacement power factor

| Wiring<br>setting                           | Single-phase<br>2 wire                                                                                                    | e Single-phase<br>3 wire                                |                                      | Three<br>3 v                         | Three-phase p<br>3 wire 4 |                   |  |  |
|---------------------------------------------|----------------------------------------------------------------------------------------------------|---------------------------------------------------------|--------------------------------------|--------------------------------------|---------------------------|-------------------|--|--|
| Item                                        | 1P2W                                                                                                    | 1P3W                                                    | 1P3W1U                               | 3P3W2M                               | 3P3W3M                    | 3P4W              |  |  |
|                                             | PF <sub>1</sub>                                                                                                    | PF <sub>1</sub><br>PF <sub>2</sub><br>PF <sub>3</sub>   |                                      |                                      |                           |                   |  |  |
| Power factor                                | $PF_{c} = si \left  \frac{P_{c}}{S_{c}} \right $                                                                                                    |                                                         |                                      | $PF = si \left  \frac{P}{S} \right $ |                           |                   |  |  |
| PF<br>PF/Q/S<br>(RMS calculation)           | <ul> <li>The component si indicates lag and lead. The sign of reactive power Q (fundamental wave reactive power) is used. Positive sign: Lag [Display indicates LAG, and output data is positive.]</li> <li>Negative sign: Lead [Display indicates LEAD, and output data is negative.]</li> <li>When S &lt;  P  due to the effects of measurement error, unbalance, or other factors, S =  P  and PF = 1.</li> <li>When S = 0. PE = over</li> </ul> |                                                         |                                      |                                      |                           |                   |  |  |
| Dianlocoment neuver                         | DPF <sub>1</sub>                                                                                                    |                                                         | DPF <sub>1</sub><br>DPF <sub>2</sub> |                                      | DP<br>DP<br>DP            | $F_1$ $F_2$ $F_3$ |  |  |
| factor<br>DPF                               | $DPFc = si \frac{ P_{c(1)} }{ S_{c(1)} } \qquad DPF = si \frac{ P_{(1)} }{ S_{(1)} }$                                                                                                    |                                                         |                                      |                                      |                           |                   |  |  |
| PF/Q/S<br>(fundamental wave<br>calculation) | d lead. The<br>ve power) i<br>s LAG, and<br>ates LEAD,                                                                                                    | e sign of rea<br>is used.<br>d output da<br>, and outpu | active<br>ta is pos-<br>t data is    |                                      |                           |                   |  |  |

\* Subscript c: measurement channel, (1): Harmonic calculation fundamental wave (1st order)
#### Fundamental wave phase angle

| Wiring<br>setting<br>Item                                   | Single-phase<br>2 wire                                                                                                    | Single-phase Single-phase 3 wire                                     |                                                              | Three-phase<br>3 wire                                         |                                      | Three-<br>phase<br>4 wire             |
|-------------------------------------------------------------|----------------------------------------------------------------------------------------------------|----------------------------------------------------------------------|--------------------------------------------------------------|---------------------------------------------------------------|--------------------------------------|---------------------------------------|
|                                                             | 1P2W                                                                                                    | 1P3W                                                                 | 1P3W1U                                                       | 3P3W2M                                                        | 3P3W3M                               | 3P4W                                  |
|                                                             | $\phi U_{1(1)}$ $tan^{-1} = \left(\frac{U_{c(1)r}}{V_{c(1)r}}\right)$                                                                                                    | $ \begin{array}{c} \phi U_{1(1)} \\ \phi U_{2(1)} \end{array} $      | φ <i>U</i> <sub>1(1)</sub>                                   | $\begin{array}{c} \phi U_{1(1)} \\ \phi U_{2(1)} \end{array}$ |                                      |                                       |
| Fundamental wave voltage phase angle $\phi U_{c(1)}$ [deg.] | • The fundamental<br>$U_1$ fundamental<br>For 3P3W3M cc<br>wave is used as<br>• When $U_{cr}=U_{ci}=0$                                                                                                    | I wave v<br>wave as<br>onnectior<br>the 0° r<br>0, $\phi U_{c(1)}$ = | oltage pha<br>the 0° ref<br>ns, the pha<br>eference.<br>=0°. | $\Phi U_{12(1)}$<br>se angle is<br>erence.<br>se voltage      | displayed u<br>u <sub>1</sub> fundam | <sup>3(1)</sup><br>using the<br>ental |
| Fundamental wave                                            | $\begin{array}{c c} \phi I_{1(1)} & \phi I_{1(1)} & \phi I_{1(1)} \\ \hline tan^{-I} = \begin{pmatrix} I_{c(1)r} \\ -I_{c(1)i} \end{pmatrix} & \phi I_{2(1)} & \phi I_{2(1)} \\ \end{array}$                                                                                                    |                                                                      |                                                              |                                                               |                                      |                                       |
| current phase angle $\phi I_{c(1)}$ [deg.]                  | <ul> <li>The fundamental wave current phase angle is corrected and displayed using the U<sub>1</sub> fundamental wave as the 0° reference.</li> <li>When measuring current only, measurements are corrected and displayed using the I<sub>1</sub> fundamental wave as the 0° reference. In this case, the maximum value and minimum value are saved, the average value is not saved.</li> <li>When I<sub>n</sub>=1, 0, 0 (I<sub>1</sub>)=0°</li> </ul> |                                                                      |                                                              |                                                               |                                      |                                       |

\* Subscript c: measurement channel, (1): Harmonic calculation fundamental wave (1st order), *r*: resistance after FFT; *i*: reactance after FFT

#### Electric energy, Energy cost

| Wiring<br>setting                      | Single-phase<br>2 wire                                                                                                    | Single                        | e-phase<br>wire                   | -phase Three-phase<br>vire 3 wire |                         | Three-<br>phase<br>4 wire |  |
|----------------------------------------|----------------------------------------------------------------------------------------------------|-------------------------------|-----------------------------------|-----------------------------------|-------------------------|---------------------------|--|
| Item                                   | 1P2W                                                                                                    | 1P3W                          | 1P3W1U                            | 3P3W2M                            | 3P3W3M                  | 3P4W                      |  |
| Active energy                          |                                                                                                    |                               | $WP + = k \sum_{1}^{h}$           | P(+)                              |                         |                           |  |
| WP+[Wh]                                | <ul> <li><i>k</i>: Calculation u</li> <li><i>P</i>(+): Only the component) is</li> </ul>                                                                                                    | unit time<br>consump<br>used. | [h]; <i>h</i> : mea<br>ption comp | surement<br>onent of a            | duration<br>ctive power | <sup>-</sup> (positive    |  |
| Active energy                          |                                                                                                    |                               | $WP-=k\sum_{1}^{h}$               | P(-)                              |                         |                           |  |
| WP-[Wh]                                | <ul> <li><i>k</i>: Calculation unit time [h]; <i>h</i>: measurement duration</li> <li><i>P</i>(-): Only the regeneration component of active power (negative component) is used.</li> </ul> |                               |                                   |                                   |                         |                           |  |
| Reactive energy<br>(Lag)               | $WQ\_LAG = k\sum_{1}^{h} \varrho (LAG)$                                                                                                    |                               |                                   |                                   |                         |                           |  |
| wQ_LAG<br>[varh]                       | <ul> <li><i>k</i>: Calculation unit time [h]; <i>h</i>: measurement duration</li> <li><i>Q</i>(<i>LAG</i>): Only the lag component of reactive power is used.</li> </ul>                    |                               |                                   |                                   |                         |                           |  |
| Active energy<br>(Lead)                | $WQ\_LEAD=k\sum_{1}^{h}\varrho(LEAD)$                                                                                                    |                               |                                   |                                   |                         |                           |  |
| WQ_LEAD<br>[varh]                      | <ul> <li><i>k</i>: Calculation unit time [h]; <i>h</i>: measurement duration</li> <li><i>Q</i> (<i>LEAD</i>): Only the lead component of reactive power is used.</li> </ul>                 |                               |                                   |                                   |                         |                           |  |
| Energy cost                            |                                                                                                    |                               | Ecost=WP+                         | -×rate                            |                         |                           |  |
| <i>Ecost</i><br>[User-specified units] | <ul> <li>WP+: Uses active energy consumption only.</li> <li>rate: Unit cost (User-specified setting from 0.00000 to 99999.9/<br/>kWh)</li> </ul>                                            |                               |                                   |                                   |                         |                           |  |

#### Demand quantity (output data only; not displayed)

| Wiring<br>setting                     | Single-<br>phase<br>2 wire                                                                                                    | ngle-<br>ase Single-phase Three-phase<br>wire 3 wire 3 wire                                                                                                    |                                                    | Single-phase<br>3 wire              |                 | Three-<br>phase<br>4 wire |  |  |  |
|---------------------------------------|----------------------------------------------------------------------------------------------------|----------------------------------------------------------------------------------------------------|----------------------------------------------------|-------------------------------------|-----------------|---------------------------|--|--|--|
| Item                                  | 1P2W                                                                                                    | 1P3W                                                                                                    | 1P3W1U                                             | 3P3W2M                              | 3P3W3M          | 3P4W                      |  |  |  |
| Active power                          |                                                                                                    |                                                                                                    | WP+dem                                             | $= k \sum_{1}^{h} P(+)$             |                 |                           |  |  |  |
| (consumption)<br>WP+dem[Wh]           | <ul> <li>k: Calcula</li> <li>P(+): Onl<br/>(positive)</li> </ul>                                                                                                    | ation unit tim<br>y the consu<br>component)                                                                                                    | ie [h]; <i>h</i> : inte<br>mption comp<br>is used. | rval duratior<br>conent of ac       | ו<br>tive power |                           |  |  |  |
| Active power                          |                                                                                                    |                                                                                                    | WP-dem                                             | $= k \sum_{1}^{h} P(-)$             |                 |                           |  |  |  |
| (Regeneration)<br><i>WP</i> -dem [Wh] | <ul> <li>k: Calcula</li> <li>P(-): Only<br/>(negative</li> </ul>                                                                                                    | <ul> <li><i>k</i>: Calculation unit time [h]; <i>h</i>: interval duration</li> <li><i>P</i>(-): Only the regeneration component of active power (negative component) is used.</li> </ul> |                                                    |                                     |                 |                           |  |  |  |
| Reactive power<br>demand quantity     |                                                                                                    | ļ                                                                                                    | <i>VQ</i> LAGdem                                   | $= k \sum_{1}^{h} \mathcal{Q}(LAG)$ | )               |                           |  |  |  |
| (Lag)<br><i>WQ</i> LAGdem<br>[varh]   | <ul> <li><i>k</i>: Calculation unit time [h]; <i>h</i>: interval duration</li> <li><i>Q</i>(<i>LAG</i>): Only the lag component of reactive power is used.</li> </ul> |                                                                                                    |                                                    |                                     |                 |                           |  |  |  |
| Reactive power<br>demand quantity     | , $WQ$ LEADdem = $k \sum_{1}^{h} \varrho$ (LEAD)                                                                                                    |                                                                                                    | $WQ$ LEADdem = $k \sum_{i=1}^{h} Q$ (LEAD)         |                                     |                 |                           |  |  |  |
| WQLEADdem<br>[varh]                   | <ul> <li><i>k</i>: Calcula</li> <li><i>Q(LEAD)</i>:</li> </ul>                                                                                                    | <ul> <li><i>k</i>: Calculation unit time [h]; <i>h</i>: interval duration</li> <li><i>Q</i>(<i>LEAD</i>): Only the lead component of reactive power is used.</li> </ul>                  |                                                    |                                     |                 |                           |  |  |  |

#### **Demand value**

| Wiring<br>setting                                | Single-<br>phase<br>2 wire                                                                                                    | e Single-phase<br>e 3 wire              |                               | Three<br>3 v                      | -phase<br>vire          | Three-<br>phase<br>4 wire |
|--------------------------------------------------|----------------------------------------------------------------------------------------------------|-----------------------------------------|-------------------------------|-----------------------------------|-------------------------|---------------------------|
| Item                                             | 1P2W                                                                                                    | 1P3W                                    | 1P3W1U                        | 3P3W2M                            | 3P3W3M                  | 3P4W                      |
| Active power                                     |                                                                                                    |                                         | Pdem+ =                       | $= \frac{1}{h} \sum_{1}^{h} P(+)$ |                         |                           |
| (consumption)<br>Pdem+[W]                        | <ul> <li><i>h</i>: Interva</li> <li><i>P(+)</i>: Onl<br/>(positive)</li> </ul>                                                            | l duration<br>y the consu<br>component) | mption comp<br>is used.       | ponent of ac                      | tive power              |                           |
| Active power                                     |                                                                                                    |                                         | Pdem- =                       | $= \frac{1}{h} \sum_{1}^{h} P(-)$ |                         |                           |
| (regeneration)<br>Pdem-[W]                       | <ul> <li>h: Interval duration</li> <li>P(-): Only the regeneration component of active power<br/>(negative component) is used.</li> </ul> |                                         |                               |                                   |                         |                           |
| Reactive power<br>demand value                   | $Q$ dem_LAG = $\frac{1}{h}\sum_{1}^{h} Q$ (LAG)                                                                                           |                                         |                               |                                   |                         |                           |
| (Lag)<br><i>Q</i> dem_LAG<br>[var]               | <ul> <li>h: Interval duration</li> <li>Q(LAG): Only the lag component of reactive power is used.</li> </ul>                               |                                         |                               |                                   |                         |                           |
| Reactive power<br>demand value                   | $Q$ dem_LEAD = $\frac{1}{h}\sum_{1}^{h} \mathcal{Q}(LEAD)$                                                                                |                                         |                               |                                   |                         |                           |
| (Lead)<br><i>Q</i> dem_LEAD<br>[var]             | <ul> <li>h: Interval duration</li> <li>Q(LEAD): Only the lead component of reactive power is used.</li> </ul>                             |                                         |                               |                                   |                         |                           |
| Power factor<br>demand value<br><i>PF</i> dem[ ] |                                                                                                    | $PF$ dem = $-\sqrt{\sqrt{1-1}}$         | Pde<br>(Pdem+) <sup>2</sup> + | em+<br>( <i>Q</i> dem_LAC         | $\overline{\mathbf{G}}$ |                           |

#### Harmonic voltage, and current

| Wiring Single-phase<br>setting 2 wire<br>Item |                                                                                                    |                 | Single-phase<br>3 wire                                                                    | Three-phase<br>3 wire |                                        | Three-<br>phase<br>4 wire |  |  |
|-----------------------------------------------|----------------------------------------------------------------------------------------------------|-----------------|-------------------------------------------------------------------------------------------|-----------------------|----------------------------------------|---------------------------|--|--|
|                                               | 1P2W                                                                                                    | 1P3W            | 1P3W1U                                                                                    | 3P3W2M                | 3P3W3M                                 | 3P4W                      |  |  |
|                                               | U <sub>lk</sub>                                                                                                   | $U_{1k}$        |                                                                                           | $U_{1k}$              | $U_1$                                  | k                         |  |  |
| Voltage<br>U <sub>ck</sub> [Vrms]             | $U_{\rm ck} = \sqrt{U_{ckr}^2 + U_{cki}^2}^2$                                                                     | U <sub>2k</sub> | $U_{2\mathbf{k}}$ $U_{1\mathbf{k}}$                                                       |                       | $U_{2\mathbf{k}}$<br>$U_{3\mathbf{k}}$ |                           |  |  |
| CKL J                                         | When using 3P3W3M wiring, the phase voltage is used.                                                              |                 |                                                                                           |                       |                                        |                           |  |  |
|                                               | <ul> <li>Harmonic voltage content percentage (%): U<sub>ck</sub>=U<sub>ck</sub>/U<sub>c1</sub>×100 (%)</li> </ul> |                 |                                                                                           |                       |                                        |                           |  |  |
|                                               | I <sub>1k</sub>                                                                                                   |                 | Lu                                                                                        |                       | $I_1$                                  | k                         |  |  |
| Current<br>I <sub>ck</sub> [Arms]             | $I_{\rm ck} = \sqrt{I_{ckr}^2 + I_{cki}^2}$                                                                       |                 | $I_{2k}$                                                                                  |                       | I <sub>2</sub><br>I <sub>3</sub>       | k<br>k                    |  |  |
|                                               | Harmonic current co                                                                                               | ontent pe       | ercentage (%): <i>I</i> <sub>ck</sub> = <i>I</i> <sub>ck</sub> / <i>I</i> <sub>c1</sub> × | 100(%)                |                                        |                           |  |  |

\* Subscript c: measurement channel, k: order being analyzed; r: resistance after FFT; i: reactance after FFT

#### Total harmonic distortion

| Wiring<br>setting                                                       | Single-phase<br>2 wire                                                                                                    | Single<br>3 v                                | Single-phase Three-<br>3 wire 3 w            |                                              |                      | Three-<br>phase<br>4 wire                                                                      |
|-------------------------------------------------------------------------|----------------------------------------------------------------------------------------------------|----------------------------------------------|----------------------------------------------|----------------------------------------------|----------------------|------------------------------------------------------------------------------------------------|
| nom                                                                     | 1P2W                                                                                                    | 1P3W                                         | 1P3W1U                                       | 3P3W2M                                       | 3P3W3M               | 3P4W                                                                                           |
| Total harmonic dis-<br>tortion-F<br>THD-F_U <sub>c</sub><br>[%]         | THD-F_U <sub>1</sub><br>$\frac{\sqrt{\sum_{k=2}^{13} (U_{ck})^2}}{U_{C1}} \times 100 \text{ (\%)}$                                | THD-F_U <sub>1</sub><br>THD-F_U <sub>2</sub> | THD-F_U <sub>1</sub>                         | THD-F_U <sub>1</sub><br>THD-F_U <sub>2</sub> | THD-<br>THD-<br>THD- | $\begin{array}{c} \mathbf{F}_{-}U_{1}\\ \mathbf{F}_{-}U_{2}\\ \mathbf{F}_{-}U_{3} \end{array}$ |
|                                                                         | When using 3P3W3M                                                                                                    | wiring, the pr                               | nase voltage                                 | is used.                                     | 1                    |                                                                                                |
| Total harmonic dis-<br>tortion-F<br>THD-F_ <i>I</i> <sub>c</sub><br>[%] | $\frac{\sqrt{\sum_{k=2}^{13} (I_{ck})^2}}{I_{C1}} \times 100 \text{ (\%)}$                                                        |                                              | THD-F_I <sub>1</sub><br>THD-F_I <sub>2</sub> |                                              | THD-<br>THD-<br>THD- | F_ <i>I</i> <sub>1</sub><br>F_ <i>I</i> <sub>2</sub><br>F_ <i>I</i> <sub>3</sub>               |
| Total harmonic dis-<br>tortion-R<br>THD-R_U <sub>c</sub><br>[%]         | THD-R_U <sub>1</sub><br>$\frac{\sqrt{\sum_{k=2}^{13} (U_{ck})^2}}{\sqrt{\sum_{k=1}^{13} (U_{ck})^2}} \times 100 \text{ (\%)}$     | THD-R_U <sub>1</sub><br>THD-R_U <sub>2</sub> | THD-R_U <sub>1</sub>                         | THD-R_U <sub>1</sub><br>THD-R_U <sub>2</sub> | THD-<br>THD-<br>THD- | $\begin{array}{c} R\_U_1\\ R\_U_2\\ R\_U_3 \end{array}$                                        |
|                                                                         | <ul> <li>When using 3P3W3M</li> </ul>                                                                                             | wiring, the ph                               | nase voltage                                 | is used.                                     | 1                    |                                                                                                |
| Total harmonic dis-<br>tortion-R<br>THD-R_ <i>I</i> <sub>c</sub><br>[%] | $\frac{1 \text{HD-R}_{I_{1}}}{\sqrt{\sum_{k=2}^{13} (I_{ck})^{2}}} \times 100 \text{ (\%)}$ $\sqrt{\sum_{k=1}^{13} (I_{ck})^{2}}$ |                                              | THD-R_I <sub>1</sub><br>THD-R_I <sub>2</sub> |                                              | THD-<br>THD-<br>THD- | R_ <i>I</i> <sub>1</sub><br>R_ <i>I</i> <sub>2</sub><br>R_ <i>I</i> <sub>3</sub>               |

\* Subscript c: measurement channel, k: order being analyzed

### 11.6 Range Configuration and Accuracy by Clamp Sensor

### • The range-configuration table shows the full-scale display value of each measurement range.

- Voltage measurements is indicated as 5 V to 520 V. If a measurement is below 5 V, it is displayed as the value zero.
- Current measurements is indicated as 0.4% to 130% f.s. of the range. If a measurement is below 0.4% f.s., it is displayed as the value zero.
- Power measurement is indicated as 0% to 130% f.s. of the range. It is displayed as the value zero when the voltage or current is zero.
- The apparent power (S) and reactive power (Q) range makeup is the same as for active power (P) using VA and var units, respectively.
- When the VT ratio and CT ratio are set, the ranges will be multiplied by (VT ratio x CT ratio) (when a power range falls below 1.0000 mW or exceeds 9.9999 GW and a current range falls less than 1 mA, a scaling error occurs and the setting is not accepted).

#### When Model 9660, 9661, or 9695-03 Clamp on Sensor is Used

| Voltago Wiring  |                                    | Current range |           |           |           |           |  |  |
|-----------------|------------------------------------|---------------|-----------|-----------|-----------|-----------|--|--|
| voltage vvining | vunng                              | 5.0000 A      | 10.000 A  | 50.000 A  | 100.00 A  | 500.00 A  |  |  |
|                 | 1P2W                               | 2.0000 kW     | 4.0000 kW | 20.000 kW | 40.000 kW | 200.00 kW |  |  |
| 400.0 V         | 1P3W<br>1P3W1U<br>3P3W2M<br>3P3W3M | 4.0000 kW     | 8.0000 kW | 40.000 kW | 80.000 kW | 400.00 kW |  |  |
|                 | 3P4W                               | 6.0000 kW     | 12.000 kW | 60.000 kW | 120.00 kW | 600.00 kW |  |  |

#### Power ranges

\* Accuracy is guaranteed for 5 A to 100 A ranges (9660 and 9695-03) and for 5 A to 500 A ranges (9661). The 9660 and 9695-03 provide CAT III (300 V) performance.

#### Combined accuracy

| Current  | 96<br>969                       | 60<br>5-03                                          | 9661                            |                                                     |  |
|----------|---------------------------------|-----------------------------------------------------|---------------------------------|-----------------------------------------------------|--|
| range    | Current RMS<br>(45 ≤ f ≤ 66 Hz) | Active power<br>(45 ≤ f ≤ 66 Hz<br>power factor =1) | Current RMS<br>(45 ≤ f ≤ 66 Hz) | Active power<br>(45 ≤ f ≤ 66 Hz<br>power factor =1) |  |
| 500.00 A | _                               | _                                                   | ±0.6% rdg.<br>±0.11% f.s.       | ±2.3% rdg.<br>±0.31% f.s.                           |  |
| 100.00 A | ±0.6% rdg.                      | ±2.3% rdg.                                          | ±0.6% rdg.                      | ±2.3% rdg.                                          |  |
|          | ±0.12% f.s.                     | ±0.32% f.s.                                         | ±0.15% f.s.                     | ±0.35% f.s.                                         |  |
| 50.000 A | ±0.6% rdg.                      | ±2.3% rdg.                                          | ±0.6% rdg.                      | ±2.3% rdg.                                          |  |
|          | ±0.14% f.s.                     | ±0.34% f.s.                                         | ±0.2% f.s.                      | ±0.4% f.s.                                          |  |
| 10.000 A | ±0.6% rdg.                      | ±2.3% rdg.                                          | ±0.6% rdg.                      | ±2.3% rdg.                                          |  |
|          | ±0.3% f.s.                      | ±0.5% f.s.                                          | ±0.6% f.s.                      | ±0.8% f.s.                                          |  |
| 5.0000 A | ±0.6% rdg.                      | ±2.3% rdg.                                          | ±0.6% rdg.                      | ±2.3% rdg.                                          |  |
|          | ±0.5% f.s.                      | ±0.7% f.s.                                          | ±1.1% f.s.                      | ±1.3% f.s.                                          |  |

#### 11.6 Range Configuration and Accuracy by Clamp Sensor

#### When Model 9669 Clamp on Sensor is Used

#### **Power ranges**

| Voltage | Current range                      |           |           |           |  |
|---------|------------------------------------|-----------|-----------|-----------|--|
| voltage | viing                              | 100.00 A  | 200.00 A  | 1.0000 kA |  |
|         | 1P2W                               | 40.000 kW | 80.000 kW | 400.00 kW |  |
| 400.0 V | 1P3W<br>1P3W1U<br>3P3W2M<br>3P3W3M | 80.000 kW | 160.00 kW | 800.00 kW |  |
|         | 3P4W                               | 120.00 kW | 240.00 kW | 1.2000 MW |  |

#### **Combined accuracy**

| Current range | Current RMS<br>(45 ≤ f ≤ 66 Hz) | Active power<br>(45 ≤ f ≤ 66 Hz<br>power factor =1) |
|---------------|---------------------------------|-----------------------------------------------------|
| 1.0000 kA     | ±1.3% rdg. ±0.11% f.s.          | ±3% rdg.±0.31% f.s.                                 |
| 200.00 A      | ±1.3% rdg. ±0.15% f.s.          | ±3% rdg.±0.35% f.s.                                 |
| 100.00 A      | ±1.3% rdg. ±0.2% f.s.           | ±3% rdg.±0.4% f.s.                                  |

#### When Model 9694 or 9695-02 Clamp on Sensor is Used

#### Power ranges

| Voltage | Wiring                             | Current range |           |           |           |           |  |  |
|---------|------------------------------------|---------------|-----------|-----------|-----------|-----------|--|--|
| vollage | vviing                             | 500.00 mA     | 1.0000 A  | 5.0000 A  | 10.000 A  | 50.000 A  |  |  |
|         | 1P2W                               | 200.00 W      | 400.00 W  | 2.0000 kW | 4.0000 kW | 20.000 kW |  |  |
| 400.0 V | 1P3W<br>1P3W1U<br>3P3W2M<br>3P3W3M | 400.00 W      | 800.00 W  | 4.0000 kW | 8.0000 kW | 40.000 kW |  |  |
|         | 3P4W                               | 600.00 W      | 1.2000 kW | 6.0000 kW | 12.000 kW | 60.000 kW |  |  |

\* Accuracy is guaranteed for 500 mA to 5 A ranges (9694) and for 500 mA to 50 A ranges (Model 9695-02). Both the 9694 and 9695-02 provide CAT III (300 V) performance.

#### **Combined accuracy**

|                  | 96                              | 94                                                  | 969                             | 9695-02                                                    |  |  |
|------------------|---------------------------------|-----------------------------------------------------|---------------------------------|------------------------------------------------------------|--|--|
| Current<br>range | Current RMS<br>(45 ≤ f ≤ 66 Hz) | Active power<br>(45 ≤ f ≤ 66 Hz<br>power factor =1) | Current RMS<br>(45 ≤ f ≤ 66 Hz) | Active power<br>( $45 \le f \le 66 Hz$<br>power factor =1) |  |  |
| 50.000 A         | _                               | _                                                   | ±0.6% rdg.<br>±0.12% f.s.       | ±2.3% rdg.<br>±0.32% f.s.                                  |  |  |
| 10.000 A         | _                               | _                                                   | ±0.6% rdg.<br>±0.2% f.s.        | ±2.3% rdg.<br>±0.4% f.s.                                   |  |  |
| 5.0000 A         | ±0.6% rdg.<br>±0.12% f.s.       | ±2.3% rdg.<br>±0.32% f.s.                           | ±0.6% rdg.<br>±0.3% f.s.        | ±2.3% rdg.<br>±0.5% f.s.                                   |  |  |
| 1.0000 A         | ±0.6% rdg.<br>±0.2% f.s.        | ±2.3% rdg.<br>±0.4% f.s.                            | ±0.6% rdg.<br>±1.1% f.s.        | ±2.3% rdg.<br>±1.3% f.s.                                   |  |  |
| 500.00 mA        | ±0.6% rdg.<br>±0.3% f.s.        | ±2.3% rdg.<br>±0.5% f.s.                            | ±0.6% rdg.<br>±2.1% f.s.        | ±2.3% rdg.<br>±2.3% f.s.                                   |  |  |

11

#### 11.6 Range Configuration and Accuracy by Clamp Sensor

#### When Model CT9667 Flexible Clamp on Sensor is Used

#### **Power ranges**

| Voltage | Wiring                             | Current range (when 5 kA is selected) |           |           |
|---------|------------------------------------|---------------------------------------|-----------|-----------|
|         |                                    | 500.00 A                              | 1.0000 kA | 5.0000 kA |
|         | 1P2W                               | 200.00 kW                             | 400.00 kW | 2.0000 MW |
| 400.0 V | 1P3W<br>1P3W1U<br>3P3W2M<br>3P3W3M | 400.00 kW                             | 800.00 kW | 4.0000 MW |
|         | 3P4W                               | 600.00 kW                             | 1.2000 MW | 6.0000 MW |

| Voltage | Wiring                             | Current range (500 A is selected) |           |           |
|---------|------------------------------------|-----------------------------------|-----------|-----------|
| vollage | vunng                              | 50.000 A                          | 100.00 A  | 500.00 A  |
|         | 1P2W                               | 20.000 kW                         | 40.000 kW | 200.00 kW |
| 400.0 V | 1P3W<br>1P3W1U<br>3P3W2M<br>3P3W3M | 40.000 kW                         | 80.000 kW | 400.00 kW |
|         | 3P4W                               | 60.000 kW                         | 120.00 kW | 600.00 kW |

#### **Combined accuracy**

|                  | 5 kA range                      |                                                            | 500 A range                     |                                                                    |
|------------------|---------------------------------|------------------------------------------------------------|---------------------------------|--------------------------------------------------------------------|
| Current<br>range | Current RMS<br>(45 ≤ f ≤ 66 Hz) | Active power<br>$(45 \le f \le 66 Hz)$<br>power factor =1) | Current RMS<br>(45 ≤ f ≤ 66 Hz) | Active power<br>$(45 \le f \le 66 \text{ Hz})$<br>power factor =1) |
| 5.0000 kA        | ±2.3% rdg.<br>±0.4% f.s.        | ±4% rdg.<br>±0.6% f.s.                                     | _                               | _                                                                  |
| 1.0000 kA        | ±2.3% rdg.<br>±1.6% f.s.        | ±4% rdg.<br>±1.8% f.s.                                     | _                               | _                                                                  |
| 500.00 A         | ±2.3% rdg.<br>±3.1% f.s.        | ±4% rdg.<br>±3.3% f.s.                                     | ±2.3% rdg.<br>±0.4% f.s.        | ±4% rdg.<br>±0.6% f.s.                                             |
| 100.00 A         | _                               | _                                                          | ±2.3% rdg.<br>±1.6% f.s.        | ±4% rdg.<br>±1.8% f.s.                                             |
| 50.000 A         | _                               | _                                                          | ±2.3% rdg.<br>±3.1% f.s.        | ±4% rdg.<br>±3.3% f.s.                                             |

### 11.7 PW9020 Safety Voltage Sensor

#### **General Specifications**

| Operating<br>environment                 | Indoors, Pollution degree 2, altitude up to 2,000 m (6562-ft.)                                                                                                    |  |  |
|------------------------------------------|----------------------------------------------------------------------------------------------------|--|--|
| Operating<br>temperature<br>and humidity | 0°C to 50°C (32°F to 122°F), 80% RH or less (non-condensation)                                                                                                    |  |  |
| Storage<br>temperature<br>and humidity   | -10°C to 60°C (14°F to 140°F), 80% RH or less (non-condensation)                                                                                                    |  |  |
| Dielectric<br>strength                   | 7.06 kV AC rms (sensing current: 1 mA)(50 Hz/60 Hz,60 sec.)<br>Between clip aperture and output terminal                                                                                                    |  |  |
| Power supply                             | Power is supplied from the PW3365.                                                                                                    |  |  |
| Dimensions                               | Clip: Approx. 33 mm W × 61.5 mm H × 97mm D<br>/ Approx. 1.30" W × 2.42" H × 3.82" D<br>(excluding protrusions)<br>Relay box: Approx. 34 mm W × 21 mm H × 131.5mm D<br>/ Approx. 1.34" W × 0.83" H ×5.18" D<br>(excluding protrusions) |  |  |
| Mass                                     | Approx. 220 g (Approx. 7.8 oz.)                                                                                                    |  |  |
| Cord length                              | Total length: Approx. 3 m/ Approx. 118.11"(including relay box; not including clip)<br>Between clip and relay box: Approx. 1.5 m/ Approx. 59.06"                                                                                      |  |  |
| Product war-<br>ranty period             | 1 years                                                                                                    |  |  |
| Applicable<br>standards                  | Safety EN61010<br>EMC EN61326 Class A                                                                                                    |  |  |

#### Other specifications

| Rated primary voltage               | 400 V AC                                                                                                    |
|-------------------------------------|----------------------------------------------------------------------------------------------------|
| Output voltage                      | 800 mV/400 V                                                                                                    |
| Maximum rated volt-<br>age to earth | 600 V Measurement Categories III (anticipated transient overvoltage<br>6000 V)<br>300 V Measurement Categories IV (anticipated transient overvoltage<br>6000 V) |
| Valid measurement<br>range          | As per PW3365<br>See: The PW3365 specifications:"Effective measuring range"<br>(p.187)                                                                          |
| Voltage detection<br>method         | Coupling capacitance cancellation method                                                                                                    |
| Measurement targets                 | Metal parts, Insulated wires (IV, CV equivalent) but not shielded wires                                                                                         |

11

#### 11.7 PW9020 Safety Voltage Sensor

#### Other specifications

| Measurable conduc-<br>tor diameter                               | Outer (finished) diameter: $\phi 6 \text{ mm}$ to 30 mm<br>(IV wire: 8 mm <sup>2</sup> to 325 mm <sup>2</sup> , CV wire: 2 mm <sup>2</sup> to 250 mm <sup>2</sup> )<br>When measuring a conductor with a diameter of 15 mm or less,<br>the center of the conductor must be aligned with the r mark on the<br>lower case (see the following figure). |
|------------------------------------------------------------------|----------------------------------------------------------------------------------------------------|
| Accuracy<br>warranty for tempera-<br>ture and humidity<br>ranges | 23°C ± 5°C (73 ± 9°F), 80%RH or less                                                                                                    |
| Accuracy<br>warranty period                                      | 1 year                                                                                                    |
| RMS accuracy                                                     | 45 Hz to 66 Hz: Combination accuracy with PW3365: $\pm 1.5\%$ rdg.<br>$\pm 0.2\%$ f.s.<br>(For the PW9020 alone, $\pm 1.2\%$ rdg. $\pm 0.1\%$ f.s.)<br>f.s. at 400 V, At a fundamental frequency of 50 Hz/60 Hz and an<br>input voltage of 20 V or less<br>780 Hz or less: For the PW9020 alone, $\pm 25\%$ rdg. $\pm 2.7\%$ f.s.                   |
| Phase<br>accuracy                                                | Combination accuracy with PW3365: ±1.3° equivalent<br>(For the PW9020 alone, ±1.0° equivalent)<br>50 Hz/60 Hz, f.s. input                                                                                                    |
| Effects of temperature                                           | Defined in combination with PW3365<br>See: The PW3365 specifications: "Temperature characteristic"<br>(p.189)                                                                                                    |
| Effects of humidity                                              | Add below to combination accuracy with PW3365 (voltage, power, phase):<br>Accuracy within ±1% f.s., phase within ±1°<br>During measurement of insulated wire at a humidity of 70% RH to<br>80% RH                                                                                                    |
| Effects of<br>adjacent wires (con-<br>ductors)                   | Add below to combination accuracy with PW3365 (voltage, power): Within $\pm 1\%$ f.s. With adjacent wires (conductors) with a potential difference of 400 V in contact with the clip (see the following figure)                                                                                                    |

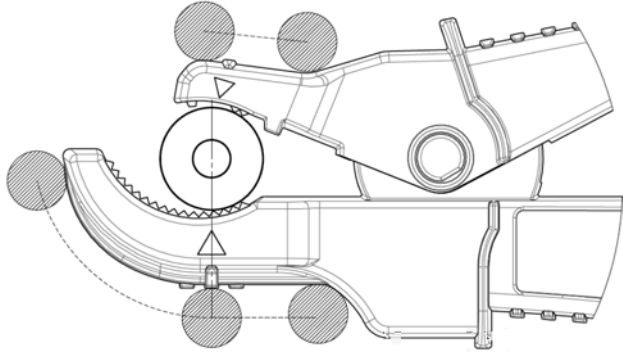

Figure Effects of Adjacent Wires (Conductors)

## Maintenance and Service

# Chapter 12

### 12.1 Troubleshooting

#### **Replaceable Parts and Operating Lifetimes**

The characteristics of some of the parts used in the product may deteriorate with extended use. To ensure the product can be used over the long term, it is recommended to replace these parts on a periodic basis. When replacing parts, please contact your Hioki distributor. The service life of parts varies with the operating environment and frequency of use. Parts are not guaranteed to operate throughout the recommended replacement cycle.

| Part                        | Recommended replacement cycle                                           | Remarks/conditions                                                                                                    |
|-----------------------------|-------------------------------------------------------------------------|----------------------------------------------------------------------------------------------------|
| Lithium battery             | Approx. 10 years                                                        | The instrument contains a built-in<br>backup lithium battery, which<br>offers a service life of about ten<br>years. If the date and time deviate<br>substantially when the instrument<br>is switched on, it is the time to<br>replace that battery. Contact your<br>authorized Hioki distributor or<br>reseller. |
| Electrolytic Capacitors     | Approx. 10 years                                                        | A PCB on which a part concerned<br>is mounted must be replaced.<br>The board on which the parts in<br>question are mounted should be<br>replaced.                                                                                                    |
| 9459 Battery Pack           | Approx. 1 year or<br>approx. 500 charge/<br>recharge cycles             | Requires periodic replacement.                                                                                                    |
| Z4001 SD Memory Card<br>2GB | Data storage of<br>approx. 10 years or<br>approx. 2 million<br>rewrites | The SD memory card service life<br>varies with the manner in which it<br>is are used. Requires periodic<br>replacement.                                                                                                    |

The fuse is housed in the power unit of the instrument. If the power does not turn on, the fuse may be blown. If this occurs, a replacement or repair cannot be performed by customers. Please contact your authorized Hioki distributor or reseller. 12

### 224

12.1 Troubleshooting

#### If damage is suspected

If damage is suspected, check the "Before Having the Instrument Repaired" (p.225) section before contacting your authorized Hioki distributor or reseller.

#### Calibrations

#### IMPORTANT

Periodic calibration is necessary in order to ensure that the instrument provides correct measurement results of the specified accuracy.

The calibration frequency varies depending on the status of the instrument or installation environment. We recommend that the calibration frequency is determined in accordance with the status of the instrument or installation environment and that you request that calibration be performed periodically.

#### Precautions when transporting the instrument

- When sending the instrument for repair, remove the battery pack and SD memory card carefully to prevent damage in transit. Include cushioning material so the instrument cannot move within the package.
- Include a description of existing damage. We do not take any responsibility for damage incurred during shipping.

See: See also "Transport precautions" (p.3).

#### Storage

To avoid problems with battery pack operation, remove the battery pack from the instrument if it is to be stored for a long time.

#### Before Having the Instrument Repaired

#### Before returning for repair

| Symptom                                                                | Check Item, or Cause                                                                                                    | Remedy and Reference                                                                                                    |
|------------------------------------------------------------------------|----------------------------------------------------------------------------------------------------|----------------------------------------------------------------------------------------------------|
| The display does<br>not appear when<br>you turn the power<br>on.       | If powering the instrument with<br>the AC adapter<br>• Are the power cord and AC<br>adapter properly connected?                                                                                                    | Verify that the power cord or AC<br>adapter is connected properly.<br>See: "2.5 Connecting the AC<br>Adapter" (p.41)                                                                                     |
|                                                                        | If powering the instrument with<br>the battery<br>• Has the PW9002 Battery Set<br>(9459 Battery Pack) been<br>properly installed?<br>• Has the battery pack been<br>charged?                                                    | Verify that the battery pack has been<br>charged and installed.<br>See: " Installing (replacing) the Bat-<br>tery Pack" (p.32)<br>See:                                                                   |
| Keys do not work.                                                      | Has the key lock been acti-<br>vated?                                                                                                    | Press and hold the esc key for at least 3 seconds to cancel the key lock.                                                                                                    |
| Voltage or current<br>measured values<br>are not being dis-<br>played. | <ul> <li>Are the voltage sensors or<br/>clamp sensors connected<br/>improperly?</li> <li>Are the input channels and<br/>display channels incorrect?</li> <li>Has an appropriate current<br/>range been selected?</li> </ul>     | Check the wirings and wiring settings.<br>See: "3.4 Connecting the Current<br>Sensors to the Instrument"<br>(p.53) to "3.9 Verifying Correct<br>Wiring (Wiring Check)" (p.65)                            |
| Measured values<br>do not stabilize.                                   | <ul> <li>Is the frequency of the mea-<br/>surement target being mea-<br/>sured 50 Hz or 60 Hz?</li> <li>The instrument does not sup-<br/>port 400 Hz frequency lines.</li> </ul>                                                | The instrument can only be used with 50 Hz/60 Hz lines. Lines operating at 400 Hz cannot be measured.                                                                                                    |
|                                                                        | <ul> <li>If the wiring setting is 1P2W/<br/>1P3W/3P3W2M/3P3W3M/<br/>3P4W, is voltage input being<br/>supplied?<br/>The instrument may not be<br/>able to perform stable mea-<br/>surement without voltage<br/>input.</li> </ul> | If not measuring voltage, select the<br>current-only wiring and set the fre-<br>quency setting to the measurement<br>line frequency (50 Hz/60 Hz).<br>See: "4.2 Changing Measurement<br>Settings" (p.72) |

#### 12.1 Troubleshooting

| Symptom                                                                                | Check Item, or Cause                                                                                                    | Remedy and Reference                                                                                                    |
|----------------------------------------------------------------------------------------|----------------------------------------------------------------------------------------------------|----------------------------------------------------------------------------------------------------|
| Unable to charge<br>the 9459 Battery<br>Pack (the Charge<br>LED does not<br>light up). | <ul> <li>Verify that the ambient tem-<br/>perature is within the range<br/>of 10°C to 40°C.</li> </ul>                           | The instrument's battery can be<br>charged within the ambient tempera-<br>ture range of 10°C to 40°C.<br>See: "Installing (replacing) the Bat-<br>tery Pack" (p.32)                                                        |
|                                                                                        | <ul> <li>Has the instrument been<br/>stored for an extended<br/>period of time with the bat-<br/>tery pack installed?</li> </ul> | The battery pack may have<br>degraded, signaling that it needs to<br>be replaced. Please purchase a new<br>battery pack. Contact your Hioki dis-                                                                           |
| The battery pack<br>can only be used<br>for a short period<br>of time.                 | <ul> <li>The batter pack's capacity<br/>may have deteriorated due<br/>to degradation.</li> </ul>                                 | instrument will not be used for one<br>month or longer, remove the battery<br>pack and store at -20°C to 30°C.<br>See: "Installing (replacing) the Bat-<br>tery Pack" (p.32)                                               |
| The instrument is turned off or reset                                                  | <ul> <li>The battery pack is not fully<br/>charged.</li> </ul>                                                                   | Charge the battery pack.                                                                                                    |
| Safety Voltage<br>Sensor is con-<br>nected.                                            | <ul> <li>The battery pack is deterio-<br/>rated.</li> </ul>                                                                      | If the instrument is reset even with a<br>fully charged battery pack, it is the<br>time to replace the battery pack.<br>Please purchase a new battery pack.<br>Contact your authorized Hioki distrib-<br>utor or reseller. |

If the cause of the issue remains unclear, reset the system. Doing so will initialize settings to their factory defaults.

**See:** "4.5 Initializing the Instrument (System Reset)" (p.92)

### 12.2 Cleaning

#### Instrument and Voltage Sensor

• To clean the instrument and sensor, wipe it gently with a soft cloth moistened with water or mild detergent.

#### IMPORTANT

Never use solvents such as benzene, alcohol, acetone, ether, ketones, thinners or gasoline, as they can deform and discolor the case.

• Wipe the LCD gently with a soft, dry cloth.

#### **Clamp Sensor**

Measurements are degraded by dirt on the mating surfaces of the **Reference** clamp-on sensor, so keep the surfaces clean by gently wiping with a soft cloth.

### 12.3 Error Indication

Error displays other than system errors can be cleared by pressing any key.

#### System error

| Error display                                                                                                    | Cause                                     | Solution/more information                                                                            |
|----------------------------------------------------------------------------------------------------|-------------------------------------------|----------------------------------------------------------------------------------------------------|
| *** SYSTEM ERROR ***<br>The internal programming of<br>the PW3365 is corrupted and<br>the instrument must be<br>repaired. | A program failure has<br>occurred.        | The instrument needs to be<br>repaired.<br>Contact your authorized<br>Hioki distributor or reseller. |
| *** SYSTEM ERROR ***<br>The SDRAM of the PW3365 is<br>corrupted and the instrument<br>must be repaired.                   | A memory failure has occurred.            |                                                                                                    |
| *** SYSTEM ERROR ***<br>The adjustment values of the<br>PW3365 are corrupted and the<br>instrument must be repaired.      | An adjustment value failure has occurred. |                                                                                                    |
| *** SYSTEM ERROR ***<br>The display memory of the<br>PW3365 is corrupted and the<br>instrument must be repaired.          | A display memory failure<br>has occurred. |                                                                                                    |

12

| Error display                                                                                                    | Cause                                                              | Solution/more information                                                                                                    |
|----------------------------------------------------------------------------------------------------|--------------------------------------------------------------------|----------------------------------------------------------------------------------------------------|
| *** SYSTEM ERROR ***<br>BACKUP ERROR. The<br>PW3365 must be returned to<br>default factory condition. Initial-<br>ize?<br>YES: ENTER key | Backed up system variables<br>are incorrect or contradic-<br>tory. | Initialize and reconfigure the<br>settings. If you experience<br>backup errors frequently, the<br>backup battery may have<br>deteriorated. The instru-<br>ment needs to be repaired.<br>Contact your authorized<br>Hioki distributor or reseller. |
| *** SYSTEM ERROR ***<br>BACKUP ERROR. The<br>PW3365 must be returned to<br>default factory condition.                                    | Backed up system variables<br>are incorrect or contradic-<br>tory. | Restart the instrument. If<br>restarting cannot resolve the<br>error, the instrument<br>requires repair.<br>Contact your authorized<br>Hioki distributor or reseller.                                                                             |

#### Error

| Error display                                         | Cause                                                                                                    | Solution/more information                                                                                                    |
|-------------------------------------------------------|----------------------------------------------------------------------------------------------------|----------------------------------------------------------------------------------------------------|
| *** ERROR ***<br>Invalid key                          | While the Quick Set is run-<br>ning, you cannot switch to<br>the Measurement, Settings,<br>File, or Wirings screen. | Press the <b>F4</b> [STOP QS]<br>key to exit the Quick Set and<br>then perform your desired<br>operation.                                                              |
| *** ERROR ***<br>START avail. only in MEAS<br>screen. | Recording can only be started on the Measure-<br>ment screen.                                                       | Press the <sup>stattstop</sup> key on the<br>Measurement screen to start<br>recording.                                                                                 |
| *** ERROR ***<br>STOP avail. only in MEAS<br>screen.  | Recording can only be<br>stopped on the Measure-<br>ment screen.                                                    | Press the two on the Measurement screen to stop recording.                                                                                                    |
| *** ERROR ***<br>Invalid setting value.               | You attempted to configure<br>the setting with a value that<br>is outside the valid setting<br>range.               | Configure the setting with a<br>value that falls within the<br>valid setting range.<br>See: "Chapter 4 Changing<br>Settings" (p.71)                                    |
| *** ERROR ***<br>Scaling error.                       | The VT and CT ratios were<br>configured so that the power<br>range exceeded 1 mW to<br>9.9999 GW.                   | Set the VT and CT ratios so<br>that the power range falls<br>within 1 mW to 9.9999 GW.<br>See: "11.6 Range Configu-<br>ration and Accuracy by<br>Clamp Sensor" (p.215) |

| Error display                                          | Cause                                                                                                    | Solution/more information                                                                                                    |
|--------------------------------------------------------|----------------------------------------------------------------------------------------------------|----------------------------------------------------------------------------------------------------|
| *** ERROR ***<br>Only PW3365 folders can be<br>opened. | You cannot move higher up<br>in the folder hierarchy than<br>the root on the SD memory<br>card (by pressing the left<br>arrow key). | Select a folder or file with<br>the up and down arrow keys<br>and switch folders by press-<br>ing the right arrow key or the<br>Enter key.<br>See: "8.1 Viewing and<br>Using the File Screen"<br>(p.132) |

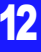

#### **Operation error**

| Error display                                                                        | Cause                                                                                                    | Solution/more information                                                                                                    |  |
|--------------------------------------------------------------------------------------|----------------------------------------------------------------------------------------------------|----------------------------------------------------------------------------------------------------|--|
| *** OPERATION ERROR ***<br>This folder cannot be deleted.                            | You attempted to delete the <b>[PW3365]</b> basic folder.                                                        | The <b>[PW3365]</b> basic folder<br>cannot be deleted. If you<br>wish to delete it, you must<br>do so on a computer.             |  |
| *** OPERATION ERROR ***<br>Cannot modify settings while<br>in STANDBY.               | You attempted to change a setting that cannot be changed while the instrument is in the recording standby state. | If you need to change the setting, cancel the record-<br>ing standby state with the start of key on the Measure-<br>ment screen. |  |
| *** OPERATION ERROR ***<br>Cannot modify settings while<br>recording is in progress. | You attempted to change a setting that cannot be changed during recording and measurement.                       | If you need to change the setting, stop the recording measurement with the key on the Measurement screen.                        |  |

#### File error

| Error display                                                 | Cause                                                                                                    | Solution/more information                                                                                                    |
|---------------------------------------------------------------|----------------------------------------------------------------------------------------------------|----------------------------------------------------------------------------------------------------|
| *** FILE ERROR ***<br>Save failed.                            | The instrument was unable<br>to save data due to a prob-<br>lem with the SD memory<br>card.                                  | Format the SD memory<br>card.<br>See: "8.8 Formatting the<br>SD Memory Card or<br>Internal Memory"<br>(p.146)                                              |
|                                                               | The instrument was unable<br>to save data due to a prob-<br>lem with its internal memory.                                    | Format the internal memory.<br>See: "8.8 Formatting the<br>SD Memory Card or<br>Internal Memory"<br>(p.146)                                                |
| *** FILE ERROR ***<br>Load failed.                            | The instrument was unable<br>to load settings data due to<br>a problem with the settings<br>file.                            | Create a new settings file<br>and load it.<br>See: "8.4 Saving Settings<br>Files" (p.141)                                                                  |
| *** FILE ERROR ***<br>File or folder could not be<br>deleted. | The SD memory card is in<br>the locked (write-protected)<br>state, or the file or folder<br>attribute is set to "read-only." | If the SD memory card is<br>locked, unlock it.<br>If the file or folder attribute is<br>set to "read-only," change<br>the attribute using a com-<br>puter. |

| Error display                                                                         | Cause                                                                                                    | Solution/more information                                                                                                    |
|---------------------------------------------------------------------------------------|----------------------------------------------------------------------------------------------------|----------------------------------------------------------------------------------------------------|
| *** FILE ERROR ***<br>The file with the same name<br>exists.                          | The instrument was unable<br>to copy data from its internal<br>memory to the SD memory<br>card because data with the<br>same filename already<br>existed on the SD memory<br>card. | Delete the data with the<br>same filename from the SD<br>memory card or change the<br>filename using a computer.                                                                                                    |
| *** FILE ERROR ***<br>Formatting failed.                                              | An SD memory card error<br>occurred, or the card was<br>ejected, during formatting.                                                                                                | Reinsert the SD memory<br>card and format it again. If<br>unable to format the card,<br>the card may be damaged<br>and should be replaced.                                                                                                    |
|                                                                                       | An internal memory error occurred.                                                                                                    | The instrument needs to be<br>repaired.<br>Contact your authorized<br>Hioki distributor or reseller.                                                                                                    |
| *** FILE ERROR ***<br>No settings file.<br>Select a settings file.                    | The instrument was unable<br>to load the settings because<br>the selected file is not a set-<br>tings file.                                                                        | Select a settings file (exten-<br>sion of .SET).                                                                                                    |
| *** FILE ERROR ***<br>Maximum files reached. Addi-<br>tional files cannot be created. | The maximum number of<br>files and folders that can be<br>created was exceeded.                                                                                                    | Switch SD memory cards.<br>Alternately, make a backup<br>of the SD memory card<br>using a computer, delete<br>unnecessary data on the<br>card, and format it.<br>See: "8.6 Copying Internal<br>Memory Files to the<br>SD Memory Card"<br>(p.144)<br>"8.7 Deleting Folders<br>and Files" (p.145) |

#### SD card error

| Error display                                                         | Cause                                                                                                    | Solution/more information                                                                                               |
|-----------------------------------------------------------------------|----------------------------------------------------------------------------------------------------|----------------------------------------------------------------------------------------------------|
| *** SD CARD ERROR ***<br>SD Card not found.<br>Insert an SD Card.     | Data cannot be saved to the<br>SD memory card because<br>no SD memory card has<br>been inserted into the instru-<br>ment. | Insert an SD memory card.<br>See: "2.4 Inserting (Remov-<br>ing) an SD Memory<br>Card" (p.38)                           |
| *** SD CARD ERROR ***<br>SD Card is not formatted for<br>this device. | The SD memory card has<br>not been formatted with the<br>dedicated SD format.                                             | Format the card with the<br>instrument.<br>See: "8.8 Formatting the<br>SD Memory Card or<br>Internal Memory"<br>(p.146) |

| Error display                                                           | Cause                                                                                                    | Solution/more information                                                                                                    |  |  |
|-------------------------------------------------------------------------|----------------------------------------------------------------------------------------------------|----------------------------------------------------------------------------------------------------|--|--|
| *** SD CARD ERROR ***<br>SD Card not compatible.                        | An unsupported card such<br>as an SDXC memory card<br>was inserted into the instru-<br>ment.                                                                                                    | Use the instrument's optional SD memory card.                                                                                                    |  |  |
| *** SD CARD ERROR ***<br>SD Card locked.<br>Unlock the SD Card.         | The SD memory card is in the locked (write-protected) state.                                                                                                    | Unlock the SD memory<br>card.<br>See: "Inserting the SD mem-<br>ory card" (p.40)                                                                                                    |  |  |
| *** SD CARD ERROR ***<br>Data has been backed up to<br>internal memory. | Data will be saved to the<br>instrument's internal mem-<br>ory if no SD memory card<br>has been inserted or the SD<br>memory card is full while<br>performing recording and<br>measurement with the save<br>destination set to "SD card." | Insert an SD memory card or switch cards.                                                                                                    |  |  |
| *** SD CARD ERROR ***<br>SD Card is full.<br>Delete files or reformat.  | Data cannot be saved to the<br>SD memory card because<br>the card is full.                                                                                                    | Switch SD memory cards.<br>Alternately, make a backup<br>of the SD memory card<br>using a computer, delete<br>unnecessary data on the<br>card, and format it.<br>See: "8.6 Copying Internal<br>Memory Files to the<br>SD Memory Card"<br>(p.144)<br>"8.7 Deleting Folders<br>and Files" (p.145)<br>"8.8 Formatting the<br>SD Memory Card or<br>Internal Memory"<br>(p.146) |  |  |

| Error display                                                             | Cause                                                                                                    | Solution/more information                                                                                                    |
|---------------------------------------------------------------------------|----------------------------------------------------------------------------------------------------|----------------------------------------------------------------------------------------------------|
| *** SD CARD ERROR ***<br>Error while attempting to<br>access the SD Card. | You attempted to access a<br>corrupt file or a corrupt SD<br>memory card. Alternately,<br>the card was removed while<br>it was being accessed. | <ul> <li>Back up any data on the SD memory card on a computer before formatting the card.</li> <li>See: "8.8 Formatting the SD Memory Card or Internal Memory" (p.146)</li> <li>If the error persists after formatting the SD memory card, replace it with a new card.</li> <li>Do not remove the card while it is mounted by the device (while the solution of the solution of the device is lit up).</li> </ul> |
| *** SD CARD ERROR ***<br>This is a read-only file.                        | The SD memory card is in<br>the locked (write-protected)<br>state, or the file or folder<br>attribute is set to "read-only."                   | If the SD memory card is<br>locked, unlock it.<br>If the file or folder attribute is<br>set to "read-only," change<br>the attribute using a com-<br>puter.                                                                                                    |

#### Internal memory error

| Error display                                                             | Cause                                        | Solution/more information                                                                                                    |
|---------------------------------------------------------------------------|----------------------------------------------|----------------------------------------------------------------------------------------------------|
| *** MEMORY ERROR ***<br>Internal memory is full.<br>Delete files.         | The instrument's internal memory is full.    | If performing recording and<br>measurement, stop the<br>instrument, back up the<br>internal memory using a<br>computer, and delete files<br>from the internal memory or<br>format it.<br>See: "9.2 Copying Data to a<br>Computer (USB)"<br>(p.152)<br>"8.7 Deleting Folders<br>and Files" (p.145) |
| *** MEMORY ERROR ***<br>Internal memory is corrupted.<br>Please reformat. | The instrument's internal memory is corrupt. | Format the internal memory.<br>See: "8.8 Formatting the<br>SD Memory Card or<br>Internal Memory"<br>(p.146)                                                                                                    |

### **12.4 Disposing of the Instrument**

When disposing of this instrument, remove the lithium battery and dispose of battery and instrument in accordance with local regulations.

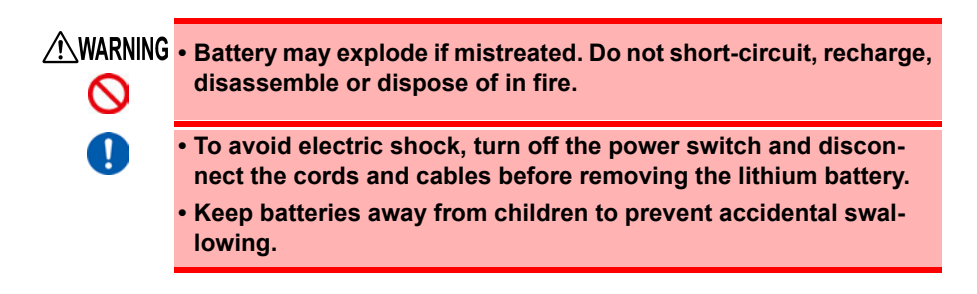

#### Lithium Battery Removal Preparation items

| Phillips screwdriver | Tweezers |  |
|----------------------|----------|--|

| 1 | Turn off the power switch.                                                                                                    |  |  |
|---|----------------------------------------------------------------------------------------------------|--|--|
| 2 | If any cords are connected, for example voltage sensors, clamp sen-<br>sors, or the AC adapter, disconnect them.<br>If the PW9002 Battery Set (9459 Battery Pack) is installed, remove it.<br>See: "Installing (replacing) the Battery Pack" (p.32) |  |  |
| 3 | Pressing with your fingers on the corners of the two protectors on the left and right sides of the instrument, remove them.                                                                                                    |  |  |

| 4 | Using a Phillips screwdriver, remove the four screws holding the lower case on the bottom of the instrument.                                                                           |
|---|----------------------------------------------------------------------------------------------------|
| 5 | Remove the lower case.                                                                                                    |
| 6 | Remove the single screw holding the board in place and remove the board.                                                                                                    |
| 7 | Insert a pair of tweezers between the bat-<br>tery holder and the battery and lift up to<br>remove the battery                                                                         |
|   | CALIFORNIA, USA ONLY<br>This product contains a CR Coin Lithium Battery which contains Perchlo-<br>rate Material - special handling may apply.<br>See https://dtsc.ca.gov/perchlorate/ |

# Appendix

### Appendix 1 Voltage Sensor Measurement Principles

Measurement

target

Internally, the PW9020 Voltage Sensor incorporates electrode (metal plate). When the PW9020 is clamped onto a measurement target, capacitive coupling of the measurement target and the sensor electrode causes the minuscule current I to flow.

$$I = \omega C V \tag{1}$$

 O: Angular speed of measurement target [rad/s]
 C: Capacitance between the measurement target and the sensor electrode [F]

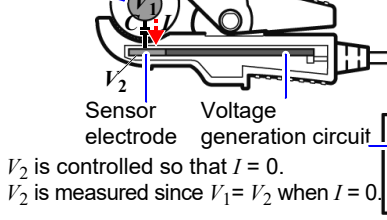

V: Voltage between the measurement target and the sensor electrode (AC) [V]

Based on equation (1), I will be 0 when V = 0 (when the measurement target and the sensor electrode are at the same potential). By detecting the minuscule current I and controlling the voltage of the sensor electrode so that I reaches 0, the PW9020 generates the same voltage internally as exists on the measurement target.

By equalizing the generated voltage and the measured voltage and then measuring the internally generated voltage, it is possible to make measurements without contacting metal parts.

### Appendix 2 How the Instrument Samples Data

The instrument samples each channel at 10.24 U1 kHz. The three voltage channels and three current Voltage channels are switched at 61.44 kHz with a multiplexer (MUX), and two A/D converters (ADC) (one for voltage and another for current) sample the channels. Since U1 and I1, U2 and I2, and U3 and I3 are sampled simultaneously, there is no phase difference between voltage and current readings for the same channel. Sampling between channels for voltage (U1, U2, and U3) and current (I1, I2, I3

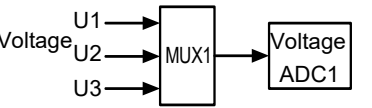

Channels are switched at 61.44 kHz.

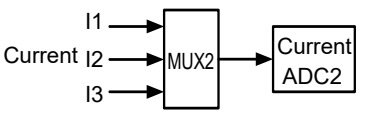

and I3) is shifted. The phase differences that result from this sampling shift are corrected internally, and the phase angle is displayed. However, since waveforms are not corrected for sampling shift, the waveforms for U1, U2, and U3 as well as I1, I2, and I3 will differ slightly if the same input is supplied to all three channels.

### Appendix 3 Three-phase 3-wire Measurement

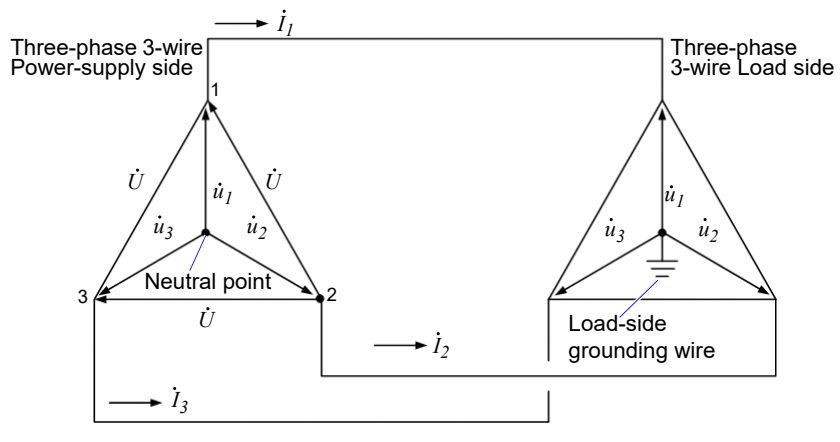

An artificial circuit of a three-phase 3-wire line

 $\dot{U}_1$ ,  $\dot{U}_2$ ,  $\dot{U}_3$  : The vectors of line-to-line voltage

 $\dot{u}_1, \dot{u}_2, \dot{u}_3$  : The vectors of phase to neutral voltage

 $\dot{I}_1, \dot{I}_2, \dot{I}_3$  : The vectors of line (phase) current

#### 3-phase/3-wire/3-wattmeter measurement (3P3W3M)

In 3-wattmeter measurement, three phase voltages  $(\dot{u}_1, \dot{u}_2, \dot{u}_3)$  and three line

(phase) currents ( $\dot{I}_1$ ,  $\dot{I}_2$ ,  $\dot{I}_3$ ) are measured.

Since a 3-phase/3-wire line does not have a neutral point, the actual phase voltage cannot be measured. The conductor-to-ground voltage (phase voltage from the virtual neutral point) is measured using the load-side grounding wire or a grounded metal part on the load side as the virtual neutral point.

The 3-phase active power P is calculated as the sum of all the phase active power values.

$$P = \dot{u_1} \dot{I_1} + \dot{u_2} \dot{I_2} + \dot{u_3} \dot{I_3} (1)$$

#### 3-phase/3-wire/2-wattmeter measurement (3P3W2M)

In 2-wattmeter measurement, two line-to-line voltages  $(\dot{U}_1, \dot{U}_2)$  and three line (phase) currents  $(\dot{I}_1, \dot{I}_3)$  are measured. The 3-phase active power P can be derived from two voltage and current values, as shown below:

$$P = \dot{U}_1 \dot{I}_1 + \dot{U}_2 \dot{I}_3 \ (\dot{U}_1 = \dot{u}_1 - \dot{u}_2, \ \dot{U}_2 = \dot{u}_3 - \dot{u}_2)$$
  
=  $(\dot{u}_1 - \dot{u}_2)\dot{I}_1 + (\dot{u}_3 - \dot{u}_2)\dot{I}_3$   
=  $\dot{u}_1 \dot{I}_1 + \dot{u}_2(-\dot{I}_1 - \dot{I}_3) + \dot{u}_3 \dot{I}_3$ 

(because  $\dot{I}_1 + \dot{I}_2 + \dot{I}_3 = 0$  due to precondition of a closed circuit)

$$= \dot{u_1}\dot{I_1} + \dot{u_2}\dot{I_2} + \dot{u_3}\dot{I_3}$$
 (2)

Since equations (1) and (2) agree, it is possible to prove that 2-wattmeter measurement can be used to measure the power of a 3-phase, 3-wire line. Since the only special conditions are that the target be a closed circuit without leakage current, it is possible to calculate 3-phase power without regard to the balance or unbalance state of the electric circuit.

Additionally, since the sum of the voltage and current vectors always equals 0 under these conditions, the instrument internally calculates the third voltage ( $\dot{U}_3$ ) and current ( $\dot{I}_2$ ) values as follows:

$$\dot{U}_3 = \dot{U}_1 - \dot{U}_2$$
  
 $\dot{I}_2 = -\dot{I}_1 - \dot{I}_3$ 

Since the  $\dot{U}_3$ ,  $\dot{I}_2$  values calculated internally are also applied to the 3-phase total reactive power Q, apparent power S, and power factor PF values, these values can also be calculated accurately in the event of an unbalanced state (PF/Q/S calculation selection: when using RMS calculation).

See: "PF/Q/S calculation [PF/Q/S CALC]" (p.75)

However, because the three phases are calculated from two power values in 2wattmeter measurement, it is not possible to check the power balance for individual phases. If you wish to check the power balance for individual phases, use 3wattmeter (3P3W3M) measurement.

| Item                                                            |                                         | 3P3W2M                                                                                                    |                                                                                                    | Rel-<br>ative<br>mer-<br>its | 3P3W3M                                      |                                                                                  |  |
|-----------------------------------------------------------------|-----------------------------------------|----------------------------------------------------------------------------------------------------|----------------------------------------------------------------------------------------------------|------------------------------|---------------------------------------------|----------------------------------------------------------------------------------|--|
|                                                                 | U1                                      | $\dot{U}_1$                                                                                                    |                                                                                                    |                              | $\dot{U}_1 = u$                             | $\dot{U}_1 = \dot{u}_1 - \dot{u}_2$                                              |  |
| Voltage                                                         | U2                                      | $\dot{U}_2$                                                                                                    |                                                                                                    | =                            | $\dot{U}_2 = \dot{u}$                       | $\dot{U}_2 = \dot{u}_2 - \dot{u}_3$                                              |  |
|                                                                 | U3                                      | $\dot{U}_3 = \dot{U}$                                                                                                    | $U_1 - \dot{U}_2$                                                                                                    |                              | $\dot{U}_3 = u$                             | $\dot{u}_3 - \dot{u}_1$                                                          |  |
|                                                                 | 11                                      | $\dot{I}_1$                                                                                                    |                                                                                                    |                              | $\dot{I}_1$                                 |                                                                                  |  |
| Current                                                         | 12                                      | İ <sub>3</sub>                                                                                                    |                                                                                                    | =                            | $\dot{I}_2$                                 |                                                                                  |  |
|                                                                 | 13 $\dot{I}_2 = -\dot{I}_1 - \dot{I}_3$ |                                                                                                    |                                                                                                    | İ <sub>3</sub>               |                                             |                                                                                  |  |
|                                                                 | P1                                      | $\dot{U}_1 \dot{I}_1$                                                                                                    | Since the three phases are calcu-                                                                                      |                              | $\dot{u_1}\dot{I_1}$                        |                                                                                  |  |
|                                                                 | P2                                      | $\dot{U}_2\dot{I}_3$                                                                                                    | lated from two<br>power meter, it is<br>not possible to<br>check the active<br>power balance for<br>individual phases. |                              | $\dot{u}_2 \dot{I}_2$                       | It is possible to<br>check the active<br>power balance for<br>individual phases. |  |
| Active power                                                    | P3                                      | -                                                                                                    |                                                                                                    |                              | $\dot{u}_3 \dot{I}_3$                       |                                                                                  |  |
|                                                                 | Ρ                                       | $\begin{array}{c c} \dot{U}_1 \dot{I}_1 + \dot{U}_2 \dot{I}_3 \\ = \dot{u}_1 \dot{I}_1 + \dot{u}_2 \dot{I}_2 + \dot{u}_3 \dot{I}_3 \\ \text{See equation (2).} \end{array} = \dot{u}_1 \dot{I}_1$ |                                                                                                    | $\dot{u}_1\dot{I}_1$ +       | $\dot{u}_2 \dot{I}_2 + \dot{u}_3 \dot{I}_3$ |                                                                                  |  |
|                                                                 | S1                                      | $U_{1}I_{1}$                                                                                                    | Since calculations                                                                                                    |                              | $u_{1}I_{1}$                                | Since calculations                                                               |  |
| A non-second a survey                                           | S2                                      | U2I3                                                                                                    | line-to-line voltage                                                                                                   |                              | $u_2 I_2$                                   | phase voltage and                                                                |  |
| (When the PF/<br>Q/S calculation<br>selection is set<br>to RMS) | S3                                      | U <sub>3</sub> I <sub>2</sub>                                                                                                    | current, apparent<br>power values are<br>not generated for<br>individual phases.                                       | <                            | u <sub>3</sub> I <sub>3</sub>               | rent, it is possible to<br>check the apparent<br>power for individual<br>phases. |  |
|                                                                 | S                                       | $\frac{\sqrt{3}}{3}(U_1,$                                                                                                    | $I_1 + U_2 I_3 + U_3 I_2$ )                                                                                            | =                            | $\frac{\sqrt{3}}{3}(U_1$                    | $I_1 + U_2 I_2 + U_3 I_3$                                                        |  |

Reference In 3P3W2M measurement, the instrument inputs the 3-phase line's Tphase current as each current's I2 parameter. For display purposes, the 3-phase line's T-phase current value is shown as the I2 current, and the 3-phase line's S-phase calculated value is shown as the I3 current.

#### Power measurement (3P3W3M) wiring

When performing 3-wattmeter (3P3W3M) measurement with an older power meter (PW3360, 3169, etc.), it is typical to use a wiring method that does not use the N terminal.

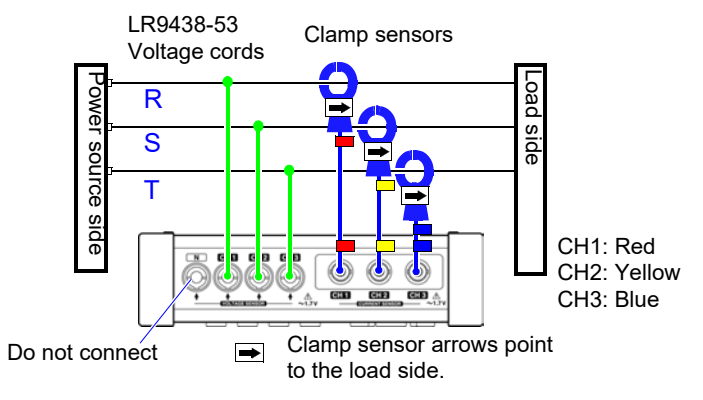

Three-wattmeter measurement with an PW3360

With the PW3365, failure to connect a PW9020 Voltage Sensor to the N terminal may prevent the instrument's internal reference potential from stabilizing, making accurate measurement impossible. When performing three-wattmeter measurement with the PW3365, be sure to connect a PW9020 Voltage Sensor to the N terminal and clamp it to the load-side grounding wire or grounded metal part on the load side. (The power of each channel is measured while using the voltage to which the N terminal's voltage sensor is connected as a virtual neutral point.)

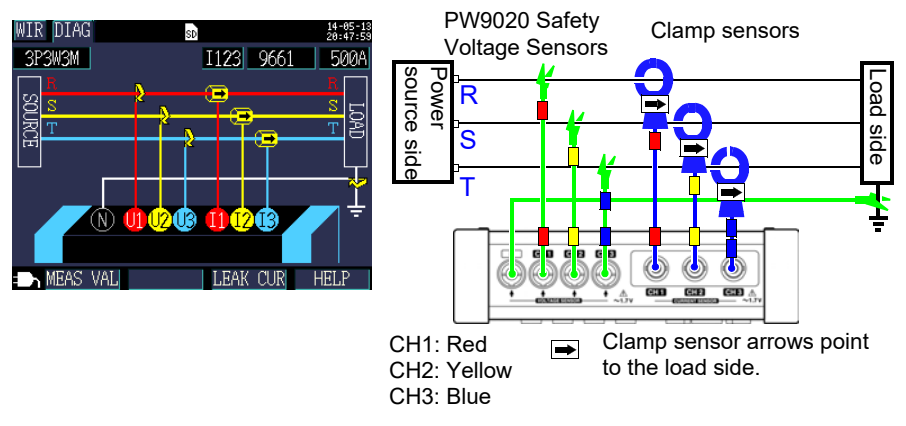

Three-wattmeter measurement with the PW3365

#### Precautions when performing measurement using $\Delta$ wiring

The PW9020 Safety Voltage Sensor generates an internal voltage that is the same as the conductor-to-ground voltage, and the PW3365 measures the line voltage based on that generated voltage. When one terminal is grounded while using the  $\Delta$  wiring method, performing 3-power measurement (3P3W3M) causes the vector diagram on the [WIR, CHK] screen to appear as follows:

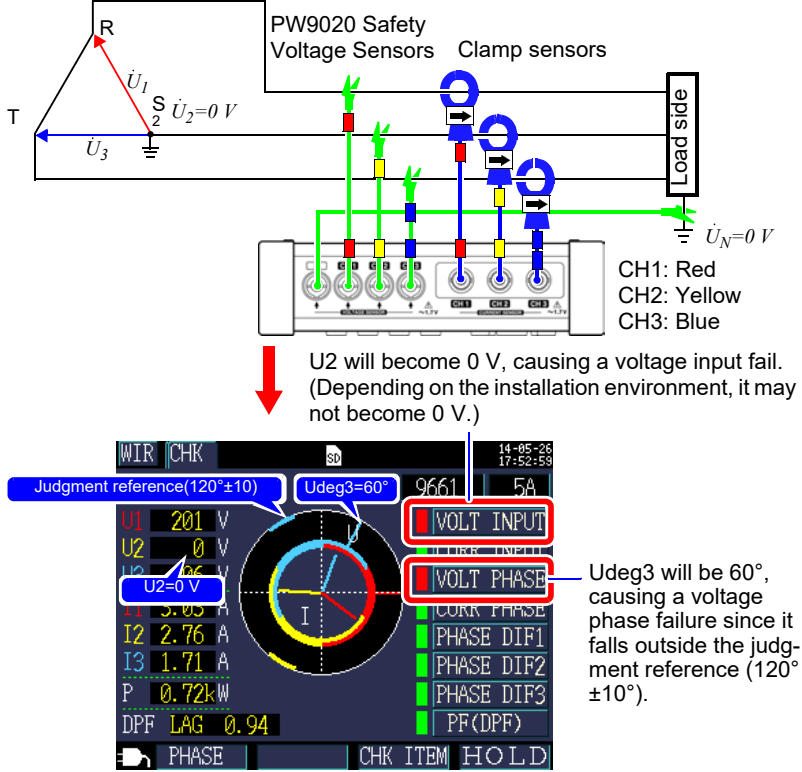

When one terminal is grounded while using the  $\Delta$  wiring method, the wiring check will result in a fail judgment even if the instrument is connected as shown on the **[WIR, DIAG]** screen for **[3P3W3M]** (3-power measurement). In this case, active power, reactive power, and apparent power will be the same result as **[3P3W2M]** (two-wattmeter measurement). You will be able to measure the total power for the three phases, but you will not be able to check the power balance for individual phases. Since the instrument assumes that **[3P3W3M]** (3-power measurement) will be performed using the Y wiring method, when performing measurement using the  $\Delta$  wiring method, select **[3P3W2M]** (two-wattmeter measurement). **[3P3W2M]** (two-wattmeter measurement) supports both the Y and  $\Delta$  wiring methods.

## Differences in 3-phase/3-wire/3-wattmeter measurement (3P3W3M) calculations between the PW3360, PW3365, and the 3169-20/21

This section describes differences in how the PW3660 Clamp on Power Logger PW3365 Clamp on Power Logger, and the 3169-20/21 Clamp on Power HiTester perform calculations during 3-phase/3-wire/3-wattmeter (3P3W3M) measurement. As indicated in the following table, the apparent power and power factor values generated by the 3169-20/21 for each channel are not available for each phase because the instrument uses line-to-line voltages to calculate apparent power and power factor for each channel. By contrast, since the PW3660 and PW3365 uses phase voltages, the apparent power and power factor values for each channel are available for each phase. Consequently, it is possible to check balance for individual phases.

| Item              |    | Model PW3360 and<br>PW3365 (3P3W3M)<br>When the PF/Q/S calcula-<br>tion selection is set to RMS |                                                                                                    | Relative<br>merits | Model 3169-20/21(3P3W3M)<br>The reactive power meter<br>method is not used. |                                                                                  |
|-------------------|----|-------------------------------------------------------------------------------------------------|----------------------------------------------------------------------------------------------------|--------------------|-----------------------------------------------------------------------------|----------------------------------------------------------------------------------|
| Voltage           | U1 | $\dot{U}_1 = \dot{u}_1 - \dot{u}_2$                                                             |                                                                                                    | =                  | $\dot{U}_1 = \dot{u_1}$                                                     | - <i>u</i> <sub>2</sub>                                                          |
|                   | U2 | $\dot{U}_2 = \dot{u}_2$                                                                         | $_{2}$ - $\dot{u}_{3}$                                                                                                    |                    | $\dot{U}_2 = \dot{u}_2$                                                     | - <i>ū</i> <sub>3</sub>                                                          |
|                   | U3 | $\dot{U}_3 = \dot{u}_3$                                                                         | $_{3}$ - $\dot{u_{1}}$                                                                                                    |                    | $\dot{U}_3 = \dot{u}_3$                                                     | - <i>u</i> <sub>1</sub>                                                          |
| Current           | 11 | $\dot{I}_1$                                                                                     |                                                                                                    | =                  | $\dot{I}_1$                                                                 |                                                                                  |
|                   | 12 | $\dot{I}_2$                                                                                     |                                                                                                    |                    | İ <sub>2</sub>                                                              |                                                                                  |
|                   | 13 | İ <sub>3</sub>                                                                                  |                                                                                                    |                    | İ <sub>3</sub>                                                              |                                                                                  |
| Active<br>power   | P1 | $\dot{u_1}\dot{I_1}$                                                                            |                                                                                                    | =                  | $\dot{u}_1 \dot{I}_1$                                                       |                                                                                  |
|                   | P2 | $\dot{u_2}\dot{I_2}$                                                                            |                                                                                                    |                    | $\dot{u}_2 \dot{I}_2$                                                       |                                                                                  |
|                   | P3 | $\dot{u}_3 \dot{I}_3$                                                                           |                                                                                                    | -                  | $\dot{u}_3 \dot{I}_3$                                                       |                                                                                  |
|                   | Ρ  | P1+P2+P3                                                                                        |                                                                                                    |                    | P1+P2+P3                                                                    |                                                                                  |
| Apparent<br>power | S1 | $u_1I_1$                                                                                        | Since calculations<br>are based on the<br>phase voltage and<br>phase (line) cur-<br>rent, it is possible to<br>check the apparent<br>power for each of<br>the three phases. | >                  | $U_1I_1$                                                                    | Since calculations are based on the                                              |
|                   | S2 | $u_2I_2$                                                                                        |                                                                                                    |                    | U2I2                                                                        | line-to-line voltage<br>and line (phase)                                         |
|                   | S3 | u <sub>3</sub> I <sub>3</sub>                                                                   |                                                                                                    |                    | <i>U</i> <sub>3</sub> <i>I</i> <sub>3</sub>                                 | current, apparent<br>power values are<br>not generated for<br>individual phases. |
|                   | S  | $\frac{\sqrt{3}}{3}$ (U1I1+U2I2+U3I3)                                                           |                                                                                                    | =                  | $\frac{\sqrt{3}}{3}$ (U1I1+U2I2+U3I3)                                       |                                                                                  |

| Item                                       |               | Model PW3360 and<br>PW3365 (3P3W3M)<br>When the PF/Q/S calcula-<br>tion selection is set to RMS |                                                                                                    | Relative<br>merits | Model 3169-20/21(3P3W3M)<br>The reactive power meter<br>method is not used. |                                                                                      |
|--------------------------------------------|---------------|-------------------------------------------------------------------------------------------------|----------------------------------------------------------------------------------------------------|--------------------|-----------------------------------------------------------------------------|--------------------------------------------------------------------------------------|
| Power factor<br>si: Indicates<br>lag/lead. | PF<br>1       | $\mathbf{si} \left  \frac{P1}{u_1 I_1} \right $                                                 | Since calculations<br>are based on the<br>phase voltage and<br>phase (line) cur-<br>rent, it is possible to<br>check the power<br>factor for individual<br>phases. | >                  | $\mathbf{si} \left  \frac{P1}{U_1 I_1} \right $                             | Since calculations<br>are based on the<br>line-to-line voltage                       |
|                                            | PF<br>2<br>PF | si $\frac{P2}{u_2I_2}$                                                                          |                                                                                                    |                    | si $\frac{P2}{U_2I_2}$                                                      | and phase (line)<br>current, power fac-<br>tor values are not<br>generated for indi- |
|                                            | 3<br>PF       | si $\frac{P}{ u_3 }$                                                                            |                                                                                                    | =                  | si $\frac{P}{S}$                                                            | vidual phases.                                                                       |

### Appendix 4 Method for Calculating Active Power Accuracy

The accuracy of active power calculations can be calculated as follows, taking into account the phase accuracy:

#### Example measurement conditions

| Wiring          | 3-phase/3-wire/2-wattmeter measurement (3P3W2M)                                                       |
|-----------------|----------------------------------------------------------------------------------------------------|
| Clamp sensor    | Model 9661                                                                                            |
| Current range   | 100 A (power range: 80 kW)<br>See: "11.6 Range Configuration and Accuracy by<br>Clamp Sensor" (p.215) |
| Measured values | Active power of 30 kW, power factor lag 0.9                                                           |

#### Accuracy

| Clamp sensor combined accuracy<br>(Model 9661 sensor, 100 A range) | ±2.3% rdg.±0.35% f.s. |
|--------------------------------------------------------------------|-----------------------|
| Instrument phase accuracy (PW3365+PW9020)                          | ±1.3°                 |
| Model 9661 phase accuracy                                          | ±0.5°                 |

See: "11.3 Detailed Measurement Specifications" (p.190),

"11.6 Range Configuration and Accuracy by Clamp Sensor" (p.215), Model 9661 Instruction manual "Specifications" phase accuracy

#### Power factor accuracy based on phase accuracy

Phase accuracy (in combination with clamp sensor) =Instrument phase accuracy ( $\pm 1.3^{\circ}$ )+Model 9661 phase accuracy ( $\pm 0.5^{\circ}$ )= $\pm 1.8^{\circ}$ 

Phase difference $\theta = \cos^{-1}(\text{power factor}) = \cos^{-1}0.9 = 25.84^{\circ}$ 

Power factor error range based on phase accuracy

= cos (25.84°±1.8°)= Min. 0.8859 to max. 0.9133

Power factor accuracy based on phase accuracy (minimum)

=  $\frac{0.8859 - 0.9}{0.9} \times 100$  %= -1.57%, Use the worst value as the power factor accuracy.

Power factor accuracy based on phase accuracy (maximum)

 $= \frac{0.9133 - 0.9}{0.9} \times 100 \% = +1.48\%$ 

Power factor accuracy based on phase accuracy: ±1.57% rdg.
# Appendix 4 Method for Calculating Active Power Accuracy

#### Active power accuracy

Active power accuracy = Clamp sensor combined accuracy

+ power factor accuracy based on phase accuracy

= ±2.3% rdg.±0.35% f.s.±1.57% rdg.

= ±3.87% rdg.±0.35% f.s.

Accuracy relative to measured values (kW)

= ±{30 kW (active power) × 3.87% rdg. + 80 kW (range) × 0.35% f.s.}

= ±1.441 kW

Accuracy relative to measured values (% rdg.) = ±1.441 kW/30kW

= ±4.8% rdg.

Appendix

# Appendix 5 Terminology

| Active power                   | Power that is consumed doing work.                                                                                                    |
|--------------------------------|----------------------------------------------------------------------------------------------------|
| Active power                   | The average active power used during a set period of interval time                                                                                                    |
| demand value                   | (usually 30 minutes).                                                                                                    |
| Apparent power                 | Power obtained by combining the active power and reactive power vectors.<br>As its name suggests, apparent power expresses the "visible" power and comprises the product of the voltage and current RMS values.                                                                                                    |
| Binary data                    | All data other than text (character) data. Use binary data when ana-<br>lyzing data with the SF1001 Power Logger Viewer application.                                                                                                    |
| IEC61000-4-7                   | An international standard governing measurement of harmonic cur-<br>rent and harmonic voltage in power supply systems as well as har-<br>monic current emitted by equipment. The standard specifies the<br>performance of a standard instrument.                                                                                                    |
| Harmonics                      | A phenomenon caused by distortions in the voltage and current<br>waveforms that affect many devices with power supplies using<br>semiconductor control devices. In the analysis of non-sine waves,<br>the term refers to one RMS value among the components with har-<br>monic frequencies.                                                                                                    |
| Harmonic content<br>percentage | The ratio of the K-th order size to the size of the fundamental wave,<br>expressed as a percentage using the following equation:<br>K-th order wave / fundamental wave × 100 [%]<br>By observing this value, it is possible to ascertain the harmonic<br>component content for individual orders. This metric provides a use-<br>ful way to track the harmonic content percentage when monitoring a<br>specific order.                          |
| LAN                            | LAN is the abbreviation of Local Area Network. The LAN was devel-<br>oped as a network for transferring data through a PC within a local<br>area, such as an office, factory, or school.<br>This device comes equipped with the LAN adapter Ethernet 10/<br>100Base-T.Use a twisted-pair cable to connect this device to the<br>hub (central computer) of your LAN. Communications using TCP/IP<br>as the LAN interface protocol are supported. |

| Power factor (PF/<br>DPF)    | Power factor is the ratio of effective power to apparent power. The larger the absolute value of the power factor, the greater the proportion of effective power, which provides the power that is consumed, and the greater the efficiency. The maximum absolute value is 1. Conversely, the smaller the absolute value of the power factor, the greater the proportion of reactive power, which is not consumed, and the lower the efficiency. The minimum absolute value is 0. A positive value (LAG) indicates that the current phase is lagging the voltage. Inductive loads (such as motors) are characterized by lagging phase. A negative value (LEAD) indicates that the current phase is leading the voltage. Capacitive loads (such as capacitors) are characterized by leading phase. This is the same measurement method used by reactive power meters installed at commercial-scale utility customers' facilities. Displacement power factor, or DPF, is sometimes used to measure equipment in order to evaluate efficiency. When a lagging phase caused by a large inductive load such as a motor results in a low displacement power factor, there are corrective measures that can be taken to improve the power system. Displacement power factor (DPF) measurements can be taken under such circumstances to verify the improvement made by the phase advance capacitor. |
|------------------------------|----------------------------------------------------------------------------------------------------|
| Power factor<br>demand value | The power factor calculated using the active power demand value (consumption) and the reactive power demand value (lag) for the set interval time (usually 30 minutes).<br>$PFdem = \frac{Pdem+}{\sqrt{(Pdem+)^2+(Qdem_LAG)^2}}$                                                                                                    |
| Reactive power               | Power that does not perform actual work, resulting in power con-<br>sumption as it travels between the load and the power supply.<br>Reactive power is calculated by multiplying the active power by the<br>sine of the phase difference (sin $\theta$ ). It arises from inductive loads<br>(deriving from inductance) and capacitive loads (deriving from<br>capacitance), with reactive power derived from inductive loads<br>known as lag reactive power and reactive power derived from<br>capacitive loads known as lead reactive power.                                                                                                    |
| Reactive power demand value  | The average reactive power used during a set period of save inter-<br>val time (usually 30 minutes).                                                                                                    |
| RMS value                    | The square root of the squares of 2048 sampling points in a 200 ms interval.                                                                                                    |
| SD memory card               | A type of flash memory card.                                                                                                    |
| Text data                    | A file containing only data expressed using characters and charac-<br>ter codes.                                                                                                    |

Appendix

|                                     | THD-F: The ratio of the size of the total harmonic component to the size of the fundamental wave, expressed as a percentage using the following equation:                                                                                                    |
|-------------------------------------|----------------------------------------------------------------------------------------------------|
|                                     | THD-F = $\frac{\sqrt{\sum (\text{from 2nd order})^2}}{\text{Fundamental waveform}} \times 100 [\%]$                                                                                                    |
| Total harmonic<br>distortion factor | (for the PW3365, calculated to the 13th order)<br>This value can be monitored to assess waveform distortion for each<br>item, providing a yardstick that indicates the extent to which the total<br>harmonic component is distorting the fundamental waveform. As a<br>general rule, the total distortion factor for a high-voltage system<br>should be 5% or less; it may be higher at the terminal point of the<br>system.<br>THD-R:<br>The ratio of the size of the total harmonic component to the size of<br>RMS values, expressed as a percentage using the following equa-<br>tion: |
|                                     | THD-R = $\frac{\sqrt{\Sigma (\text{from 2nd order})^2}}{\text{RMS values}} \times 100 [\%]$                                                                                                    |
|                                     | (for the PW3365, calculated to the 13th order)<br>THD-F is typically used.                                                                                                    |
| USB                                 | An interface that allows data to be sent to and received from a host controller (usually a computer) to which a device is connected with a USB cable. Consequently, functions are unable to communicate directly.                                                                                                    |

# Index **1** Index

# Index

# Number

| 3169-20/21 | А | ١. | 7 |
|------------|---|----|---|
|------------|---|----|---|

# A

| AC adapter             | 41                       |
|------------------------|--------------------------|
| Active energy          |                          |
| Active power           | 65, 101, 104             |
| Active power value     | 65                       |
| Amount of space used   | 132                      |
| Apparent power 75, 101 | , <b>104</b> , A 7, A 11 |
| Average                | 79                       |

# В

| Backlight             |    |
|-----------------------|----|
| Battery               |    |
| Beep sound            |    |
| B-type grounding wire | 62 |

# С

| Card reader<br>Carrying case<br>CHARGE | 150<br>4<br>34 |
|----------------------------------------|----------------|
| Clamp Sensor                           | 11             |
| Clamp sensor                           | .30, 43, 73    |
| Clips                                  | 28             |
| Clock                                  | 36             |
| Consumption                            | 105            |
| СТ                                     | 73             |
| CURRENCY                               | 77             |
| Currency                               | 76             |
| Current                                | 24             |
| Current phase                          | 69             |
| Current range                          | 52, 63, 73     |
| Current sensor input terminals .       | 20, 55         |

# D

| Default                      | 93, 94  |
|------------------------------|---------|
| Default gateway              | 171     |
| Default settings             |         |
| Demand                       | 79, 106 |
| Demand quantity              | 165     |
| demand value                 | 165     |
| Displacement power factor65, | 75, 101 |

| Displav color |         |      | 9 | 90 |
|---------------|---------|------|---|----|
| DPF           | <br>75. | 101. | A | 12 |

# E

| Energy           | 101, 105      |
|------------------|---------------|
| Energy cost      |               |
| Enlarge          | 111           |
| Error indication | 227           |
| Exceeds the peak |               |
| Excel            | 149, 157, 168 |
| Exponential      | 167           |

# F

| Factory defaults             |         |
|------------------------------|---------|
| Factory reset                |         |
| Factory settings             |         |
| File                         | 81, 131 |
| Folder                       | 81, 131 |
| Format                       | 38, 146 |
| Frequency                    | 72, 101 |
| Fundamental wave             | 75, 102 |
| Fundamental wave apparent p  | ower 75 |
| Fundamental wave reactive po | wer 75  |
|                              |         |

# Н

| HARDCOPY                        |      | . 140 |
|---------------------------------|------|-------|
| Harmonic content percentage     |      | A 11  |
| Harmonic graph                  |      | . 107 |
| Harmonic list                   |      | . 108 |
| Harmonics                       | 195, | A 11  |
| Help                            |      | 71    |
| HOLD                            |      | 97    |
| How much recording time remains | s    | 24    |
| HTTP server                     | 24,  | , 176 |

# 

| 49 |
|----|
| 37 |
| 78 |
| 31 |
| 76 |
| 20 |
| 24 |
|    |

# Index 2

# Index

| IP address | 171    |
|------------|--------|
| K          |        |
| Key lock   | 18, 24 |

| L                    |        |
|----------------------|--------|
| LAG                  | A 12   |
| Lag                  | A 12   |
| LAN                  |        |
| LAN cable            |        |
| Language             |        |
| Lead                 | A 12   |
| Leakage current      | 50, 62 |
| Line current         | À 2    |
| Line voltage         |        |
| Line-to-line voltage |        |

# Μ

| MAC address                       | 20, 171 |
|-----------------------------------|---------|
| Making connection                 |         |
| Mass storage                      | 153     |
| Maximum                           | 79      |
| Measurement                       | 97      |
| Measurement categories            | 8       |
| Measurement file                  | 159     |
| Measurement guide                 | 2       |
| Measurement is not possible 24, 1 | 15, 166 |
| Minimum                           | 79      |

# 0

| Over-range |                                        | 4. | 11 | 5  |
|------------|----------------------------------------|----|----|----|
| Over-range | ······································ | 4, |    | 10 |

# Ρ

| Password                            | . 178            |
|-------------------------------------|------------------|
| Peak 102                            | , 187            |
| PF                                  | A 12             |
| Phase advance capacitor             | A 12             |
| Phase advancer                      | 69               |
| Phase angle of the fundamental wave | 102              |
| Phase difference                    | 69               |
| Phase name                          | 90               |
| Phase to neutral voltage            | <mark>A 2</mark> |
| Phase voltage                       | 48               |
| Power 101                           | , 104            |
| Power factor 65, 75, 101, 104,      | A 12             |
| Power factor demand value 166,      | A 12             |
| Power logger viewer                 | . 155            |
| Power outage                        | . 125            |
|                                     |                  |

| POWER switch |  |
|--------------|--|
| РТ           |  |

# Q

| Quick set | <br>91. | 127 |
|-----------|---------|-----|
|           | <br>,   |     |

# R

| Reactive power75, 1       | 01, 104, A 12 |
|---------------------------|---------------|
| REC START                 | 118           |
| REC STOP                  | 121           |
| Recording                 | 117           |
| Recording and measurement | 117           |
| Recording start           |               |
| Recording stop            | 117           |
| Regeneration              |               |
| Removable disk            | 151, 153      |
| REPEAT                    | 124           |
| RMS                       | .75, 101, 102 |

# S

| Sampling         | A 1                  |
|------------------|----------------------|
| Save destination |                      |
| Save interval    |                      |
| Save item        | 79                   |
| Save items       | 79                   |
| Save to          | 78                   |
| Screen color     | 90                   |
| Screen Copy      |                      |
| Screen copy      |                      |
| SD CARD          |                      |
| SD memory card   | 24, 38, 78, 131, 149 |
| Self-test        |                      |
| Serial number    |                      |
| SETLUAD          | 132, 133, 142, 143   |
| Settings         |                      |
| Settings data    |                      |
| Settings mes     |                      |
| Spiral lube      |                      |
| Ston recording   |                      |
| Storage time     | 07, 121              |
| Subnet mask      |                      |
| System           |                      |
| System reset     | 03<br>Q2             |
|                  |                      |

## т

| THD                       | 107,    | 108,   | A 13 |
|---------------------------|---------|--------|------|
| Total harmonic distortion | .77, 10 | )7, 10 | 8, A |

Index 3 Index

## 13

| 10           |        |
|--------------|--------|
| Transporting | 3, 224 |
| Trend        | 113    |

# U

| Unit cost |  |
|-----------|--|
| USB       |  |
| USB Drive |  |

# V

| Virtual neutral point48, A 2, A 5Voltage101Voltage phase68Voltage range74Voltage sensor2, 28, 43Voltage sensor input terminals20, 53Voltage transformer74VT43, 74              | Version                        | 91            |
|----------------------------------------------------------------------------------------------------|--------------------------------|---------------|
| Voltage101Voltage phase68Voltage range74Voltage sensor2, 28, 43Voltage sensor input terminals20, 53Voltage transformer74VT43, 74                                               | Virtual neutral point          | .48, A 2, A 5 |
| Voltage phase68Voltage range74Voltage sensor2, 28, 43Voltage sensor input terminals20, 53Voltage transformer74VT43, 74                                                         | Voltage                        | 101           |
| Voltage range       74         Voltage sensor       2, 28, 43         Voltage sensor input terminals       20, 53         Voltage transformer       74         VT       43, 74 | Voltage phase                  | 68            |
| Voltage sensor2, 28, 43<br>Voltage sensor input terminals20, 53<br>Voltage transformer74<br>VT43, 74                                                                           | Voltage range                  | 74            |
| Voltage sensor input terminals20, 53<br>Voltage transformer74<br>VT43, 74                                                                                                    | Voltage sensor                 | 2, 28, 43     |
| Voltage transformer74<br>VT43, 74                                                                                                    | Voltage sensor input terminals | 20, 53        |
| VT                                                                                                    | Voltage transformer            | 74            |
|                                                                                                    | VT                             | 43, 74        |

# W

| Waveform       | 80 |
|----------------|----|
| Waveforms      |    |
| Wire current   |    |
| Wireless LAN   |    |
| Wiring         | 72 |
| Wiring check   | 65 |
| Wiring diagram | 45 |

| Index <b>4</b> |  |  |
|----------------|--|--|
| Index          |  |  |

# Warranty Certificate

| HI | 0 | ΚΙ |
|----|---|----|
|----|---|----|

| Model                                                                                                    | Serial number                                                                                                    | Warranty period                                                                                                    |  |  |
|----------------------------------------------------------------------------------------------------|----------------------------------------------------------------------------------------------------|----------------------------------------------------------------------------------------------------|--|--|
|                                                                                                    |                                                                                                    | Three (3) years from date of purchase ( / )                                                                                                    |  |  |
| Customer name:                                                                                                    |                                                                                                    |                                                                                                    |  |  |
| Customer address:                                                                                                    |                                                                                                    |                                                                                                    |  |  |
|                                                                                                    |                                                                                                    |                                                                                                    |  |  |
| <ul> <li>Important <ul> <li>Please retain this warranty certificate. Duplicates cannot be reissued.</li> <li>Complete the certificate with the model number, serial number, and date of purchase, along with your name and address. The personal information you provide on this form will only be used to provide repair service and information about Hioki products and services.</li> </ul></li></ul>                                                                                                    |                                                                                                    |                                                                                                    |  |  |
| This document certifies that the product has been inspected and verified to conform to Hioki's standards.<br>Please contact the place of purchase in the event of a malfunction and provide this document, in which case Hioki will<br>repair or replace the product subject to the warranty terms described below.                                                                                                    |                                                                                                    |                                                                                                    |  |  |
| <ul> <li>Warranty terms</li> <li>1. The product is guaranteed<br/>if the date of purchase is u<br/>manufacture (as indicated</li> <li>2. If the product came with a</li> <li>3. The accuracy of measured<br/>specifications.</li> <li>4. In the event that the produ-<br/>workmanship or materials</li> <li>5. The following malfunctions<br/>replacement: <ul> <li>1. Malfunctions or damag</li> <li>2. Malfunctions or damag</li> <li>3. Malfunctions or damag</li> <li>4. Malfunctions or damag<br/>necommended in the in</li> <li>5. Malfunctions or damag<br/>(involving voltage, free<br/>-7. Damage that is limited<br/>fading of color, etc.)</li> </ul> </li> </ul> | I to operate properly during the warranty<br>inknown, the warranty period is defined<br>by the first four digits of the serial numb<br>in AC adapter, the adapter is warrantied<br>d values and other data generated by the<br>extern and the data generated by the<br>internet of AC adapter malfunctions during its<br>, Hioki will repair or replace the product is<br>and issues are not covered by the war<br>ge of consumables, parts with a defined<br>ge of connectors, cables, etc.<br>ge caused by shipment, dropping, reloca<br>ge caused by sinappropriate handling that<br>ing on the product itself<br>ge caused by a failure to perform mainte<br>struction manual<br>ge caused by fire, storms or flooding, ea<br>guency, etc.), war or unrest, contaminativ<br>to the product's appearance (cosmetic | <ul> <li>period (three [3] years from the date of purchase).</li> <li>as three (3) years from the date (month and year) of the in YYMM format).</li> <li>for one (1) year from the date of purchase.</li> <li>product is guaranteed as described in the product</li> <li>respective warranty period due to a defect of or AC adapter free of charge.</li> <li>ranty and as such are not subject to free repair or service life, etc.</li> <li>ttoin, etc., after purchase of the product</li> <li>t violates information found in the instruction manual or nance or inspections as required by law or</li> <li>rthquakes, lightning, power anomalies on with radiation, or other acts of God</li> </ul> |  |  |
| <ul> <li>6. Other manufactors or damage for which most is not responsible</li> <li>6. The warranty will be considered invalidated in the following circumstances, in which case Hioki will be unable to perform service such as repair or calibration:</li> <li>1 If the product has been repaired or modified by a company, entity, or individual other than Hioki</li> </ul>                                                                                                    |                                                                                                    |                                                                                                    |  |  |
| -2. If the product has been embedded in another piece of equipment for use in a special application (aerospace, nuclear power, medical use, vehicle control, etc.) without Hioki's having received prior notice                                                                                                    |                                                                                                    |                                                                                                    |  |  |
| <ul> <li>/. If you experience a loss caused by use of the product and Hioki determines that it is responsible for the underlying issue,<br/>Hioki will provide compensation in an amount not to exceed the purchase price, with the following exceptions:</li> <li>-1. Secondary damage arising from damage to a measured device or component that was caused by use of the product</li> <li>-2. Damage arising from measurement results provided by the product</li> </ul>                                                                                                    |                                                                                                    |                                                                                                    |  |  |
| Damage to a device other than the product that was sustained when connecting the device to the product     (including via network connections)     A High reserves the right to decline to perform repair, calibration, or other service for products for which a certain amount                                                                                                    |                                                                                                    |                                                                                                    |  |  |
| of time has passed since their manufacture, products whose parts have been discontinued, and products that cannot be repaired due to unforeseen circumstances.                                                                                                    |                                                                                                    |                                                                                                    |  |  |

**HIOKI E.E. CORPORATION** 

http://www.hioki.com

18-07 EN-3

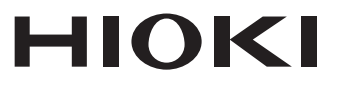

# www.hioki.com/

#### **HIOKI E.E. CORPORATION**

81 Koizumi, Ueda, Nagano 386-1192 Japan

Edited and published by HIOKI E.E. CORPORATION

All regional contact information

Printed in Japan

·Contents subject to change without notice.

•This document contains copyrighted content.

• It is prohibited to copy, reproduce, or modify the content of this document without permission.

·Company names, product names, etc. mentioned in this document are trademarks or registered trademarks of their respective companies.

#### Europe only

•EU declaration of conformity can be downloaded from our website.

HIOKI EUROPE GmbH Contact in Europe:

Helfmann-Park 2, 65760 Eschborn, Germany

hioki@hioki.eu

2402 EN